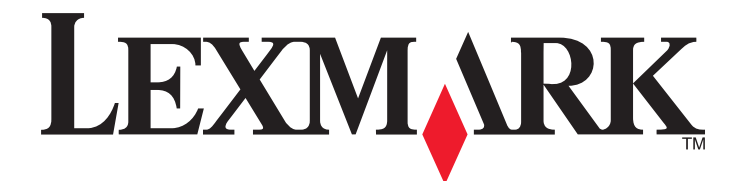

# **X548 Series**

Gebruikershandleiding

Oktober 2014

www.lexmark.com

Machinetype(n): 7525 Model(len): 630, 636

## Inhoudsopgave

| Informatie over veiligheid                                           | 7  |
|----------------------------------------------------------------------|----|
| Omgaan met de printer                                                | 9  |
| Informatie zoeken over de printer                                    | 9  |
| Een locatie voor de printer selecteren                               |    |
| Printerconfiguraties                                                 | 12 |
| Basisfuncties van de scanner                                         | 12 |
| Informatie over de ADI (automatische documentinvoer) en de glasplaat | 13 |
| Informatie over het bedieningspaneel                                 | 14 |
| Informatie over het beginscherm                                      | 16 |
| Informatie over het beginscherm                                      | 16 |
| Knoppen op het aanraakscherm gebruiken                               | 18 |
| Toepassingen van het startscherm instellen en gebruiken              | 21 |
| Het IP-adres van de printer zoeken                                   | 21 |
| De Embedded Web Server openen                                        | 21 |
| Toepassingen in het beginscherm activeren                            | 22 |
| Het externe bedieningspaneel instellen                               | 24 |
| Een configuratie exporteren en importeren met de Embedded Web Server | 24 |
| Extra printer instellen                                              | 25 |
| Interne opties installeren                                           | 25 |
| Hardwareopties installeren                                           |    |
| Kabels aansluiten                                                    | 35 |
| Printerconfiguratie controleren                                      |    |
| De printersoftware instellen                                         | 37 |
| Configuratie van printer op een Ethernet-netwerk voorbereiden        |    |
| De milieubelasting van uw printer minimaliseren                      | 40 |
| Papier en toner besparen                                             | 40 |
| Energie besparen                                                     | 41 |
| Recycling                                                            | 43 |

| Papier en speciaal afdrukmateriaal plaatsen                       | 45 |
|-------------------------------------------------------------------|----|
| Papiersoort en papierformaat instellen                            | 45 |
| Instellingen voor Universal papier configureren                   | 45 |
| Standaardladen of optionele laden voor 250 of 550 vel vullen      | 45 |
| Duolader voor 650 vel vullen                                      | 48 |
| De universeellader vullen                                         | 49 |
| papier in de handmatige invoer plaatsen                           | 51 |
| Laden koppelen en ontkoppelen                                     | 53 |
| Handleiding voor papier en speciaal afdrukmateriaal               | 55 |
| Richtlijnen voor papier                                           | 55 |
| Papier bewaren                                                    | 58 |
| Ondersteunde papierformaten, -soorten en -gewichten               | 58 |
| Afdrukken                                                         | 61 |
| Een document afdrukken                                            | 61 |
| Afdrukken vanaf een flashstation                                  | 62 |
| Afdrukken op speciale media                                       | 64 |
| Afdrukken van vertrouwelijke taken en andere taken in de wachtrij | 67 |
| Foto's afdrukken vanaf een digitale PictBridge-camera             | 69 |
| Pagina's met informatie afdrukken                                 | 70 |
| Afdruktaak annuleren                                              | 70 |
| Bezig met kopiëren                                                | 71 |
| Kopieën maken                                                     | 71 |
| Foto's op film kopiëren                                           | 72 |
| Kopiëren op speciaal afdrukmateriaal                              | 72 |
| Kopieerinstellingen aanpassen                                     | 73 |
| Informatie op kopieën afdrukken                                   | 78 |
| Kopieertaak annuleren                                             | 79 |
| Informatie over de kopieerschermen en kopieeropties               | 80 |
| E-mailen                                                          | 82 |
| Voorbereiden op het per e-mail verzenden                          | 82 |
| Een e-mailsnelkoppeling maken                                     | 83 |
| Een document per e-mail verzenden                                 | 84 |
| E-mailinstellingen aanpassen                                      | 85 |

| Een e-mail annuleren                                                                                                    | 85         |
|----------------------------------------------------------------------------------------------------|------------|
| Informatie over de e-mailopties                                                                                                    | 86         |
| Favon                                                                                                    | 20         |
| De printer voorhereiden voor feven                                                                                                    |            |
| Spelkennelingen meken                                                                                                    |            |
| Sheikoppelingen maken                                                                                                    | 103        |
| Een lak verzenden                                                                                                    | 106        |
| Fen uitgaande fax annuleren                                                                                                    | 108        |
| Informatie over de faxopties                                                                                                    |            |
| Faxen in een wachtrij zetten en doorsturen                                                                                                    |            |
| Bezig met scannen                                                                                                    | 112        |
| –<br>Snelkoppelingen maken                                                                                                    |            |
| Scannen naar een FTP-adres                                                                                                    |            |
| Scannen naar een computer of flashstation                                                                                                    | 114        |
| Informatie over de scanprofielopties                                                                                                    | 116        |
| Informatie over de printermenu's                                                                                                    | 119        |
|                                                                                                    |            |
| Menuoverzicht                                                                                                    | 119        |
| Menuoverzicht<br>Supplies, menu                                                                                                    | 119<br>120 |
| Menuoverzicht<br>Supplies, menu<br>Papiermenu                                                                                                    | 119<br>    |
| Menuoverzicht<br>Supplies, menu<br>Papiermenu<br>Rapporten, menu                                                                                                    |            |
| Menuoverzicht<br>Supplies, menu<br>Papiermenu<br>Rapporten, menu<br>Netwerk/poorten                                                                                                    |            |
| Menuoverzicht<br>Supplies, menu<br>Papiermenu<br>Rapporten, menu<br>Netwerk/poorten<br>Security (Beveiliging), menu                                                                                                    |            |
| Menuoverzicht<br>Supplies, menu<br>Papiermenu<br>Rapporten, menu<br>Netwerk/poorten<br>Security (Beveiliging), menu<br>Instellingen, menu                                                                                                    |            |
| Menuoverzicht<br>Supplies, menu<br>Papiermenu<br>Rapporten, menu<br>Netwerk/poorten<br>Security (Beveiliging), menu<br>Instellingen, menu<br>Menu Help                                                                                                    |            |
| Menuoverzicht<br>Supplies, menu<br>Papiermenu<br>Rapporten, menu<br>Netwerk/poorten<br>Security (Beveiliging), menu<br>Instellingen, menu<br>Menu Help<br><b>De vaste schijf van de printer en ander geïnstalleerd geheugen</b>                                                                                                    |            |
| Menuoverzicht<br>Supplies, menu<br>Papiermenu<br>Rapporten, menu<br>Netwerk/poorten<br>Security (Beveiliging), menu<br>Instellingen, menu<br>Menu Help<br>De vaste schijf van de printer en ander geïnstalleerd geheugen<br>beveiligen.                                                                                                    |            |
| Menuoverzicht<br>Supplies, menu<br>Papiermenu<br>Rapporten, menu<br>Netwerk/poorten<br>Security (Beveiliging), menu<br>Instellingen, menu<br>Menu Help<br><b>De vaste schijf van de printer en ander geïnstalleerd geheugen</b><br><b>beveiligen</b><br>Kennisgeving van vluchtigheid                                                                                                    |            |
| Menuoverzicht<br>Supplies, menu<br>Papiermenu<br>Rapporten, menu<br>Netwerk/poorten<br>Security (Beveiliging), menu<br>Instellingen, menu<br>Menu Help<br><b>De vaste schijf van de printer en ander geïnstalleerd geheugen</b><br><b>beveiligen</b><br>Kennisgeving van vluchtigheid<br>Vluchtig geheugen wissen.                                                                                                    |            |
| Menuoverzicht<br>Supplies, menu<br>Papiermenu<br>Rapporten, menu<br>Netwerk/poorten<br>Security (Beveiliging), menu<br>Instellingen, menu<br>Menu Help<br><b>De vaste schijf van de printer en ander geïnstalleerd geheugen<br/>beveiligen</b><br>Kennisgeving van vluchtigheid<br>Vluchtig geheugen wissen<br>Niet-vluchtig geheugen wissen                                                                                                    |            |
| Menuoverzicht<br>Supplies, menu<br>Papiermenu<br>Rapporten, menu<br>Netwerk/poorten<br>Security (Beveiliging), menu<br>Instellingen, menu<br>Menu Help<br><b>De vaste schijf van de printer en ander geïnstalleerd geheugen<br/>beveiligen</b><br>Kennisgeving van vluchtigheid<br>Vluchtig geheugen wissen<br>Niet-vluchtig geheugen wissen<br>Geheugen op de vaste schijf wissen                                                                              |            |
| Menuoverzicht<br>Supplies, menu<br>Papiermenu<br>Rapporten, menu<br>Netwerk/poorten<br>Security (Beveiliging), menu<br>Instellingen, menu<br>Menu Help<br><b>De vaste schijf van de printer en ander geïnstalleerd geheugen<br/>beveiligen</b><br>Kennisgeving van vluchtigheid<br>Vluchtig geheugen wissen<br>Niet-vluchtig geheugen wissen<br>Geheugen op de vaste schijf wissen<br>Codering vaste schijf van printer instellen                               |            |
| Menuoverzicht<br>Supplies, menu<br>Papiermenu<br>Rapporten, menu<br>Netwerk/poorten<br>Security (Beveiliging), menu<br>Instellingen, menu<br>Menu Help<br><b>De vaste schijf van de printer en ander geïnstalleerd geheugen<br/>beveiligen</b><br>Kennisgeving van vluchtigheid<br>Vluchtig geheugen wissen<br>Niet-vluchtig geheugen wissen<br>Geheugen op de vaste schijf wissen<br>Codering vaste schijf van printer instellen<br><b>Printer onderhouden</b> |            |

| De glasplaat reinigen                                            |     |
|------------------------------------------------------------------|-----|
| Supplies bewaren                                                 |     |
| De status van supplies controleren                               |     |
| Supplies bestellen                                               |     |
| Supplies vervangen                                               | 199 |
| Help bij transport                                               | 218 |
| Beheerdersondersteuning                                          | 219 |
| Geavanceerde netwerkinformatie en beheerdersinformatie weergeven | 219 |
| Embedded Web Server gebruiken                                    | 219 |
| Printerstatus controleren                                        |     |
| De virtuele display controleren                                  |     |
| E-mailmeldingen instellen                                        |     |
| Rapporten bekijken                                               |     |
| Standaardfabrieksinstellingen herstellen                         |     |
| Papierstoringen verhelpen                                        |     |
| Papierstoringen voorkomen                                        |     |
| Informatie over storingsnummers en -locaties                     |     |
| 200 papier vast                                                  |     |
| 201 papier vast                                                  |     |
| 202 Papier vast                                                  |     |
| 230 Vastgelopen papier                                           | 227 |
| 235 Papier vast                                                  |     |
| 24x papier vast                                                  | 228 |
| 250: papierstoring                                               |     |
| 290–294 papierstoringen                                          | 230 |
| Problemen oplossen                                               | 231 |
| Eenvoudige printerproblemen oplossen                             |     |
| Printerberichten                                                 |     |
| Problemen met de printer oplossen                                |     |
| Problemen met kopiëren oplossen                                  |     |
| Problemen met de scanner oplossen                                | 250 |
| Problemen bij het faxen oplossen                                 |     |
| Probleem met toepassingen van het startscherm oplossen           |     |
| Problemen met accessoires oplossen                               | 257 |
|                                                                  |     |

| roblemen met de papiernvoer                                         | 259               |
|---------------------------------------------------------------------|-------------------|
| Problemen met de afdrukkwaliteit oplossen                           | 260               |
| Problemen met kleurkwaliteit oplossen                               | 270               |
| Embedded Web Server wordt niet geopend                              | 272               |
| Contact opnemen met de klantenondersteuning                         | 273               |
| Kennisgevingen                                                      | 274               |
|                                                                     |                   |
| Productinformatie                                                   | 274               |
| Productinformatie<br>Informatie over deze editie                    | 274               |
| Productinformatie<br>Informatie over deze editie<br>Energieverbruik | 274<br>274<br>278 |

## Informatie over veiligheid

Sluit het netsnoer rechtstreeks aan op een geaard stopcontact dat zich dicht in de buurt van het product bevindt en dat gemakkelijk bereikbaar is.

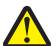

**LET OP—KANS OP LETSEL:** U mag dit product niet gebruiken met verlengsnoeren, stekkerdozen, verdelers of andere typen stroom- of UPS-apparaten. De vermogenscapaciteit van dit soort accessoires kan door een laserprinter eenvoudig worden overschreden, wat kan leiden tot slechte printerprestaties, schade aan eigendommen of brand.

Plaats dit product niet in de buurt van water of in vochtige omgevingen.

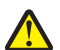

**LET OP—KANS OP LETSEL:** Dit product maakt gebruik van een laser. het toepassen van bedieningswijzen, aanpassingsmethoden of procedures anders dan in deze publicatie worden beschreven, kan blootstelling aan gevaarlijke straling tot gevolg hebben.

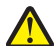

**LET OP—KANS OP LETSEL:** De lithiumbatterij in dit product moet niet worden vervangen. Wanneer de lithiumbatterij niet juist wordt vervangen, bestaat er explosiegevaar. Een lithiumbatterij mag niet opnieuw worden opgeladen, uit elkaar worden gehaald of worden verbrand. Gooi gebruikte lithiumbatterijen weg volgens de aanwijzingen van de fabrikant en houd hierbij de plaatselijke regelgeving in acht.

**LET OP—HEET OPPERVLAK:** Het binnenste van de printer is mogelijk erg warm. Om letstel te voorkomen, moet u een heet oppervlak eerst laten afkoelen voordat u het aanraakt.

Dit product maakt gebruik van een afdrukproces waarbij het afdrukmateriaal wordt verhit. Door de hitte kan het afdrukmateriaal bepaalde stoffen afgeven. Bestudeer het gedeelte in de bedieningsinstructies waarin de richtlijnen voor het selecteren van afdrukmaterialen worden besproken om schadelijke emissies te voorkomen.

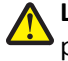

**LET OP—KANS OP LETSEL:** De printer weegt meer dan 18 kg en moet door twee of meer getrainde personeelsleden worden opgetild.

**LET OP—KANS OP LETSEL:** neem de volgende richtlijnen door voor u de printer verplaatst om te voorkomen dat u zich bezeert of dat de printer beschadigd raakt:

- Schakel de printer uit met de aan-uitschakelaar, en haal de stekker uit het stopcontact.
- Maak alle snoeren en kabels los van de printer voordat u de printer verplaatst.
- Til de printer van de optionele lade en zet de printer opzij, in plaats van de printer en lade tegelijk te verplaatsen.

Opmerking: Gebruik de handgrepen aan de zijkanten om de printer van de optionele lade te tillen.

Gebruik alleen het netsnoer dat bij dit product is geleverd of een door de fabrikant goedgekeurd vervangend onderdeel.

**LET OP—KANS OP LETSEL:** Gebruik alleen het telefoonsnoer (RJ-11) dat bij dit product is geleverd of een ULgoedgekeurd vervangend product met een minimale draaddikte van 26 AWG (American Wire Gauge) wanneer u dit product aansluit op het openbare telefoonnetwerk om het risico op brand te verkleinen.

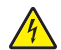

**LET OP—KANS OP ELEKTRISCHE SCHOK:** Als u toegang wilt verkrijgen tot de systeemkaart of optionele hardware of geheugenkaarten wilt installeren nadat u de printer gebruiksklaar hebt gemaakt, moet u eerst de printer uitzetten en de stekker van het netsnoer uit het stopcontact halen. Als u andere apparaten hebt aangesloten op de printer, moet u deze ook uitzetten en alle kabels losmaken die zijn aangesloten op de printer.

Dit product is samen met specifieke onderdelen van de fabrikant ontwikkeld, getest en goedgekeurd volgens strikte, wereldwijd geldende veiligheidsnormen. De veiligheidsvoorzieningen van bepaalde onderdelen zijn niet altijd duidelijk zichtbaar. De fabrikant is niet verantwoordelijk voor het gebruik van andere, vervangende onderdelen.

**LET OP—KANS OP ELEKTRISCHE SCHOK:** controleer of alle aansluitingen (zoals Ethernet- en telefoonaansluitingen) correct op de aangegeven poorten zijn aangesloten.

LET OP—KANS OP LETSEL: U moet het netsnoer niet snijden, draaien, vastbinden, afknellen of zware objecten op het snoer plaatsen. Zorg dat er geen schaafplekken op het netsnoer kunnen ontstaan of dat het snoer onder druk komt te staan. Zorg dat het netsnoer niet bekneld raakt tussen twee objecten, zoals een meubelstuk en een muur. Als een van deze dingen gebeurt, is er een kans op brand of elektrische schokken. Controleer het netsnoer regelmatig op dergelijke problemen. Trek de stekker van het netsnoer uit het stopcontact voor u het netsnoer controleert.

Laat onderhoudswerkzaamheden en reparaties die niet in de gebruikersdocumentatie worden beschreven, uitvoeren door een servicevertegenwoordiger.

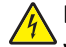

**LET OP—KANS OP ELEKTRISCHE SCHOK:** Om het risico op elektrische schokken te vermijden, trekt u de stekker van het netsnoer uit het stopcontact en maakt u alle kabels los die op de printer zijn aangesloten voor u de buitenkant van de printer reinigt.

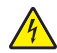

**LET OP—KANS OP ELEKTRISCHE SCHOK:** Gebruik de faxfunctie niet tijdens onweer. Tijdens onweer moet u dit product niet installeren en geen elektrische verbindingen aanleggen, bijvoorbeeld voor de faxfunctie, of kabels en snoeren aansluiten, zoals een netsnoer of telefoonlijn.

**LET OP—KAN OMVALLEN:** Voor configuraties die op de grond staan, zijn extra onderdelen nodig ter bevordering van de stabiliteit. Als u meerdere invoeropties gebruikt, dient u een printerstandaard of een printerbasis te gebruiken. Ook hebt u mogelijk extra onderdelen nodig voor een multifunctionele printer (MFP) waarmee u kunt scannen, kopiëren en faxen. Zie <u>www.lexmark.com/multifunctionprinters</u> voor meer informatie.

LET OP—KANS OP LETSEL: Zorg ervoor dat u papier afzonderlijk in elke lade of lader plaatst om instabiliteit van de apparatuur te voorkomen. Houd alle overige laden of laders gesloten tot u ze nodig hebt.

#### **BEWAAR DEZE INSTRUCTIES.**

## Omgaan met de printer

## Informatie zoeken over de printer

| Gewenste informatie                                                                                                    | Bron                                                                                                    |
|----------------------------------------------------------------------------------------------------|----------------------------------------------------------------------------------------------------|
| <ul><li>Eerste installatie-instructies:</li><li>De printer aansluiten op</li><li>De printersoftware installeren</li></ul> | Installatiedocumentatie: de installatiedocumentatie wordt bij de printer geleverd en is tevens verkrijgbaar op de website van Lexmark op <u>http://support.lexmark.com</u> . |
| Extra installatieopties en instructies voor<br>het gebruik van de printer:                                                | Gebruikershandleiding en Naslagkaart: de handleidingen zijn beschikbaar op http://support.lexmark.com.                                                                       |
| <ul> <li>Papier en speciaal afdrukmateriaal<br/>selecteren en bewaren</li> </ul>                                          | <b>Opmerking:</b> Deze handleidingen zijn ook beschikbaar in andere talen.                                                                                                   |
| Papier in de printer plaatsen                                                                                             |                                                                                                    |
| Printerinstellingen configureren                                                                                          |                                                                                                    |
| <ul> <li>Documenten en foto's weergeven en<br/>afdrukken</li> </ul>                                                       |                                                                                                    |
| <ul> <li>De printersoftware instellen en<br/>gebruiken</li> </ul>                                                         |                                                                                                    |
| <ul> <li>De printer configureren in een<br/>netwerk</li> </ul>                                                            |                                                                                                    |
| <ul> <li>De printer onderhouden</li> </ul>                                                                                |                                                                                                    |
| Problemen oplossen                                                                                                    |                                                                                                    |
| Informatie over het instellen en configu-<br>reren van de toegankelijkheidsfuncties<br>van uw printer                     | <i>Toegankelijkheidshandleiding van Lexmark</i> : deze handleiding is beschikbaar op <u>http://support.lexmark.com</u> .                                                     |
| Hulp bij de printersoftware                                                                                               | Hulp voor Windows of Mac: open een printersoftwareprogramma of –toepassing en klik vervolgens op <b>Help</b> .                                                               |
|                                                                                                    | Klik op ? om contextgevoelige informatie te bekijken.                                                                                                    |
|                                                                                                    | Opmerkingen:                                                                                                    |
|                                                                                                    | <ul> <li>De Help wordt automatisch ge         ïnstalleerd met de printersoftware.</li> </ul>                                                                                 |
|                                                                                                    | <ul> <li>De printersoftware bevindt zich in de map van het printerprogramma of op het<br/>bureaublad, afhankelijk van uw besturingssysteem.</li> </ul>                       |

| Gewenste informatie                                                                                                    | Bron                                                                                                    |
|----------------------------------------------------------------------------------------------------|----------------------------------------------------------------------------------------------------|
| De nieuwste aanvullende informatie,                                                                                                    | Ondersteuningswebsite van Lexmark— <u>http://support.lexmark.com</u>                                                                                                    |
| Documentatie                                                                                                    | <b>Opmerking:</b> Selecteer uw land of regio en selecteer vervolgens uw product om de juiste ondersteuningssite weer te geven.                                                                |
| <ul> <li>Stuurprogramma's downloaden</li> <li>Ondersteuning via live-chat</li> <li>Ondersteuning per e-mail</li> <li>Telefonische ondersteuning</li> </ul> | De telefoonnummers voor ondersteuning en kantooruren voor uw regio of land kunt<br>u terugvinden op de ondersteuningswebsite of op het garantiebewijs dat u bij de printer<br>hebt ontvangen. |
|                                                                                                    | Noteer de volgende gegevens (deze vindt u op de bon en op de achterkant van de<br>printer) en houd deze bij de hand wanneer u contact met ons opneemt. We kunnen u<br>dan sneller helpen.     |
|                                                                                                    | Typenummer van apparaat                                                                                                    |
|                                                                                                    | Serienummer                                                                                                    |
|                                                                                                    | Aankoopdatum                                                                                                    |
|                                                                                                    | <ul> <li>Winkel waar apparaat is aangeschaft</li> </ul>                                                                                                    |
| Garantieverklaring                                                                                                    | Garantie-informatie varieert per land of regio:                                                                                                    |
|                                                                                                    | <ul> <li>In de VS: zie de beperkte garantievoorwaarden die bij uw printer zijn geleverd of<br/>ga naar <u>http://support.lexmark.com</u>.</li> </ul>                                          |
|                                                                                                    | • In andere landen of regio's: raadpleeg de gedrukte garantie die bij de printer is geleverd.                                                                                                 |

## Een locatie voor de printer selecteren

Houd bij het plaatsen van de printer rekening met ruimte voor het openen van laden, kleppen en deuren. Als u van plan bent optionele onderdelen te installeren, moet u hier ook voldoende ruimte voor vrijhouden. Het volgende is belangrijk:

- Zorg ervoor dat de luchtstroom in de ruimte voldoet aan de laatste herziening van de ASHRAE 62-norm of de CEN/TC 156-norm.
- Plaats de printer op een vlakke, stevige en stabiele ondergrond.
- Houd de printer:
  - Uit de buurt van de directe luchtstroom van airconditioners, warmtebronnen of ventilators
  - uit de buurt van direct zonlicht, extreme vochtigheidswaarden of temperatuurschommelingen;
  - Schoon, droog en stofvrij
- Laat de volgende aanbevolen hoeveelheid ruimte vrij rondom de printer voor een goede ventilatie:

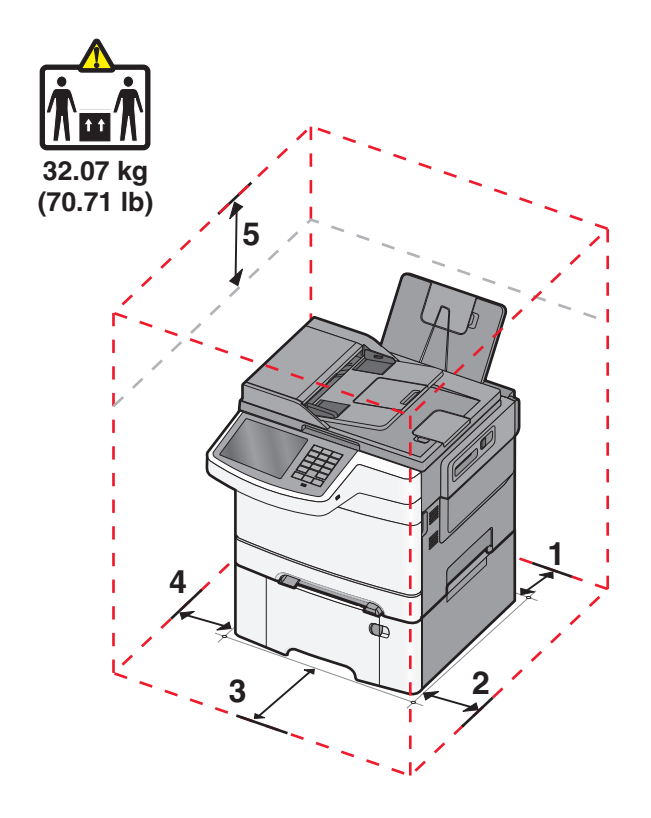

| 1 | 102 mm (4 inch)  |
|---|------------------|
| 2 | 508 mm (20 inch) |
| 3 | 152 mm (6 inch)  |
| 4 | 76 mm (3 inch)   |
| 5 | 254 mm (10 inch) |

## Printerconfiguraties

#### Basismodellen

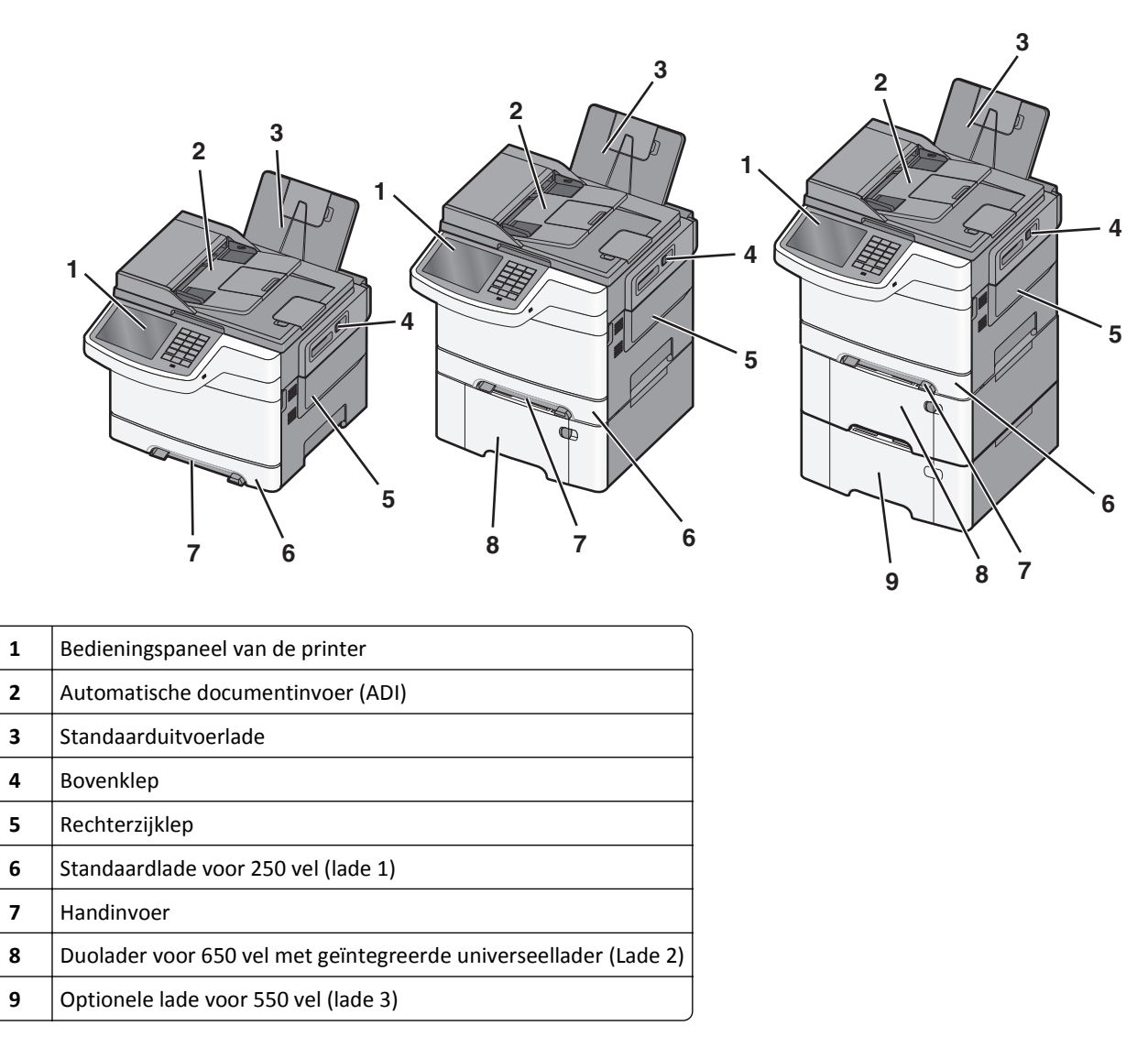

## Basisfuncties van de scanner

De scanner is speciaal bedoeld voor werkgroepen en biedt mogelijkheden voor kopiëren, faxen en scannen naar netwerk. U kunt:

- snel kopieën maken of de instellingen wijzigen via het bedieningspaneel van de printer om specifieke kopieertaken uit te voeren.
- Een fax verzenden via het bedieningspaneel van de printer.
- Een fax naar meerdere faxbestemmingen tegelijkertijd verzenden.
- documenten scannen en deze naar een computer, een e-mailadres, een FTP-server of een apparaat met USBflashgeheugen verzenden.

# Informatie over de ADI (automatische documentinvoer) en de glasplaat

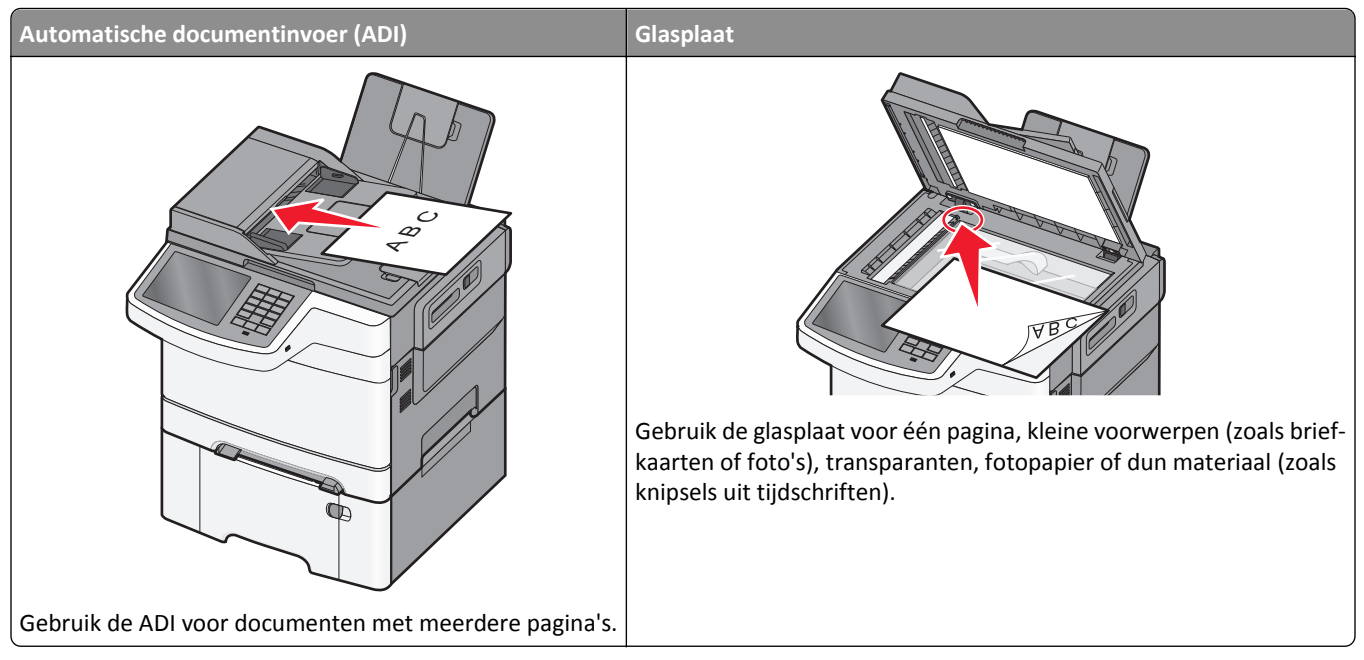

U kunt de ADI of de glasplaat gebruiken om documenten te scannen.

#### De ADI gebruiken

Met de ADI kunt u meerdere pagina's scannen, inclusief dubbelzijdig afgedrukte pagina's. Ga als volgt te werk bij gebruik van de ADI:

**Opmerking:** Dubbelzijdig scannen is niet beschikbaar op bepaalde printermodellen.

- Plaats het document met de bedrukte zijde naar boven en de korte zijde als eerste in de ADI.
- Plaats maximaal 50 vellen normaal papier in de ADI.
- Scanformaten vanaf 125 x 216 mm (4,9 x 8,5 inch) breed tot 127 x 356 mm (5 x 14 inch) lang.
- Scan afdrukmateriaal met een gewicht van 52 tot 120 g/m<sup>2</sup> (14 tot 32 lb).
- Plaats geen briefkaarten, foto's, kleine voorwerpen, transparanten, fotopapier of dun materiaal (zoals knipsels uit tijdschriften) in de ADI. Plaats deze items op de glasplaat.

#### De glasplaat gebruiken

De glasplaat kan worden gebruikt voor het scannen en kopiëren van losse pagina's of pagina's uit een boek. Ga als volgt te werk bij gebruik van de glasplaat:

- Plaats het document met de bedrukte zijde naar beneden op de glasplaat in de hoek met het groene pijltje.
- Scan of kopieer documenten met een formaat van maximaal 215,9 x 355,6 mm.(8,5 x 14 inch).
- Kopieer boeken met een dikte van maximaal 12,7 mm (0,5 inch).

## Informatie over het bedieningspaneel

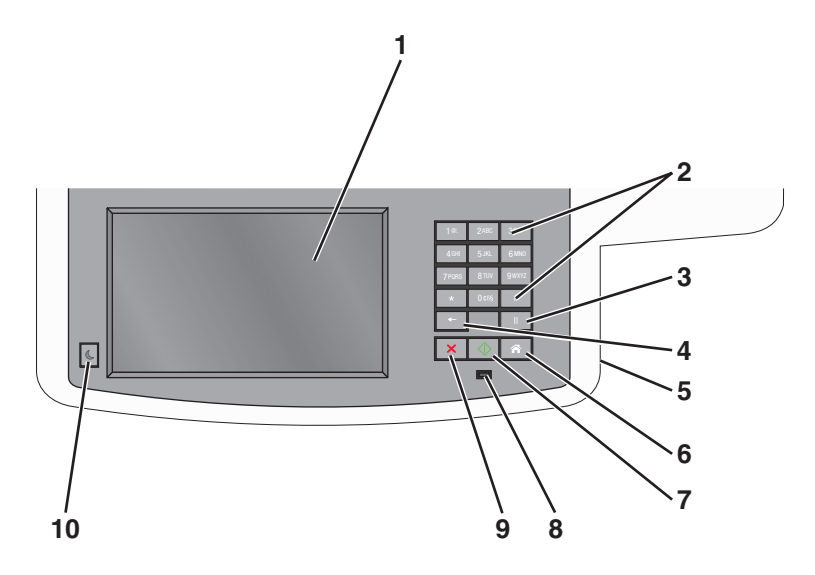

| Onder | deel                                                                                                    | Beschrijving                                                                                                    |
|-------|----------------------------------------------------------------------------------------------------|----------------------------------------------------------------------------------------------------|
| 1     | Display                                                                                                    | Scan-, kopieer-, fax- en afdrukopties en de status- en foutberichten bekijken.                                                                                                    |
| 2     | Toetsenblok                                                                                                    | Hiermee kunt u nummers, letters of symbolen invoeren op de display.                                                                                                    |
|       | 10         2000         3007           4000         5.81         5400           77000         8100         9802           •         0.001         #           •         11         1           •         11         • |                                                                                                    |
| 3     | Pauze                                                                                                    | <ul> <li>Druk op om een pauze in te gelasten van twee tot drie seconden bij het kiezen van een faxnummer.<br/>In het veld Faxen naar wordt een pauze weergegeven door een komma (,).</li> </ul>                                                                                                    |
|       | 11                                                                                                    | <ul> <li>In het beginscherm kunt u op med drukken als u een faxnummer opnieuw wilt kiezen.</li> </ul>                                                                                                    |
|       |                                                                                                    | <ul> <li>De knop werkt alleen in het menu Faxen of in combinatie met faxfuncties. U hoort een alarmsignaal<br/>als u buiten het menu Faxen, een faxfunctie of het beginscherm om op medrukt.</li> </ul>                                                                                               |
| 4     | Vorige                                                                                                    | Druk in het menu Kopiëren op 💼 om het meest rechtse cijfer van de waarde voor het aantal te kopiëren exemplaren te verwijderen. De standaardwaarde 1 wordt weergegeven als het hele getal wordt verwijderd door meerdere keren op 💼 te drukken.                                                       |
|       |                                                                                                    | Druk in de faxbestemmingslijst op 💿 om het meest rechtse cijfer van een getal handmatig te verwijderen.<br>U kunt ook op 💽 drukken om de snelkoppeling volledig te verwijderen. Als de regel volledig is verwijderd,<br>kunt u opnieuw op 💽 drukken om de cursor een regel naar boven te verplaatsen. |
|       |                                                                                                    | Druk in de e-mailbestemmingslijst op 💽 om het teken links van de cursor te verwijderen. Komt het teken voor in de snelkoppeling, dan wordt de snelkoppeling verwijderd.                                                                                                    |
| 5     | USB-poort                                                                                                    | Plaats een flashstation om gegevens naar de printer te verzenden of om een bestand naar het flashstation te scannen.                                                                                                    |
| 6     | Startpagina                                                                                                    | Druk op 👩 om terug te keren naar het beginscherm.                                                                                                    |
|       |                                                                                                    |                                                                                                    |

#### Omgaan met de printer

| Onder | deel            | Beschrijving                                                                                                    |
|-------|-----------------|----------------------------------------------------------------------------------------------------|
| 7     | Verzenden       | <ul> <li>Druk op om de huidige taak op het display te starten.</li> <li>Druk in het beginscherm op om een kopieertaak met de standaardinstellingen te starten.</li> <li>Deze knop heeft geen functie als het apparaat bezig is met scannen.</li> </ul>                                              |
| 8     | indicatielampje | <ul> <li>Uit - de printer is uitgeschakeld.</li> <li>Knippert groen - de printer is bezig met opwarmen, met het verwerken van gegevens of met afdrukken.</li> <li>Brandt groen - de printer staat aan, maar is niet actief.</li> <li>Knippert rood - ingrijpen van gebruiker is vereist.</li> </ul> |
| 9     | Stop ×          | Druk op 💌 om elke activiteit van de printer te stoppen.<br>Er wordt een lijst met opties weergegeven op het moment dat Gestopt op het display verschijnt.                                                                                                    |
| 10    | Sleep (Slapen)  | Als u deze knop indrukt kunt u de slaapmodus van de printer in- of uitschakelen.                                                                                                    |

## Informatie over het beginscherm

## Informatie over het beginscherm

Als de printer wordt ingeschakeld, wordt op het display een basisscherm weergegeven. Dit wordt het beginscherm genoemd. Raak de knoppen en pictogrammen in het beginscherm aan als u een handeling wilt uitvoeren zoals kopiëren, faxen, scannen, het openen van het menuscherm of het beantwoorden van berichten.

**Opmerking:** Het beginscherm, de pictogrammen en de knoppen op uw apparaat kunnen er anders uitzien, afhankelijk van de aangepaste beginscherminstellingen, beheerdersinstellingen en actieve ingesloten programma's.

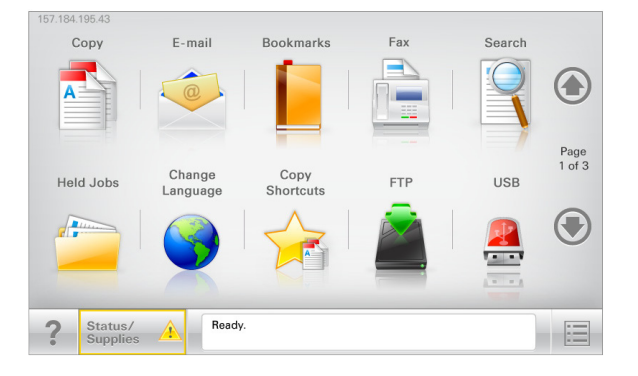

| Raak                       | Naar                                                                                                    |
|----------------------------|----------------------------------------------------------------------------------------------------|
| Kopiëren                   | De kopieermenu's openen en kopieën maken.                                                                                                    |
| E-mail                     | De e-mailmenu's openen en e-mails verzenden.                                                                                                    |
| Faxen                      | De faxmenu's openen en faxen verzenden.                                                                                                    |
|                            | De printermenu's openen.                                                                                                    |
|                            | <b>Opmerking:</b> Deze menu's zijn alleen beschikbaar als de printer in de stand <b>Gereed</b> staat.                                                                  |
| FTP                        | De FTP-menu's (File Transfer Protocol) openen en documenten rechtstreeks naar een FTP-server scannen.                                                                  |
| Statusbalk                 | • Hiermee wordt de huidige status van de printer weergegeven, zoals Gereed of Bezig.                                                                                   |
|                            | • Hiermee worden printercondities weergegeven, zoals <b>Toner bijna op</b> of <b>Cartridge bijna leeg</b> .                                                            |
|                            | • Hiermee worden berichten weergegeven waarin wordt aangegeven wat u moet doen zodat de printer kan doorgaan met verwerken.                                            |
| Status/supplies            | • Hiermee wordt een waarschuwing of foutbericht weergegeven als er een handeling moet worden uitgevoerd om ervoor te zorgen dat de printer kan doorgaan met verwerken. |
|                            | • Ga naar het berichtenscherm voor meer informatie over het bericht en de manier waarop u het kunt wissen.                                                             |
| USB of USB Thumb-<br>drive | Hiermee kunt u foto's en documenten vanaf een flashstation weergeven, selecteren, afdrukken, scannen of e-mailen.                                                      |
|                            | <b>Opmerking:</b> Deze knop wordt alleen weergegeven als u terugkeert naar het beginscherm terwijl een flashstation of geheugenkaart is aangesloten op de printer.     |

| Raak        | Naar                                                                                                    |
|-------------|----------------------------------------------------------------------------------------------------|
| Bladwijzers | Hiermee kunt een verzameling met bladwijzers (URL's) maken, indelen en opslaan in een structuur-<br>weergave met mappen en bestandskoppelingen.                       |
|             | <b>Opmerking:</b> De structuurweergave ondersteunt alleen bladwijzers die met deze functie zijn gemaakt; bladwijzers van andere toepassingen worden niet ondersteund. |
| Wachttaken  | Hiermee worden alle huidige taken in de wachtstand weergegeven.                                                                                                    |

#### Andere knoppen die op het beginscherm kunnen worden weergegeven:

| Raak                      | Naar                                                                                                    |
|---------------------------|----------------------------------------------------------------------------------------------------|
| Taken in de<br>wachtstand | Hiermee zoekt u op de volgende items::                                                                                                    |
|                           | Gebruikersnamen voor in de wacht geplaatste of vertrouwelijke afdruktaken                                                                                                    |
| ZUEKEII                   | <ul> <li>Namen van taken in de wacht, exclusief vertrouwelijke afdruktaken</li> </ul>                                                                                                    |
|                           | Profielnamen                                                                                                    |
|                           | Bladwijzerhouders of namen van afdruktaken                                                                                                    |
|                           | USB-houder of namen van afdruktaken voor ondersteunde bestandstypen                                                                                                    |
| Fax in wachtrij           | Hiermee opent u de lijst met faxen in de wachtstand.                                                                                                    |
| vrijgeven                 | <b>Opmerking:</b> Deze knop wordt alleen weergegeven als er faxen in de wachtrij zijn geplaatst met een eerder ingestelde geplande wachttijd.                                                                                       |
| App. vergr.               | Hiermee opent u een wachtwoordinvoerscherm. Voer het juiste wachtwoord in om het bedieningspaneel van de printer te vergrendelen.                                                                                                   |
|                           | <b>Opmerking:</b> Deze knop wordt alleen weergegeven wanneer de printer is ontgrendeld en een wachtwoord is ingesteld.                                                                                                    |
| App. ontgr.               | Hiermee opent u een wachtwoordinvoerscherm. Voer het juiste wachtwoord in om het bedieningspaneel van de printer te ontgrendelen.                                                                                                   |
|                           | <b>Opmerking:</b> Deze knop wordt alleen weergegeven wanneer de printer is vergrendeld. De knoppen en snelkoppelingen van het bedieningspaneel van de printer kunnen niet worden gebruikt zolang deze knop wordt weergegeven.       |
| Taken<br>annuleren        | Met deze knop opent u het scherm Taken annuleren. In het scherm Taken annuleren worden drie kopjes<br>weergegeven: Afdrukken, Faxen en Netwerk.                                                                                     |
|                           | De volgende opties zijn beschikbaar onder de kopjes Afdrukken, Faxen en Netwerk:                                                                                                    |
|                           | Afdruktaak                                                                                                    |
|                           | Kopieertaak                                                                                                    |
|                           | Faxprofiel                                                                                                    |
|                           | • FTP                                                                                                    |
|                           | E-mailverzending                                                                                                    |
|                           | Onder elk kopje staat een kolom met een lijst met taken. In elke kolom kunnen slechts drie taken per scherm worden weergegeven. Als een kolom meer dan drie taken bevat, verschijnt een pijl waarmee u door de taken kunt bladeren. |
| Taal wijzigen             | Hiermee kunt u het pop-upvenster Taal wijzigen weergeven, waarmee u de hoofdtaal van de printer kunt<br>wijzigen.                                                                                                    |

## Knoppen op het aanraakscherm gebruiken

**Opmerking:** Het startscherm, de pictogrammen en knoppen kunnen verschillen afhankelijk van de aanpassingen voor het startscherm en de beheerdersinstellingen.

#### Voorbeeld van aanraakscherm

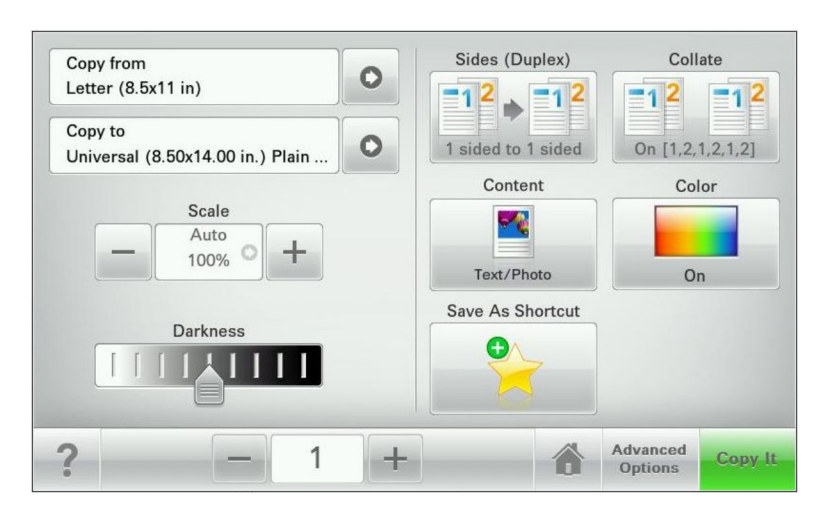

| Кпор             | Functie                                                                  |
|------------------|--------------------------------------------------------------------------|
| Verzenden        | De wijzigingen die zijn aangebracht in de printerinstellingen verzenden. |
| Voorbeeldkopie   | Een voorbeeldkopie afdrukken.                                            |
| Pijl naar rechts | Naar rechts bladeren.                                                    |
|                  |                                                                          |
| Pijl naar links  | Naar links bladeren.                                                     |
| 4                |                                                                          |
| Startpagina      | Terugkeren naar het startscherm.                                         |
|                  |                                                                          |
| Omhoog           | Een hogere waarde selecteren.                                            |
| +                |                                                                          |
| Omlaag           | Een lagere waarde selecteren.                                            |
|                  |                                                                          |

| Кпор      | Functie                                                                   |
|-----------|---------------------------------------------------------------------------|
| Afsluiten | Het huidige venster sluiten.                                              |
|           |                                                                           |
| Tips      | Een dialoogvenster met contextgevoelige Help op het aanraakscherm openen. |
| ?         |                                                                           |

#### Andere knoppen op het aanraakscherm

| Кпор        | Functie                                                                                     |
|-------------|---------------------------------------------------------------------------------------------|
| Accepteren  | Een instelling opslaan.                                                                     |
| Annuleren   | Een actie of een selectie annuleren.                                                        |
| ×           | • Een venster sluiten en terugkeren naar het vorige venster zonder wijzigingen op te slaan. |
| Herstellen  | Waarden op het scherm herstellen.                                                           |
| Keuzerondje | Een item selecteren of de selectie opheffen.                                                |

#### **Functies**

| Functie                                      | Beschrijving                                                                                                    |
|----------------------------------------------|----------------------------------------------------------------------------------------------------|
| Menupad:<br>Menu's > Instellingen > Kopieer- | Boven in elk menuscherm wordt een pad weergegeven. De functie geeft het pad weer naar het huidige menu                                                                                                    |
| instellingen > Aantal                        | U kunt elk onderstreepte woord aanraken om naar het betreffende menu terug te gaan.                                                                                                    |
| exemplaren                                   | Aantal exemplaren is niet onderstreept, aangezien dit het actieve scherm is. Als u op het scherm<br>Aantal exemplaren een onderstreept woord aanraakt voordat het aantal exemplaren is ingesteld<br>en opgeslagen, wordt de selectie niet opgeslagen en wordt dit niet de standaardinstelling. |
| Waarschuwing interventiebe-<br>richt         | Als een interventiebericht van invloed is op een functie, wordt dit pictogram weergegeven en gaat het lampje rood knipperen.                                                                                                    |
|                                              |                                                                                                    |
| Waarschuwing                                 | Als er een foutconditie optreedt, wordt dit pictogram weergegeven.                                                                                                    |
| <u>.</u>                                     |                                                                                                    |

# Toepassingen van het startscherm instellen en gebruiken

## Het IP-adres van de printer zoeken

Opmerking: Zorg ervoor dat uw printer verbonden is met een netwerk of een afdrukserver.

Zo vindt u het IP-adres van de printer:

- Kijk in de linkerbovenhoek van het startscherm van de printer.
- Vanuit het gedeelte TCP/IP in het menu Netwerk/poorten.
- Door een netwerkconfiguratiepagina of pagina met menu-instellingen af te drukken of en het gedeelte TCP/IP te controleren.

**Opmerking:** Een IP-adres bestaat uit vier sets met cijfers gescheiden door punten, bijvoorbeeld 123.123.123.123.

## De Embedded Web Server openen

De Embedded Web Server is de webpagina van de printer waarmee u printerinstellingen op afstand kunt weergeven en configureren wanneer u zich niet in de buurt van de printer bevindt.

- **1** Zoek het IP-adres van printer op:
  - Vanuit het startscherm op het bedieningspaneel van de printer
  - Vanuit het gedeelte TCP/IP in het menu Netwerk/poorten
  - Door een netwerkconfiguratiepagina of pagina met menu-instellingen af te drukken of en het gedeelte TCP/IP te controleren

**Opmerking:** Een IP-adres bestaat uit vier sets met cijfers gescheiden door punten, bijvoorbeeld 123.123.123.123.

- 2 Open een webbrowser en typ het IP-adres van de printer in de adresbalk.
- 3 Druk op Enter.

**Opmerking:** Als u een proxyserver gebruikt, moet u deze tijdelijk uitschakelen zodat de webpagina correct kan worden geladen.

## Pictogrammen weergeven of verbergen op het startscherm

- Klik in de Embedded Web Server op Instellingen > Algemene instellingen > Startscherm aanpassen.
   Er wordt een lijst met algemene printerfuncties weergegeven.
- **2** Schakel de selectievakjes om te selecteren welke pictogrammen worden weergegeven op de printerstartpagina. Items met lege selectievakjes worden verborgen.
- 3 Klik op Verzenden.

## Toepassingen in het beginscherm activeren

Op uw printer zijn bij levering al beginschermtoepassingen geïnstalleerd. U kunt deze toepassingen activeren en instellen met behulp van de Embedded Web Server. Ga voor toegang tot de Embedded Web Server naar <u>"De Embedded Web Server openen" op pagina 21</u>.

Ga voor meer informatie over de configuratie en het gebruik van de toepassingen in het beginscherm naar de ondersteuningswebsite van Lexmark op <u>http://support.lexmark.com</u>.

#### Formulieren en favorieten instellen

| Pictogram | Beschrijving                                                                                                    |
|-----------|----------------------------------------------------------------------------------------------------|
|           | Met deze toepassing kunt u werkprocessen vereenvoudigen en stroomlijnen doordat u snel veelgebruikte onlineformulieren kunt terugvinden en afdrukken vanuit het beginscherm.                                                                                                    |
|           | <b>Opmerking:</b> De printer moet gemachtigd zijn voor toegang tot de netwerkmap, FTP-site of website waar de bladwijzer is opgeslagen. Gebruik de instellingen voor delen, de veiligheids- en firewallinstellingen om de printer minimaal <i>lees</i> toegang tot de locatie te geven. Raadpleeg de documentatie die bij uw besturings-systeem is geleverd voor hulp. |

1 Open een webbrowser en typ het IP-adres van de printer in de adresbalk.

**Opmerking:** Zoek het IP-adres van de printer in het beginscherm op het bedieningspaneel. Het IP-adres bestaat uit vier sets met cijfers gescheiden door punten: 123,123.123,123.

- 2 Klik op Instellingen > Device Solutions > Solutions (eSF) > Formulieren en favorieten.
- 3 Definieer de bladwijzers en pas vervolgens de instellingen aan.
- 4 Klik op Toepassen.

Als u de toepassing wilt gebruiken, raakt u **Formulieren en favorieten** aan in het beginscherm van de printer en navigeert u vervolgens door de formuliercategorieën. U kunt formulieren ook zoeken op basis van formuliernummer, -naam of -omschrijving.

#### Scannen via een netwerk instellen

| Pictogram | Beschrijving                                                                                                    |
|-----------|----------------------------------------------------------------------------------------------------|
|           | Met deze toepassing kunt u een digitale afbeelding van een papieren document maken en in een gedeelde<br>netwerkmap opslaan. U kunt maximaal 30 unieke doelmappen definiëren.                                                                                                    |
|           | Opmerkingen:                                                                                                    |
|           | <ul> <li>Voor de printer moet schrijftoegang tot de mappen zijn ingesteld. Gebruik op de computer waarop de<br/>doelmap is ingesteld, de instellingen voor delen, de veiligheids- en firewallinstellingen om de printer<br/>minimaal <i>schrijf</i>toegang tot de locatie te geven. Raadpleeg de documentatie die bij uw besturings-<br/>systeem is geleverd voor hulp.</li> </ul> |
|           | <ul> <li>Het pictogram Scannen naar netwerk wordt alleen weergegeven als minimaal één doelmap is<br/>opgegeven.</li> </ul>                                                                                                    |

23

**1** Open een webbrowser en typ het IP-adres van de printer in de adresbalk.

**Opmerking:** Zoek het IP-adres van de printer in het beginscherm op het bedieningspaneel. Het IP-adres bestaat uit vier sets met cijfers gescheiden door punten: 123,123.123,123.

- 2 Klik op Instellingen > Device Solutions > Solutions (eSF) > Scannen naar netwerk.
- **3** Definieer de doelmappen en pas vervolgens de instellingen aan.
- 4 Klik op **Toepassen**.

Als u de toepassing wilt gebruiken, raakt u **Scannen naar netwerk** in het beginscherm aan en volgt u de aanwijzingen op het display van de printer.

#### **Mijn MFP installeren**

| Pictogram | Beschrijving                                                                                                    |
|-----------|----------------------------------------------------------------------------------------------------|
|           | Met de toepassing kunt u de instellingen van het aanraakscherm aanpassen en die voorkeuren vervolgens<br>opslaan op een flashstation. Als u wilt kopiëren, faxen of scannen, moet u het flashstation in de USB-poort<br>van de printer plaatsen. Al uw persoonlijke voorkeursinstellingen, zoals taakinstellingen, beginschermvoor-<br>keuren en adresboek, worden automatisch geüpload. |
|           | <b>Opmerking:</b> Het pictogram wordt alleen weergegeven wanneer een flashstation met Mijn MFP-instellingen in de USB-poort van de printer is geplaatst.                                                                                                    |

Als u Mijn MFP wilt instellen, plaatst u het flashstation in de USB-poort van de printer en volgt u de instructies op het beginscherm van het display van de printer om de installatiewizard uit te voeren.

Als u mijn MFP wilt gebruiken, plaatst u het flashstation in de USB-poort van de printer wanneer u wilt kopiëren, faxen of scannen.

#### Informatie over WS-Scan

| Pictogram | Beschrijving                                                                                                    |
|-----------|----------------------------------------------------------------------------------------------------|
|           | Met de toepassing Web Services-Scan kunt u documenten op de netwerkprinter scannen en de gescande<br>afbeeldingen vervolgens naar uw computer verzenden. WS-Scan is een Microsoft-toepassing die lijkt op<br>Scannen naar netwerk, maar waarmee gescande afbeeldingen naar een Windows-toepassing kunnen worden<br>verzonden. Raadpleeg de Microsoft-documentatie voor meer informatie over WS-Scan. |
|           | <b>Opmerking:</b> Het pictogram wordt alleen in het starscherm weergegeven als er een computer met de netwerkprinter is verbonden. Op de computer moet het besturingssysteem Windows 8, Windows 7 of Windows Vista zijn geïnstalleerd.                                                                                                    |

#### Het externe bedieningspaneel instellen

Met deze toepassing wordt het bedieningspaneel van de printer op uw computerscherm weergegeven en kunt u het bedieningspaneel van de printer bedienen, zelfs als u niet in de buurt van de netwerkprinter bent. U kunt vanaf uw computerscherm de printerstatus bekijken, taken in de wacht vrijgeven, bladwijzers maken en andere gerelateerde taken uitvoeren die u normaal gezien doet als u bij de netwerkprinter staat.

**1** Open een webbrowser en typ het IP-adres van de printer in de adresbalk.

**Opmerking:** Zoek het IP-adres van de printer in het beginscherm op het bedieningspaneel. Het IP-adres bestaat uit vier sets met cijfers gescheiden door punten: 123,123.123,123.

- 2 Klik op Instellingen > Device Solutions > Solutions (eSF) > Extern bedieningspaneel.
- 3 Schakel het selectievakje Ingeschakeld in en pas de instellingen aan.
- 4 Klik op Toepassen.

Als u de toepassing wilt gebruiken vanuit Embedded Web Server, klikt u op **Toepassingen > Extern** bedieningspaneel > VNC-applet starten.

## Een configuratie exporteren en importeren met de Embedded Web Server

U kunt configuratie-instellingen exporteren naar een tekstbestand dat vervolgens kan worden geïmporteerd en gebruikt om de instellingen toe te passen op een of meer extra printers.

#### Een configuratie exporteren

- 1 Klik in Embedded Web Server op Instellingen of Configuratie.
- 2 Klik op Device Solutions > Solutions (eSF) of klik op Embedded Solutions.
- **3** Klik bij Geïnstalleerde programma's op de naam van de toepassing die u wilt configureren.
- 4 Klik op Configureren > Exporteren.
- **5** Volg de aanwijzingen op het computerscherm om het configuratiebestand op te slaan en geef een unieke bestandsnaam op of gebruik de standaardnaam.

**Opmerking:** Als de fout **JVM Onvoldoende geheugen** optreedt, moet u de exportbewerking herhalen tot het configuratiebestand is opgeslagen.

#### Een configuratie importeren

- 1 Klik in Embedded Web Server op Instellingen of Configuratie.
- 2 Klik op Device Solutions > Solutions (eSF) of klik op Embedded Solutions.
- **3** Klik bij Geïnstalleerde programma's op de naam van de toepassing die u wilt configureren.
- 4 Klik op Configureren > Importeren.
- 5 Blader naar het opgeslagen configuratiebestand. U kunt het bestand laden of een voorbeeld hiervan weergeven.

**Opmerking:** Als er een time-out optreedt en een leeg scherm wordt weergegeven, vernieuwt u de browser en klikt u vervolgens op **Toepassen**.

## **Extra printer instellen**

#### Interne opties installeren

LET OP—KANS OP ELEKTRISCHE SCHOK: Als u de systeemkaart opent of optionele hardware of geheugenapparaten installeert nadat u de printer hebt ingesteld, dient u voordat u doorgaat eerst de printer uit te schakelen en de stekker uit het stopcontact te halen. Als u andere apparaten hebt aangesloten op de printer, schakel deze dan ook uit en koppel de kabels los van de printer.

U kunt de aansluitingsmogelijkheden en de geheugencapaciteit van de printer aanpassen door optionele kaarten toe te voegen. Sommige opties worden alleen ondersteund op bepaalde printermodellen.

#### De vergrendelingsfunctie gebruiken

De printer is voorzien van een vergrendelingsfunctie. De printer is vergrendeld als een vergrendeling is gebruikt die compatibel is met de meeste laptopcomputers. De metalen plaat en de systeemkaart kunnen niet worden verwijderd als de printer is vergrendeld. Bevestig een vergrendeling op de printer op de hieronder aangegeven plaats.

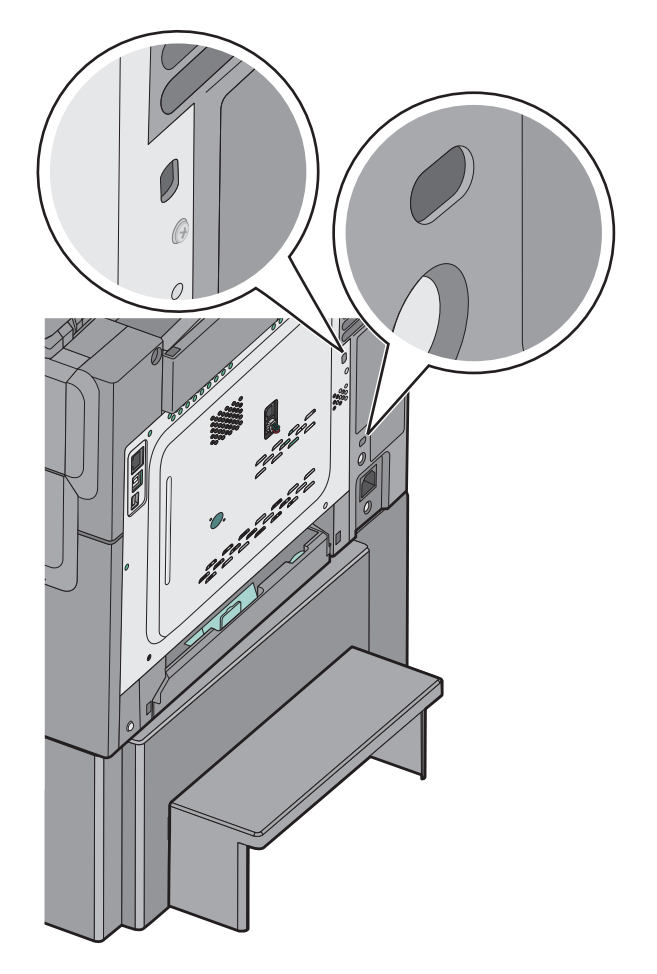

#### Geheugenkaart installeren

LET OP—KANS OP ELEKTRISCHE SCHOK: Als u toegang wilt verkrijgen tot de systeemkaart of optionele hardware of geheugenkaarten wilt installeren nadat u de printer gebruiksklaar hebt gemaakt, moet u eerst de printer uitzetten en de stekker van het netsnoer uit het stopcontact halen. Als u andere apparaten hebt aangesloten op de printer, moet u deze ook uitzetten en alle kabels losmaken die zijn aangesloten op de printer.

**Opmerking:** Voor deze taak hebt u een schroevendraaier met platte kop nodig.

- **1** Zoek de systeemkaart aan de achterkant van de printer.
  - a Draai de schroeven op het paneel linksom om ze te verwijderen.
  - **b** Verwijder de klep.

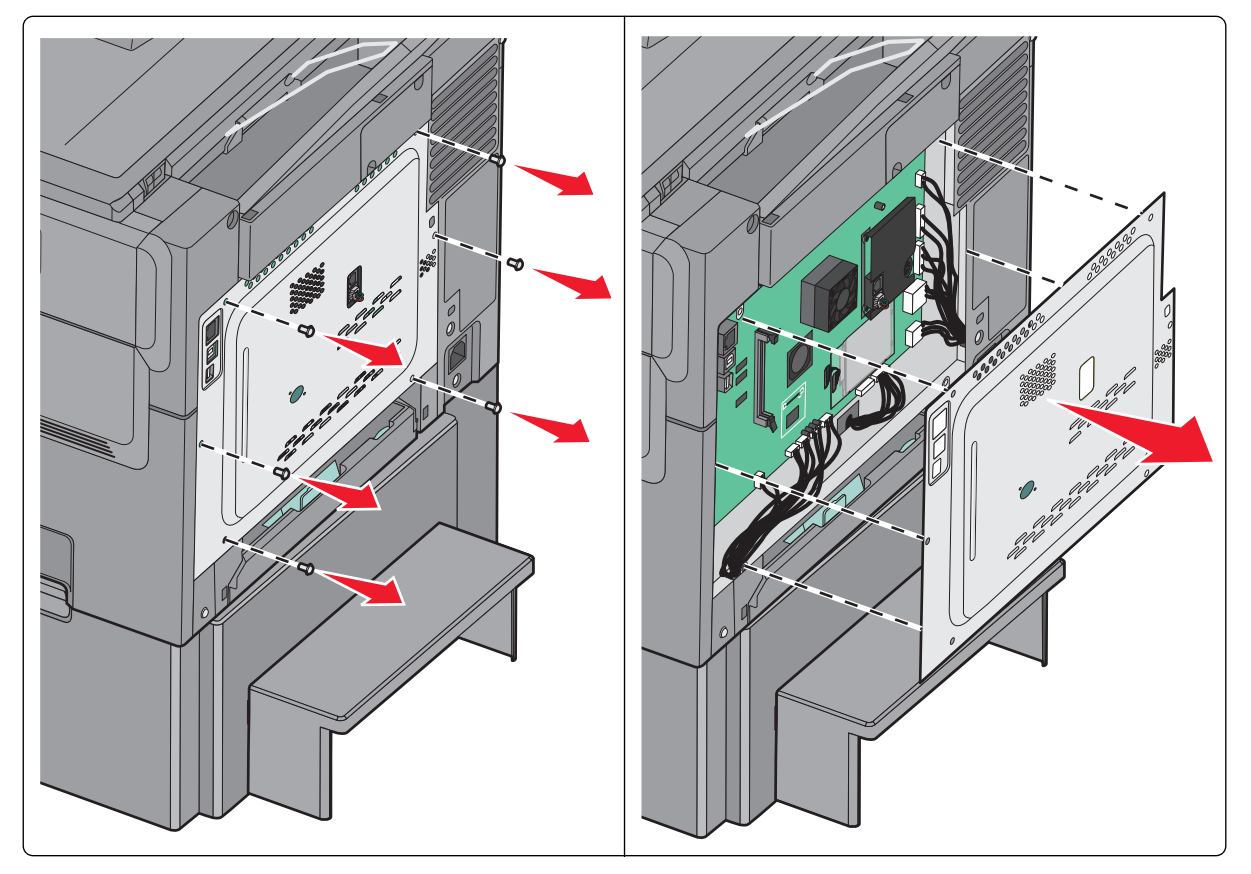

**Let op—Kans op beschadiging:** De elektrische componenten van de systeemkaart raken gemakkelijk beschadigd door statische elektriciteit. Raak daarom eerst een metalen voorwerp aan voordat u de elektrische componenten of aansluitingen van de systeemkaart aanraakt.

**2** Gebruik de volgende illustratie om de aansluiting te vinden.

**Let op—Kans op beschadiging:** De elektrische componenten van de systeemkaart raken gemakkelijk beschadigd door statische elektriciteit. Raak daarom eerst een metalen voorwerp aan voordat u de elektrische componenten of aansluitingen van de systeemkaart aanraakt.

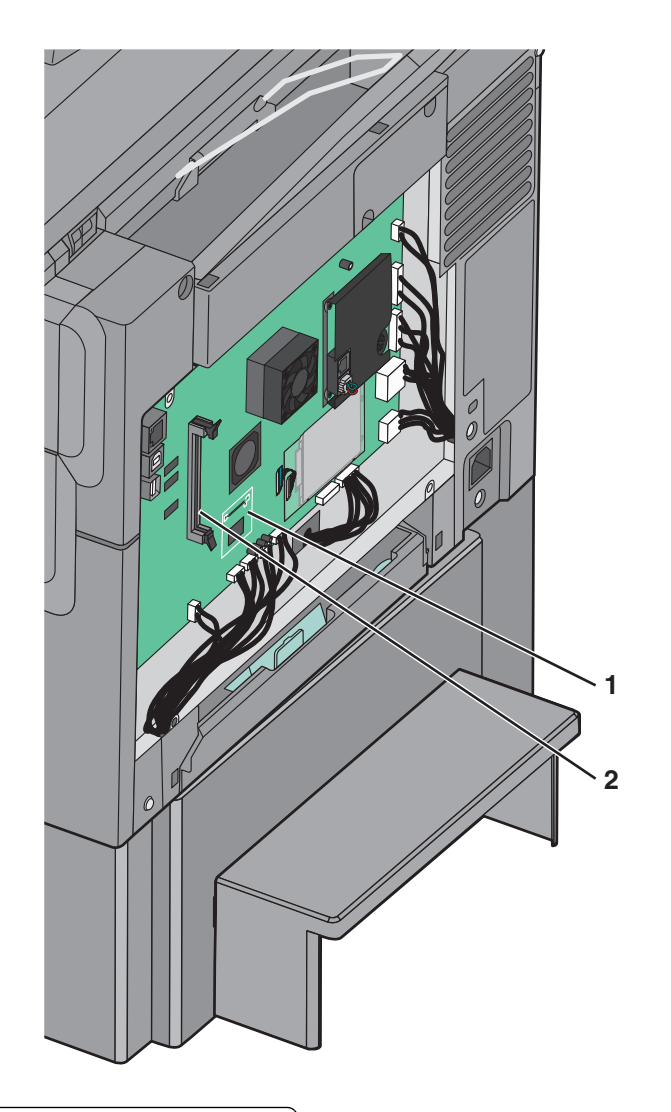

| 1 | Flashgeheugenkaart of lettertypenkaart connector |
|---|--------------------------------------------------|
| 2 | Connector voor geheugenkaart                     |

**3** Open de vergrendelingen van de connector voor de geheugenkaart.

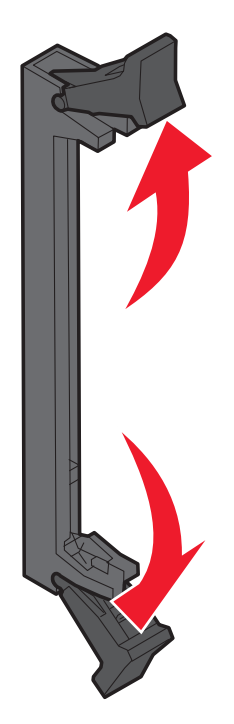

**4** Haal de geheugenkaart uit de verpakking.

**Opmerking:** Raak de aansluitpunten aan de rand van de kaart niet aan.

**5** Lijn de uitsparingen op de geheugenkaart uit met de richels op de connector.

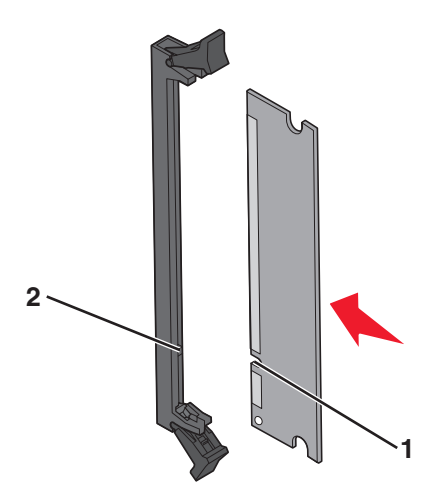

| 1 | Uitsparingen |  |
|---|--------------|--|
| 2 | Ribbels      |  |

- **6** Duw de geheugenkaart recht in de connector totdat de kaart *vastklikt*.
- 7 Plaats de toegangsklep van de systeemkaart terug.

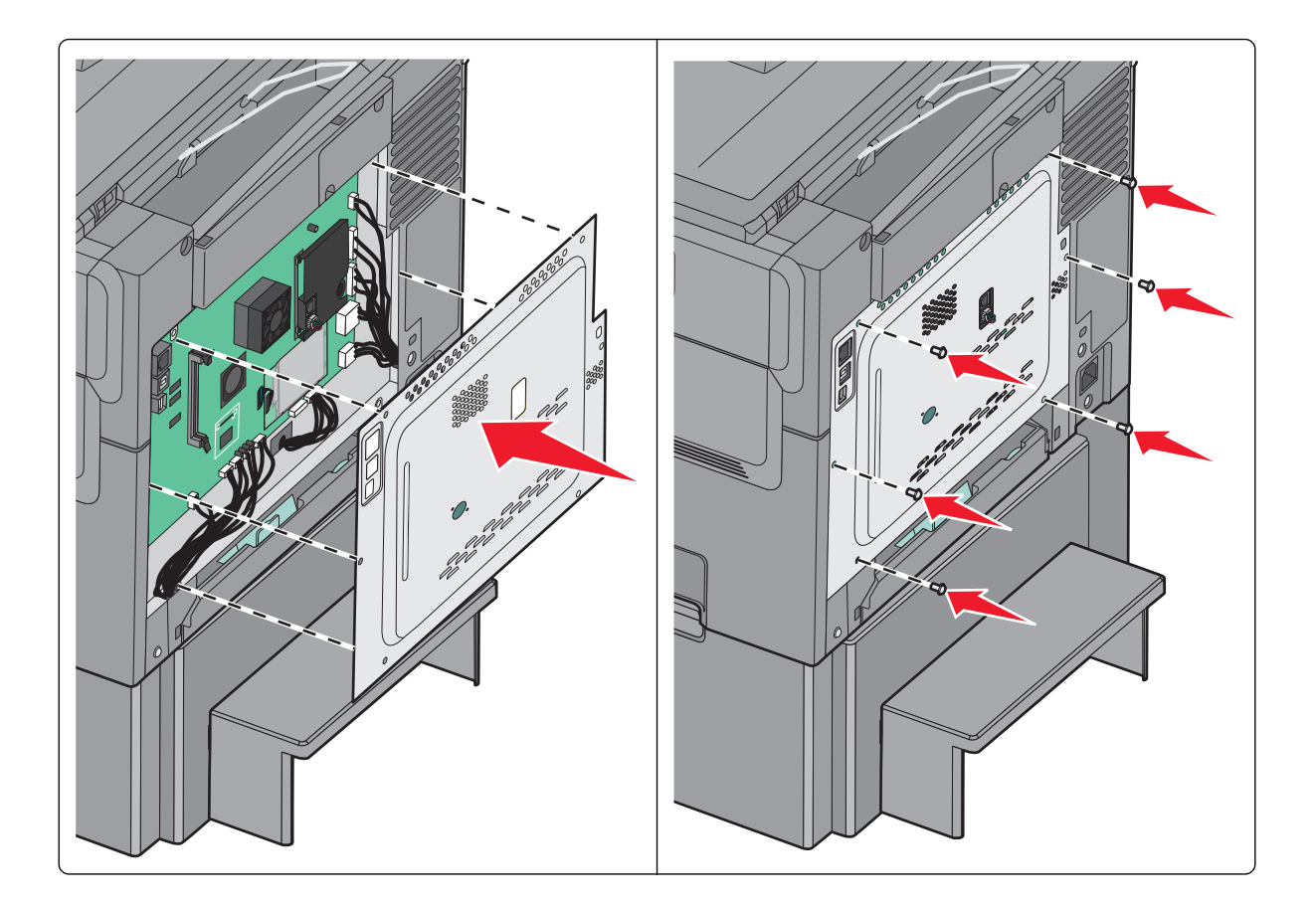

#### Een flashgeheugenkaart of lettertypenkaart installeren

LET OP—KANS OP ELEKTRISCHE SCHOK: Als u toegang wilt verkrijgen tot de systeemkaart of optionele hardware of geheugenkaarten wilt installeren nadat u de printer gebruiksklaar hebt gemaakt, moet u eerst de printer uitzetten en de stekker van het netsnoer uit het stopcontact halen. Als u andere apparaten hebt aangesloten op de printer, moet u deze ook uitzetten en alle kabels losmaken die zijn aangesloten op de printer.

Opmerking: Voor deze taak hebt u een schroevendraaier met platte kop nodig.

- **1** Zoek de systeemkaart aan de achterkant van de printer.
  - **a** Draai de schroeven op het paneel linksom om ze te verwijderen.
  - **b** Verwijder de klep.

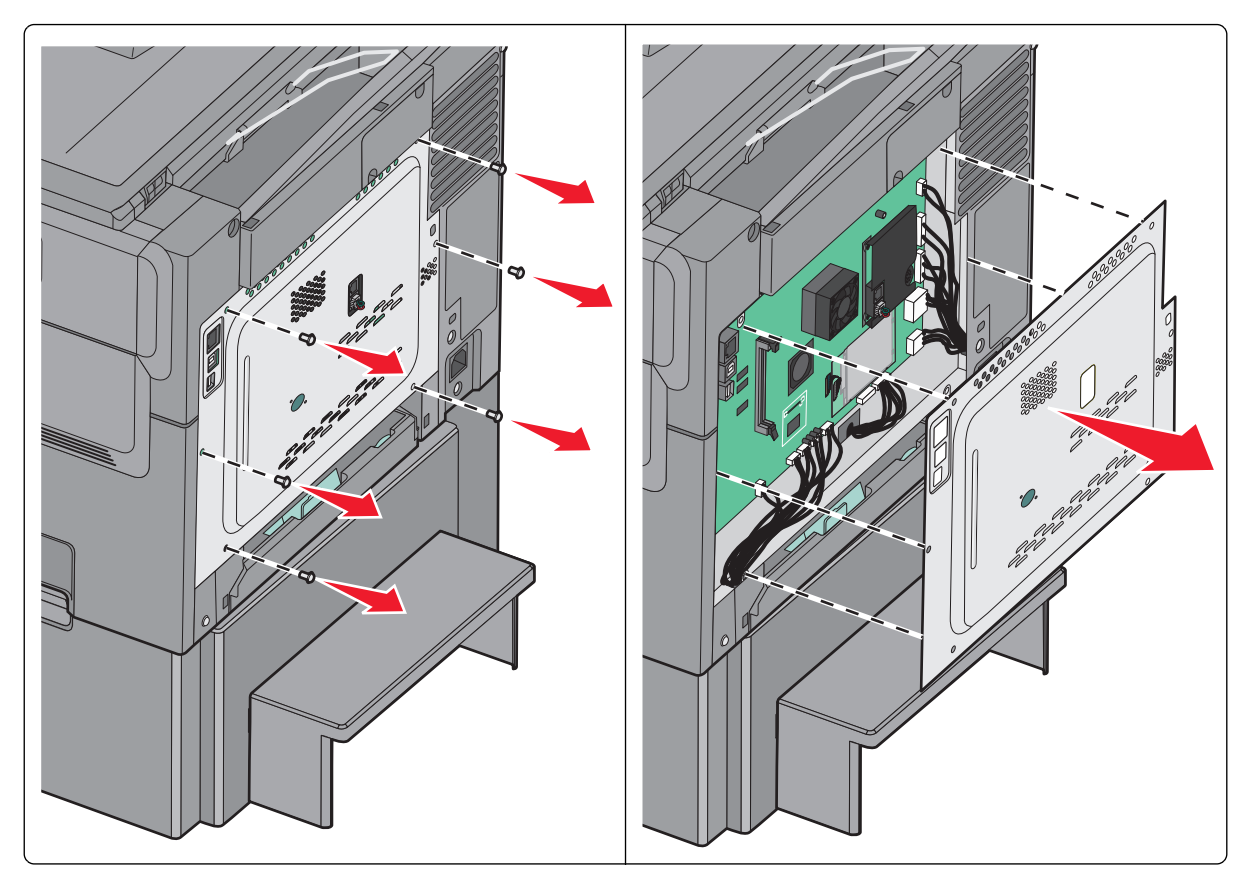

**Let op—Kans op beschadiging:** De elektrische componenten van de systeemkaart raken gemakkelijk beschadigd door statische elektriciteit. Raak daarom eerst een metalen voorwerp aan voordat u de elektrische componenten of aansluitingen van de systeemkaart aanraakt.

2 Gebruik de volgende illustratie om de aansluiting te vinden.

**Let op—Kans op beschadiging:** De elektrische componenten van de systeemkaart raken gemakkelijk beschadigd door statische elektriciteit. Raak daarom eerst een metalen voorwerp aan voordat u de elektrische componenten of aansluitingen van de systeemkaart aanraakt.

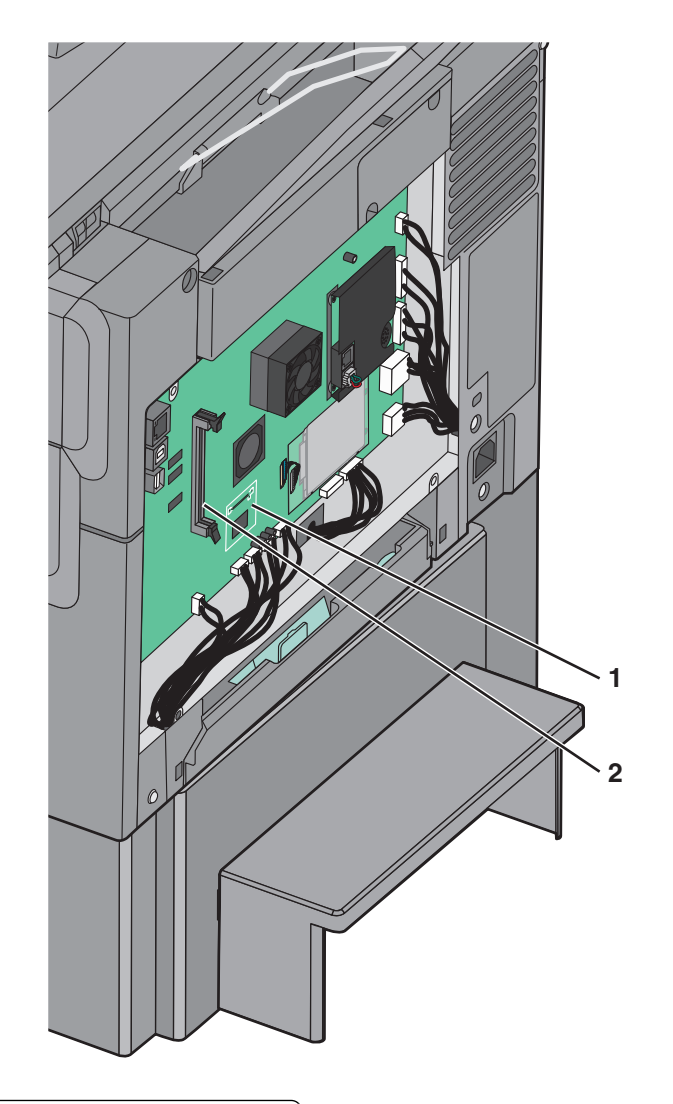

| 1 | Flashgeheugenkaart of lettertypenkaart connector |
|---|--------------------------------------------------|
| 2 | Connector voor geheugenkaart                     |

**3** Pak de flashgeheugen- of lettertypenkaart uit.

**Opmerking:** Raak de aansluitpunten aan de rand van de kaart niet aan.

**4** Houd de kaart aan de zijkanten vast en breng de pinnen aan de onderkant op gelijke hoogte met de uitsparingen in de systeemkaart.

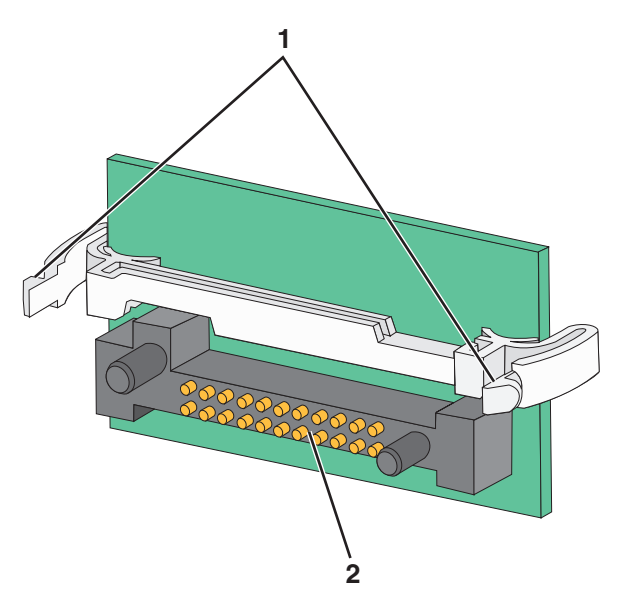

| 1 | Plastic pinnen |
|---|----------------|
| 2 | Metalen pinnen |

**5** Druk de kaart stevig op zijn plaats.

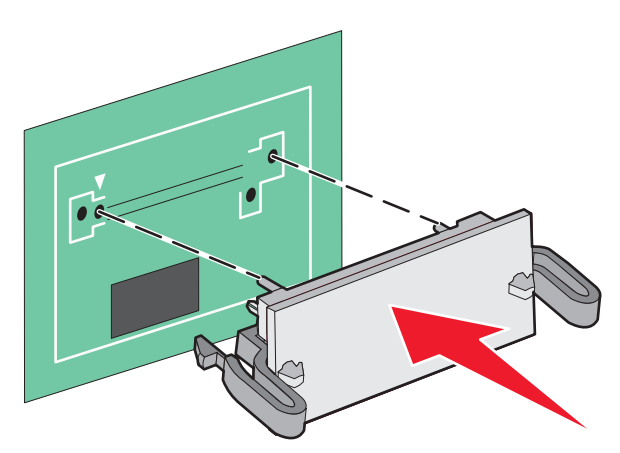

Opmerking: De connector van de kaart moet over de gehele lengte in aanraking zijn met de systeemkaart.

6 Plaats de toegangsklep van de systeemkaart terug.

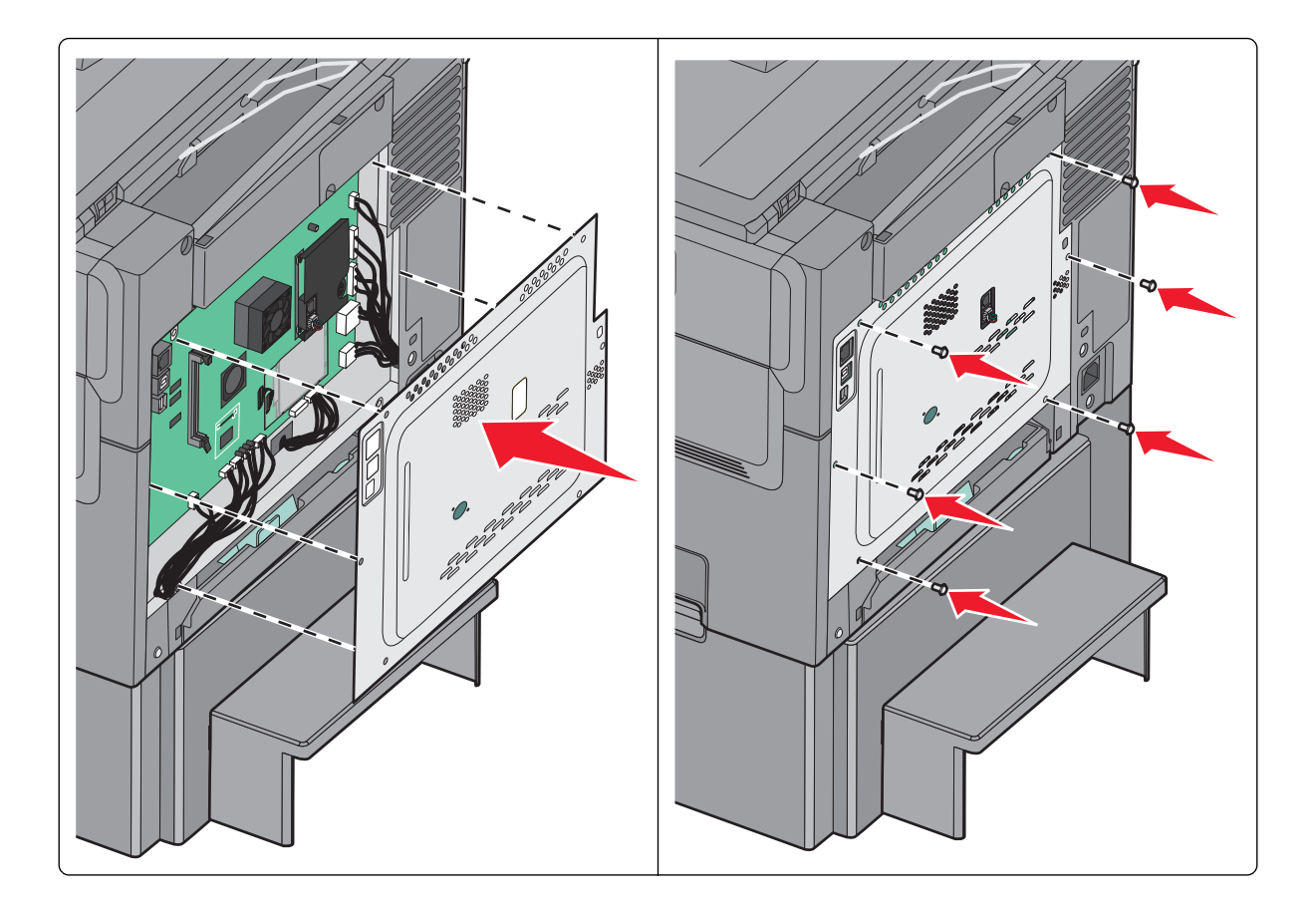

## Hardwareopties installeren

#### Volgorde van installatie

**LET OP—KANS OP LETSEL:** De printer weegt meer dan 18 kg (40 lb) en moet door twee of meer getrainde personeelsleden worden opgetild.

LET OP—KANS OP ELEKTRISCHE SCHOK: Als u toegang wilt verkrijgen tot de systeemkaart of optionele hardware of geheugenkaarten wilt installeren nadat u de printer gebruiksklaar hebt gemaakt, moet u eerst de printer uitzetten en de stekker van het netsnoer uit het stopcontact halen. Als u andere apparaten hebt aangesloten op de printer, moet u deze ook uitzetten en alle kabels losmaken die zijn aangesloten op de printer.

- Optionele lade voor 550 vel (lade 3)
- Duolader voor 650 vel (lade 2)
- Printer

Voor meer informatie over het installeren van een optionele lade voor 550 vel, raadpleeg de documentatie die bij de desbetreffende optie is geleverd.

#### Een optionele lade of lader installeren

De printer ondersteunt twee extra invoerbronnen: een optionele lade voor 550 vel en een duolader voor 650 vel (lade 2) met een geïntegreerde universeellader.

**Opmerking:** de optionele lade voor 550 vel wordt mogelijk niet ondersteund door sommige printermodellen.

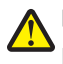

**LET OP—KANS OP LETSEL:** De printer weegt meer dan 18 kg (40 lb) en moet door twee of meer getrainde personeelsleden worden opgetild.

LET OP—KANS OP ELEKTRISCHE SCHOK: Als u toegang wilt verkrijgen tot de systeemkaart of optionele hardware of geheugenkaarten wilt installeren nadat u de printer gebruiksklaar hebt gemaakt, moet u eerst de printer uitzetten en de stekker van het netsnoer uit het stopcontact halen. Als u andere apparaten hebt aangesloten op de printer, moet u deze ook uitzetten en alle kabels losmaken die zijn aangesloten op de printer.

- 1 Pak de optionele lade uit en verwijder vervolgens al het verpakkingsmateriaal en de stofkap.
- **2** Plaats de lade in de buurt van de printer.

**Opmerking:** Als u zowel de optionele lade als de duolader voor 650 vel installeert, moet de optionele lade voor 550 vel altijd zijn geïnstalleerd als de eerste lade (van beneden naar boven configureren).

**3** Breng de duolader voor 650 vel op gelijke hoogte met de optionele lade voor 550 vel en laat deze op zijn plaats zakken.

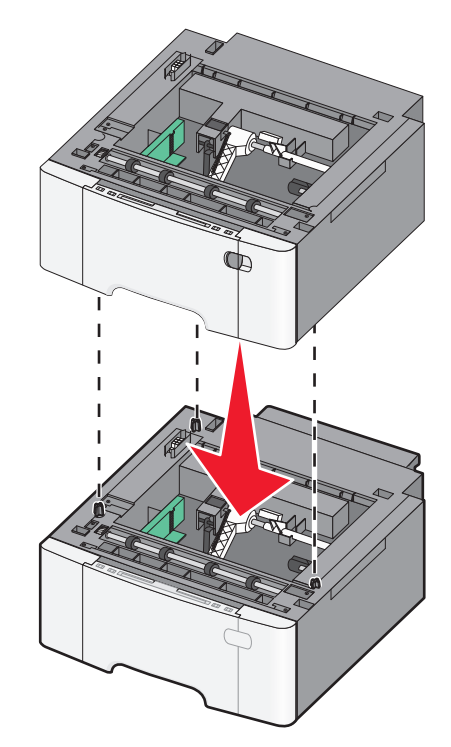

Opmerking: Nadat de printersoftware en eventuele opties zijn geïnstalleerd, is het wellicht nodig om de opties handmatig toe te voegen in het printerstuurprogramma om deze beschikbaar te maken voor afdruktaken. Zie "Beschikbare opties van het printerstuurprogramma toevoegen" op pagina 38 voor meer informatie.

## **Kabels** aansluiten

LET OP-KANS OP LETSEL: Gebruik de faxfunctie niet tijdens onweer. Schakel tijdens onweer dit product niet in en sluit geen elektrische kabels of stroomkabels aan, zoals de fax, het netsnoer of een telefoonkabel.

Sluit de printer aan op de computer met een USB-kabel of een ethernetkabel.

Zorg dat de volgende items met elkaar overeenkomen:

- het USB-symbool op de kabel met het USB-symbool op de printer
- de juiste ethernetkabel op de ethernetpoort

4 Breng de printer op gelijke hoogte met de duolader voor 650 vel, laat de printer op zijn plaats zakken en bevestig de stofkappen.

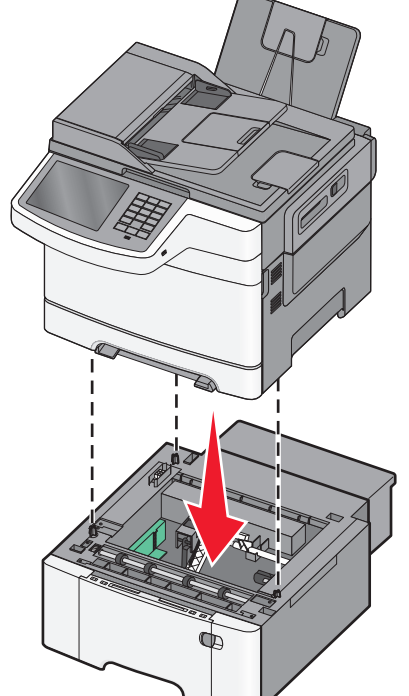

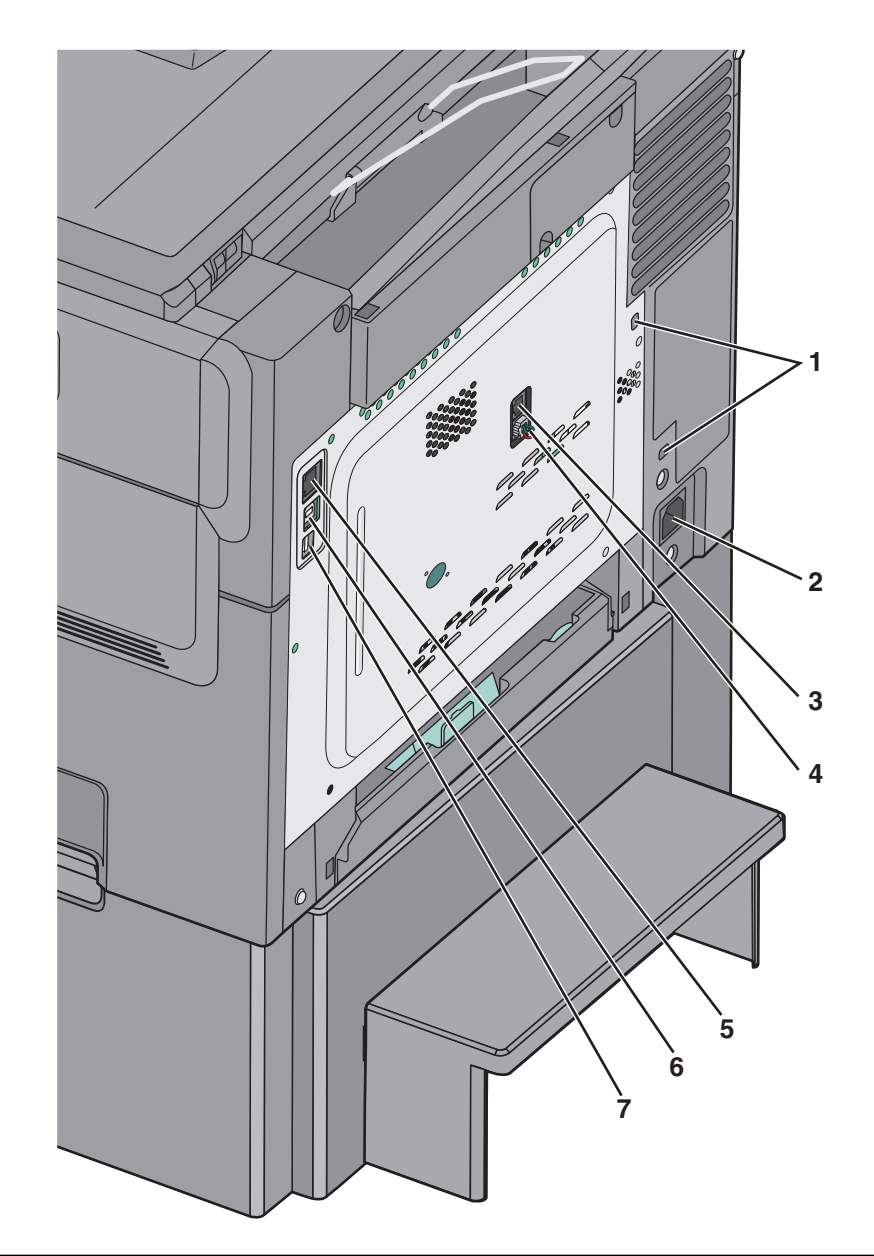

| 1       | Poort voor beveiligingsslot                                                                                                    |  |
|---------|----------------------------------------------------------------------------------------------------|--|
| de twee | Aansluiting van de stroomkabel van de printer                                                                                                    |  |
| 3       | LINE-poort (fax) van de printer                                                                                                    |  |
| 4       | EXT-poort (fax) van de printer                                                                                                    |  |
| 5       | Ethernetpoort                                                                                                    |  |
| 6       | USB-printerpoort                                                                                                    |  |
| 7       | USB-poort                                                                                                    |  |
|         | Let op—Kans op beschadiging: Raak tijdens het afdrukken niet de USB-kabel, netwerkadapters of het aangegeven deel van de printer aan. Dit kan leiden tot gegevensverlies of een storing. |  |
# Printerconfiguratie controleren

Als alle hardware- en softwareopties zijn geïnstalleerd en de printer is ingeschakeld, controleert u of de printer correct is ingesteld door het volgende af te drukken:

- Pagina met menu-instellingen: gebruik deze pagina om te controleren of alle printeropties correct zijn geïnstalleerd. Onder aan de pagina verschijnt een lijst met geïnstalleerde opties. Als een door u geïnstalleerde optie niet is vermeld, is deze niet correct geïnstalleerd. Verwijder de optie en installeer deze opnieuw.
- Pagina met netwerkinstellingen: Als de printer over draadloze of Ethernet-functies beschikt en is aangesloten op een netwerk, kunt u de netwerkverbinding controleren door een netwerkconfiguratiepagina af te drukken. Deze pagina bevat ook informatie die van belang is bij de configuratie van het afdrukken via een netwerk.

# Pagina met menu-instellingen afdrukken

Blader in het startscherm naar:

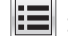

> Rapporten > Pagina Menu-instellingen

### Netwerkconfiguratiepagina afdrukken

Als de printer op een netwerk is aangesloten, kunt u de netwerkaansluiting controleren door een netwerkconfiguratiepagina af te drukken. Deze pagina bevat ook informatie die van belang is bij de configuratie van het afdrukken via een netwerk.

**1** Blader in het startscherm naar:

#### > Rapporten > Netwerkconfiguratiepagina

2 Controleer het eerste gedeelte van de pagina met netwerkinstellingen om te zien of bij Status wordt aangegeven dat de printer is **aangesloten**.

Als bij Status wordt aangegeven dat de printer niet is aangesloten, is het mogelijk dat het LAN-aansluitpunt niet actief is of dat de netwerkkabel niet goed functioneert. Vraag de systeembeheerder om dit probleem op te lossen en druk daarna nog een pagina met netwerkinstellingen af.

# De printersoftware instellen

# De printer installeren

- **1** Verkrijg een exemplaar van het software-installatiepakket.
- **2** Voer het installatieprogramma uit en volg de instructies op het beeldscherm van de computer.
- **3** Voor Macintosh-gebruikers: voeg de printer toe.

**Opmerking:** Noteer het IP-adres van de printer uit het gedeelte TCP/IP van het menu Netwerk/poorten.

# Beschikbare opties van het printerstuurprogramma toevoegen

#### **Voor Windows-gebruikers**

**1** Open de printermap.

#### Windows 8

Vanuit de charm Zoeken, typ uitvoeren, en navigeer dan naar: Uitvoeren > typ control printers >OK

#### Windows 7 en eerder

- **a** Klik op 🥙 of klik op **Start** en dan op **Uitvoeren**.
- **b** Typ control printers.
- c Druk op Enter of klik op OK.
- 2 Selecteer de printer die u wilt bijwerken, en voer dan een van de volgende handelingen uit:
  - Voor Windows 7 of latere versies, kies Printereigenschappen.
  - Voor eerdere versies, kies Eigenschappen.
- 3 Navigeer naar het tabblad Configuratie en selecteer vervolgens Nu bijwerken Printer vragen.
- **4** Pas de wijzigingen toe.

#### **Voor Macintosh-gebruikers**

- 1 Navigeer via Systeemvoorkeuren in het Apple-menu naar uw printer en selecteer vervolgens **Opties en benodigdheden**.
- 2 Navigeer naar de lijst met hardwareopties en voeg vervolgens eventuele geïnstalleerde opties toe.
- **3** Pas de wijzigingen toe.

# Configuratie van printer op een Ethernet-netwerk voorbereiden

Als u de printer wilt configureren voor een Ethernet-netwerk, moet u de volgende gegevens verzamelen voordat u begint:

**Opmerking:** als uw netwerk automatisch IP-adressen toewijst aan computers en printers, gaat u verder met de installatie van de printer.

- Een geldig en uniek IP-adres voor de printer
- De netwerkgateway
- Het netwerkmasker
- Een persoonlijke naam voor de printer (optioneel)

**Opmerking:** Met een persoonlijke naam voor de printer kunt u de printer herkennen op het netwerk. U kunt de standaardnaam gebruiken of zelf een naam opgeven die u makkelijk kunt onthouden.

U hebt een Ethernet-kabel nodig om de printer aan te sluiten op het netwerk en een beschikbare netwerkpoort waarmee u de printer fysiek aansluit op het netwerk. Gebruik een nieuwe netwerkkabel om problemen met een beschadigde kabel te voorkomen.

# De milieubelasting van uw printer minimaliseren

Lexmark streeft naar duurzaamheid en is doorlopend bezig printers zo te ontwikkelen dat de milieubelasting van de printers wordt verminderd. We ontwerpen met het milieu in gedachten en bedenken verpakkingen waarvoor zo min mogelijk grondstoffen nodig zijn en we bieden inzamel- en recyclingprogramma's aan. Zie voor meer informatie:

- Het hoofdstuk Kennisgevingen
- Het gedeelte Duurzaamheid van de Lexmark website op www.lexmark.com/environment
- Het Lexmark recyclingprogramma op www.lexmark.com/recycle

U kunt waarschijnlijk bij het kiezen van de instellingen en taken van uw printer de milieubelasting van uw printer verder beperken. Dit hoofdstuk vat samen welke instellingen en taken een groter voordeel voor het milieu kunnen opleveren.

# Papier en toner besparen

Onderzoek heeft aangetoond dat wel 80% van de koolstofvoetafdruk van een printer te maken heeft met papierverbruik. U kunt uw koolstofvoetafdruk aanzienlijk verkleinen door het gebruik van kringlooppapier en door middel van de volgende afdruksuggesties, zoals dubbelzijdig afdrukken en het afdrukken van meerdere pagina's op een enkel vel papier.

Zie <u>"Ecomodus gebruiken" op pagina 41</u> voor meer informatie over hoe u snel papier en energie kunt besparen door middel van één printerinstelling.

# Kringlooppapier gebruiken

Lexmark is een milieubewust bedrijf en stimuleert het gebruik van zakelijk kringlooppapier dat speciaal is geproduceerd voor gebruik in laserprinters. Zie <u>"Kringlooppapier en ander kantoorpapier gebruiken" op pagina 56</u> voor meer informatie over gerecycled papier dat u kunt gebruiken in uw printer.

# Zuinig omgaan met accessoires

#### Beide zijden van het papier gebruiken

Als uw printermodel dubbelzijdig afdrukken ondersteunt, kunt u instellen of er op een of twee zijden van het papier wordt afgedrukt.

#### Opmerkingen:

- Dubbelzijdig afdrukken is de standaardinstelling van het printerstuurprogramma.
- Ga voor een volledige lijst met ondersteunde producten en landen naar http://support.lexmark.com.

#### Meerdere pagina's op een vel papier plaatsen

U kunt maximaal 16 opeenvolgende pagina's van een document met meerdere pagina's afdrukken op een enkel vel papier door het afdrukken van meerdere pagina's in te stellen (N-Up) voor de afdruktaak.

#### Uw eerste ontwerp op fouten controleren

Voordat u een document afdrukt of meerdere malen kopieert.

- Gebruik de functie voor afdrukvoorbeelden om te bekijken hoe het document eruitziet voordat u het afdrukt.
- Druk één exemplaar van het document af om de inhoud en indeling op fouten te controleren.

#### Vermijd papierstoringen

Stel de papiersoort en het formaat correct in om te voorkomen dat het papier vastloopt. Zie <u>"Papierstoringen</u> voorkomen" op pagina 222 voor meer informatie.

# **Energie besparen**

### **Ecomodus gebruiken**

**1** Typ het IP-adres van uw printer in de adresbalk van uw webbrowser.

Als u het IP-adres van de printer niet weet, kunt u:

- het IP-adres op het bedieningspaneel van de printer vinden in het TCP/IP-gedeelte in het menu Netwerken/Poorten.
- een pagina met netwerkinstellingen afdrukken en het IP-adres in het TCP/IP-gedeelte zoeken.
- 2 Klik op Instellingen > Algemene instellingen > Ecomodus > selecteer een instelling > Verzenden.

| Optie          | Functie                                                                                                    |
|----------------|----------------------------------------------------------------------------------------------------|
| Uit            | Standaardwaarden voor alle instellingen voor de Ecomodus gebruiken. Deze instelling ondersteunt de prestatie-<br>specificaties voor uw printer.                         |
| Stroom         | Energieverbruik beperken, met name wanneer de printer inactief is.                                                                                                    |
|                | • Motoren van de printer starten niet totdat de printer gereed is om af te drukken. Het kan mogelijk even duren voordat de eerste pagina wordt afgedrukt.               |
|                | <ul> <li>De printer schakelt na één minuut inactiviteit over op de slaapstand.</li> </ul>                                                                               |
|                | <ul> <li>Als de printer overgaat naar de slaapmodus, worden de lampjes van de display van het bedieningspaneel en<br/>de standaarduitvoerlade uitgeschakeld.</li> </ul> |
|                | <ul> <li>Als scannen wordt ondersteund, worden de lampjes van de scanner alleen geactiveerd als er een scantaak is<br/>gestart.</li> </ul>                              |
| Energie/papier | Alle instellingen van energie- en papiermodi gebruiken.                                                                                                    |
| Papier         | Functie voor automatisch dubbelzijdig afdrukken inschakelen.                                                                                                    |
|                | Afdrukken van logbestanden uitschakelen.                                                                                                    |

### Geluid van de printer beperken

U kunt als volgt een instelling voor Stille modus selecteren met de Embedded Web Server:

**1** Typ het IP-adres van uw printer in de adresbalk van uw webbrowser.

Als u het IP-adres van de printer niet weet, kunt u:

- het IP-adres op het bedieningspaneel van de printer vinden in het TCP/IP-gedeelte in het menu Netwerken/Poorten.
- een pagina met netwerkinstellingen afdrukken en het IP-adres in het TCP/IP-gedeelte zoeken.
- 2 Klik op Instellingen > Algemene instellingen > Stille modus > selecteer een instelling > Verzenden.

| Optie                                                                                                    | Functie                                                                                                    |
|----------------------------------------------------------------------------------------------------|----------------------------------------------------------------------------------------------------|
| Uit<br>Opmerking: Als u Foto selecteert<br>vanuit het stuurprogramma, wordt<br>de stille modus mogelijk uitge-<br>schakeld en worden de afdrukkwa-<br>liteit en de afdruksnelheid<br>verbeterd. | Standaardinstellingen gebruiken. Deze instelling ondersteunt de prestatiespecificaties voor<br>uw printer.                                                                                                    |
| Aan                                                                                                    | Geluid van de printer beperken.<br>• De verwerking van afdruktaken duurt langer.                                                                                                    |
|                                                                                                    | <ul> <li>Motoren van de printer starten niet tot een document gereed is om te worden afgedrukt.<br/>Het kan daarom even duren voordat de eerste pagina wordt afgedrukt.</li> </ul>                                                     |
|                                                                                                    | <ul> <li>Als uw printer is voorzien van een faxfunctie, worden de faxgeluiden verminderd of<br/>uitgeschakeld, inclusief de geluiden van de faxluidspreker en het belsignaal. De fax<br/>schakelt over op de stand-bymodus.</li> </ul> |
|                                                                                                    | • De geluiden van de alarminstelling en het cartridgealarm worden uitgeschakeld.                                                                                                    |
|                                                                                                    | De printer negeert de geavanceerde startopdracht.                                                                                                    |

### Slaapstand aanpassen

**1** Blader in het beginscherm naar:

>Instellingen >Algemene instellingen >Time-outs >Slaapstand

- 2 Selecteer in het veld Slaapstand het aantal minuten dat de printer moet wachten voordat deze overschakelt naar de slaapstand.
- **3** Pas de wijzigingen toe.

# Helderheid van de display aanpassen

Als u energie wilt besparen of u kunt de display niet goed lezen, kunt u de helderheid van de display aanpassen.

Beschikbare instellingen variëren van 20-100. De standaardinstelling is 100.

#### Embedded Web Server gebruiken

**1** Typ het IP-adres van uw printer in de adresbalk van uw webbrowser.

Als u het IP-adres van de printer niet weet, kunt u:

- het IP-adres op het bedieningspaneel van de printer vinden in het TCP/IP-gedeelte in het menu Netwerken/Poorten.
- een pagina met netwerkinstellingen afdrukken en het IP-adres in het TCP/IP-gedeelte zoeken.
- 2 Klik op Instellingen > Algemene instellingen.

- **3** Geef in het vak Helderheid van scherm het gewenste percentage voor de display op.
- 4 Klik op Verzenden.

#### Bedieningspaneel van de printer gebruiken

**1** Blader in het startscherm naar:

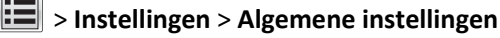

- 2 Raak de pijlen aan totdat Helderheid van scherm wordt weergegeven en selecteer een instelling.
- 3 Raak Verzenden aan.

# Recycling

Lexmark verzorgt inzamelprogramma's en vooruitstrevende, duurzame benaderingen van recycling. Zie voor meer informatie:

- Het hoofdstuk Kennisgevingen
- Het gedeelte Duurzaamheid van de Lexmark website op <u>www.lexmark.com/environment</u>
- Het Lexmark recyclingprogramma op <u>www.lexmark.com/recycle</u>

#### Lexmark-producten recyclen

U retourneert als volgt Lexmark producten voor hergebruik:

- 1 Ga naar <u>www.lexmark.com/recycle</u>.
- 2 Zoek het producttype dat u wilt recyclen op en selecteer vervolgens uw land of regio in de lijst.
- **3** Volg de instructies op het beeldscherm.

**Opmerking:** Printersupplies en -hardware die niet zijn opgenomen in het inzamelingsprogramma van Lexmark kunt u recyclen via uw plaatselijke recyclingcentrum. Neem contact op met uw plaatselijke recyclingcentrum voor informatie over de artikelen die hier worden geaccepteerd.

#### Lexmark verpakkingsmateriaal recyclen

Lexmark streeft voortdurend naar het minimaliseren van het verpakkingsmateriaal. Het gebruiken van minder verpakkingsmateriaal garandeert dat Lexmark printers zo efficiënt en milieuvriendelijk mogelijk worden vervoerd en dat er minder verpakkingsmateriaal hoeft te worden weggegooid. Deze efficiënties leiden tot minder broeikasgassen en het besparen van energie en natuurlijke grondstoffen.

Lexmark dozen zijn 100% recyclebaar op plaatsen waar recyclingvoorzieningen voor golfkarton aanwezig zijn. Zulke voorzieningen zijn mogelijk niet aanwezig in uw omgeving.

Het schuim dat wordt gebruikt in Lexmark verpakkingsmateriaal is recyclebaar op plaatsen waar recyclingvoorzieningen voor schuim aanwezig zijn. Zulke voorzieningen zijn mogelijk niet aanwezig in uw omgeving.

Als u een cartridge terugstuurt naar Lexmark, kunt u de doos gebruiken waarin de cartridge is geleverd. Lexmark zal de doos recyclen.

### Lexmark cartridges terugsturen voor hergebruik of recycling

Het inzamelingsprogramma voor cartridges van Lexmark redt jaarlijks miljoenen Lexmark cartridges van de afvalberg door het terugsturen van gebruikte cartridges voor hergebruik of recycling gemakkelijk en gratis te maken voor Lexmark klanten. Honderd procent van de lege cartridges die naar Lexmark worden teruggestuurd wordt hergebruikt of verwerkt voor recycling. De dozen die zijn gebruikt voor het terugsturen van de cartridges worden ook gerecycled.

Om Lexmark cartridges terug te sturen voor hergebruik of recycling, volgt u de instructies op die bij uw printer of cartridge zijn geleverd en gebruikt u het retouretiket. U kunt ook als volgt te werk gaan:

- 1 Ga naar <u>www.lexmark.com/recycle</u>.
- 2 Selecteer in het gedeelte Tonercartridges uw land of regio in de lijst.
- **3** Volg de instructies op het beeldscherm.

# Papier en speciaal afdrukmateriaal plaatsen

# Papiersoort en papierformaat instellen

U dient de instelling Papierformaat voor de universeellader handmatig in te stellen via het menu Papierformaat. U dient de instelling Papierformaat handmatig in te stellen voor alle laden waarin geen normaal papier is geplaatst.

Blader in het beginscherm naar:

> Menu Papier > Papierformaat/-soort > selecteer een lade > selecteer het papierformaat of de -soort > Verzenden

# Instellingen voor Universal papier configureren

Het universele papierformaat is een door de gebruiker gedefinieerde instelling waarmee u kunt afdrukken op papierformaten die niet vooraf zijn ingesteld in de printermenu's. Stel Papierformaat voor de betreffende lade in op Universal als het gewenste formaat niet beschikbaar is in het menu Papierformaat. Geef vervolgens alle onderstaande instellingen voor het universele formaat voor uw papier op:

- Maateenheden
- Breedte Staand
- Hoogte Staand

Opmerking: Het kleinste ondersteunde formaat is 76 x 127 mm en het grootste formaat is 216 x 356 mm ).

**1** Blader in het startscherm naar:

> Menu Papier > Universal-instelling > Maateenheden > selecteer een maateenheid

2 Raak het volgende aan Staand breedte of Staand hoogte > selecteer de breedte of hoogte > Verzenden.

# Standaardladen of optionele laden voor 250 of 550 vel vullen

De printer heeft één standaardlade voor 250 vel (Lade 1) met een handmatige invoer. De lade voor 250 vel, de duolader voor 650 vel en de optionele lade voor 550 vel ondersteunen dezelfde papierformaten en –soorten en worden op dezelfde manier gevuld.

Opmerking: de optionele lade voor 550 vel wordt mogelijk niet ondersteund door sommige printermodellen.

LET OP—KANS OP LETSEL: Zorg ervoor dat u papier afzonderlijk in elke lade of lader plaatst om instabiliteit van de apparatuur te voorkomen. Houd alle overige laden of laders gesloten tot u ze nodig hebt.

**1** Trek de lade naar buiten.

**Opmerking:** Verwijder laden niet tijdens het uitvoeren van een afdruktaak of wanneer het bericht **Bezig** op het display wordt weergegeven. Dit kan een papierstoring veroorzaken.

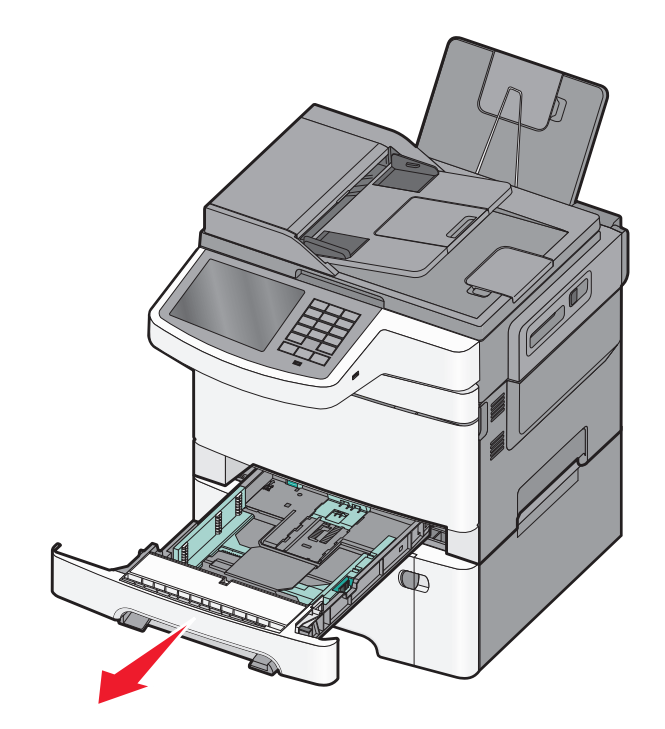

2 Druk de nokjes van de lengtegeleider naar elkaar toe en schuif vervolgens de geleider naar de juiste positie voor het formaat papier dat u wilt plaatsen.

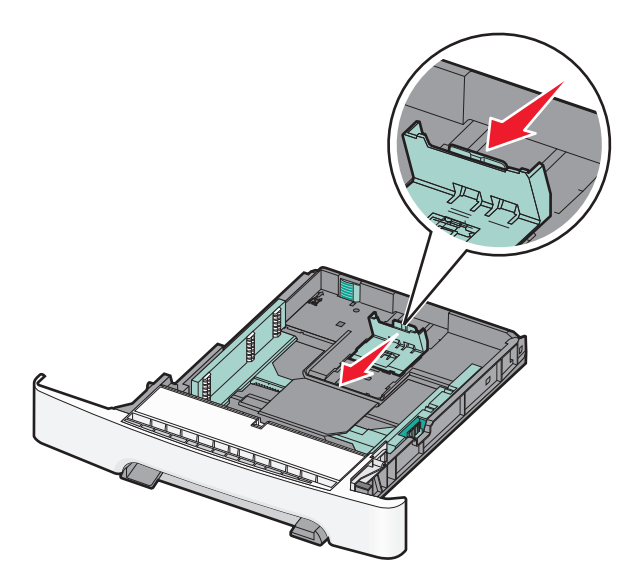

**Opmerking:** Stel de geleider in op de juiste positie met behulp van de formaatindicatoren aan de onderkant van de lade.

**3** Als het papier langer is dan het Letter-formaat, drukt u op het groene nokje aan de achterkant van de lade om deze groter te maken.

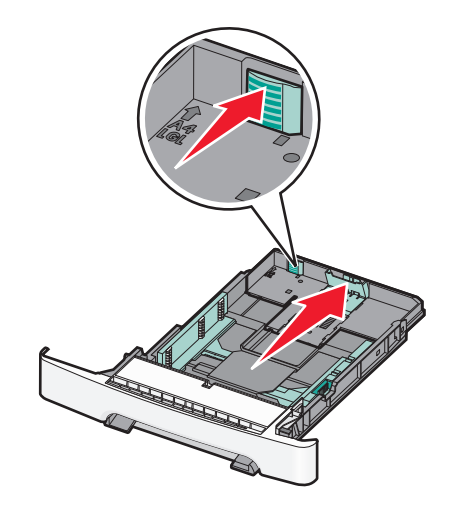

**4** Buig de vellen naar voren en achteren om ze van elkaar los te maken. Vouw of kreuk het papier niet. Maak op een vlakke ondergrond de stapel recht.

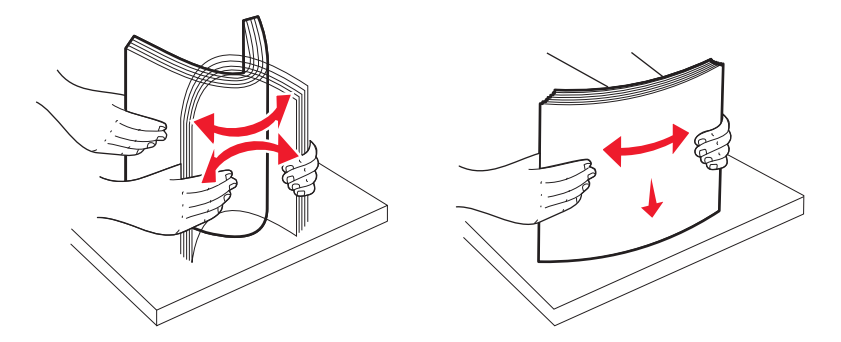

5 Plaats de papierstapel met de aanbevolen afdrukzijde naar boven.

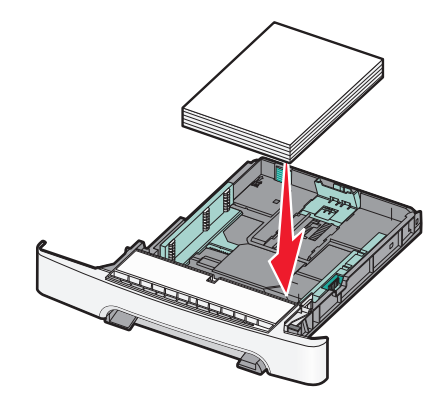

6 Zorg ervoor dat de papiergeleiders goed tegen de zijkant van het papier zitten.

**Opmerking:** Zorg ervoor dat de geleiders aan de zijkant stevig tegen de zijkanten van het papier zitten, zodat de afbeelding juist op de pagina wordt geregistreerd.

7 Plaats de lade.

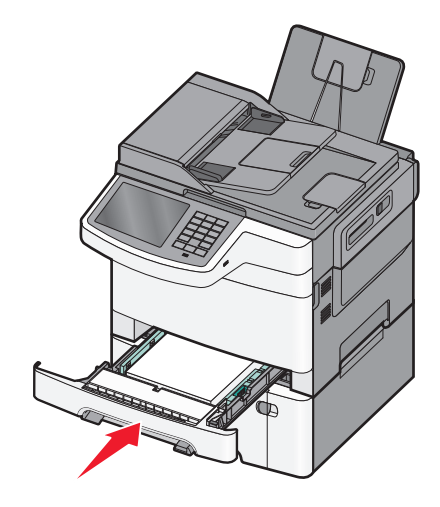

8 Bij het plaatsen van een ander soort of formaat papier dan voorheen moet de instelling Papiersoort of Papierformaat voor de lade via het bedieningspaneel van de printer worden gewijzigd.

**Opmerking:** Als u verschillende soorten en formaten papier in een papierlade gebruikt, kan dit leiden tot storingen.

# Duolader voor 650 vel vullen

De duolader voor 650 vel (Lade 2) bestaat uit een lade voor 550 vel en een geïntegreerde universeellader voor 100 vel. De lader wordt op dezelfde manier gevuld als de lade voor 250 vel en de optionele lade voor 550 vel en ondersteunt dezelfde papiersoorten en -formaten. De enige verschillen zijn het uiterlijk van de papiergeleiders en de locatie van de papierformaatindicatoren.

LET OP—KANS OP LETSEL: Zorg ervoor dat u papier afzonderlijk in elke lade of lader plaatst om instabiliteit van de apparatuur te voorkomen. Houd alle overige laden of laders gesloten tot u ze nodig hebt.

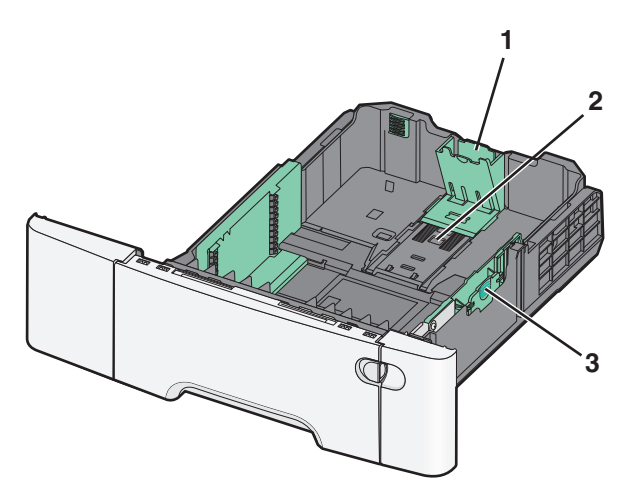

| 1 | Lengte-geleidernokjes       |
|---|-----------------------------|
| 2 | Papierformaatindicatoren    |
| 3 | Nokjes voor breedtegeleider |

# De universeellader vullen

**1** Druk de hendel van de universeellader naar links.

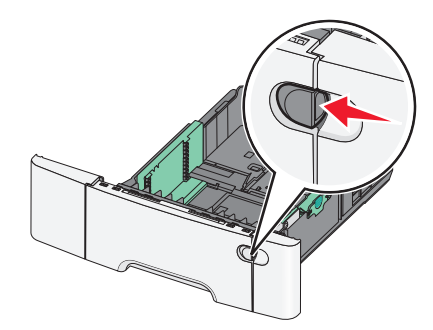

**2** Open de universeellader.

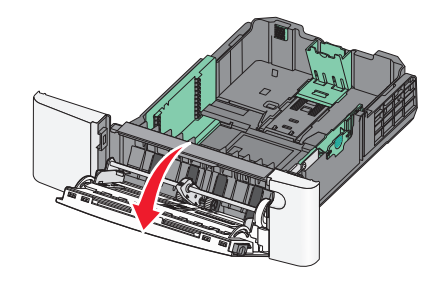

**3** Pak het verlengstuk vast en trek het recht naar buiten totdat het volledig is uitgetrokken.

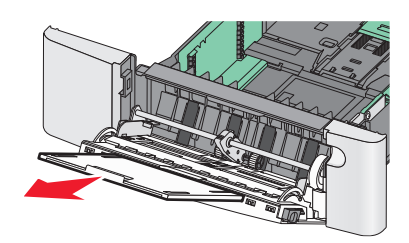

- **4** Zorg dat het papier klaar is om geplaatst te worden.
  - Buig de vellen papier naar voren en achteren om ze van elkaar los te maken. Vouw of kreuk het papier niet. Maak op een vlakke ondergrond de stapel recht.

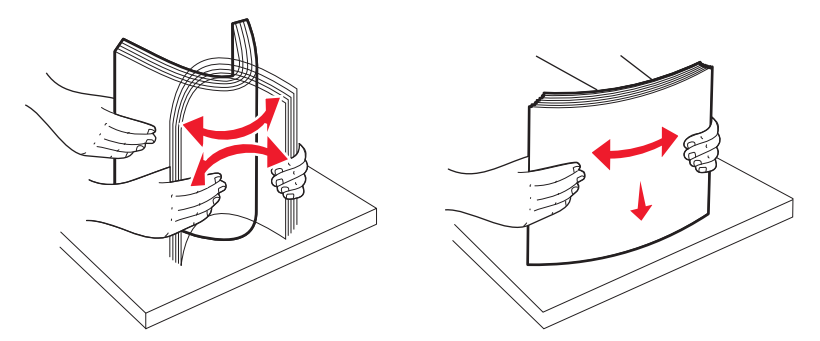

• Houd transparanten bij de randen vast. Maak op een vlakke ondergrond de stapel recht.

**Opmerking:** Raak de afdrukzijde van transparanten niet aan. Zorg dat er geen krassen op komen.

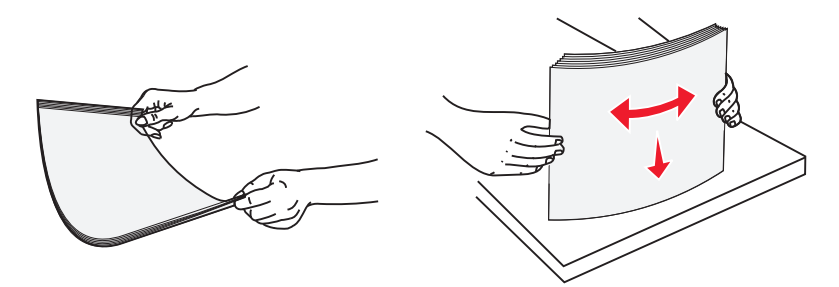

• Buig een stapel enveloppen enkele malen om deze los te maken. Maak op een vlakke ondergrond de stapel recht.

**Let op—Kans op beschadiging:** Gebruik geen enveloppen met postzegels, klemmetjes, drukkers, vensters, bedrukte binnenzijde of zelfklevende sluitingen. Het gebruik van deze enveloppen kan de printer ernstig beschadigen.

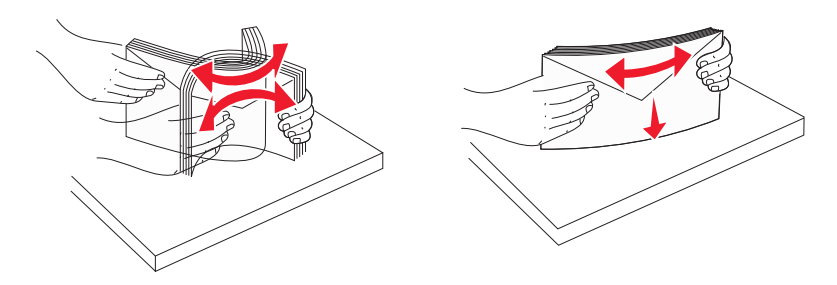

**5** Kijk waar de indicator en het nokje voor de maximale stapelhoogte zich bevinden.

**Opmerking:** Laat de stapel niet boven de maximale stapelhoogte uitkomen door te veel papier onder de indicator te duwen.

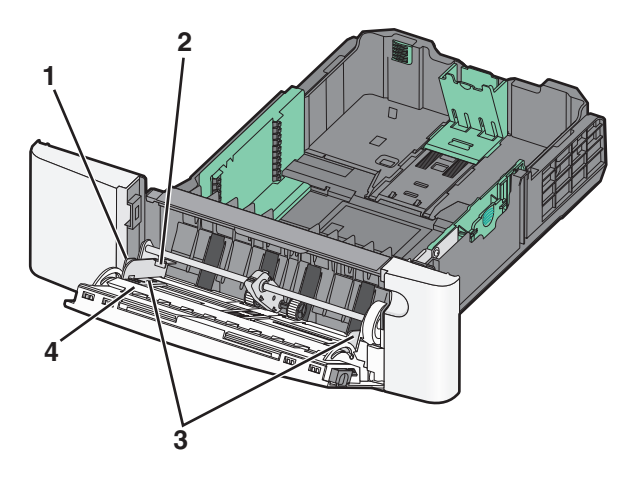

| 1 | Tabblad                  |
|---|--------------------------|
| 2 | Stapelhoogte-indicator   |
| 3 | Breedtegeleider          |
| 4 | Papierformaatindicatoren |

- **6** Plaats het papier en verstel de breedtegeleider zodat deze licht tegen de rand van de stapel papier drukt.
  - Plaats papier, karton en transparanten met de aanbevolen afdrukzijde naar beneden en met de bovenzijde eerst.

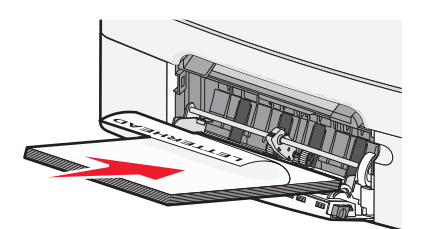

• Plaats enveloppen met de klepzijde omhoog.

#### **Opmerkingen:**

- U dient de universeellader niet te vullen of te sluiten terwijl er een taak wordt afgedrukt.
- Plaats nooit papier van verschillende formaten en soorten tegelijk.
- 7 Duw het papier voorzichtig en zo ver mogelijk in de universeellader. Het papier hoort vlak in de universeellader te liggen. Zorg ervoor dat het papier losjes in de universeellader past en niet is omgebogen of gekreukt.
- **8** Stel via het bedieningspaneel van de printer het Papierformaat en de Papiersoort in.

# papier in de handmatige invoer plaatsen

De standaardlade voor 250 vel heeft een geïntegreerde handmatige invoer die kan worden gebruikt om af te drukken op verschillende soorten afdrukmateriaal tegelijk.

**1** Verzend een handmatige afdruktaak.

#### Windows

- a Open een document en klik op Bestand > Afdrukken.
- b Klik op Eigenschappen, Voorkeuren, Opties of Instellen.
- C Ga naar: het tabblad Papier > Papiersoort > Handmatige invoer > OK > OK

#### Voor Macintosh-gebruikers

- a Open het gewenste document en klik op Archief Druk af.
- **b** In het pop-upmenu Aantal en pagina's of het pop-upmenu Algemeen selecteert u Handmatige invoer papier.
- c Klik op OK of Afdrukken.

2 Wanneer Vul invoer voor losse vellen met [papiersoort] [papierformaat] wordt weergegeven, plaatst u het papier met de afdrukzijde naar beneden in de handmatige invoer. Plaats enveloppen aan de linkerkant van de invoer met de klepzijde omhoog.

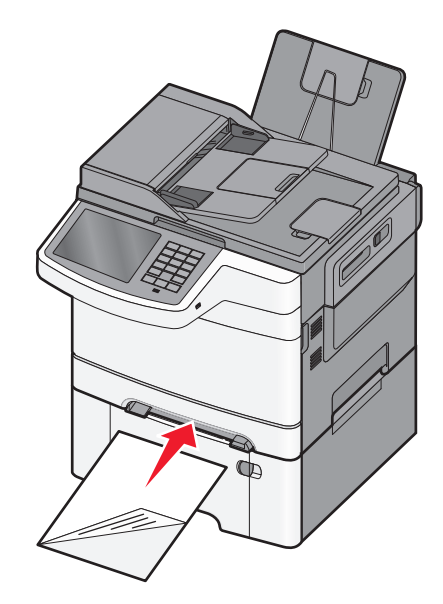

**Opmerking:** Lijn de lange zijde van het papier zo uit dat het gelijk ligt met de rechterzijde van de handmatige invoer.

**3** Pas de breedtegeleiders zo aan dat ze het papier net raken. Druk de breedtegeleiders niet hard tegen het papier. Dit kan leiden tot schade aan het papier.

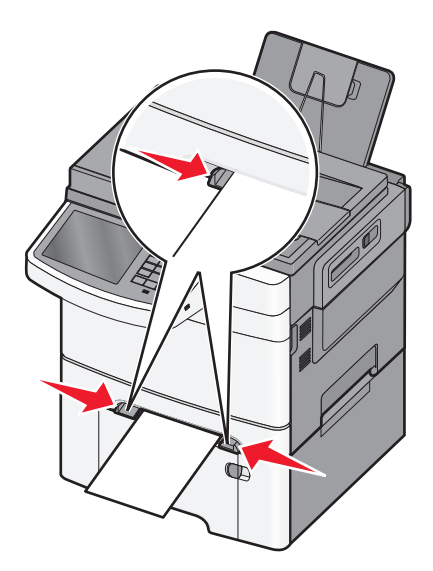

**4** Schuif het papier naar binnen tot het niet verder kan. De printer trekt het papier verder naar binnen.

**Opmerking:** u bereikt de beste afdrukkwaliteit als u hoogwaardig papier gebruikt dat speciaal is ontworpen voor laserprinters.

# Laden koppelen en ontkoppelen

### Laden koppelen

Het koppelen van laden is handig bij grote afdruktaken of bij het afdrukken van meerdere exemplaren. Als een van de gekoppelde invoerladen leeg raakt, wordt automatisch de volgende gekoppelde invoerlade gebruikt. Als de instellingen Papierformaat en Papiersoort voor alle laden hetzelfde zijn, worden de laden automatisch gekoppeld. U dient de instelling Papierformaat voor alle laden handmatig in te stellen via het menu Papierformaat. De instelling Papiersoort moet voor alle laden worden ingesteld via het menu Papiersoort. De menu's Papiersoort en Papierformaat zijn beide beschikbaar vanuit het menu Papierformaat/-soort.

### Laden ontkoppelen

Wijzig een van de volgende lade-instellingen:

• Papiersoort

De papiersoort omschrijft de eigenschappen van het papier. Als de naam die uw papier het beste omschrijft al aan laden is gekoppeld, wijs dan een andere papiersoortnaam aan de lade toe, zoals Aangepast [x], of geef uw eigen aangepaste naam op.

Papierformaat

De instellingen voor papierformaat dient u handmatig in te stellen via het menu Papierformaat.

Opmerking: Laden die instellingen hebben die afwijken van de instellingen van andere laden zijn niet gekoppeld.

Let op—Kans op beschadiging: Wijs geen papiersoortnaam toe die de in de lade geplaatste papiersoort niet nauwkeurig omschrijft. De temperatuur van het verhittingsstation is afhankelijk van de opgegeven papiersoort. Als een verkeerde papiersoort is geselecteerd, worden afdrukken mogelijk niet goed verwerkt.

### Een aangepaste naam maken voor een papiersoort

Als de printer is aangesloten op een netwerk, kunt u de Embedded Web Server gebruiken om een andere naam dan Aangepast [x] op te geven voor de aangepaste papiersoorten die in de printer zijn geplaatst.

**1** Typ het IP-adres van uw printer in de adresbalk van uw webbrowser.

Opmerking: Als u het IP-adres van de printer niet weet, kunt u:

- het IP-adres op het bedieningspaneel van de printer vinden in het TCP/IP-gedeelte in het menu Netwerken/Poorten.
- een pagina met netwerkinstellingen afdrukken en het IP-adres in het TCP/IP-gedeelte zoeken.
- 2 Klik op Instellingen > Menu Papier > Aangepaste naam > typ een naam > Verzenden.

**Opmerking:** Deze aangepaste naam komt op de plaats van de naam van Aangepast <x> in de menu's Aangepaste soorten en Papierformaat/-soort.

**3** Klik op **Aangepaste soorten** > selecteer een papiersoort > **Verzenden**.

### Een aangepaste papiersoortnaam toewijzen

Wijs een aangepaste papiersoortnaam aan een lade toe bij het koppelen of ontkoppelen van laden.

Blader in het startscherm naar:

> Menu Papier > Papierformaat/-soort > selecteer een aangepaste papiersoortnaam > selecteer een lade > Verzenden

### Aangepaste naam configureren

Als de printer is aangesloten op een netwerk, kunt u de Embedded Web Server gebruiken om een andere naam dan Aangepast [x] op te geven voor de aangepaste papiersoorten die in de printer zijn geplaatst.

**1** Typ het IP-adres van de printer in het adresveld van uw webbrowser.

**Opmerking:** Als u het IP-adres van de printer niet weet, kunt u:

- het IP-adres op het bedieningspaneel van de printer vinden in het TCP/IP-gedeelte in het menu Netwerken/Poorten.
- een pagina met netwerkinstellingen afdrukken en het IP-adres in het TCP/IP-gedeelte zoeken.
- 2 Klik op Instellingen > Menu Papier > Aangepaste soorten > selecteer de aangepaste naam die u wilt instellen > selecteer een papiersoort of speciale materiaalsoort > Verzenden.

# Handleiding voor papier en speciaal afdrukmateriaal

#### **Opmerkingen:**

- Controleer of de instellingen voor papierformaat, -soort en -gewicht correct zijn ingesteld op de computer of het bedieningspaneel van de printer.
- Buig het speciale afdrukmateriaal en maak er een rechte stapel van voordat u het materiaal plaatst.
- De printer kan mogelijk langzamer werken om schade aan het verhittingsstation te voorkomen.
- Voor meer informatie over karton en etiketten raadpleegt u de *Card Stock & Labels Guide* op de ondersteuningswebsite van Lexmark op <u>http://support.lexmark.com</u>.

# Richtlijnen voor papier

## Papierkenmerken

De volgende papierkenmerken zijn van invloed op de afdrukkwaliteit en de betrouwbaarheid van de papierinvoer. Houd rekening met deze kenmerken wanneer u een nieuw type papier overweegt.

#### Gewicht

De printer kan automatisch papier met een gewicht van 60 tot 176 g/m<sup>2</sup> (vezels in lengterichting) invoeren. Papier dat lichter is dan 75 g/m<sup>2</sup> is mogelijk niet stevig genoeg om correct te worden ingevoerd, waardoor papierstoringen kunnen optreden. Gebruik voor de beste prestaties afdrukmateriaal van 80 g/m<sup>2</sup> waarvan de vezels in de lengterichting lopen. Voor papier dat kleiner is dan 182 x 257 mm raden wij u afdrukmateriaal van 90 g/m<sup>2</sup> of zwaarder aan.

#### Krullen

Krullen is de neiging van papier om bij de randen om te buigen. Als afdrukmateriaal te veel krult, kan dat problemen opleveren bij het invoeren. Papier kan omkrullen nadat het door de printer is gevoerd en daarbij is blootgesteld aan hoge temperaturen. Als u papier in hete, vochtige, koude of droge omstandigheden buiten de verpakking of in de laden bewaart, kan het papier omkrullen voordat erop wordt afgedrukt. Dit kan invoerproblemen veroorzaken.

#### Gladheid

De gladheid van papier is rechtstreeks van invloed op de afdrukkwaliteit. Als papier te ruw is, wordt toner er niet goed op gefixeerd. Te glad papier kan invoerproblemen of problemen met de afdrukkwaliteit veroorzaken. Gebruik papier met een gladheid tussen de 100 en 300 Sheffield-punten. Een gladheid tussen de 150 en 200 Sheffield-punten geeft echter de beste afdrukkwaliteit.

#### Vochtigheidsgraad

De hoeveelheid vocht in papier is van invloed op de afdrukkwaliteit en bepaalt tevens of het papier goed door de printer kan worden gevoerd. Laat het papier in de originele verpakking tot u het gaat gebruiken. Het papier wordt dan niet blootgesteld aan de negatieve invloed van wisselingen in de luchtvochtigheid. Laat het papier gedurende 24 tot 48 uur vóór het afdrukken in de originele verpakking en in dezelfde omgeving als de printer acclimatiseren. Verleng de acclimatiseringperiode met enkele dagen als de opslag- of transportomgeving erg verschilde van de printeromgeving. Dik papier kan een langere acclimatiseringsperiode nodig hebben.

#### Vezelrichting

Deze term heeft betrekking op de richting van de vezels in een vel papier. Vezels lopen ofwel in de *lengterichting* van het papier of in de *breedterichting*.

Voor afdrukmateriaal van 60 tot  $176 \text{ g/m}^2$  zijn vezels in de lengterichting het beste.

#### Vezelgehalte

Kwalitatief hoogwaardig xerografisch papier bestaat meestal voor 100% uit chemisch behandelde houtpulp. Papier met deze samenstelling is zeer stabiel, zodat er minder problemen optreden bij de invoer en de afdrukkwaliteit beter is. Als papier andere vezels bevat, bijvoorbeeld van katoen, kan dat eerder leiden tot problemen bij de verwerking.

## Papier selecteren

Het gebruik van het juiste papier voorkomt storingen en zorgt ervoor dat u probleemloos kunt afdrukken.

U kunt als volgt papierstoringen en slechte afdrukkwaliteit voorkomen:

- Gebruik altijd nieuw, onbeschadigd papier.
- Voordat u papier plaatst, moet u weten wat de aanbevolen afdrukzijde is. Deze informatie staat meestal op de verpakking.
- Gebruik geen papier dat u zelf op maat hebt gesneden of geknipt.
- Gebruik *nooit* papier van verschillend formaat, gewicht of soort in dezelfde lade. Dit leidt tot storingen in de doorvoer.
- Gebruik geen gecoat papier, tenzij het speciaal is ontworpen voor elektrofotografisch afdrukken.

### Kringlooppapier en ander kantoorpapier gebruiken

Lexmark is een milieubewust bedrijf en stimuleert daarom het gebruik van kringlooppapier dat speciaal is geproduceerd voor gebruik in laserprinters (elektrofotografisch).

Hoewel er niet per definitie kan worden gesteld dat alle soorten kringlooppapier correct kunnen worden ingevoerd, test Lexmark doorlopend papiersoorten die vallen in de categorie op maat gesneden kringlooppapier voor kopieerapparaten, die wereldwijd verkrijgbaar zijn. Deze vakkundige tests worden uiterst nauwkeurig en methodisch uitgevoerd. Er worden veel factoren in beschouwing genomen, zowel op zichzelf als in samenwerking, waaronder de volgende:

- Hoeveelheid hergebruikt materiaal (Lexmark test maximaal 100% van het hergebruikte materiaal.)
- De temperatuur en luchtvochtigheid (de testruimtes simuleren klimaten van overal ter wereld.)
- Vochtgehalte (papier voor zakelijk gebruik moet een laag vochtgehalte hebben: 4–5%.)
- De buigweerstand en de stijfheid van het papier zorgen voor een optimale invoer in de printer.
- Dikte (heeft invloed op de hoeveelheid papier die in een lade kan worden geplaatst)
- Ruwheid van oppervlak (gemeten in Sheffield-eenheden, heeft invloed op de afdrukhelderheid en hoe goed de toner aan het papier hecht)
- Oppervlakfrictie (bepaalt hoe makkelijk vellen van elkaar kunnen worden gescheiden)

- Vezels en vorming (heeft invloed op omkrullen, dat weer invloed heeft op de manier waarop het papier zich door de printer beweegt)
- Helderheid en textuur (uiterlijk en gevoel)

Kringlooppapier heeft een betere kwaliteit dan ooit. Echter, de hoeveelheid hergebruikt materiaal in papier heeft invloed op de controle over ongewenste effecten. En hoewel het gebruik van kringlooppapier een goede manier is om op een milieubewuste manier af te drukken, is deze methode niet perfect. De energie die nodig is om inkt te verwijderen en om toevoegingen zoals kleuren en "lijm" te verwerken, levert vaak een grotere koolstofuitstoot op dan de productie van normaal papier. Echter, over het geheel genomen verbetert het gebruik van kringlooppapier het resourcemanagement.

Lexmark houdt zich bezig met verantwoordelijk papiergebruik in het algemeen, gebaseerd op de beoordeling van de levenscycli van zijn producten. Om een beter begrip te krijgen van de invloed die printers op het milieu hebben, heeft het bedrijf een aantal beoordelingen van levenscycli uitgevoerd en geconcludeerd dat papier de grootste bijdrage levert (maximaal 80%) aan de koolstofuitstoot tijdens de levensduur van een apparaat (van het ontwerp tot het einde van de levensduur). De reden hiervoor is dat de productieprocessen van papier veel energie verbruiken.

Daarom zoekt Lexmark naar manieren om klanten en partners te informeren over het minimaliseren van de invloed van papier. Het gebruik van kringlooppapier is één manier. Het voorkomen van overmatig en onnodig papierverbruik is een andere manier. Lexmark beschikt over de juiste middelen om klanten te helpen hun benodigde hoeveelheid afdruk- en kopieermateriaal te minimaliseren. Daarnaast moedigt het bedrijf klanten aan om papier te kopen van leveranciers die een bijdrage willen leveren aan duurzame bosbouw.

Lexmark keurt bepaalde leveranciers af, maar er is een lijst beschikbaar met vergelijkbare producten voor speciale toepassingen. De volgende richtlijnen voor papierkeuze zullen de invloed van afdrukken op het milieu beperken:

- **1** Minimaliseer het papierverbruik.
- 2 Wees kritisch ten aanzien van de herkomst van houtvezel. Koop papier van leveranciers die beschikken over certificeringen als FSC (Forestry Stewardship Council) of PEFC (The Program for the Endorsement of Forest Certification). Deze certificeringen garanderen dat de papierleverancier houtpulp gebruikt dat afkomstig is van boseigenaars die duurzaam en sociaal verantwoordelijk bosbeheer en herbebossing toepassen.
- **3** Kies het juiste papier voor uw afdrukbehoeften: normaal gecertificeerd papier van 75 of 80 g/m<sup>2</sup>, papier met een lager papiergewicht of kringlooppapier.

#### Voorbeelden van ongeschikt papier

Onderzoeksresultaten geven aan dat de volgende papiersoorten niet geschikt zijn voor gebruik in een laserprinter:

- Chemisch bewerkt kopieerpapier dat geen carbonpapier bevat, ook bekend als papier zonder carbon
- voorbedrukt papier dat chemische stoffen bevat die schadelijk zijn voor de printer;
- voorbedrukt papier dat kan worden aangetast door de temperatuur in het verhittingsstation van de printer;
- Voorbedrukt papier waarvoor registratie (nauwkeurige positionering van het afdrukgebied op de pagina) van meer dan ±2,3 mm (±0,9 inch) is vereist, zoals OCR-formulieren (optical character recognition; optische tekenherkenning). In sommige gevallen kan de registratie via een softwaretoepassing worden aangepast, waardoor afdrukken op deze formulieren toch mogelijk is.
- Coated papier (uitwisbaar bankpostpapier), synthetisch papier, thermisch papier
- Papier met ruwe randen, papier met een ruw of grof gestructureerd oppervlak, gekruld papier
- Kringlooppapier dat niet voldoet aan de norm EN12281:2002 (Europese standaard)
- Papier lichter dan 60 g/m<sup>2</sup>.
- Formulieren of documenten die uit meerdere delen bestaan

Ga naar de website van Lexmark op <u>www.lexmark.com</u> voor meer informatie. Algemene informatie over duurzaamheid kunt u vinden via de koppeling **Duurzaamheid**.

## Voorbedrukte formulieren en briefhoofdpapier selecteren

- Gebruik papier van 60-90 g/m<sup>2</sup> met de vezel in de lengterichting.
- Gebruik uitsluitend formulieren en briefhoofdpapier dat is bedrukt door middel van een lithografisch of graverend drukproces.
- Vermijd papier met een ruw of sterk vezelig oppervlak.
- Gebruik geen inkt die wordt beïnvloed door de hars in de toner. Inktsoorten op basis van water of olie zouden aan deze vereisten moeten voldoen. Latex-inkt zou echter problemen kunnen opleveren.
- Maak eerst enkele proefafdrukken op voorbedrukte formulieren en briefhoofden die u overweegt te gebruiken voordat u grote hoeveelheden aanschaft. Hiermee stelt u vast of de inkt op het voorbedrukte formulier of briefhoofd de afdrukkwaliteit beïnvloedt.
- Neem in geval van twijfel contact op met uw papierleverancier.

# Papier bewaren

Houd de volgende richtlijnen voor het bewaren van papier aan om een regelmatige afdrukkwaliteit te garanderen en te voorkomen dat er papierstoringen ontstaan.

- U kunt het papier het beste bewaren in een omgeving met een temperatuur van 21 °C en een relatieve vochtigheid van 40 procent. De meeste fabrikanten van etiketten bevelen een omgeving aan met een temperatuur tussen 18 en 24 °C en een relatieve vochtigheid van 40 tot 60 procent.
- Zet dozen papier liever niet op de vloer, maar op een pallet of een plank.
- Zet losse pakken op een vlakke ondergrond.
- Plaats niets boven op de losse pakken met papier.
- Haal papier alleen uit de doos of verpakking als u het in de printer wilt plaatsen. De doos en de verpakking zorgen ervoor dat het papier schoon, droog en vlak blijft.

# Ondersteunde papierformaten, -soorten en -gewichten

In de volgende tabellen vindt u informatie over standaardladen en optionele papierbronnen en over de papierformaten, -soorten en -gewichten die deze bronnen ondersteunen.

**Opmerking:** Voor een papierformaat dat is niet geregistreerd, selecteert u het volgende, grotere formaat in de lijst.

### **Ondersteunde papierformaten**

#### **Opmerkingen:**

- Uw printermodel heeft mogelijk een duolader voor 650 vel, die bestaat uit een lade voor 550 vel en een geïntegreerde universeellader voor 100 vel. De lade voor 550 vel in de duolader voor 650 vel ondersteunt dezelfde papierformaten als de optionele lade voor 550 vel. De geïntegreerde universeellader ondersteunt verschillende papierformaten, -soorten en -gewichten.
- De optionele lade voor 550 vel wordt mogelijk niet ondersteund door sommige printermodellen.

| Papierformaat           | Afmetingen                                                        | Lade voor 250<br>vel | Optionele lade voor<br>550 vel | Universeellader | Handinvoer   |
|-------------------------|-------------------------------------------------------------------|----------------------|--------------------------------|-----------------|--------------|
| A4                      | 210 x 297 mm                                                      | $\checkmark$         | $\checkmark$                   | $\checkmark$    | $\checkmark$ |
| А5                      | 148 x 210 mm (5,83 x 8,3 inch)                                    | $\checkmark$         | $\checkmark$                   | $\checkmark$    | $\checkmark$ |
| B5 (JIS)                | 182 x 257 mm (7,2 x 10,1 inch)                                    | $\checkmark$         | $\checkmark$                   | $\checkmark$    | $\checkmark$ |
| A6                      | 105 x 148 mm (4,1 x 5,8 inch)                                     | x                    | x                              | $\checkmark$    | $\checkmark$ |
| Statement               | 140 x 216 mm (5,5 x 8,5 inch)                                     | x                    | x                              | $\checkmark$    | $\checkmark$ |
| Letter                  | 216 x 279 mm                                                      | $\checkmark$         | $\checkmark$                   | $\checkmark$    | $\checkmark$ |
| Folio                   | 216 x 330 mm                                                      | $\checkmark$         | $\checkmark$                   | $\checkmark$    | $\checkmark$ |
| Oficio (Mexico)         | 216 x 340 mm (8,5 x 13 inch)                                      | $\checkmark$         | $\checkmark$                   | $\checkmark$    | $\checkmark$ |
| Legal                   | 216 x 356 mm                                                      | $\checkmark$         | $\checkmark$                   | $\checkmark$    | $\checkmark$ |
| Executive               | 184 x 267 mm                                                      | $\checkmark$         | $\checkmark$                   | $\checkmark$    | $\checkmark$ |
| Universeel <sup>*</sup> | 148 x 210 mm (5,8 x 8,3 inch)<br>tot 216 x 356 mm (8,5 x 14 inch) | $\checkmark$         | $\checkmark$                   | $\checkmark$    | $\checkmark$ |
|                         | 76 x 127 mm (3 x 5 inch) tot<br>216 x 356 mm (8,5 x 14 inch)      | x                    | х                              | $\checkmark$    | $\checkmark$ |
| 7 3/4-envelop (Monarch) | 98 x 191 mm (3,9 x 7,5 inch)                                      | x                    | x                              | $\checkmark$    | $\checkmark$ |
| 9-envelop               | 98 x 225 mm (3,9 x 8,9 inch)                                      | x                    | x                              | $\checkmark$    | $\checkmark$ |
| 10-envelope             | 105 x 241 mm (4,1 x 9,5 inch)                                     | x                    | x                              | $\checkmark$    | $\checkmark$ |
| DL-envelop              | 110 x 220 mm                                                      | x                    | x                              | $\checkmark$    | $\checkmark$ |
| B5-envelop              | 176 x 250 mm (6,9 x 9,8 inch)                                     | x                    | x                              | $\checkmark$    | $\checkmark$ |
| C5-envelop              | 162 x 229 mm (6,4 x 9 inch)                                       | x                    | x                              | $\checkmark$    | $\checkmark$ |
| Monarch                 | 105 x 241 mm (4,1 x 9,5 inch)                                     | x                    | x                              | $\checkmark$    | $\checkmark$ |
| Andere envelop          | 98 x 162 mm (3,9 x 6,3 inch) tot<br>176 x 250 mm (6,9 x 9,8 inch) | x                    | x                              | $\checkmark$    | $\checkmark$ |

\* Wanneer Universeel is geselecteerd, wordt de pagina aangepast voor 216 x 356 mm (8,5 x 14 inch) behalve als het formaat is opgegeven in de softwaretoepassing.

### Ondersteunde papiergewichten en -soorten

#### **Opmerkingen:**

• Uw printermodel heeft mogelijk een duolader voor 650 vel, die bestaat uit een lade voor 550 vel en een geïntegreerde universeellader voor 100 vel. De lade voor 550 vel in de duolader voor 650 vel ondersteunt hetzelfde papier als de optionele lade voor 550 vel. De geïntegreerde universeellader ondersteunt verschillende papierformaten, -soorten en -gewichten.

| Papiertype                                                                                                    | Standaardlade voor 250<br>vel | Optionele lade voor<br>550 vel | Universeellader | Handinvoer   |
|----------------------------------------------------------------------------------------------------|-------------------------------|--------------------------------|-----------------|--------------|
| Papier<br>Normaal <sup>1, 2</sup><br>Bankpost <sup>1, 2</sup><br>Glossy<br>Gekleurd<br>Aangepast [x]<br>Briefhoofd<br>Licht <sup>1, 2</sup><br>Zwaar <sup>1, 2</sup><br>Voorbedrukt papier<br>Ruw/katoen <sup>1, 2</sup> | ✓                             | ✓                              | ✓               | ✓            |
| Kringlooppapier<br>Karton <sup>1, 2, 3</sup>                                                                                                    | <u> </u>                      | J                              | J               | J            |
| Transparanten                                                                                                    | $\checkmark$                  | x                              | $\checkmark$    | $\checkmark$ |
| Etiketten <sup>2, 4, 5</sup> • Papier                                                                                                    | $\checkmark$                  | $\checkmark$                   | $\checkmark$    | $\checkmark$ |
| Enveloppen <sup>2, 6, 7</sup>                                                                                                    | x                             | x                              | $\checkmark$    | $\checkmark$ |

• De optionele lade voor 550 vel wordt mogelijk niet ondersteund door sommige printermodellen.

<sup>1</sup> De papiersoorten moeten overeenkomen met de ondersteunde papiergewichten.

<sup>2</sup> De duplexeenheid ondersteunt papiergewichten van 60 tot 105 g/m<sup>2</sup> van papier met de vezels in de lengterichting. De duplexeenheid ondersteunt geen karton, transparanten, enveloppen of etiketten.

<sup>3</sup> Voor papier met een gewicht van 60 tot 176 g/m<sup>2</sup> worden vezels in de lengterichting aanbevolen.

<sup>4</sup> Het drukgevoelige gebied moet als eerste in de printer worden ingevoerd.

<sup>5</sup> De printer ondersteunt incidenteel gebruik van enkelzijdige papieren etiketten die zijn ontworpen voor gebruik met laserprinters. Gebruik niet meer dan 20 pagina's met papieren etiketten per maand. Frequenter gebruik kan ertoe leiden dat het verhittingsstation sneller verslijt. Vinyletiketten, etiketten voor apotheken en dubbelzijdige etiketten worden niet ondersteund. Raadpleeg voor meer informatie de *Card Stock & Label Guide* (alleen Engelstalig) op de website van Lexmark op <u>http://support.lexmark.com</u>.

<sup>6</sup> Het maximumgewicht voor enveloppen van 100% katoen bedraagt 90 g/m<sup>2</sup>.

<sup>7</sup> Enveloppen van 105 g/m<sup>2</sup> mogen slechts voor 25% uit katoen bestaan.

# Afdrukken

De keuze en de verwerking van papier en speciaal afdrukmateriaal kunnen de betrouwbaarheid van het afdrukken beïnvloeden. Raadpleeg <u>"Papierstoringen voorkomen" op pagina 222</u> en <u>"Papier bewaren" op pagina 58</u> voor meer informatie.

# Een document afdrukken

## Documenten afdrukken

- 1 Stel op het bedieningspaneel van de printer in het menu Papier de papiersoort en het papierformaat in, op basis van het geplaatste papier.
- 2 Verzend de afdruktaak:

#### Voor Windows-gebruikers

- a Open een document en klik op Bestand > Afdrukken.
- b Klik op Eigenschappen, Voorkeuren, Opties of Instellen.
- c Pas de instellingen naar wens aan.
- **d** Klik op **OK > Afdrukken**.

#### **Voor Macintosh-gebruikers**

- **a** Pas zo nodig de instellingen aan in het dialoogvenster Pagina-instelling:
  - 1 Open het gewenste bestand en klik op Archief > Pagina-instelling.
  - 2 Kies een papierformaat of maak een aangepast formaat dat overeenkomt met het geplaatste papier.
  - 3 Klik op OK.
- **b** Pas zo nodig de instellingen aan in het dialoogvenster Druk af:
  - **1** Open een document en klik op **Archief > Druk af**.
    - Klik zo nodig op het driehoekje om meer opties weer te geven.
  - 2 Pas via het dialoogvenster Druk af en de voorgrondmenu's de instellingen zo nodig aan.

**Opmerking:** als u op een bepaalde papiersoort wilt afdrukken, stelt u de papiersoort in op het geplaatste papier, of selecteert u de betreffende lade of lader.

3 Klik op Afdrukken.

### **Tonerintensiteit aanpassen**

1 Typ het IP-adres van uw printer in de adresbalk van uw webbrowser.

Als u het IP-adres van de printer niet weet, kunt u:

- het IP-adres op het bedieningspaneel van de printer vinden in het TCP/IP-gedeelte in het menu Netwerken/Poorten.
- een pagina met netwerkinstellingen afdrukken en het IP-adres in het TCP/IP-gedeelte zoeken.
- 2 Klik op Instellingen > Afdrukinstellingen > Menu Kwaliteit > Tonerintensiteit.

- **3** Pas de instelling voor tonerintensiteit aan.
- 4 Klik op Verzenden.

### Afdrukken vanaf een mobiel apparaat

Ga naar <u>http://lexmark.com/mobile</u> voor een lijst met ondersteunde mobiele apparaten en om een compatibele toepassing voor mobiel afdrukken te downloaden.

**Opmerking:** toepassingen voor mobiel afdrukken zijn mogelijk ook verkrijgbaar bij de fabrikant van uw mobiele apparaat.

# Afdrukken vanaf een flashstation

### Afdrukken vanaf een flash-station

#### **Opmerkingen:**

- Wilt u een gecodeerd PDF-bestand afdrukken, voer dan eerst het bestandswachtwoord in via het bedieningspaneel van de printer.
- U kunt geen bestanden afdrukken waarvoor u geen afdrukmachtiging hebt.
- **1** Plaats een flash-station in de USB-poort.

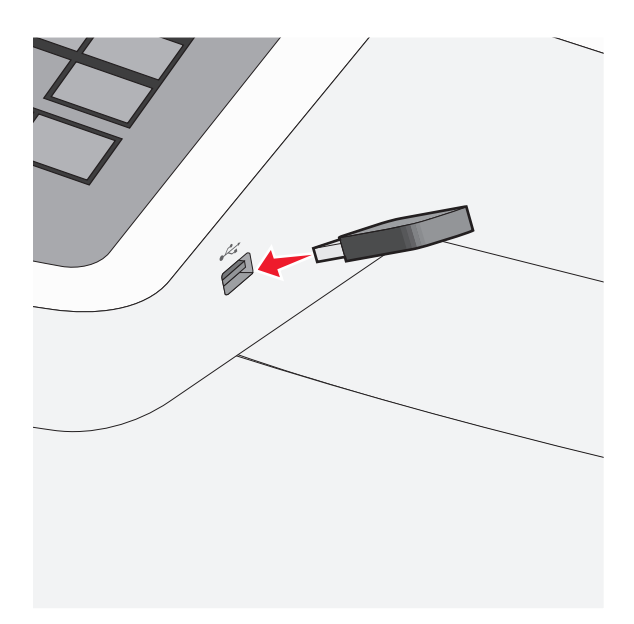

#### **Opmerkingen:**

- De printer negeert het flash-station als u het aansluit terwijl de printer een probleem heeft, zoals een storing.
- Wanneer u het flash-station aansluit terwijl de printer bezig is met het verwerken van andere afdruktaken, verschijnt het bericht **Printer is bezig**. Nadat deze afdruktaken zijn verwerkt, wilt u misschien de lijst met wachttaken bekijken om documenten vanaf uw flash-station af te drukken.

**Let op—Kans op beschadiging:** Raak de USB-kabel, netwerkadapter, de aansluiting, geheugenkaart of de aangegeven gedeelten van de printer niet aan terwijl er wordt afgedrukt vanaf, gelezen van of geschreven naar het opslagapparaat. Er kunnen anders gegevens verloren gaan.

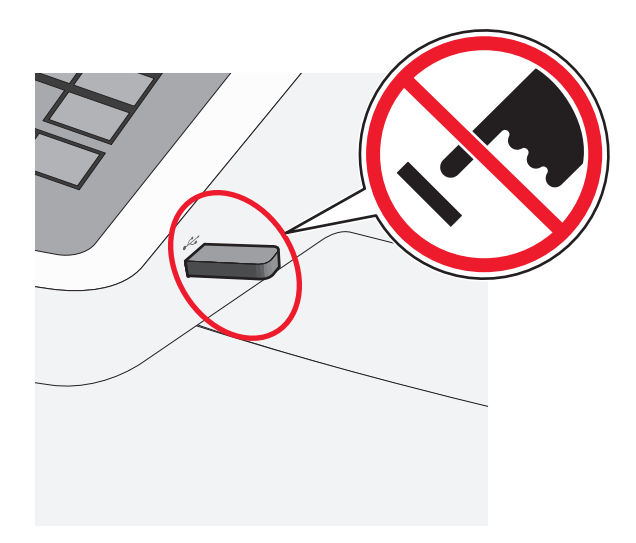

- 2 Raak op het bedieningspaneel van de printer het document aan dat u wilt afdrukken.
- **3** Raak de pijlen aan om het aantal kopieën dat u wilt maken te verhogen en raak **Afdrukken** aan.

#### **Opmerkingen:**

- Verwijder het flash-station pas uit de USB-poort wanneer het document is afgedrukt.
- Als u het flash-station in de printer laat nadat u het beginscherm van het menu USB hebt verlaten, kunt u nog steeds bestanden als wachttaken vanaf het flash-station afdrukken.

# Ondersteunde flashstations en bestandstypen

| flashstation                                                                                                    | Bestandstype                                                                                                   |
|----------------------------------------------------------------------------------------------------|----------------------------------------------------------------------------------------------------|
| <ul> <li>flashstation</li> <li>Lexar JumpDrive 2.0 Pro (256 MB, 512 MB of 1 GB)</li> <li>SanDisk Cruzer Mini (256 MB, 512 MB of 1 GB)</li> <li>Opmerkingen: <ul> <li>Hi-Speed (hoge snelheid) USB-flashstations moeten full-speed (volle snelheid) standaard ondersteunen. Low-speed (lage snelheid) USB-apparaten worden niet ondersteund.</li> <li>USB-flashstations moeten het FAT-systeem (<i>File Allocation Tables</i>) gebruiken. Apparaten die zijn geformat-</li> </ul></li></ul> | Bestandstype<br>Documenten:<br>• .pdf<br>• .xps<br>Afbeeldingen:<br>• .dcx<br>• .gif                           |
| teerd met NTFS ( <i>New Technology File System</i> ) of een ander bestandssysteem worden niet ondersteund.                                                                                                    | <ul> <li>.JPEG</li> <li>.jpg</li> <li>.bmp</li> <li>.pcx</li> <li>.TIFF</li> <li>.tif</li> <li>.png</li> </ul> |

# Afdrukken op speciale media

# Tips voor het afdrukken op karton

Karton is een zwaar, eenlaags speciaal afdrukmateriaal. Veel variabele kenmerken ervan, zoals vochtgehalte, dikte en structuur, kunnen de afdrukkwaliteit aanzienlijk beïnvloeden. Maak eerst enkele proefafdrukken voordat u grote hoeveelheden karton aanschaft.

Houd u aan de volgende richtlijnen wanneer u wilt afdrukken op karton:

- Stel via MarkVision Professional, de printersoftware of het bedieningspaneel van de printer het volgende in:
  - 1 Stel de papiersoort in op Karton.
  - 2 Stel het papiergewicht in op Gewicht karton.
  - **3** Stel het gewicht van het karton in op Normaal of Zwaar.
- Houd er rekening mee dat voorbedrukt, geperforeerd en gekreukt materiaal de afdrukkwaliteit aanzienlijk kan beïnvloeden en het vastlopen van papier of andere verwerkingsproblemen kan veroorzaken.
- Informeer bij de fabrikant of leverancier of het karton bestand is tegen temperaturen tot 200°C zonder dat er schadelijke stoffen vrijkomen.
- Gebruik geen voorbedrukt karton dat chemische stoffen bevat die schadelijk kunnen zijn voor de printer. Voorbedrukt materiaal kan tot gevolg hebben dat halfvloeibare en vluchtige stoffen in de printer terechtkomen.
- Gebruik indien mogelijk karton met vezels in de breedterichting.

### Tips voor het afdrukken op enveloppen

Maak eerst enkele proefafdrukken voordat u grote hoeveelheden enveloppen aanschaft.

Houd u aan de volgende richtlijnen wanneer u wilt afdrukken op enveloppen:

- Voer enveloppen in vanuit de handmatige invoer of optionele universeellader.
- Stel de papiersoort in op Envelop en selecteer het formaat envelop.
- Gebruik enveloppen die speciaal zijn ontworpen voor laserprinters. Informeer bij de fabrikant of de leverancier of de enveloppen bestand zijn tegen temperaturen tot 200°C zonder dat ze sluiten, kreukelen, buitensporig krullen of schadelijke stoffen afgeven.
- Gebruik voor de beste prestaties enveloppen die zijn gemaakt van papier met een gewicht van 60 g/m<sup>2</sup>. Gebruik papier met een maximaal gewicht van 105 g/m<sup>2</sup> voor enveloppen zolang deze 25 procent of minder katoen bevatten. Enveloppen die voor 100% uit katoen bestaan, mogen niet zwaarder zijn dan 90 g/m<sup>2</sup>.
- Gebruik alleen nieuwe enveloppen.
- Voor de beste prestaties en een minimumaantal papierstoringen wordt u aangeraden geen enveloppen te gebruiken die:
  - gemakkelijk krullen;
  - aan elkaar kleven of beschadigd zijn;
  - vensters, gaten, perforaties, uitsnijdingen of reliëf bevatten;
  - metalen klemmetjes, strikken of vouwklemmetjes bevatten;
  - zijn samengevouwen;
  - zijn voorzien van postzegels;
  - een (gedeeltelijk) onbedekte plakstrook hebben als de klepzijde is gesloten of is dichtgeplakt;

- gebogen hoeken hebben;
- een ruwe, geplooide of gelaagde afwerking hebben.
- Pas de breedtegeleiders aan zodat deze overeenkomen met de breedte van de enveloppen.

**Opmerking:** Een combinatie van hoge luchtvochtigheid (boven 60%) en hoge printertemperaturen kunnen de enveloppen kreuken of sluiten.

### Tips voor het gebruik van briefhoofdpapier

Wanneer u wilt afdrukken op briefhoofdpapier, is het belangrijk de juiste afdrukstand in te stellen. Gebruik de volgende tabel om te bepalen in welke richting u het briefhoofdpapier moet plaatsen:

| Bron of proces                                                                                                    | Afdrukzijde en afdrukstand van het papier                                                                                                    |
|----------------------------------------------------------------------------------------------------|----------------------------------------------------------------------------------------------------|
| <ul> <li>Standaardlade voor 250<br/>vel</li> <li>Optionele lade voor 550<br/>vel</li> <li>Eenzijdig afdrukken<br/>(simplex) vanuit alle laden</li> </ul> | Voorbedrukte zijde van briefhoofdpapier is naar boven gericht. De bovenste rand van het vel met<br>het logo moet tegen de voorzijde van de lade worden geplaatst.     |
| Dubbelzijdig afdrukken<br>(duplex) vanuit alle laden                                                                                                    | Voorbedrukte zijde van briefhoofdpapier is naar beneden gericht. De bovenste rand van het vel<br>met het logo moet tegen de achterzijde van de lade worden geplaatst. |
| <b>Opmerking:</b> Informeer bij de fa<br>printers.                                                                                                    | brikant of leverancier of het gekozen voorbedrukte briefhoofdpapier geschikt is voor laser-                                                                           |

| Bron of proces                                                     | Afdrukzijde en afdrukstand van het papier                                                                                                    |
|--------------------------------------------------------------------|----------------------------------------------------------------------------------------------------|
| Handmatige invoer (enkel-<br>zijdig afdrukken)<br>Universeellader  | Voorbedrukte zijde van briefhoofdpapier is naar boven gericht. De bovenste rand van het vel met<br>het logo moet het eerst in de handmatige invoer worden gevoerd.  |
| Handmatige invoer (dubbel-<br>zijdig afdrukken)<br>Universeellader | Voorbedrukte zijde van briefhoofdpapier is naar boven gericht. De bovenste rand van het vel met<br>het logo moet het laatst in de handmatige invoer worden gevoerd. |
| <b>Opmerking:</b> Informeer bij de fa<br>printers.                 | abrikant of leverancier of het gekozen voorbedrukte briefhoofdpapier geschikt is voor laser-                                                                        |

### Tips voor het gebruik van etiketten

**Opmerking:** Beperk het gebruik van papieren etiketten. Vinyletiketten, etiketten voor apotheken en dubbelzijdige etiketten worden niet ondersteund.

Raadpleeg de *Card Stock & Label Guide* voor meer informatie over het afdrukken, de kenmerken en het ontwerp van etiketten. U vindt deze publicatie op de website van Lexmark op <u>http://support.lexmark.com</u>.

Let bij het afdrukken op etiketten op het volgende:

- Gebruik etiketten die speciaal zijn ontworpen voor laser- of LED-printers. Controleer het volgende bij de fabrikant of verkoper:
  - De etiketten kunnen tegen een blootstelling aan temperaturen van 210°C en plakken niet vast, krullen niet om
    of kreuken niet en geven bij deze temperaturen geen gevaarlijke stoffen af.

**Opmerking:** Etiketten kunnen bij een hogere verhittingstemperatuur van maximaal 220 °C worden afgedrukt als Gewicht etiketten is ingesteld op Zwaar. Selecteer deze instelling met de Embedded Web Server of via het menu Papier op het bedieningspaneel.

- Etikettenlijm, de voorzijde (bedrukbaar materiaal) en coating zijn bestand tegen 25 psi (172 kPa) druk zonder delaminatie, lekken aan de randen of het vrijkomen van gassen.
- Gebruik geen etiketten met glad rugmateriaal.
- Gebruik volledige etiketvellen. Etiketten van onvolledige vellen kunnen losraken tijdens het afdrukken, waardoor de vellen kunnen vastlopen en de kleefstof de printer en de cartridge kan vervuilen. Onvolledige etiketvellen kunnen ook lijm achterlaten in de printer of op de cartridge, waardoor de garantie voor de printer en de cartridge kan vervallen.
- Gebruik geen etiketten waarvan de lijm aan de oppervlakte ligt.
- Druk niet af binnen 1 mm vanaf de rand van het etiket, vanaf de perforaties of tussen de snijranden van de etiketten.
- Controleer of de kleefzijde van de etiketten niet buiten de randen van het vel uitsteekt. Gebruik bij voorkeur vellen waarop de lijm gericht is aangebracht op minstens 1 mm vanaf de randen. De lijm kan in de printer terecht komen waardoor de printergarantie kan vervallen.
- Als het gericht aanbrengen van de lijm niet mogelijk is, verwijdert u een strook van 2 mm van de voorste (bovenste) rand en gebruikt u lijm die niet lekt.
- Druk bij voorkeur af in de afdrukstand Staand, vooral bij het afdrukken van streepjescodes.

# Tips voor het gebruik van transparanten

Maak eerst een testpagina voordat u grote hoeveelheden transparanten aanschaft.

Let bij het afdrukken op transparanten op het volgende:

- Voer transparanten in vanuit de lade voor 250 vel, handmatige invoer of optionele universeellader.
- Gebruik transparanten die speciaal zijn ontworpen voor laserprinters. Informeer bij de fabrikant of de leverancier of de transparanten bestand zijn tegen temperaturen tot 200°C zonder dat ze smelten, verkleuren, verschuiven of schadelijke stoffen afgeven.
- Zorg ervoor dat er geen vingerafdrukken op de transparanten komen, omdat hierdoor problemen met de afdrukkwaliteit kunnen optreden.

# Afdrukken van vertrouwelijke taken en andere taken in de wachtrij

### Afdruktaken opslaan op de printer

U kunt de printer zo instellen dat afdruktaken worden opgeslagen in het printergeheugen tot u de afdruktaak start vanaf het bedieningspaneel van de printer.

Alle afdruktaken die bij de printer zelf kunnen worden uitgevoerd door de gebruiker, worden taken in wacht genoemd.

**Opmerking:** Vertrouwelijke, geverifieerde, gereserveerde en herhaalde afdruktaken kunnen worden verwijderd als de printer extra geheugen nodig heeft voor de verwerking van andere wachttaken.

| Type afdruktaak | Beschrijving                                                                                                    |
|-----------------|----------------------------------------------------------------------------------------------------|
| Vertrouwelijk   | Met Vertrouwelijk worden afdruktaken vastgehouden op de computer tot u de pincode invoert met het bedie-<br>ningspaneel.                                                                                                    |
|                 | <b>Opmerking:</b> De pincode is ingesteld vanaf de computer. De pincode moet bestaan uit vier cijfers tussen 0 en 9.                                                                                                    |
| Gecontroleerd   | Met Gecontroleerd kunt u één exemplaar van een taak afdrukken terwijl de printer de resterende exemplaren vasthoudt. Zo kunt u controleren of de kwaliteit van het eerste exemplaar naar wens is. Zodra alle exemplaren zijn afgedrukt, wordt de afdruktaak automatisch uit het printergeheugen verwijderd. |
| Gereserveerd    | Met Gereserveerd kunt u afdruktaken opslaan zodat u ze op een later tijdstip kunt afdrukken. De afdruktaken worden bewaard tot u ze verwijdert via het menu Taken in wacht.                                                                                                    |
| Herhalen        | Met Herhalen worden afdruktaken afgedrukt <i>en</i> opgeslagen in het printergeheugen zodat ze opnieuw kunnen worden afgedrukt.                                                                                                    |

# Afdrukken van vertrouwelijke taken en andere taken in de wachtrij

**Opmerking:** Vertrouwelijke en gecontroleerde afdruktaken worden automatisch verwijderd uit het geheugen nadat ze zijn afgedrukt. Herhaalde en gereserveerde taken blijven in de printer bewaard totdat u ze verwijdert.

#### Windows

- 1 Open een document en klik op **Bestand > Afdrukken**.
- 2 Klik op Eigenschappen, Voorkeuren, Opties of Instellen.
- 3 Klik op Print and Hold (Afdruk- en wachttaken).
- **4** Selecteer de soort afdruktaak (Vertrouwelijk, Herhaald, Gereserveerd of Gecontroleerd) en wijs vervolgens een gebruikersnaam toe. Voor een vertrouwelijke afdruktaak moet u tevens een viercijferige pincode invoeren.
- 5 Klik op OK of Afdrukken.
- 6 Geef de afdruktaak vrij vanaf het beginscherm van de printer.
  - Blader voor vertrouwelijke afdruktaken naar:
     Taken in wacht > uw gebruikersnaam > Vertrouwelijke taken > uw pincode > naam van de afdruktaak > aantal exemplaren > Afdrukken
  - Blader voor andere afdruktaken naar:
     Taken in wacht > uw gebruikersnaam > naam van de afdruktaak > aantal exemplaren > Afdrukken

#### **Voor Macintosh-gebruikers**

1 Open het gewenste bestand en kies File (Archief) > Print (Druk af).

Klik zo nodig op het driehoekje om meer opties weer te geven.

- 2 Selecteer in het voorgrondmenu met afdrukopties of het voorgrondmenu Aantal en pagina's de optie **Taken** doorsturen.
- **3** Selecteer de soort afdruktaak (Vertrouwelijk, Herhaald, Gereserveerd of Gecontroleerd) en wijs vervolgens een gebruikersnaam toe. Voor een vertrouwelijke afdruktaak moet u tevens een viercijferige pincode invoeren.
- 4 Klik op OK of Afdrukken.

- **5** Geef de afdruktaak vrij vanaf het beginscherm van de printer.
  - Blader voor vertrouwelijke afdruktaken naar:
     Taken in wacht > uw gebruikersnaam > Vertrouwelijke taken > uw pincode > naam van de afdruktaak > aantal exemplaren > Afdrukken
  - Blader voor andere afdruktaken naar:
     Taken in wacht > uw gebruikersnaam > naam van de afdruktaak > aantal exemplaren > Afdrukken

# Foto's afdrukken vanaf een digitale PictBridge-camera

U kunt een digitale PictBridge-camera aansluiten op de printer en de knoppen op de camera gebruiken om foto's te selecteren en af te drukken.

1 Sluit één uiteinde van de USB-kabel aan op de camera.

Opmerking: Gebruik alleen de USB-kabel die bij de camera is geleverd.

2 Sluit het andere uiteinde van de kabel aan op de USB-poort aan de voorzijde van de printer.

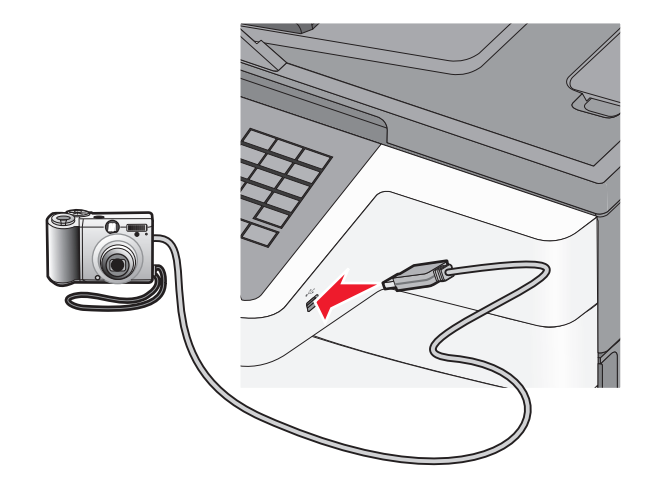

#### **Opmerkingen:**

- Zorg dat de digitale PictBridge-camera is ingesteld op de juiste USB-modus. Raadpleeg de documentatie bij de camera voor meer informatie.
- Als de PictBridge-camera correct is aangesloten, wordt een bevestigingsbericht weergegeven op de printerdisplay.
- **3** Volg de aanwijzingen op de camera om foto's te selecteren en af te drukken.

**Opmerking:** Als de printer wordt uitgeschakeld terwijl de camera is aangesloten, moet u de camera loskoppelen en vervolgens opnieuw aansluiten.

# Pagina's met informatie afdrukken

### Lijst met voorbeelden van lettertypen afdrukken

**1** Blader in het startscherm naar:

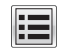

- > Rapporten > Lettertypen afdrukken
- 2 Raak PCL-lettertypen of PostScript-lettertypen aan.

# Directorylijst afdrukken

Een directorylijst is een overzicht van alle bronnen die zijn opgeslagen in het flashgeheugen of op de vaste schijf van de printer.

Blader in het startscherm naar:

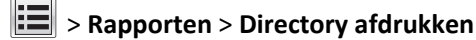

# Afdruktaak annuleren

### Afdruktaak annuleren via het bedieningspaneel van de printer

- **1** Raak **Taak annuleren** aan op het bedieningspaneel van de printer of druk op x op het toetsenblok.
- 2 Raak de afdruktaak aan die u wilt annuleren en raak vervolgens Geselecteerde taken verwijderen aan.

**Opmerking:** Als u op x drukt op het toetsenblok, moet u op **Hervatten** drukken om terug te keren naar het startscherm.

### Een afdruktaak annuleren vanaf de computer

#### **Voor Windows-gebruikers**

- **1** Open de map Printers, en selecteer vervolgens uw printer.
- **2** Selecteer in de afdrukwachtrij de afdruktaak die u wilt annuleren en verwijder deze.

#### Voor Macintosh-gebruikers

- **1** Ga vanuit Systeemvoorkeuren in het Apple-menu naar uw printer.
- **2** Selecteer in de afdrukwachtrij de afdruktaak die u wilt annuleren en verwijder deze.

# Bezig met kopiëren

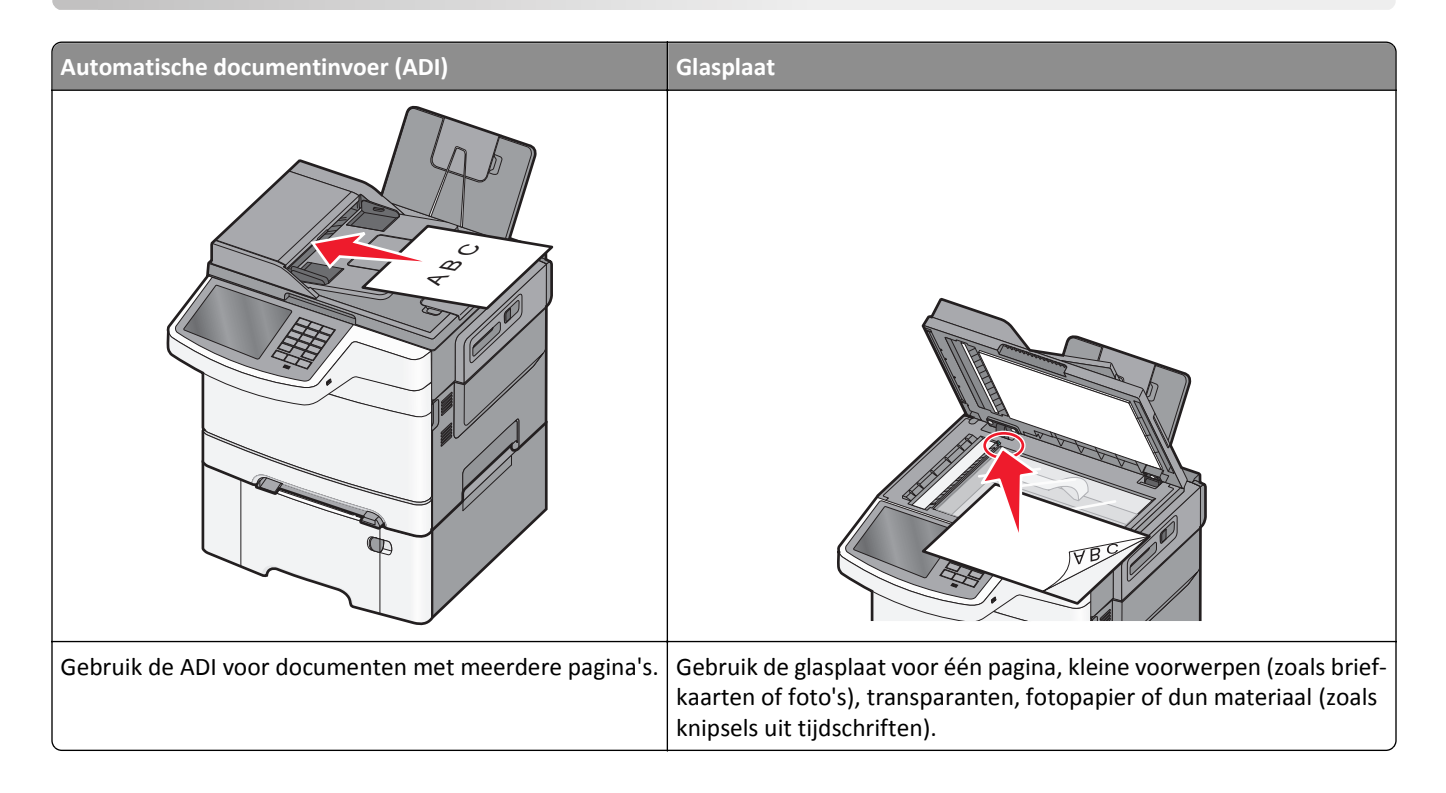

# Kopieën maken

### Snel een kopie maken

1 Plaats een origineel document met de bedrukte zijde omhoog en de korte zijde naar voren in de ADI of met de bedrukte zijde naar beneden op de glasplaat.

**Opmerking:** Plaats geen briefkaarten, foto's, kleine items, transparanten, fotopapier of dunne voorwerpen (zoals knipsels uit tijdschriften) in de ADI. Plaats deze items op de glasplaat.

- 2 Als u een document in de ADI plaatst, moet u de papiergeleiders aanpassen.
- 3 Raak Kopiëren> aan op het bedieningspaneel van de printer.

# Kopiëren met de ADI

1 Plaats een origineel document met de bedrukte zijde naar boven en de korte zijde naar voren in de ADI.

**Opmerking:** Plaats geen briefkaarten, foto's, kleine items, transparanten, fotopapier of dunne voorwerpen (zoals knipsels uit tijdschriften) in de ADI. Plaats deze items op de glasplaat.

- 2 De papiergeleiders aanpassen.
- **3** Blader in het startscherm naar:

Kopiëren > wijzig de kopieerinstellingen > Kopiëren

### Kopiëren met de glasplaat

- **1** Plaats een origineel document met de afdrukzijde naar beneden in de linkerbovenhoek van de glasplaat.
- **2** Blader in het startscherm naar:

Kopiëren > wijzig de kopieerinstellingen > Kopiëren

- **3** Plaats het volgende document op de glasplaat en raak **Volgende pagina scannen** aan als u nog meer pagina's wilt scannen.
- 4 Raak Taak voltooien aan om terug te keren naar het beginscherm.

# Foto's op film kopiëren

- 1 Plaats een foto met de afdrukzijde naar beneden in de linkerbovenhoek van de glasplaat.
- **2** Blader in het startscherm naar:

Kopiëren > Inhoud > Foto >

# Kopiëren op speciaal afdrukmateriaal

#### Kopiëren op transparanten

1 Plaats een origineel document met de bedrukte zijde omhoog en de korte zijde naar voren in de ADI of met de bedrukte zijde naar beneden op de glasplaat.

**Opmerking:** Plaats geen briefkaarten, foto's, kleine items, transparanten, fotopapier of dunne voorwerpen (zoals knipsels uit tijdschriften) in de ADI. Plaats deze items op de glasplaat.

- **2** Als u een document in de ADI plaatst, moet u de papiergeleiders aanpassen.
- **3** Blader in het startscherm naar:

Kopiëren > Kopiëren van > formaat van het originele document > 🗸

- **4** Raak **Kopiëren** aan en selecteer de lade die transparanten bevat of raak **Formaat handmatige invoer** aan.
- 5 Plaats transparanten in de universeellader.
- 6 Blader in het startscherm naar:

> selecteer het gewenste formaat van de transparanten > Type handmatige invoer >

### Kopiëren op briefhoofdpapier

1 Plaats een origineel document met de bedrukte zijde omhoog en de korte zijde naar voren in de ADI of met de bedrukte zijde naar beneden op de glasplaat.

**Opmerking:** Plaats geen briefkaarten, foto's, kleine items, transparanten, fotopapier of dunne voorwerpen (zoals knipsels uit tijdschriften) in de ADI. Plaats deze items op de glasplaat.

**2** Als u een document in de ADI plaatst, moet u de papiergeleiders aanpassen.
**3** Blader in het startscherm naar:

Kopiëren > Kopiëren van > formaat an het originele document > Kopiëren naar > Handmatige invoer

- **4** Plaats het briefhoofdpapier met de bedrukte zijde omhoog en de voorste rand naar voren in de universeellader.
- **5** Selecteer het formaat van het briefhoofd.
- 6 Ga naar:

Doorgaan > Briefhoofd > Doorgaan > Kopiëren naar

# Kopieerinstellingen aanpassen

#### Kopiëren in zwart-wit

1 Plaats een origineel document met de bedrukte zijde omhoog en de korte zijde naar voren in de ADI of met de bedrukte zijde naar beneden op de glasplaat.

**Opmerking:** Plaats geen briefkaarten, foto's, kleine items, transparanten, fotopapier of dunne voorwerpen (zoals knipsels uit tijdschriften) in de ADI. Plaats deze items op de glasplaat.

- **2** Als u een document in de ADI plaatst, moet u de papiergeleiders aanpassen.
- **3** Blader in het startscherm naar:

Kopiëren > Kleurenkopieën toestaan > Uit > 🛩 > Verzenden

#### Kopiëren op een ander formaat

1 Plaats een origineel document met de bedrukte zijde naar boven en de korte zijde als eerste in de automatische documentinvoer (ADF) of met de bedrukte zijde naar beneden op de glasplaat.

**Opmerking:** Plaats geen briefkaarten, foto's, kleine voorwerpen, transparanten, fotopapier of dun materiaal (zoals knipsels uit tijdschriften) in de ADF. Plaats deze items op de glasplaat.

- 2 Als u een document in de automatische documentinvoer plaatst, dient u de papiergeleiders aan te passen.
- **3** Raak **Kopiëren** aan op het beginscherm.
- **4** Raak **Kopiëren van** aan > selecteer het formaat van het originele document >  $\checkmark$ .
- 5 Raak Kopiëren naar aan > selecteer het formaat van de kopie > 🗹.
- 6 Raak Kopiëren aan.

#### Kopieën maken op papier uit een bepaalde lade

1 Plaats een origineel document met de bedrukte zijde omhoog en de korte zijde naar voren in de ADI of met de bedrukte zijde naar beneden op de glasplaat.

**Opmerking:** Plaats geen briefkaarten, foto's, kleine items, transparanten, fotopapier of dunne voorwerpen (zoals knipsels uit tijdschriften) in de ADI. Plaats deze items op de glasplaat.

**2** Als u een document in de ADI plaatst, moet u de papiergeleiders aanpassen.

**3** Blader in het startscherm naar:

Kopiëren > Kopiëren van > formaat van het originele document > Kopiëren naar

**4** Raak **Handmatige invoer** aan of selecteer de lade met het gewenste soort papier.

Opmerking: als u Handinvoer kiest, moet u ook de papiersoort en het papierformaat selecteren.

5 Raak Kopiëren aan.

#### Kopiëren op verschillende papierformaten

Gebruik de ADI om originele documenten te kopiëren met verschillende papierformaten. Afhankelijk van de papierformaten die in de laden zijn geplaatst en de instellingen "Kopiëren naar" en "Kopiëren van", wordt elke kopie afgedrukt op verschillende papierformaten (voorbeeld 1) of passend gemaakt voor één formaat papier (voorbeeld 2).

#### Voorbeeld 1: Kopiëren op gemengde papierformaten

1 Plaats een origineel document met de bedrukte zijde omhoog en de korte zijde naar voren in de ADI of met de bedrukte zijde naar beneden op de glasplaat.

**Opmerking:** Plaats geen briefkaarten, foto's, kleine items, transparanten, fotopapier of dunne voorwerpen (zoals knipsels uit tijdschriften) in de ADI. Plaats deze items op de glasplaat.

- 2 Als u een document in de ADI plaatst, moet u de papiergeleiders aanpassen.
- **3** Blader in het startscherm naar:

#### Kopiëren > Kopiëren van > Gemengde formaten > 🗹 > Kopiëren naar > Automatische formaataanpassing >

#### >Kopiëren

De scanner herkent de verschillende papierformaten terwijl deze worden gescand. Kopieën worden afgedrukt op verschillende papierformaten, identiek aan de papierformaten van het originele document.

#### Voorbeeld 2: Kopiëren op één papierformaat

1 Plaats een origineel document met de bedrukte zijde omhoog en de korte zijde naar voren in de ADI of met de bedrukte zijde naar beneden op de glasplaat.

**Opmerking:** Plaats geen briefkaarten, foto's, kleine items, transparanten, fotopapier of dunne voorwerpen (zoals knipsels uit tijdschriften) in de ADI. Plaats deze items op de glasplaat.

- **2** Als u een document in de ADI plaatst, moet u de papiergeleiders aanpassen.
- **3** Blader in het startscherm naar:

#### Kopiëren > Kopiëren van > Gemengde formaten > 🛩 > Kopiëren naar > Letter > 🛩 > Kopiëren

De scanner herkent de verschillende papierformaten terwijl deze worden gescand en maakt pagina's van gemengde formaten die passen op het geselecteerde papierformaat.

### Kopiëren op beide zijden van het papier (dubbelzijdig afdrukken)

1 Plaats een origineel document met de bedrukte zijde omhoog en de korte zijde naar voren in de ADI of met de bedrukte zijde naar beneden op de glasplaat.

**Opmerking:** Plaats geen briefkaarten, foto's, kleine items, transparanten, fotopapier of dunne voorwerpen (zoals knipsels uit tijdschriften) in de ADI. Plaats deze items op de glasplaat.

- 2 Als u een document in de ADI plaatst, moet u de papiergeleiders aanpassen.
- 3 Raak Kopiëren aan op het beginscherm.
- **4** Raak in het gedeelte Zijden (Duplex) de knop aan voor de gewenste duplexmethode.

Het eerste cijfer verwijst naar het aantal zijden van het origineel en het tweede cijfer verwijst naar het aantal zijden van de kopie. Selecteer bijvoorbeeld de optie voor 1-zijdig naar 2-zijdig als de originele documenten enkelzijdig zijn en u dubbelzijdige kopieën wilt.

5 Raak 🗹 en vervolgens Kopiëren aan.

#### Kopieën verkleinen of vergroten

Kopieën kunnen worden verkleind tot 25% van het originele formaat of vergroot tot 400% van het originele formaat. De standaardinstelling voor Schalen is Auto. Als u Schalen op Auto laat staan, wordt het origineel passend gemaakt voor het formaat van het papier waarop de kopie wordt afgedrukt.

Een kopie verkleinen of vergroten:

1 Plaats een origineel document met de bedrukte zijde omhoog en de korte zijde naar voren in de ADI of met de bedrukte zijde naar beneden op de glasplaat.

**Opmerking:** Plaats geen briefkaarten, foto's, kleine items, transparanten, fotopapier of dunne voorwerpen (zoals knipsels uit tijdschriften) in de ADI. Plaats deze items op de glasplaat.

- 2 Als u een document in de ADI plaatst, moet u de papiergeleiders aanpassen.
- 3 Raak Kopiëren aan op het beginscherm.
- 4 Raak in het gebied Schalen de pijlen aan om uw kopieën te vergroten of te verkleinen.

Als u Kopiëren naar of Kopiëren van aanraakt nadat u Schalen handmatig hebt ingesteld, wordt de waarde weer ingesteld op Auto.

5 Raak Kopiëren aan.

#### Kopieerkwaliteit aanpassen

1 Plaats een origineel document met de bedrukte zijde naar boven en de korte zijde als eerste in de automatische documentinvoer (ADF) of met de bedrukte zijde naar beneden op de glasplaat.

**Opmerking:** Plaats geen briefkaarten, foto's, kleine voorwerpen, transparanten, fotopapier of dun materiaal (zoals knipsels uit tijdschriften) in de ADI. Plaats deze items op de glasplaat.

**2** Als u een document in de automatische documentinvoer plaatst, dient u de papiergeleiders aan te passen.

**3** Blader in het startscherm naar:

Kopiëren > Inhoud

- **4** Raak de knop aan die het beste de inhoud beschrijft van het document dat u wilt kopiëren:
  - Tekst: gebruik deze instelling als de inhoud van het originele document vooral bestaat uit tekst en lijnillustraties.
  - Afbeeldingen: gebruik deze instelling als het originele document vooral bestaat uit zakelijke illustraties zoals cirkeldiagrammen, staafdiagrammen en animaties.
  - **Tekst/foto**: gebruik deze functie als het originele document bestaat uit een combinatie van tekst, afbeeldingen en foto's.
  - Foto: gebruik deze instelling als het originele document vooral bestaat uit foto's of afbeeldingen.
- 5 Raak 🛩 aan.
- 6 Raak de knop aan die het beste de inhoudsbron beschrijft van het document dat u wilt kopiëren:
  - Kleurenlaser: gebruik deze instelling als het originele document is afgedrukt met een kleurenlaserprinter.
  - Zwart-witlaser: gebruik deze instelling als het originele document is afgedrukt met een zwart-witlaserprinter.
  - Inkjet: gebruik deze instelling als het originele document is afgedrukt met een inkjetprinter.
  - Foto/film: gebruik deze instelling als het originele document vooral bestaat uit foto's van film.
  - Tijdschrift: gebruik deze instelling als het originele document uit een tijdschrift afkomstig is.
  - Krant: gebruik deze instelling als het originele document uit een krant afkomstig is.
  - Drukpers: gebruik deze instelling als het originele document is afgedrukt met een drukpers.
  - **Overige**: gebruik deze instelling als het originele document is afgedrukt met een andere of onbekende printer.
- 7 Raak 💙 > Kopiëren aan.

### Kopieën sorteren

Als u meerdere exemplaren van een document afdrukt, kunt u ervoor kiezen om elk exemplaar als een set (gesorteerd) af te drukken of de exemplaren af te drukken als groepen van dezelfde pagina's (niet gesorteerd).

#### Gesorteerd

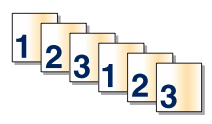

### Niet gesorteerd

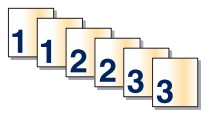

Standaard is Sorteren ingeschakeld. Als u niet wilt dat de kopieën worden gesorteerd, wijzigt u de instelling in Uit:

1 Plaats een origineel document met de bedrukte zijde omhoog en de korte zijde naar voren in de ADI of met de bedrukte zijde naar beneden op de glasplaat.

**Opmerking:** Plaats geen briefkaarten, foto's, kleine items, transparanten, fotopapier of dunne voorwerpen (zoals knipsels uit tijdschriften) in de ADI. Plaats deze items op de glasplaat.

- **2** Als u een document in de ADI plaatst, moet u de papiergeleiders aanpassen.
- **3** Blader in het startscherm naar:

Kopiëren > voer het aantal exemplaren in > Sorteren > Uit > 💙 > Kopiëren

### Scheidingsvellen invoegen tussen exemplaren

1 Plaats een origineel document met de bedrukte zijde naar boven en de korte zijde als eerste in de automatische documentinvoer (ADF) of met de bedrukte zijde naar beneden op de glasplaat.

**Opmerking:** Plaats geen briefkaarten, foto's, kleine voorwerpen, transparanten, fotopapier of dun materiaal (zoals knipsels uit tijdschriften) in de ADF. Plaats deze items op de glasplaat.

- **2** Als u een document in de automatische documentinvoer plaatst, dient u de papiergeleiders aan te passen.
- **3** Blader in het beginscherm naar:

#### Kopiëren > Geavanceerde opties > Scheidingsvellen

**Opmerking:** Sorteren moet zijn ingeschakeld om scheidingsvellen tussen exemplaren te kunnen invoegen. Als Sorteren is uitgeschakeld, worden de scheidingsvellen aan het eind van de afdruktaak ingevoegd.

- 4 Selecteer een van de volgende opties:
  - Tussen exemplaren
  - Tussen taken
  - Tussen pagina's
  - Uit

5 Raak 🗹 > Kopiëren aan.

#### Meerdere pagina's op één vel kopiëren

Om papier te besparen kunt u twee of vier opeenvolgende pagina's van een document met meerdere pagina's op één vel papier kopiëren.

#### **Opmerkingen:**

- Het papierformaat moet zijn ingesteld op Letter, Legal, A4 of B5 JIS.
- Het kopieformaat moet op 100% zijn ingesteld.
- 1 Plaats een origineel document met de bedrukte zijde omhoog en de korte zijde naar voren in de ADI of met de bedrukte zijde naar beneden op de glasplaat.

**Opmerking:** Plaats geen briefkaarten, foto's, kleine items, transparanten, fotopapier of dunne voorwerpen (zoals knipsels uit tijdschriften) in de ADI. Plaats deze items op de glasplaat.

- 2 Als u een document in de ADI plaatst, moet u de papiergeleiders aanpassen.
- **3** Blader in het startscherm naar:

Kopiëren > Geavanceerde opties > Papierbesparing > selecteer de gewenste uitvoer > 🛩 > Kopiëren

### Een aangepaste kopieertaak maken (taak samenstellen)

U gebruikt een aangepaste kopieertaak of taak om één kopieertaak samen te stellen uit een of meer sets originelen. Elke set kan volgens verschillende taakparameters worden gescand. Als een kopieertaak wordt verzonden terwijl Aangepaste taak is ingeschakeld, wordt de eerste originelenset volgens de opgegeven parameters gescand. De volgende set wordt volgens dezelfde of andere parameters gescand. De definitie van een set hangt af van de scanbron:

- Als u een document scant via de glasplaat, bestaat een set uit één pagina.
- Als u meerdere pagina's scant via de ADI, bestaat een set uit alle pagina's die worden gescand totdat de ADI leeg is.
- Als u één pagina scant via de ADI, bestaat een set uit één pagina.

Bijvoorbeeld:

1 Plaats een origineel document met de bedrukte zijde omhoog en de korte zijde naar voren in de ADI of met de bedrukte zijde naar beneden op de glasplaat.

**Opmerking:** Plaats geen briefkaarten, foto's, kleine items, transparanten, fotopapier of dunne voorwerpen (zoals knipsels uit tijdschriften) in de ADI. Plaats deze items op de glasplaat.

- 2 Als u een document in de ADI plaatst, moet u de papiergeleiders aanpassen.
- **3** Blader in het startscherm naar:

#### Kopiëren > Opties > Aangepaste taak > Aan > Gereed > Kopiëren

Wanneer de laatste pagina van de set wordt gescand, verschijnt het scanscherm.

4 Plaats het volgende document met de bedrukte zijde naar boven en de korte zijde naar voren in de ADI of met de bedrukte zijde naar beneden op de glasplaat. Raak vervolgens Scannen vanaf de automatische documentinvoer of Scannen via flatbed aan.

Opmerking: Pas indien nodig de taakinstellingen aan.

5 Herhaal de vorige stap als u nog een document wilt scannen. Raak anders Taak voltooien aan.

# Informatie op kopieën afdrukken

### Datum en tijd boven aan elke pagina afdrukken

1 Plaats een origineel document met de bedrukte zijde omhoog en de korte zijde naar voren in de ADI of met de bedrukte zijde naar beneden op de glasplaat.

**Opmerking:** Plaats geen briefkaarten, foto's, kleine items, transparanten, fotopapier of dunne voorwerpen (zoals knipsels uit tijdschriften) in de ADI. Plaats deze items op de glasplaat.

- 2 Als u een document in de ADI plaatst, moet u de papiergeleiders aanpassen.
- **3** Blader in het startscherm naar:

#### Kopiëren > Geavanceerde opties > Koptekst/voettekst

- **4** Selecteer het gedeelte van de pagina waar u de datum en tijd wilt plaatsen.
- 5 Raak Ja of Nee > 🗹 > Kopiëren aan.

### Een overlay-bericht boven aan elke pagina afdrukken

Boven aan elke pagina kan een overlay-bericht worden geplaatst. U hebt de keuze uit Dringend, Vertrouwelijk, Kopie, Aangepast en Concept. U plaatst als volgt een bericht boven aan een pagina:

1 Plaats een origineel document met de bedrukte zijde omhoog en de korte zijde naar voren in de ADI of met de bedrukte zijde naar beneden op de glasplaat.

**Opmerking:** Plaats geen briefkaarten, foto's, kleine items, transparanten, fotopapier of dunne voorwerpen (zoals knipsels uit tijdschriften) in de ADI. Plaats deze items op de glasplaat.

- 2 Als u een document in de ADI plaatst, moet u de papiergeleiders aanpassen.
- **3** Blader in het startscherm naar:

**Kopiëren** > **Geavanceerde opties** > **Overlay** > selecteer het overlaybericht >  $\checkmark$ .

4 Raak Kopiëren aan.

# Kopieertaak annuleren

#### Een kopieertaak annuleren terwijl het document zich in de ADI bevindt

Als de ADI met het verwerken van een document begint, wordt het scanscherm weergegeven. U kunt de kopieertaak annuleren door op het aanraakscherm **Taak annuleren** aan te raken.

Het scherm "Scantaak wordt geannuleerd" wordt weergegeven. De ADI voert alle pagina's uit de ADI en annuleert de taak.

### Een kopieertaak annuleren terwijl pagina's via de glasplaat worden gekopieerd

Raak Taak Annuleren aan op het aanraakscherm.

Het scherm "Scantaak wordt geannuleerd" wordt weergegeven. Wanneer de taak is geannuleerd, wordt het kopieerscherm weergegeven.

### Een kopieertaak annuleren terwijl de pagina's worden afgedrukt

**1** Raak **Taak annuleren** aan op het bedieningspaneel van de printer of druk op x op het toetsenblok.

2 Raak de taak aan die u wilt annuleren en raak Geselecteerde taken verwijderen aan.

**Opmerking:** Als u op drukt op het toetsenblok, kunt u terugkeren naar het startscherm door **Hervatten** aan te raken.

# Informatie over de kopieerschermen en kopieeropties

### Kopiëren van

Met deze optie opent u een scherm waarin u het papierformaat van het originele document kunt invoeren.

- Raak het papierformaat aan dat overeenkomt met het originele document.
- Als Kopiëren van is ingesteld op Gemengde formaten, herkent de scanner de verschillende papierformaten terwijl deze worden gescand. Kopieën worden afgedrukt op verschillende papierformaten, identiek aan de papierformaten van het originele document.

### Kopiëren naar

Met deze optie wordt een scherm geopend waarin u het formaat en type papier kunt invoeren waarop de kopieën worden afgedrukt.

- Raak het papierformaat en -type aan dat overeenkomt met het papier dat u hebt geplaatst.
- Als het formaat onder "Kopiëren van" afwijkt van het formaat onder "Kopiëren naar", maakt de printer de kopie automatisch passend voor het afdrukmateriaal.

### Exemplaren

Met deze optie kunt u het aantal exemplaren instellen dat u wilt afdrukken.

### Schaal

Met deze optie wordt een proportioneel geschaalde afbeelding gemaakt van uw kopie met een schaalpercentage variërend van 25% tot 400%. De schaling kan ook automatisch worden ingesteld.

- Als u van het ene papierformaat naar het andere wilt kopiëren, bijvoorbeeld van Legal- naar Letter-formaat, hoeft u alleen de papierformaten in te stellen bij "Kopiëren van" en "Kopiëren naar", aangezien de schaal automatisch wordt gewijzigd zodat geen informatie van het originele document verloren gaat.
- Raak de linkerpijl aan om de waarde met 1% te verlagen en de rechterpijl om de waarde met 1% te verhogen.
- Houd uw vinger op een pijl om de waarde sneller te verhogen/verlagen.
- Houd uw vinger twee seconden op een pijl om de snelheid van de verandering te verhogen.

### Intensiteit

Met deze optie geeft u aan hoeveel lichter of donkerder de kopie moet worden in vergelijking met het origineel.

### Zijden (Duplex)

Gebruik deze optie om instellingen voor dubbelzijdig afdrukken te selecteren. U kunt documenten op een of twee zijden afdrukken, dubbelzijdige (duplex) kopieën van dubbelzijdige originelen maken, dubbelzijdige kopieën van enkelzijdige originelen maken of enkelzijdige (simplex) kopieën van dubbelzijdige originelen maken.

### Sorteren

Met deze optie houdt u de pagina's van een afdruktaak op volgorde als u meerdere exemplaren van het document afdrukt. Standaard is de instelling voor sorteren ingeschakeld. De kopieën worden gesorteerd als (1,2,3) (1,2,3) (1,2,3). Als u alle kopieën van elke pagina bij elkaar wilt houden, schakelt u Sorteren uit. De kopieën worden gesorteerd als (1,1,1) (2,2,2) (3,3,3).

### Inhoud

Met deze optie kunt u het type en de bron van het originele document instellen.

U kunt kiezen uit de inhoudstypen Tekst, Tekst/foto, Foto of Afbeeldingen.

- Tekst: gebruik deze instelling als de inhoud van het originele document vooral bestaat uit tekst en lijnillustraties.
- Afbeeldingen: gebruik deze instelling als het originele document vooral bestaat uit zakelijke illustraties zoals cirkeldiagrammen, staafdiagrammen en animaties.
- **Tekst/foto**: gebruik deze functie als het originele document bestaat uit een combinatie van tekst, afbeeldingen en foto's.
- Foto: gebruik deze instelling als het originele document vooral bestaat uit foto's of afbeeldingen.

Kies een inhoudbron: Kleurenlaser, Zwart-wit laser, Inkjet, Foto/film, Tijdschrift, Krant, Drukpers of Overige.

- Kleurenlaser: gebruik deze instelling als het originele document is afgedrukt met een kleurenlaserprinter.
- Zwart-witlaser: gebruik deze instelling als het originele document is afgedrukt met een zwart-witlaserprinter.
- Inkjet: gebruik deze instelling als het originele document is afgedrukt met een inkjetprinter.
- Foto/film: gebruik deze instelling als het originele document vooral bestaat uit foto's van film.
- Tijdschrift: gebruik deze instelling als het originele document uit een tijdschrift afkomstig is.
- Krant: gebruik deze instelling als het originele document uit een krant afkomstig is.
- Drukpers: gebruik deze instelling als het originele document is afgedrukt met een drukpers.
- **Overige**: gebruik deze instelling als het originele document is afgedrukt met een andere of onbekende printer.

#### Kleur

Met deze optie wordt kleur in- of uitgeschakeld voor de gescande afbeelding.

### **Opslaan als snelkoppeling**

Met deze optie kunt u de huidige instellingen opslaan als snelkoppeling door een nummer toe te wijzen.

#### De geavanceerde opties gebruiken

Met deze opties kunt u, onder andere, de instellingen voor geavanceerde beeldverwerking aanpassen, meerdere taken samenvoegen, en de randen van het document opschonen.

# E-mailen

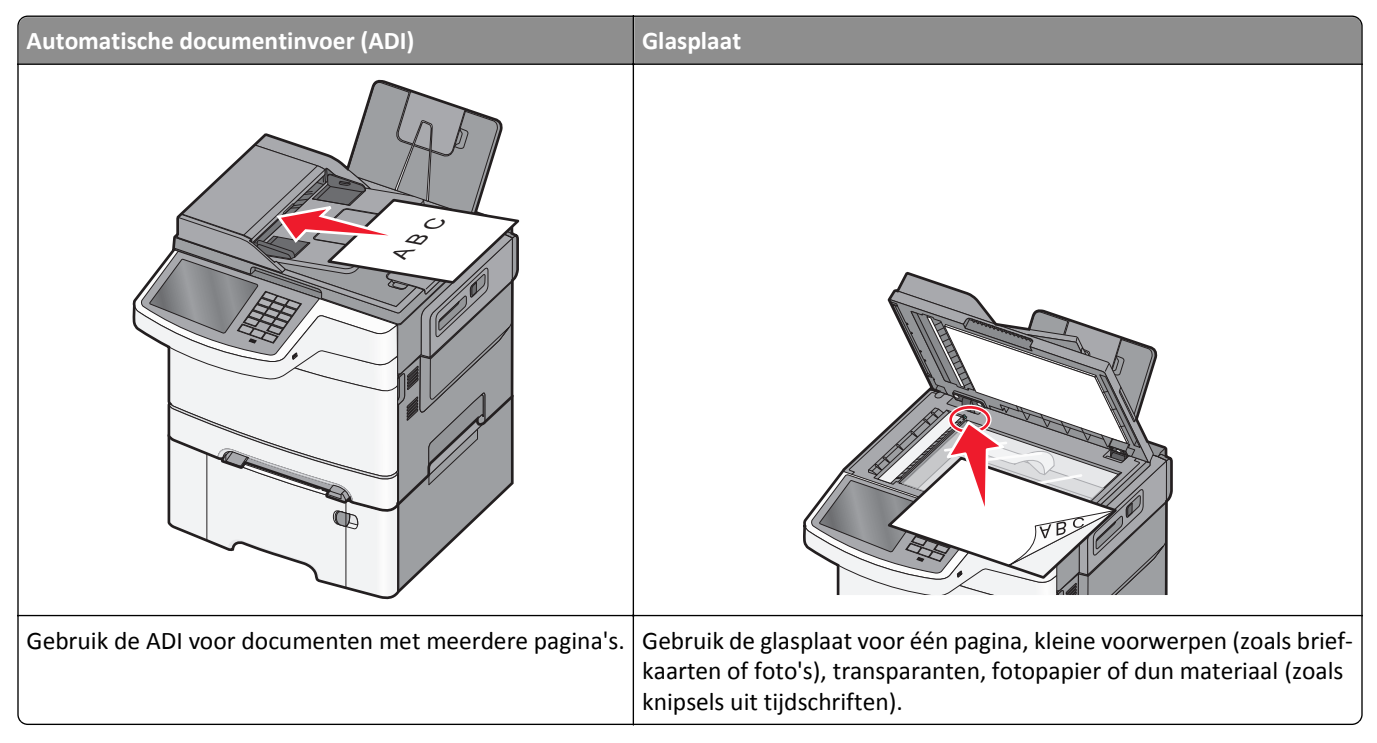

U kunt de printer gebruiken om gescande documenten via e-mail naar één of meerdere ontvangers te verzenden. U kunt op drie manieren een e-mail verzenden vanaf de printer. U kunt het e-mailadres typen, een snelkoppelingsnummer of het adresboek gebruiken.

# Voorbereiden op het per e-mail verzenden

### **E-mailfunctie instellen**

1 Typ het IP-adres van uw printer in de adresbalk van uw webbrowser.

Als u het IP-adres van de printer niet weet, kunt u:

- het IP-adres op het bedieningspaneel van de printer vinden in het TCP/IP-gedeelte in het menu Netwerken/Poorten.
- een pagina met netwerkinstellingen afdrukken en het IP-adres in het TCP/IP-gedeelte zoeken.
- 2 Klik op Instellingen.
- 3 Klik bij Standaardinstellingen op Instellingen e-mail/FTP.
- 4 Klik op E-mailinstellingen > E-mailserver instellen.
- **5** Voer de betreffende informatie in de velden in.
- 6 Klik op Verzenden.

### E-mailinstellingen configureren

**1** Typ het IP-adres van uw printer in de adresbalk van uw webbrowser.

Als u het IP-adres van de printer niet weet, kunt u:

- het IP-adres op het bedieningspaneel van de printer vinden in het TCP/IP-gedeelte in het menu Netwerken/Poorten.
- een pagina met netwerkinstellingen afdrukken en het IP-adres in het TCP/IP-gedeelte zoeken.
- 2 Klik op Instellingen > Instellingen e-mail/FTP > E-mailiinstellingen.
- **3** Voer de betreffende informatie in de velden in.
- 4 Klik op Verzenden.

# Een e-mailsnelkoppeling maken

### E-mailsnelkoppeling maken met de Embedded Web Server

1 Typ het IP-adres van uw printer in de adresbalk van uw webbrowser.

Als u het IP-adres van de printer niet weet, kunt u:

- het IP-adres op het bedieningspaneel van de printer vinden in het TCP/IP-gedeelte in het menu Netwerken/Poorten.
- een pagina met netwerkinstellingen afdrukken en het IP-adres in het TCP/IP-gedeelte zoeken.
- 2 Klik op Instellingen.
- 3 Klik bij Overige instellingen op Snelkoppelingen beheren > Instellingen e-mailsnelkoppeling.
- **4** Voer een unieke naam in voor de ontvanger en geef vervolgens het e-mailadres op.

**Opmerking:** Als u meerdere adressen invoert, moet u de afzonderlijke adressen met een komma (,) van elkaar scheiden.

- 5 Selecteer de scaninstellingen (Indeling, Inhoud, Kleur en Resolutie).
- 6 Voer een snelkoppelingsnummer in en klik vervolgens op Toevoegen.

Als u een nummer invoert dat al in gebruik is, wordt u gevraagd een ander nummer te kiezen.

#### Een e-mailsnelkoppeling maken met het aanraakscherm

**1** Blader in het startscherm naar:

E-mail > Ontvanger > voer een e-mailadres in

Als u een groep met ontvangers wilt maken, raakt u **Volgend adres** aan en geeft u het e-mailadres van de volgende ontvanger op.

- 2 Raak 隆 aan.
- 3 Typ een unieke naam voor de snelkoppeling en raak daarna Gereed aan.
- **4** Controleer of de naam en het nummer van de snelkoppeling juist zijn en raak vervolgens **OK** aan.

Als de naam en het nummer niet juist zijn, raakt u Annuleren aan en voert u de gegevens opnieuw in.

# Een document per e-mail verzenden

#### E-mail verzenden met het aanraakscherm

1 Plaats een origineel document met de bedrukte zijde naar boven en de korte zijde als eerste in de automatische documentinvoer (ADF) of met de bedrukte zijde naar beneden op de glasplaat.

**Opmerking:** Plaats geen briefkaarten, foto's, kleine voorwerpen, transparanten, fotopapier of dun materiaal (zoals knipsels uit tijdschriften) in de ADI. Plaats deze items op de glasplaat.

2 Als u een document in de automatische documentinvoer plaatst, dient u de papiergeleiders aan te passen.

**Opmerking:** Zorg ervoor dat het formaat van het origineel en het kopieerpapier hetzelfde zijn. Als u een onjuist formaat instelt, wordt de afbeelding mogelijk bijgesneden.

**3** Blader in het startscherm naar:

#### E-mail > Ontvanger

4 Voer het e-mailadres in of druk op *#* en voer het snelkoppelingsnummer in.

Als u nog meer ontvangers wilt invoeren, raakt u **Volgend adres** aan en voert u de e-mailadressen of de snelkoppelingsnummers in die u wilt toevoegen.

Opmerking: U kunt ook een e-mailadres invoeren met het adresboek.

5 Raak Gereed > Verzenden aan.

#### Een e-mail verzenden door een snelkoppelingsnummer te gebruiken

1 Plaats een origineel document met de bedrukte zijde naar boven en de korte zijde als eerste in de automatische documentinvoer (ADF) of met de bedrukte zijde naar beneden op de glasplaat.

**Opmerking:** Plaats geen briefkaarten, foto's, kleine voorwerpen, transparanten, fotopapier of dun materiaal (zoals knipsels uit tijdschriften) in de ADI. Plaats deze items op de glasplaat.

- 2 Als u een document in de automatische documentinvoer plaatst, dient u de papiergeleiders aan te passen.
- 3 Druk op (#), voer het snelkoppelingsnummer in met het toetsenblok en raak 🛩 aan.

Als u nog meer ontvangers wilt invoeren, raakt u **Volgend adres** aan en voert u de e-mailadressen of de snelkoppelingsnummers in die u wilt toevoegen.

4 Raak Verzenden aan.

#### Een e-mail verzenden via het adresboek

1 Plaats een origineel document met de bedrukte zijde omhoog en de korte zijde naar voren in de ADI of met de bedrukte zijde naar beneden op de glasplaat.

**Opmerking:** Plaats geen briefkaarten, foto's, kleine items, transparanten, fotopapier of dunne voorwerpen (zoals knipsels uit tijdschriften) in de ADI. Plaats deze items op de glasplaat.

- **2** Als u een document in de ADI plaatst, moet u de papiergeleiders aanpassen.
- **3** Blader in het startscherm naar:

E-mailen >Ontvanger(s) > 🚨 > naam van de ontvanger > Snelkoppelingen zoeken

4 Raak de naam van de ontvanger aan.

Raak **Volgend adres** aan als u meerdere ontvangers wilt invoeren. Vervolgens kunt u de e-mailadressen of de snelkoppelingsnummers invoeren die u wilt toevoegen of in het adresboek zoeken.

5 Raak Gereed aan.

# E-mailinstellingen aanpassen

#### Onderwerp en berichtinformatie aan de e-mail toevoegen

1 Plaats een origineel document met de bedrukte zijde omhoog en de korte zijde naar voren in de ADI of met de bedrukte zijde naar beneden op de glasplaat.

**Opmerking:** Plaats geen briefkaarten, foto's, kleine items, transparanten, fotopapier of dunne voorwerpen (zoals knipsels uit tijdschriften) in de ADI. Plaats deze items op de glasplaat.

- 2 Als u een document in de ADI plaatst, moet u de papiergeleiders aanpassen.
- 3 Raak E-mail aan in het startscherm.
- 4 Typ een e-mailadres.
- 5 Raak Opties > Onderwerp aan.
- 6 Typ het onderwerp van de e-mail.
- 7 Raak Gereed > Bericht.
- 8 Typ een e-mailbericht.
- 9 Raak Gereed > E-mailen aan.

#### Het bestandstype wijzigen voor verzending

- **1** Plaats een origineel document in de ADF-lade of op de glasplaat.
- **2** Blader in het beginscherm naar:

E-mail >Ontvanger(s) > typ het e-mailadres >Gereed >Verzenden als

**3** Selecteer het bestandstype dat u wilt verzenden.

Opmerking: Als u Beveiligde PDF hebt geselecteerd, wordt u twee keer gevraagd uw wachtwoord in te voeren.

**4** Druk op **Verzenden**.

## Een e-mail annuleren

- Als u de ADF gebruikt, raakt u Taak annuleren aan als Bezig met scannen wordt weergegeven.
- Als u de glasplaat gebruikt, raakt u Taak annuleren aan als Bezig met scannen wordt weergegeven of als Volgende pagina scannen/Taak voltooien wordt weergegeven.

# Informatie over de e-mailopties

#### Ontvangers

Met deze optie kunt u de bestemming voor uw e-mailbericht invoeren. U kunt meerdere e-mailadressen invoeren.

#### Onderwerp

Met deze optie kunt u een onderwerpregel toevoegen aan uw e-mailbericht.

#### Bericht

Met deze optie voert u een bericht in dat met de gescande bijlage wordt verzonden.

#### **Bestandsnaam**

Met deze optie kunt u de bestandsnaam van de e-mailbijlage aanpassen.

### **Origineel formaat**

Met deze optie opent u een scherm waarin u het formaat kunt invoeren van de documenten die u per e-mail wilt verzenden.

- Raak de knop voor een papierformaat aan om dit te selecteren als de instelling voor Origineel formaat. Het emailscherm wordt weergegeven met de nieuwe instelling.
- Als u Origineel Formaat instelt op Gemengde formaten, kunt u een origineel document scannen dat verschillende papierformaten bevat.

### Resolutie

Hiermee stelt u de uitvoerkwaliteit in van uw e-mail. Door een hogere afbeeldingsresolutie wordt het e-mailbestand groter en duurt het langer om uw originele document te scannen. Als u het e-mailbestand wilt verkleinen, kunt u een lagere afbeeldingsresolutie instellen.

### Kleur

Met deze optie stelt u de uitvoerkleur in voor de gescande afbeelding. Raak deze optie aan om kleur in of uit te schakelen.

### Inhoud

Met deze optie kunt u het type materiaal en de bron van het origineel opgeven.

U kunt kiezen uit de inhoudstypen Tekst, Tekst/foto, Foto of Afbeeldingen.

- Tekst: gebruik deze instelling als de inhoud van het originele document vooral bestaat uit tekst en lijnillustraties.
- Afbeeldingen: gebruik deze instelling als het originele document vooral bestaat uit zakelijke illustraties zoals cirkeldiagrammen, staafdiagrammen en animaties.

- **Tekst/foto**: gebruik deze functie als het originele document bestaat uit een combinatie van tekst, afbeeldingen en foto's.
- Foto: gebruik deze instelling als het originele document vooral bestaat uit foto's of afbeeldingen.

Kies een inhoudbron: Kleurenlaser, Zwart-wit laser, Inkjet, Foto/film, Tijdschrift, Krant, Drukpers of Overige.

- Kleurenlaser: gebruik deze instelling als het originele document is afgedrukt met een kleurenlaserprinter.
- Zwart-witlaser: gebruik deze instelling als het originele document is afgedrukt met een zwart-witlaserprinter.
- Inkjet: gebruik deze instelling als het originele document is afgedrukt met een inkjetprinter.
- Foto/film: gebruik deze instelling als het originele document vooral bestaat uit foto's van film.
- Tijdschrift: gebruik deze instelling als het originele document uit een tijdschrift afkomstig is.
- Krant: gebruik deze instelling als het originele document uit een krant afkomstig is.
- Drukpers: gebruik deze instelling als het originele document is afgedrukt met een drukpers.
- Overige: gebruik deze instelling als het originele document is afgedrukt met een andere of onbekende printer.

#### Donker

Met deze optie geeft u aan hoeveel lichter of donkerder het gescande document moet worden in vergelijking met het origineel.

#### Verzenden als

Met deze optie kunt u het soort uitvoer voor de scanafbeelding instellen.

Selecteer een van de volgende opties:

- **PDF**: hiermee kunt u één bestand met meerdere pagina's maken. Dit kan worden verzonden als een beveiligd of gecomprimeerd bestand.
- **TIFF**: hiermee kunt u meerdere bestanden of één bestand maken. Als u TIFF met meerdere pagina's uitschakelt in het menu Instellingen van de Embedded Web Server, wordt met TIFF elke pagina opgeslagen in een afzonderlijk bestand. Een TIFF-bestand is meestal groter dan een gelijkwaardig JPEG-bestand.
- JPEG: hiermee kunt u een afzonderlijk bestand voor elke pagina van het originele document maken en bijvoegen.
- XPS: hiermee kunt u één XPS-bestand met meerdere pagina's maken.
- RTF: hiermee kunt u een bestand in een bewerkbare indeling maken.
- **TXT**: hiermee kunt u een ASCII-tekstbestand zonder opmaak maken.

#### **Pagina-instelling**

Met deze optie kunt u de instellingen opgeven voor Zijden (Duplex), Afdrukstand en Inbinden.

- Zijden (Duplex): Hiermee wordt aangegeven of het originele document simplex (op één zijde bedrukt) of duplex (op beide zijden bedrukt) is. Tevens wordt hiermee aangegeven wat moet worden gescand voor de e-mailbijlage.
- Afdrukstand: hiermee wordt de afdrukstand van het originele document aangegeven en worden de instellingen voor Zijden en Inbinden afgestemd op de afdrukstand.
- Inbinden: hiermee wordt aangegeven op het originele document aan de lange of korte zijde is ingebonden.

#### Scanvoorbeeld

Met deze optie wordt de eerste pagina van de afbeelding weergegeven voordat deze in de e-mailbijlage wordt opgenomen. Nadat de eerste pagina is gescand, wordt het scannen onderbroken en wordt een voorbeeldafbeelding weergegeven.

#### De geavanceerde opties gebruiken

Met deze opties kunt u, onder andere, de instellingen voor geavanceerde beeldverwerking aanpassen, meerdere taken samenvoegen, en de randen van het document opschonen.

# Faxen

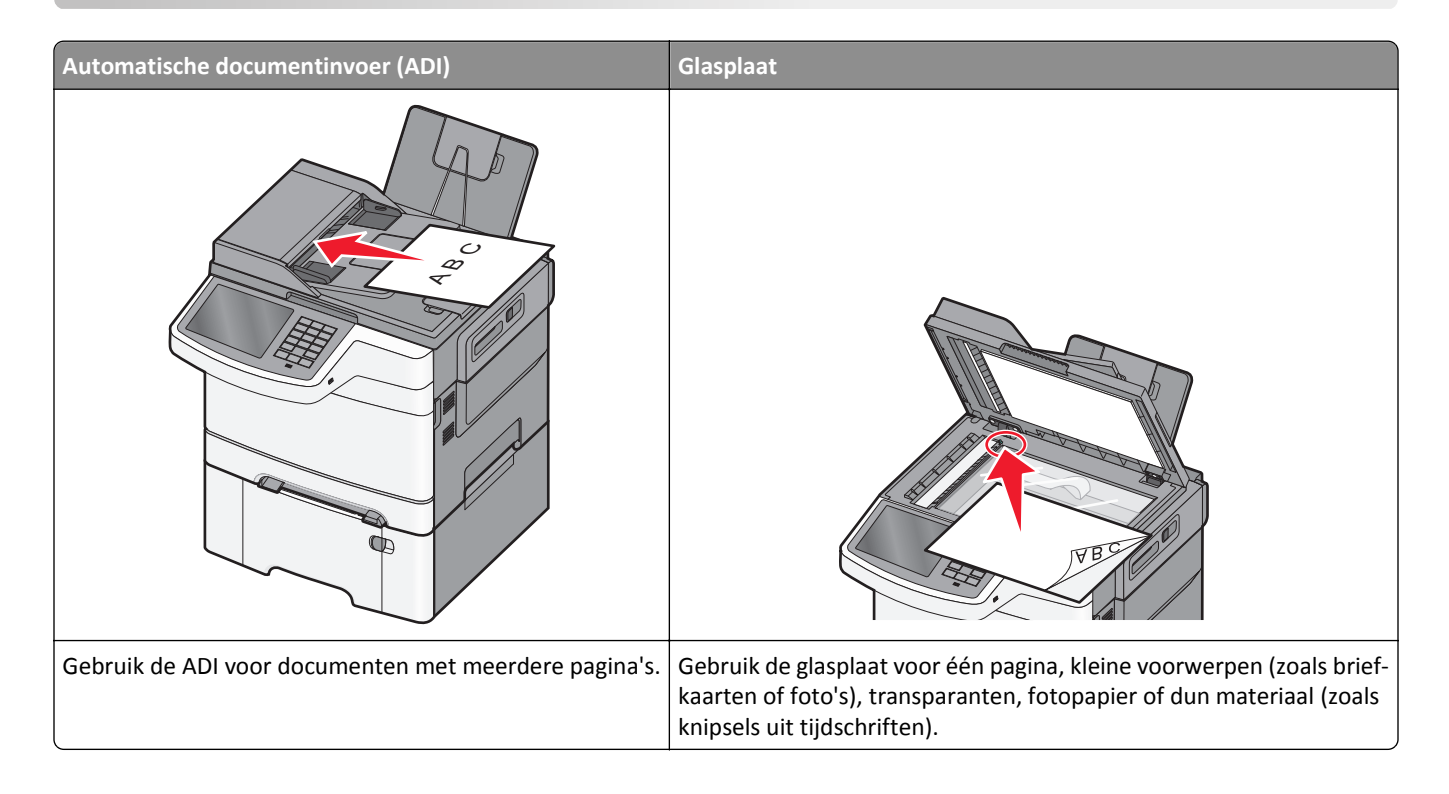

# De printer voorbereiden voor faxen

LET OP—KANS OP ELEKTRISCHE SCHOK: Gebruik de faxfunctie niet tijdens onweer. Schakel tijdens onweer dit product niet in en sluit geen elektrische kabels of stroomkabels aan, zoals de fax, het netsnoer of een telefoonkabel.

#### Opmerkingen:

- De volgende verbindingsmethoden zijn alleen van toepassing in bepaalde landen of regio's.
- Tijdens de eerste printerinstallatie schakelt u de faxfunctie en elke andere functie die u later wilt installeren uit en raakt u vervolgens **Doorgaan** aan.
- Het indicatielampje kan rood knipperen als de faxfunctie wel is ingeschakeld maar nog volledig is geconfigureerd.

Let op—Kans op beschadiging: Raak de kabels of de printer niet aan in het aangegeven gebied als er een fax wordt verzonden of ontvangen.

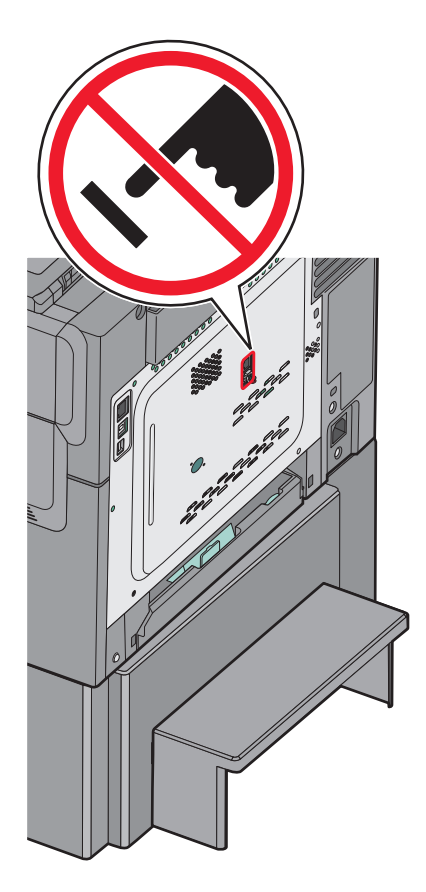

### Eerste faxconfiguratie

In veel landen en regio's is het nodig dat uitgaande faxen de volgende informatie bevatten in de kantlijn aan de bovenkant of onderkant van elke verzonden pagina of op de eerste pagina van de overdracht: stationsnaam (identificatie van het bedrijf, de organisatie of de persoon die het bericht verstuurt) en het stationsnummer (telefoonnummer van het faxapparaat, bedrijf, organisatie of persoon).

Geef deze faxconfiguratiegegevens op met het bedieningspaneel van de printer of gebruik een webbrowser om naar de Embedded Web Server te gaan en het menu Instellingen te openen.

**Opmerking:** als u geen TCP/IP-omgeving gebruikt, moet u het bedieningspaneel van de printer gebruiken om de faxconfiguratiegegevens op te geven.

#### Bedieningspaneel van de printer gebruiken voor faxconfiguratie

Als u de printer voor het eerst inschakelt, of de printer inschakelt nadat deze lang niet is gebruikt, worden enkele configuratieschermen weergegeven. Als de printer beschikt over een faxfunctie, worden de volgende schermen weergegeven:

Faxnaam of Stationsnaam

Faxnummer of stationsnummer

- 1 Voer de naam in die moet worden afgedrukt op alle uitgaande faxen wanneer Faxnaam of Stationsnaam wordt weergegeven.
- 2 Raak Verzenden aan nadat u de fax- of stationsnaam hebt ingevoerd.

- **3** Voer het faxnummer van de printer in wanneer **Faxnummer** of **Stationsnummer** wordt weergegeven.
- 4 Raak Verzenden aan nadat u het fax- of stationsnummer hebt ingevoerd.

#### Embedded Web Server gebruiken voor faxconfiguratie

**1** Typ het IP-adres van uw printer in de adresbalk van uw webbrowser.

Als u het IP-adres van de printer niet weet, kunt u:

- het IP-adres op het bedieningspaneel van de printer vinden in het TCP/IP-gedeelte in het menu Netwerken/Poorten.
- een pagina met netwerkinstellingen afdrukken en het IP-adres in het TCP/IP-gedeelte zoeken.
- 2 Klik op Instellingen > Faxinstellingen > Analoge faxinstellingen.
- **3** Geef in het veld Faxnaam of Stationsnaam de naam op die moet worden afgedrukt op alle uitgaande faxen.
- **4** Geef in het veld Faxnummer of Stationsnummer het faxnummer van de printer op.
- 5 Klik op Verzenden.

#### Een faxverbinding kiezen

U kunt de printer aansluiten op apparatuur zoals een telefoon, een antwoordapparaat of een computermodem. Gebruik de volgende tabel om te bepalen op welke manier u de printer het beste kunt instellen.

#### **Opmerkingen:**

- De printer is een analoog apparaat dat het beste werkt als deze rechtstreeks wordt aangesloten op een wandcontactdoos. Andere apparaten (zoals een telefoon of antwoordapparaat) kunnen worden aangesloten op de printer en gegevens doorsturen naar de printer, zoals is beschreven in de installatiestappen.
- Als u een digitale aansluiting zoals ISDN, DSL of ADSL wilt hebben, hebt u een apparaat van derden (zoals een DSL-filter) nodig. Neem contact op met uw DSL-provider voor een DSL-filter. Het DSL-filter verwijdert het digitale signaal op de telefoonlijn dat het faxvermogen van de printer kan storen.
- U hoeft de printer *niet* aan te sluiten op een computer, maar u moet deze *wel* aansluiten op een analoge telefoonlijn als u faxen wilt verzenden en ontvangen.

| Apparatuur en ondersteuning opties                                                                                              | Instellingen faxverbinding                                                                                      |
|----------------------------------------------------------------------------------------------------|----------------------------------------------------------------------------------------------------|
| Direct op de telefoonlijn aansluiten                                                                                            | Zie <u>"Aansluiten op een analoge telefoonlijn" op pagina 92</u>                                                |
| Aansluiten op een Digital Subscriber Line (DSL of ADSL) service                                                                 | Raadpleeg <u>"Aansluiten op een DSL-verbinding" op pagina 92</u> .                                              |
| Aansluiten op een PBX-telefoonsysteem (Private Branch<br>eXchange) of een ISDN-systeem (Integrated Services Digital<br>Network) | Raadpleeg <u>"Aansluiten op een PBX- of ISDN-systeem" op pagina 92</u> .                                        |
| Gebruik een abonnement op speciale belsignalen                                                                                  | Raadpleeg "Abonneren op speciale belsignalen" op pagina 93.                                                     |
| Aansluiten op een telefoonlijn, telefoon en antwoordapparaat                                                                    | Zie <u>"De printer en een telefoon of antwoordapparaat aansluiten</u><br>op dezelfde telefoonlijn" op pagina 93 |
| Aansluiten via een adapter die in uw omgeving wordt gebruikt                                                                    | Raadpleeg "Aansluiten op een adapter voor uw land of regio" op pagina 96.                                       |
| Aansluiten op een computer met een modem                                                                                        | Raadpleeg "Aansluiten op een computer met een modem" op pagina 100.                                             |

### Aansluiten op een analoge telefoonlijn

Als uw telecommunicatieapparaat een Amerikaanse (RJ11-)telefoonlijn gebruikt, dient u de onderstaande stappen te volgen om het apparaat aan te sluiten:

- 1 Sluit een uiteinde van de meegeleverde telefoonkabel aan op de LINE-poort van de printer
- 2 Sluit het andere uiteinde van de telefoonkabel aan op een werkende analoge telefoonwandcontactdoos.

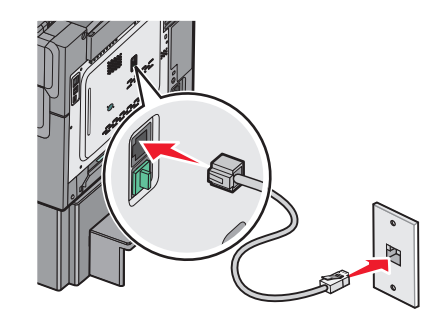

### Aansluiten op een DSL-verbinding

Als u bent geabonneerd op een DSL-dienst, neem dan contact op met de DSL-provider voor een DSL-filter en een telefoonkabel en volg de volgende stappen op de apparatuur aan te sluiten:

- 1 Sluit een uiteinde van de meegeleverde telefoonkabel aan op de LINE-poort van de printer
- 2 Sluit het andere uiteinde van de telefoonkabel aan op de DSL-filter.

Opmerking: Het kan zijn dat uw DSL-filter er anders uitziet dan op de afbeelding.

**3** Sluit het DSL-filter aan op een actieve telefoonwandcontactdoos.

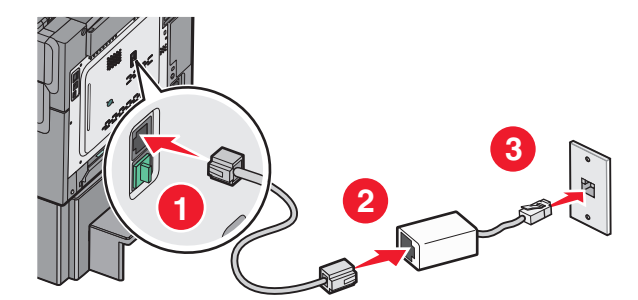

### Aansluiten op een PBX- of ISDN-systeem

Als u een PBX- of ISDN- converter of adapter gebruikt, dient u de volgende stappen uit te voeren om de apparatuur aan te sluiten:

- 1 Sluit een uiteinde van de meegeleverde telefoonkabel aan op de LINE-poort van de printer
- 2 Sluit het andere uiteinde van de telefoonkabel aan op de poort voor fax- en telefoongebruik.

#### Opmerkingen:

- Zorg ervoor dat de adapter is ingesteld op het juiste schakelaartype voor uw regio.
- Afhankelijk van de toewijzing van de ISDN-poort dient u mogelijk een specifieke poort aan te sluiten.

- Als u een PBX-systeem gebruikt, zorg er dan voor dat de wisselgesprektoon is uitgeschakeld.
- Als u een PBX-systeem gebruikt, kies dan het buitenlijnvoorvoegsel voor u het faxnummer kiest.
- Raadpleeg de documentatie die bij uw PBX-systeem is geleverd voor meer informatie over het gebruiken van de fax met een PBX-systeem.

### Abonneren op speciale belsignalen

Een abonnement op speciale belsignalen is mogelijk beschikbaar bij uw telefoonprovider. Dit abonnement maakt het mogelijk om meerdere telefoonnummers te hebben op één telefoonlijn, waarbij elk telefoonnummer een ander signaal heeft. Dit kan nuttig zijn als u onderscheid wilt maken tussen faxoproepen en telefoongesprekken. Als u een abonnement heeft op speciale belsignalen dient u de stappen hierna te volgen om de apparatuur aan te sluiten:

- 1 Sluit een uiteinde van de meegeleverde telefoonkabel aan op de LINE-poort 🔋 van de printer.
- 2 Sluit het andere uiteinde van de telefoonkabel aan op een werkende analoge telefoonwandcontactdoos.

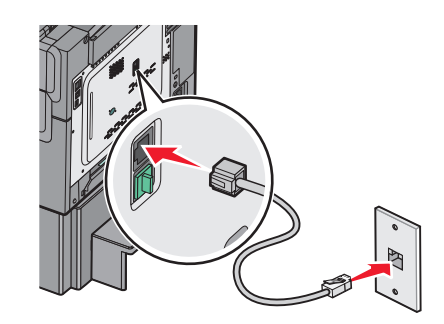

**3** Wijzig de instelling speciale belsignalen zodat die overeenkomt met de instelling waarop u wilt dat de printer antwoordt:

**Opmerking:** de standaardinstelling voor speciale belsignalen is **Aan**. Hierdoor kan de printer oproepen met één, twee of drie signalen beantwoorden.

a Blader in het startscherm naar:

> Instellingen > Faxinstellingen > Analoge faxinstellingen > Speciale belsignalen

**b** Selecteer de signaalinstelling die u wilt wijzigen en raak **Verzenden** aan.

# De printer en een telefoon of antwoordapparaat aansluiten op dezelfde telefoonlijn

- **1** Sluit een uiteinde van de meegeleverde telefoonkabel aan op de LINE-poort 🔅 van de printer.
- 2 Sluit het andere uiteinde van de telefoonkabel aan op een werkende analoge telefoonwandcontactdoos.

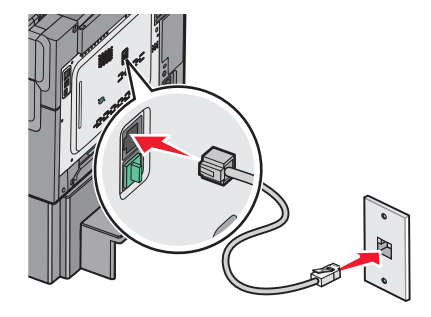

**3** Haal de stekker uit de EXT-poort  $\widehat{\hbox{\ \ iii}}$  van de printer.

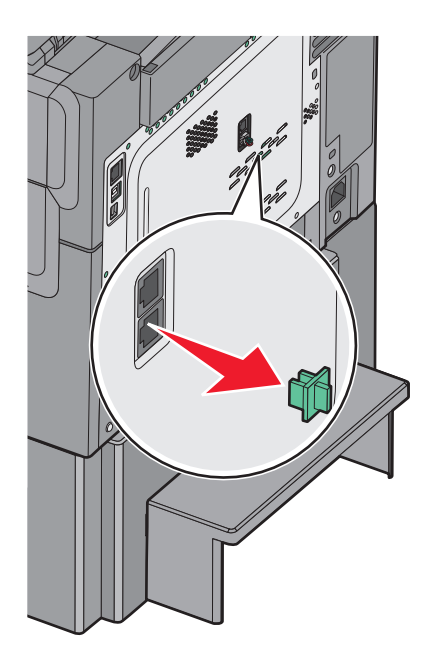

4 Sluit uw telecommunicatieapparatuur direct aan op de EXT-poort <sup>™</sup> van de printer.
 Probeer een van de volgende manieren:

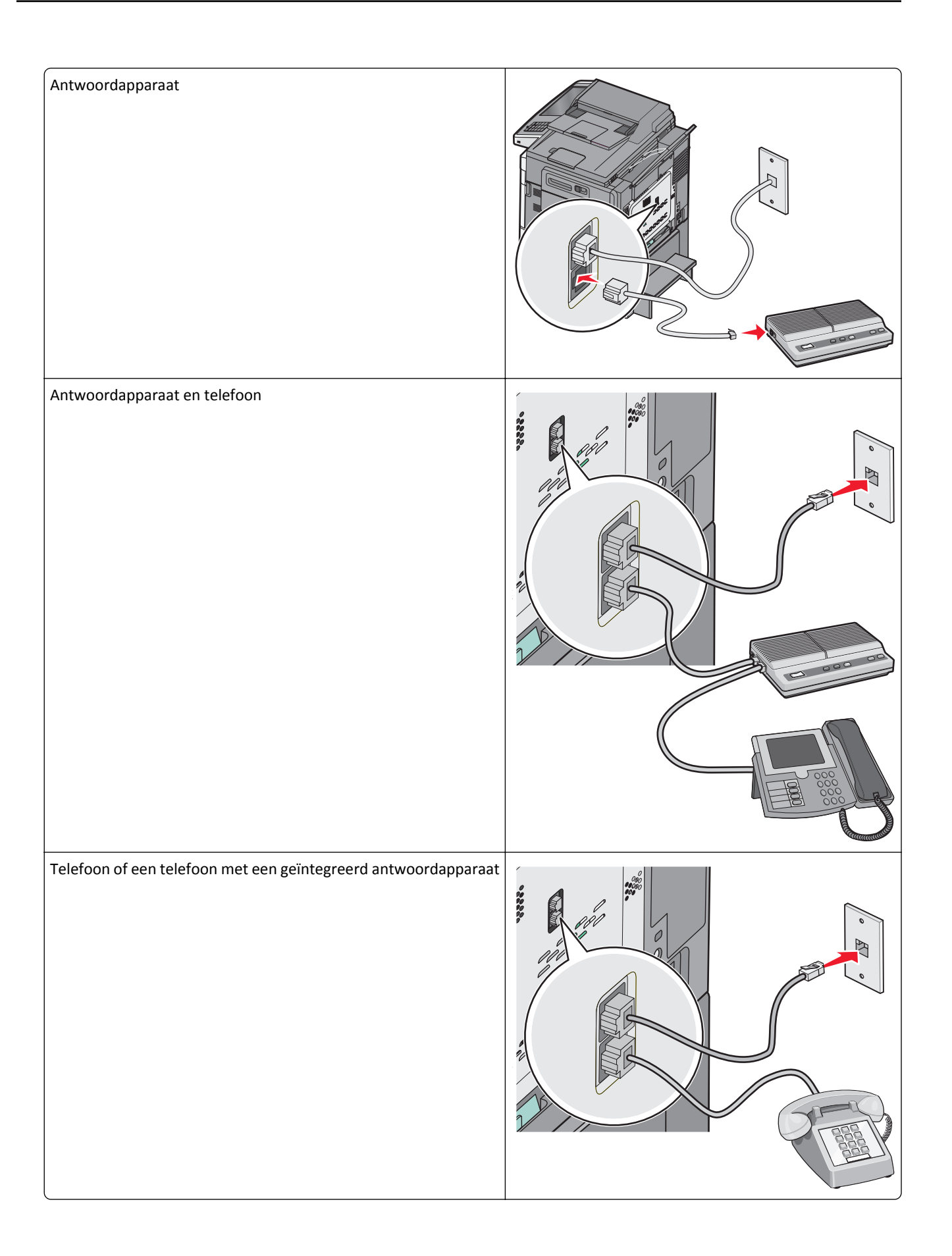

### Aansluiten op een adapter voor uw land of regio

In de volgende landen of regio's is er mogelijk een speciale adapter nodig om de telefoonkabel aan te sluiten op de werkende telefoonwandcontactdoos.

#### Land/regio

- Oostenrijk
  Nieuw-Zeeland
- Cyprus
- Denemarken Noorwegen

Nederland

Portugal

Verenigd Koninkrijk

- Finland
- Frankrijk Zweden
- Duitsland
  Zwitserland
- Ierland
- Italië

#### Andere landen of regio's dan Oostenrijk, Duitsland en Zwitserland

Voor sommige landen of regio's is een telefoonlijnadapter bijgevoegd in de doos. U gebruikt deze adapter om een antwoordapparaat, telefoon of een ander telecommunicatieapparaat aan te sluiten op de printer.

1 Sluit een uiteinde van de meegeleverde telefoonkabel aan op de LINE-poort van de printer 📄.

**Opmerking:** Er is een speciale RJ-11-stekker geïnstalleerd in de EXT-poort van de printer 💮. Verwijder deze stekker niet. Deze is noodzakelijk voor een goede werking van de faxfunctie en aangesloten telefoons.

2 Sluit het andere uiteinde van de telefoonkabel aan op de adapter en sluit vervolgens de adapter aan op de werkende telefoonwandcontactdoos.

**Opmerking:** Uw telefoonadapter ziet er mogelijk anders uit dan die in het voorbeeld. Deze zal in de telefoonwandcontactdoos passen die in uw omgeving wordt gebruikt.

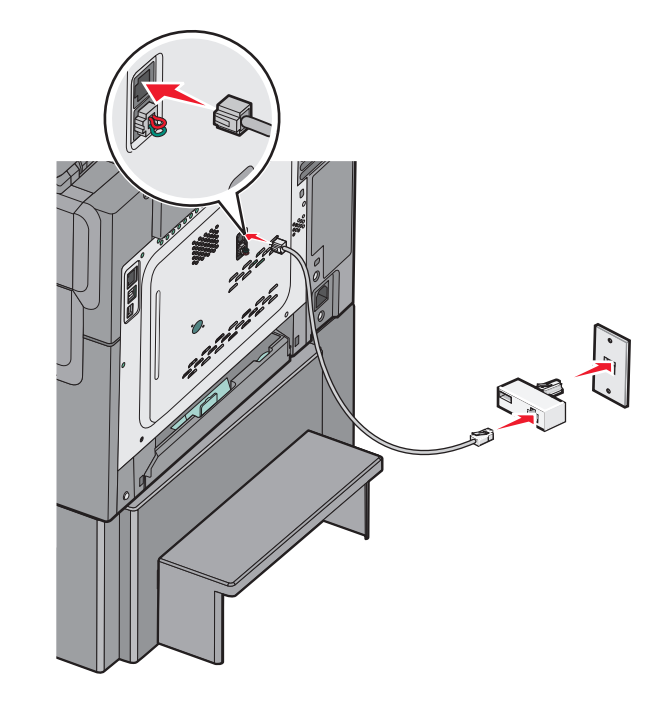

3 Sluit het antwoordapparaat of de telefoon aan op de adapter

Probeer een van de volgende manieren:

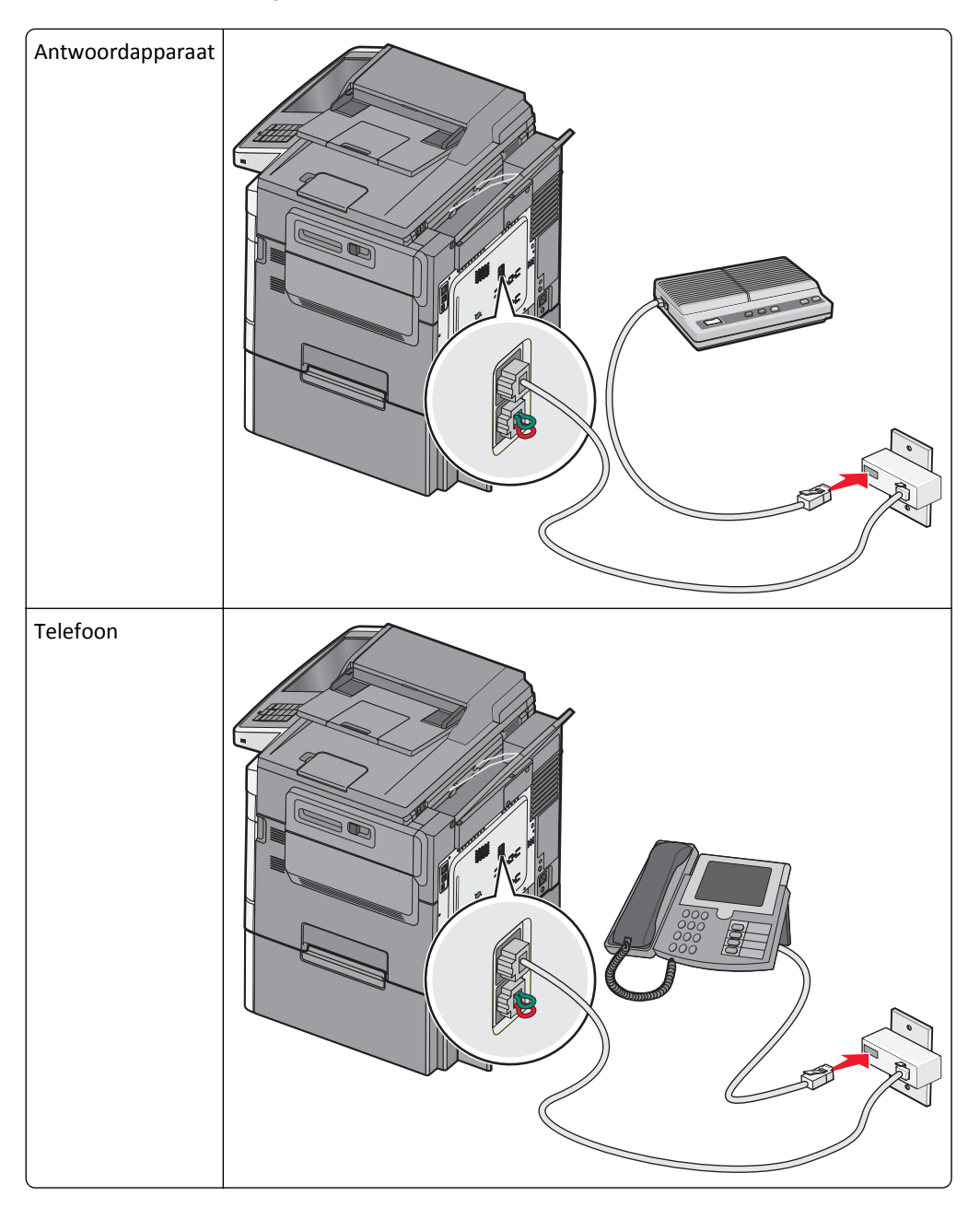

#### Oostenrijk, Duitsland en Zwitserland

Er is een speciale RJ-11-stekker geïnstalleerd in de EXT-poort 💮 van de printer. Verwijder deze stekker niet. Deze is noodzakelijk voor een goede werking van de faxfunctie en aangesloten telefoons.

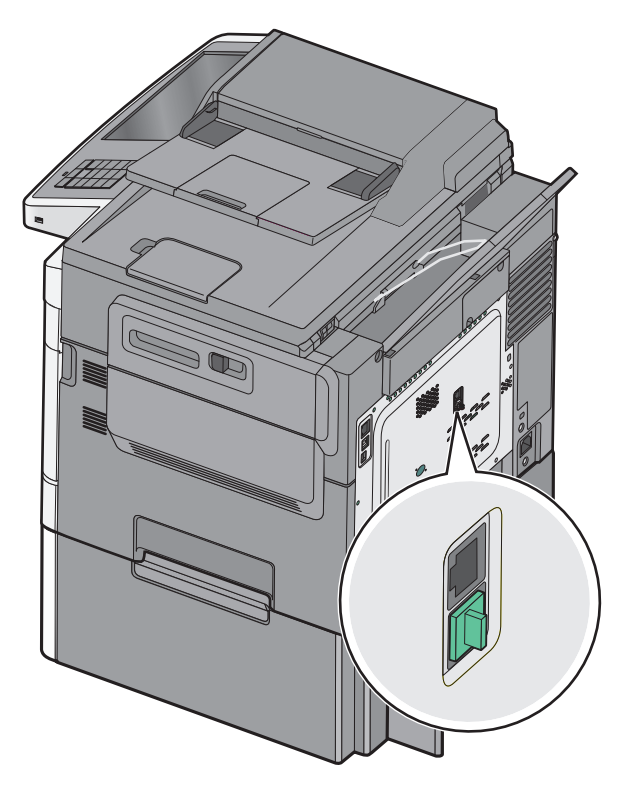

#### Aansluiten op een telefoonwandcontactdoos in Duitsland

**Opmerking:** Er is een speciale RJ-11-stekker geïnstalleerd in de EXT-poort in van de printer. Verwijder deze stekker niet. Deze is noodzakelijk voor een goede werking van de faxfunctie en aangesloten telefoons.

- **1** Sluit een uiteinde van de meegeleverde telefoonkabel aan op de LINE-poort 🔅 van de printer.
- **2** Sluit het andere uiteinde van de telefoonkabel aan op de adapter.

**Opmerking:** Uw telefoonadapter ziet er mogelijk anders uit dan die in het voorbeeld. Deze zal in de telefoonwandcontactdoos passen die in uw omgeving wordt gebruikt.

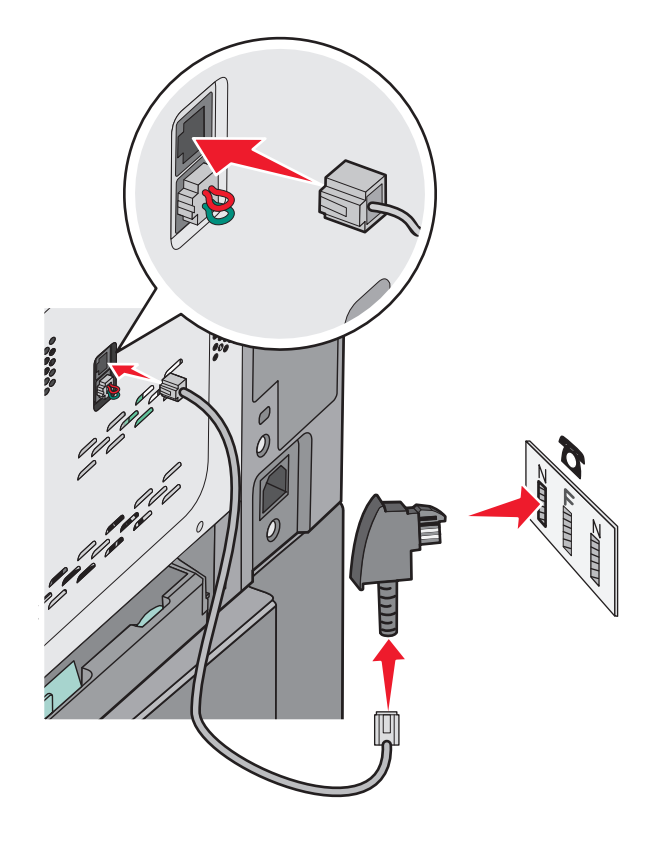

**3** Sluit de adapter aan op de N-sleuf van een werkende, analoge telefoonwandcontactdoos.

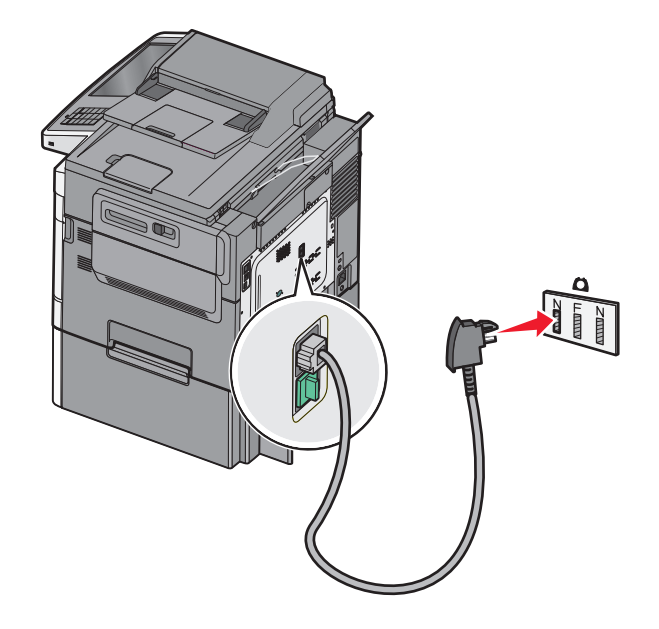

4 Als u dezelfde telefoonlijn voor zowel de fax als de telefoon wilt gebruiken, sluit u een tweede telefoonlijn (niet meegeleverd) aan tussen de telefoon en de F-sleuf van een werkende telefoonwandcontactdoos.

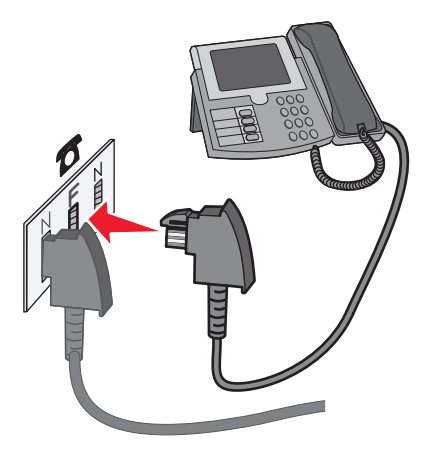

5 Als u dezelfde telefoonlijn wilt gebruiken voor het opnemen van berichten op uw antwoordapparaat, sluit u een tweede telefoonkabel (niet meegeleverd) aan tussen het antwoordapparaat en de andere N-sleuf van de werkende, analoge telefoonwandcontactdoos.

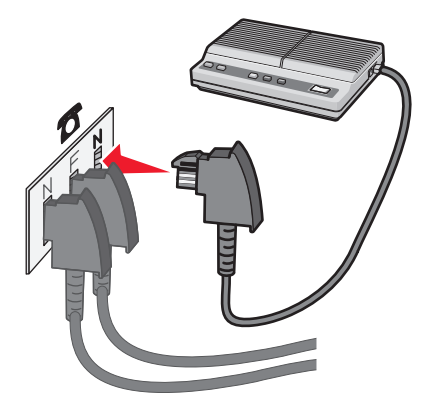

#### Aansluiten op een computer met een modem

Sluit de printer aan op een computer met een modem als u faxen wilt verzenden vanuit de softwaretoepassing.

Opmerking: Welke installatiestappen u precies moet uitvoeren, is afhankelijk van het land of de regio.

- 1 Sluit een uiteinde van de meegeleverde telefoonkabel aan op de LINE-poort 🔋 van de printer.
- 2 Sluit het andere uiteinde van de telefoonkabel aan op een werkende analoge telefoonwandcontactdoos.

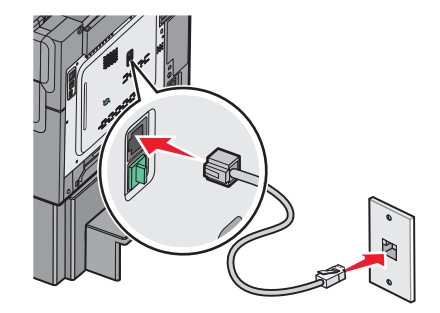

**3** Haal de beschermstekker uit de EXT-poort  $\widehat{\mbox{\sc int}}$  van de printer.

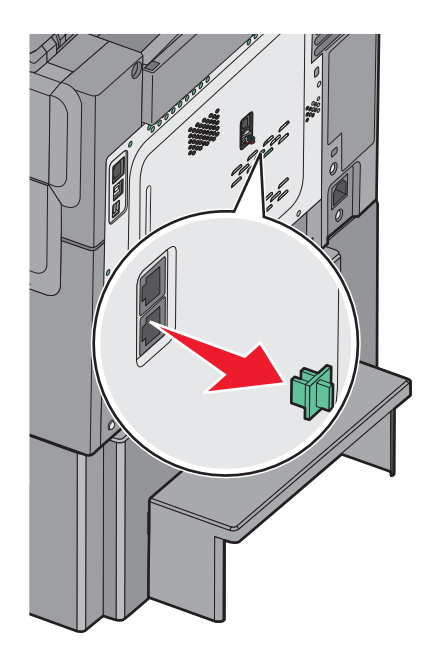

**4** Sluit uw telefoon aan op de telefoonaansluiting op de computer.

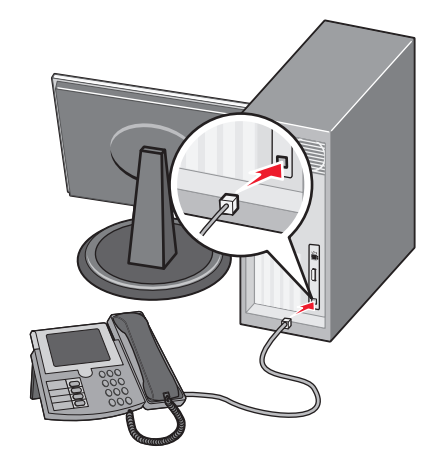

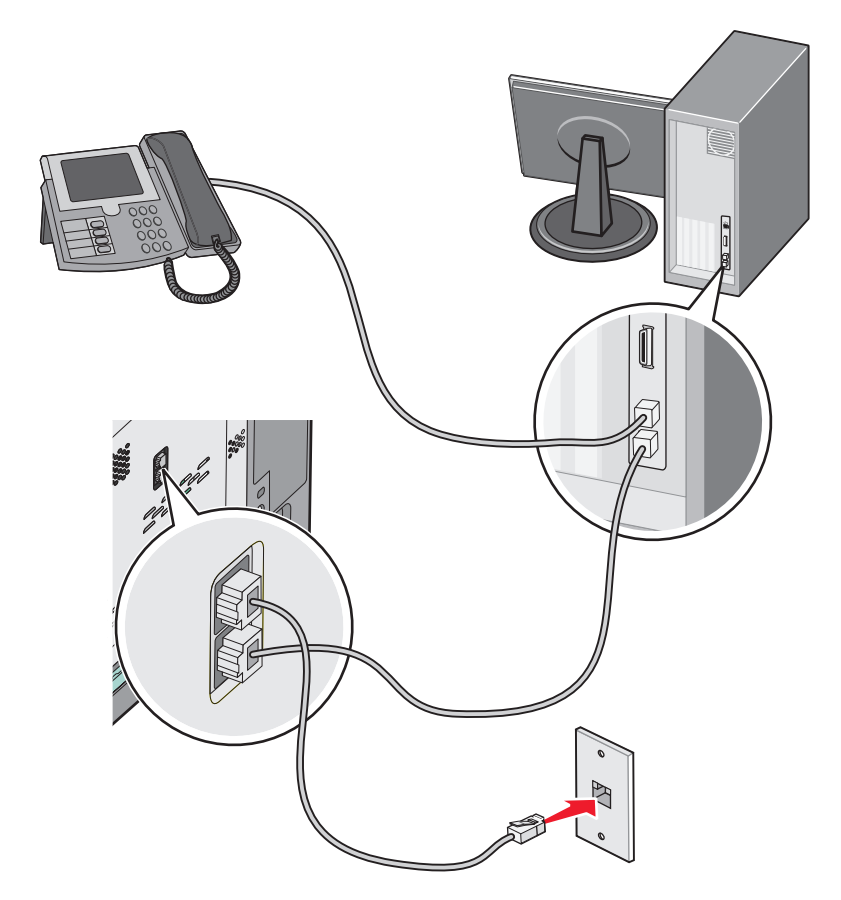

**5** Sluit een extra telefoonkabel (niet meegeleverd) aan op de computermodem en de EXT-poort 🗊 van de printer.

#### Fax- of stationsnaam en -nummer voor uitgaande faxen instellen

**1** Typ het IP-adres van uw printer in de adresbalk van uw webbrowser.

Als u het IP-adres van de printer niet weet, kunt u:

- het IP-adres op het bedieningspaneel van de printer vinden in het TCP/IP-gedeelte in het menu Netwerken/Poorten.
- een pagina met netwerkinstellingen afdrukken en het IP-adres in het TCP/IP-gedeelte zoeken.
- 2 Klik op Instellingen > Faxinstellingen > Analoge faxinstellingen.
- **3** Geef in het veld Faxnaam of Stationsnaam de naam op die moet worden afgedrukt op alle uitgaande faxen.
- **4** Geef in het veld Faxnummer of Stationsnummer het faxnummer van de printer op.
- 5 Klik op Verzenden.

#### Datum en tijd instellen

U kunt de datum en tijd instellen die worden afgedrukt op elke fax die u verzendt. Als zich een stroomstoring voordoet, kan het nodig zijn om de datum en de tijd opnieuw in te stellen.

**1** Typ het IP-adres van de printer in het adresveld van uw webbrowser.

Als u het IP-adres van de printer niet weet, kunt u:

- het IP-adres op het bedieningspaneel van de printer vinden in het TCP/IP-gedeelte in het menu Netwerken/Poorten.
- een pagina met netwerkinstellingen afdrukken en het IP-adres in het TCP/IP-gedeelte zoeken.
- 2 Klik op Beveiliging > Datum en tijd instellen.
- **3** Geef de huidige datum en tijd op in het veld Datum en tijd instellen.
- 4 Klik op Verzenden.

Opmerking: U kunt het beste deze netwerktijd gebruiken.

#### Printer configureren voor zomertijd

U kunt instellen dat de printer automatisch wordt aangepast aan de zomertijd:

**1** Typ het IP-adres van de printer in het adresveld van uw webbrowser.

Als u het IP-adres van de printer niet weet, kunt u:

- het IP-adres op het bedieningspaneel van de printer vinden in het TCP/IP-gedeelte in het menu Netwerken/Poorten.
- een pagina met netwerkinstellingen afdrukken en het IP-adres in het TCP/IP-gedeelte zoeken.
- 2 Klik op Beveiliging > Datum en tijd instellen.
- **3** Schakel het selectievakje **Automatisch zomertijd gebruiken** in geef in het gedeelte Aangepaste tijdzone de beginen einddatum voor de zomertijd op.
- 4 Klik op Verzenden.

# Snelkoppelingen maken

#### Snelkoppeling voor een faxbestemming maken met de Embedded Web Server

U kunt een permanente faxbestemming maken en hieraan een snelkoppelingsnummer toewijzen zodat u niet elke keer als u een fax wilt verzenden het volledige faxnummer van de ontvanger hoeft in te voeren op het bedieningspaneel van de printer. U kunt een snelkoppeling maken voor één faxnummer of een groep met faxnummers.

**1** Typ het IP-adres van uw printer in de adresbalk van uw webbrowser.

Als u het IP-adres van de printer niet weet, kunt u:

- het IP-adres op het bedieningspaneel van de printer vinden in het TCP/IP-gedeelte in het menu Netwerken/Poorten.
- een pagina met netwerkinstellingen afdrukken en het IP-adres in het TCP/IP-gedeelte zoeken.
- 2 Klik op Instellingen > Snelkoppelingen beheren > Instellingen faxsnelkoppeling.

**Opmerking:** Mogelijk moet u een wachtwoord opgeven. Vraag uw systeembeheerder om een gebruikers-ID en een wachtwoord als u deze nog niet hebt.

**3** Typ een unieke naam voor de snelkoppeling en geef het faxnummer op.

Als u een snelkoppeling voor meerdere nummers wilt maken, moet u de faxnummers voor die groep opgeven.

**Opmerking:** afzonderlijke faxnummers moet u met een puntkomma (;) van elkaar te scheiden.

**4** Wijs een snelkoppelingsnummer toe.

Als u een nummer invoert dat al in gebruik is, wordt u gevraagd een ander nummer te kiezen.

5 Klik op Toevoegen.

#### Een snelkoppeling voor een faxbestemming maken met het aanraakscherm

1 Plaats een origineel document met de bedrukte zijde omhoog en de korte zijde naar voren in de ADI of met de bedrukte zijde naar beneden op de glasplaat.

**Opmerking:** Plaats geen briefkaarten, foto's, kleine items, transparanten, fotopapier of dunne voorwerpen (zoals knipsels uit tijdschriften) in de ADI. Plaats deze items op de glasplaat.

**2** Als u een document in de ADI plaatst, moet u de papiergeleiders aanpassen.

**3** Blader in het startscherm naar:

Faxen > voer het faxnummer in

Als u een groep met faxnummers wilt maken, raakt u Volgend nr. aan en geeft u het volgende faxnummer op.

4 Ga naar:

> voer een naam voor de snelkoppeling in > Gereed > OK > Faxen

# Een fax verzenden

#### Fax verzenden met het aanraakscherm

1 Plaats een origineel document met de bedrukte zijde omhoog en de korte zijde naar voren in de ADI of met de bedrukte zijde naar beneden op de glasplaat.

**Opmerking:** Plaats geen briefkaarten, foto's, kleine items, transparanten, fotopapier of dunne voorwerpen (zoals knipsels uit tijdschriften) in de ADI. Plaats deze items op de glasplaat.

- **2** Als u een document in de ADI plaatst, moet u de papiergeleiders aanpassen.
- 3 Raak Faxen aan in het startscherm.
- **4** Voer het faxnummer of een snelkoppeling in via het aanraakscherm of het toetsenblok.

Als u ontvangers toevoegen, raakt u **Volgend nr.** aan en geeft u het telefoonnummer of snelkoppelingsnummer op of zoekt u in het adresboek.

**Opmerking:** Druk op als u een pauze in het faxnummer wilt plaatsen. Deze pauze wordt als komma weergegeven in het vak Faxen naar. Gebruik deze functie als u eerst een buitenlijn moet kiezen.

5 Raak Faxen aan.

### Een fax verzenden via de computer

Met de faxoptie van het printerstuurprogramma kunt u een afdruktaak naar de printer sturen, die de taak dan als een fax verzendt. De faxoptie functioneert als een normaal faxapparaat, maar wordt beheerd met het printerstuurprogramma in plaats van met het bedieningspaneel van de printer.

- 1 Open het gewenste bestand en klik op File (Bestand) >Print (Afdrukken).
- 2 Selecteer de printer en klik vervolgens op Eigenschappen, Voorkeuren, Opties of Instellen.
- 3 Ga naar:

#### Tabblad Fax >Fax inschakelen

4 Voer in het veld Faxnummer(s) een of meer faxnummers van de ontvanger in.

**Opmerking:** Faxnummers kunnen handmatig worden ingevoerd of met de functie Telefoonboek.

- **5** Geef zo nodig een voorvoegsel op in het veld Kiesvoorvoegsel.
- 6 Selecteer in het juiste paperformaat en de juiste afdrukstand.
- 7 Schakel het selectievakje Voorblad toevoegen aan fax in en voer de juiste informatie in als u een voorblad wilt toevoegen aan de fax.
- 8 Klik op **OK**.

#### Opmerkingen:

- De faxoptie kan alleen worden gebruikt met het PostScript-stuurprogramma of het universele faxstuurprogramma. Raadpleeg de cd *Software en documentatie* voor meer informatie over het installeren van deze stuurprogramma's.
- U kunt de faxoptie alleen gebruiken als deze is geconfigureerd en ingeschakeld in het PostScriptstuurprogramma onder het tabblad Configuratie.
- Als het selectievakje **Altijd instellingen weergeven voor faxen** is ingeschakeld, verschijnt er een dialoogvenster waarin u de informatie van de ontvanger moet controleren voor de fax wordt verzonden. Als dit selectievakje niet is ingeschakeld, wordt het document in de wachtrij automatisch verzonden als fax wanneer u op het tabblad Faxen op **OK** klikt.

### Een fax verzenden met behulp van snelkoppelingen

Faxsnelkoppelingen werken net als de nummers onder sneltoetsen op een telefoon of faxapparaat. Een snelkoppelingsnummer (1 – 99999) kan één of meerdere ontvangers bevatten.

1 Plaats een origineel document met de bedrukte zijde naar boven en de korte zijde als eerste in de automatische documentinvoer (ADF) of met de bedrukte zijde naar beneden op de glasplaat.

**Opmerking:** Plaats geen briefkaarten, foto's, kleine voorwerpen, transparanten, fotopapier of dun materiaal (zoals knipsels uit tijdschriften) in de ADF. Plaats deze items op de glasplaat.

- **2** Als u een document in de automatische documentinvoer plaatst, dient u de papiergeleiders aan te passen.
- **3** Druk op **#** en voer uw snelkoppelingsnummer in met het toetsenblok.
- 4 Raak Faxen aan.

### Een fax verzenden met behulp van het adresboek

U kunt in het adresboek zoeken naar bladwijzers en netwerkdirectoryservers.

Opmerking: als de adresboekfunctie niet is ingeschakeld, moet u contact opnemen met uw systeembeheerder.

1 Plaats een origineel document met de bedrukte zijde naar boven en de korte zijde als eerste in de automatische documentinvoer (ADF) of met de bedrukte zijde naar beneden op de glasplaat.

**Opmerking:** Plaats geen briefkaarten, foto's, kleine voorwerpen, transparanten, fotopapier of dun materiaal (zoals knipsels uit tijdschriften) in de ADI. Plaats deze items op de glasplaat.

- 2 Als u een document in de automatische documentinvoer plaatst, dient u de papiergeleiders aan te passen.
- **3** Blader in het startscherm naar:

#### Faxen > 🚨 > Snelkoppelingen zoeken

4 Typ met het virtuele toetsenbord de naam of een gedeelte van de naam van de persoon wiens faxnummer u zoekt.

Opmerking: u moet niet tegelijkertijd naar meerdere namen zoeken.

5 Raak Gereed > Faxen aan.

## Faxinstellingen aanpassen

#### De faxresolutie wijzigen

De instellingen variëren van Standaard (hoogste snelheid) tot Superfijn (laagste snelheid, maar hoogste kwaliteit).

1 Plaats een origineel document met de bedrukte zijde naar boven en de korte zijde als eerste in de automatische documentinvoer (ADF) of met de bedrukte zijde naar beneden op de glasplaat.

**Opmerking:** Plaats geen briefkaarten, foto's, kleine voorwerpen, transparanten, fotopapier of dun materiaal (zoals knipsels uit tijdschriften) in de ADI. Plaats deze items op de glasplaat.

- **2** Als u een document in de automatische documentinvoer plaatst, dient u de papiergeleiders aan te passen.
- **3** Blader in het startscherm naar:
  - Fax > voer het faxnummer in > Opties
- **4** Raak in het gedeelte Resolutie de pijlen aan om de gewenste resolutie in te stellen.
- 5 Raak Faxen aan.

#### Faxen lichter of donkerder maken

 Plaats een origineel document met de bedrukte zijde omhoog en de korte zijde naar voren in de ADI of met de bedrukte zijde naar beneden op de glasplaat.

**Opmerking:** Plaats geen briefkaarten, foto's, kleine items, transparanten, fotopapier of dunne voorwerpen (zoals knipsels uit tijdschriften) in de ADI. Plaats deze items op de glasplaat.

- 2 Als u een document in de ADI plaatst, moet u de papiergeleiders aanpassen.
- **3** Blader in het startscherm naar:

Fax > voer het faxnummer in > Opties

- **4** Raak in het gedeelte Intensiteit de pijlen aan om de intensiteit van de fax aan te passen.
- 5 Raak Faxen aan.

### Fax verzenden op een opgegeven tijdstip

1 Plaats een origineel document met de bedrukte zijde omhoog en de korte zijde naar voren in de ADI of met de bedrukte zijde naar beneden op de glasplaat.

**Opmerking:** Plaats geen briefkaarten, foto's, kleine items, transparanten, fotopapier of dunne voorwerpen (zoals knipsels uit tijdschriften) in de ADI. Plaats deze items op de glasplaat.

- **2** Als u een document in de ADI plaatst, moet u de papiergeleiders aanpassen.
- **3** Blader in het startscherm naar:

Faxen > voer het faxnummer in > Opties > Geavanceerde opties > Vertraagd verzenden

**Opmerking:** Als de Faxmodus op Faxserver staat ingesteld, wordt de knop voor vertraagd verzenden niet weergegeven. Faxen die wachten op verzending, staan vermeld in de faxwachtrij.

4 Raak de pijlen aan om het tijdstip te wijzigen waarop de fax zal worden verzonden.

De tijdsduur wordt met stappen van 30 minuten verkort of verlengd. Als het huidige tijdstip wordt weergegeven, is de pijl naar links niet beschikbaar.

5 Raak Faxen aan.

Opmerking: Het document wordt op het geplande tijdstip gescand en gefaxt.

### **Faxlog weergeven**

1 Typ het IP-adres van uw printer in de adresbalk van uw webbrowser.

Als u het IP-adres van de printer niet weet, kunt u:

- het IP-adres op het bedieningspaneel van de printer vinden in het TCP/IP-gedeelte in het menu Netwerken/Poorten.
- een pagina met netwerkinstellingen afdrukken en het IP-adres in het TCP/IP-gedeelte zoeken.
- 2 Klik op Instellingen > Rapporten > Faxtaaklog of Kieslog faxnummers.

### Ongewenste faxen blokkeren

**1** Typ het IP-adres van uw printer in de adresbalk van uw webbrowser.

Als u het IP-adres van de printer niet weet, kunt u:

- het IP-adres op het bedieningspaneel van de printer vinden in het TCP/IP-gedeelte in het menu Netwerken/Poorten.
- een pagina met netwerkinstellingen afdrukken en het IP-adres in het TCP/IP-gedeelte zoeken.
- 2 Klik op Instellingen > Faxinstellingen > Analoge faxinstellingen > Fax zonder naam blokkeren.

**Opmerkingen:** 

• Met deze optie blokkeert u alle inkomende faxen van privébellers en faxen zonder faxstationsnaam.

• Voer in het veld Lijst met geblokkeerde faxnummers de telefoonnummers of de faxstationsnamen in van specifieke afzenders die u wilt blokkeren.

# Een uitgaande fax annuleren

#### Een fax annuleren terwijl de originele documenten nog worden gescand

- Als u de ADF gebruikt, raakt u Cancel Job (Taak annuleren) aan als Bezig met scannen wordt weergegeven.
- Als u de glasplaat (flatbed) gebruikt, raakt u **Cancel Job (Taak annuleren)** aan als **Bezig met scannen** wordt weergegeven of als **Volgende pagina scannen / Taak voltooien** wordt weergegeven.

#### Een fax annuleren nadat de originelen naar het geheugen zijn gescand

1 Raak Taken annuleren aan op het beginscherm.

Het scherm Taken annuleren wordt weergegeven.

2 Raak de taak of taken aan die u wilt annuleren.

Er worden slechts drie taken weergegeven op het scherm. Raak de pijl omlaag aan totdat de door u gewenste taak wordt weergegeven en raak vervolgens de taak aan die u wilt annuleren.

3 Raak Geselecteerde taken verwijderen aan.

Het scherm Geselecteerde taken worden verwijderd wordt weergegeven en de geselecteerde taken worden verwijderd. Vervolgens wordt het beginscherm weergegeven.

# Informatie over de faxopties

#### Inhoud

Met deze optie kunt u het type materiaal en de bron van het origineel opgeven.

U kunt kiezen uit de inhoudstypen Tekst, Tekst/foto, Foto of Afbeeldingen.

- Tekst: gebruik deze instelling als de inhoud van het originele document vooral bestaat uit tekst en lijnillustraties.
- Afbeeldingen: gebruik deze instelling als het originele document vooral bestaat uit zakelijke illustraties zoals cirkeldiagrammen, staafdiagrammen en animaties.
- Tekst/foto: gebruik deze functie als het originele document bestaat uit een combinatie van tekst, afbeeldingen en foto's.
- Foto: gebruik deze instelling als het originele document vooral bestaat uit foto's of afbeeldingen.

Kies een inhoudbron: Kleurenlaser, Zwart-wit laser, Inkjet, Foto/film, Tijdschrift, Krant, Drukpers of Overige.

- Kleurenlaser: gebruik deze instelling als het originele document is afgedrukt met een kleurenlaserprinter.
- Zwart-witlaser: gebruik deze instelling als het originele document is afgedrukt met een zwart-witlaserprinter.
- Inkjet: gebruik deze instelling als het originele document is afgedrukt met een inkjetprinter.
- Foto/film: gebruik deze instelling als het originele document vooral bestaat uit foto's van film.
- Tijdschrift: gebruik deze instelling als het originele document uit een tijdschrift afkomstig is.
- Krant: gebruik deze instelling als het originele document uit een krant afkomstig is.
- Drukpers: gebruik deze instelling als het originele document is afgedrukt met een drukpers.
- Overige: gebruik deze instelling als het originele document is afgedrukt met een andere of onbekende printer.

## Resolutie

Met deze optie kunt u de kwaliteit van de uitgevoerde fax aanpassen. Door een hogere afbeeldingsresolutie wordt het bestand groter en duurt het langer om uw originele document te scannen. Door de afbeeldingsresolutie te verlagen, wordt het bestand kleiner.

Maak een keuze uit de volgende waarden:

- Standaard: hiermee faxt u de meeste documenten.
- Fijn 200 dpi: hiermee faxt u documenten met kleine letters.
- Superfijn 300 dpi: hiermee faxt u documenten met kleine details.

## Intensiteit

Met deze optie geeft u aan hoeveel lichter of donkerder de fax moet worden in vergelijking met het origineel.

## Kleur

U kunt met deze optie kleuren in- of uitschakelen voor faxen.

## **Pagina-instelling**

Met deze optie kunt u de instellingen opgeven voor Zijden (Duplex), Afdrukstand en Inbinden.

- Zijden (Duplex): Hiermee wordt aangegeven of het originele document simplex (op één zijde bedrukt) of duplex (op beide zijden bedrukt) is. Tevens wordt hiermee aangegeven wat moet worden gescand voor de fax.
- Afdrukstand: hiermee wordt de afdrukstand van het originele document aangegeven en worden de instellingen voor Zijden en Inbinden afgestemd op de afdrukstand.
- Inbinden: hiermee wordt aangegeven op het originele document aan de lange of korte zijde is ingebonden.

## Scanvoorbeeld

Met deze optie wordt de eerste pagina van de afbeelding weergegeven voordat deze in de fax wordt opgenomen. Nadat de eerste pagina is gescand, wordt het scannen onderbroken en wordt een voorbeeldafbeelding weergegeven.

## Vertraagd verzenden

Hiermee kunt u een fax op een later tijdstip of op een latere datum verzenden.

- **1** Stel uw fax in.
- 2 Blader in het startscherm naar:

Vertraagd verzenden > voer de datum en tijd in waarop u de fax wilt verzenden > Gereed

**Opmerking:** Als de printer uitgeschakeld is op het tijdstip dat de fax had moeten worden verzonden, wordt de fax verzonden wanneer de printer weer wordt ingeschakeld.

Deze instelling kan vooral handig zijn als u informatie verzendt naar faxlijnen die niet dadelijk beschikbaar zijn tijdens bepaalde uren of als verzendtijden goedkoper zijn.

#### De geavanceerde opties gebruiken

Met deze opties kunt u, onder andere, de instellingen voor geavanceerde beeldverwerking aanpassen, meerdere taken samenvoegen, en de randen van het document opschonen.

# Faxen in een wachtrij zetten en doorsturen

## Faxen in wachtrij

Met deze optie kunt u ontvangen faxen in de wachtrij zetten zodat ze niet worden afgedrukt totdat u daarvoor toestemming geeft. U kunt faxen handmatig uit de wachtrij halen of op een geplande datum of tijd.

**1** Typ het IP-adres van uw printer in de adresbalk van uw webbrowser.

Als u het IP-adres van de printer niet weet, kunt u:

- het IP-adres op het bedieningspaneel van de printer vinden in het TCP/IP-gedeelte in het menu Netwerken/Poorten.
- een pagina met netwerkinstellingen afdrukken en het IP-adres in het TCP/IP-gedeelte zoeken.
- 2 Klik op Instellingen > Faxinstellingen > Analoge faxinstellingen > Faxen in wachtrij.
- **3** Geef een wachtwoord op in het veld Wachtwoord voor afdrukken van faxen.
- 4 Selecteer in het menu Modus Faxen in wachtrij een van de volgende opties:
  - Uit
  - Altijd aan
  - Handmatig
  - Gepland
- 5 Als u Gepland hebt geselecteerd, gaat u verder met de volgende stappen:
  - a Klik op Wachtschema fax.
  - **b** Selecteer in **Faxen in wachtrij** in het menu Actie.
  - c Selecteer in het menu Tijd de tijd waarop u de faxen in de wachtrij wilt vrijgeven.
  - **d** Selecteer in het menu Dag(en) de dag waarop u de faxen in de wachtrij wilt vrijgeven.
- 6 Klik op Toevoegen.

#### **Fax doorsturen**

Met deze optie kunt u ontvangen faxen afdrukken en doorsturen naar een faxnummer, e-mailadres, FTP-site of LDSS.

**1** Typ het IP-adres van uw printer in de adresbalk van uw webbrowser.

Als u het IP-adres van de printer niet weet, kunt u:

- het IP-adres op het bedieningspaneel van de printer vinden in het TCP/IP-gedeelte in het menu Netwerken/Poorten.
- een pagina met netwerkinstellingen afdrukken en het IP-adres in het TCP/IP-gedeelte zoeken.
- 2 Klik op Instellingen > Faxinstellingen.
- **3** Selecteer in het menu Fax doorsturen een van de volgende opties:
  - Afdrukken
  - Afdrukken en doorsturen
  - Doorsturen
- **4** Selecteer in het menu Doorsturen naar een van de volgende opties:
  - Faxen
  - E-mail
  - FTP
  - LDSS
  - eSF
- **5** Geef in het veld Doorsturen naar snelkoppeling het snelkoppelingsnummer op waarnaar u de fax wilt doorsturen.

**Opmerking:** Het snelkoppelingsnummer moet een geldige waarde zijn voor de instelling die is geselecteerd in het menu Doorsturen naar.

6 Klik op Verzenden.

# Bezig met scannen

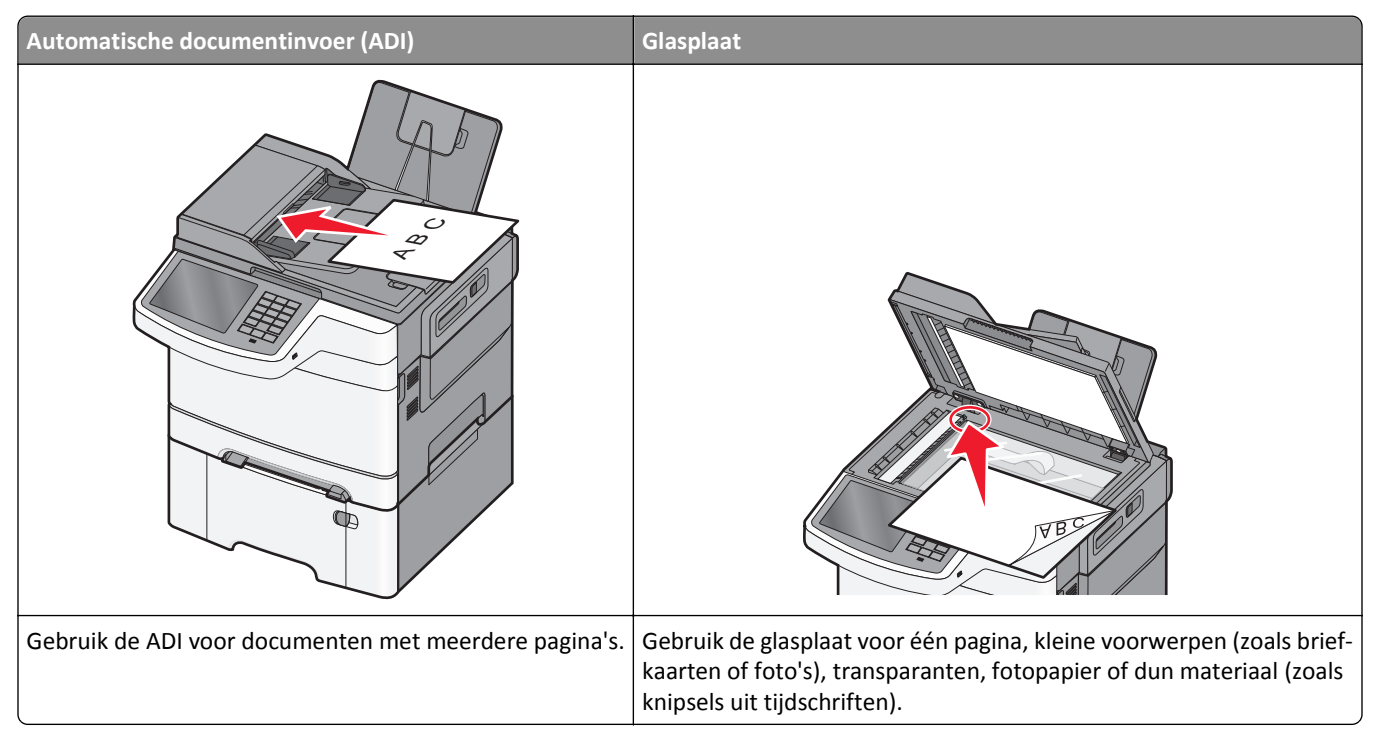

Met de scanner kunt u documenten rechtstreeks scannen naar een FTP-server (File Transfer Protocol). U kunt per keer slechts één FTP-adres naar de server verzenden.

Als uw systeembeheerder een FTP-bestemming heeft geconfigureerd, wordt de naam van de bestemming beschikbaar als een snelkoppelingsnummer of staat deze in de lijst met profielen onder het pictogram voor taken in de wacht. Een FTP-bestemming kan ook een andere PostScript-printer zijn; een kleurendocument kan bijvoorbeeld worden gescand en vervolgens naar een kleurenprinter worden gestuurd. Een document naar een FTP-server verzenden lijkt op het verzenden van een fax. Het verschil is dat de gegevens via het netwerk in plaats van via de telefoonlijn worden verzonden.

# Snelkoppelingen maken

U kunt een permanente FTP-bestemming maken en hieraan een snelkoppelingsnummer toewijzen zodat u niet elke keer wanneer u een document naar een FTP-server wilt verzenden, het volledige adres van de FTP-site hoeft in te voeren op het bedieningspaneel van de printer. U kunt op twee manieren snelkoppelingsnummers maken: met de Embedded Web Server en met het aanraakscherm van de printer.

## Een FTP-snelkoppeling maken met de Embedded Web Server

**1** Typ het IP-adres van uw printer in de adresbalk van uw webbrowser.

Als u het IP-adres van de printer niet weet, kunt u:

- het IP-adres op het bedieningspaneel van de printer vinden in het TCP/IP-gedeelte in het menu Netwerken/Poorten.
- een pagina met netwerkinstellingen afdrukken en het IP-adres in het TCP/IP-gedeelte zoeken.

- 2 Klik op Instellingen.
- 3 Klik onder Overige instellingen op Snelkoppelingen beheren.

**Opmerking:** Mogelijk moet u een wachtwoord opgeven. Vraag uw systeembeheerder om een gebruikers-ID en een wachtwoord als u deze nog niet hebt.

- 4 Klik op Instellingen FTP-snelkoppeling.
- **5** Voer de juiste gegevens in.
- 6 Voer een snelkoppelingsnummer in.

Als u een nummer invoert dat al in gebruik is, wordt u gevraagd een ander nummer te kiezen.

7 Klik op Toevoegen.

#### Een FTP-snelkoppeling maken met het aanraakscherm

**1** Blader in het startscherm naar:

FTP > typ het FTP-adres > 🎽 > voor een naam in voor de snelkoppeling > Gereed

2 Controleer of de naam en het nummer van de snelkoppeling juist zijn en raak vervolgens **OK** aan. Als de naam en het nummer niet juist zijn, raakt u **Annuleren** aan en voert u de gegevens opnieuw in.

Als u een nummer invoert dat al in gebruik is, wordt u gevraagd een ander nummer te kiezen.

3 Raak Verzenden aan.

## Scannen naar een FTP-adres

#### Scannen naar een FTP-adres met het aanraakscherm

1 Plaats een origineel document met de bedrukte zijde omhoog en de korte zijde naar voren in de ADI of met de bedrukte zijde naar beneden op de glasplaat.

**Opmerking:** Plaats geen briefkaarten, foto's, kleine items, transparanten, fotopapier of dunne voorwerpen (zoals knipsels uit tijdschriften) in de ADI. Plaats deze items op de glasplaat.

- 2 Als u een document in de ADI plaatst, moet u de papiergeleiders aanpassen.
- **3** Blader in het startscherm naar:

FTP > FTP > typ het FTP-adres > Verzenden

#### Scannen naar een FTP-adres met een snelkoppelingsnummer

1 Plaats een origineel document met de bedrukte zijde omhoog en de korte zijde naar voren in de ADI of met de bedrukte zijde naar beneden op de glasplaat.

**Opmerking:** Plaats geen briefkaarten, foto's, kleine items, transparanten, fotopapier of dunne voorwerpen (zoals knipsels uit tijdschriften) in de ADI. Plaats deze items op de glasplaat.

**2** Als u een document in de ADI plaatst, moet u de papiergeleiders aanpassen.

- **3** Druk op *#* en voor het FTP-snelkoppelingsnummer in.
- 4 Raak Verzenden aan.

#### Naar een FTP-adres scannen met behulp van het adresboek

1 Plaats een origineel document met de bedrukte zijde naar boven en de korte zijde als eerste in de automatische documentinvoer (ADF) of met de bedrukte zijde naar beneden op de glasplaat.

**Opmerking:** Plaats geen briefkaarten, foto's, kleine voorwerpen, transparanten, fotopapier of dun materiaal (zoals knipsels uit tijdschriften) in de ADI. Plaats deze items op de glasplaat.

- 2 Als u een document in de automatische documentinvoer plaatst, dient u de papiergeleiders aan te passen.
- **3** Blader in het startscherm naar:

**FTP** > **FTP** > **I** > voer de naam van de ontvanger in > **Bladeren naar snelkoppelingen** > naam van de ontvanger > **Zoeken** 

# Automatische documentinvoer (ADI) Glasplaat Image: Comparison of the second second

# Scannen naar een computer of flashstation

Met de scanner kunt u documenten rechtstreeks naar een computer of naar een flashstation scannen. De computer hoeft niet rechtstreeks op de printer te zijn aangesloten om afbeeldingen via Scannen naar PC te kunnen ontvangen. U kunt het document via het netwerk naar uw computer scannen door een scanprofiel op uw computer te maken en het profiel vervolgens naar de printer te downloaden.

#### Scannen naar een computer

**1** Typ het IP-adres van uw printer in de adresbalk van uw webbrowser.

Als u het IP-adres van de printer niet weet, kunt u:

- het IP-adres op het bedieningspaneel van de printer vinden in het TCP/IP-gedeelte in het menu Netwerken/Poorten.
- een pagina met netwerkinstellingen afdrukken en het IP-adres in het TCP/IP-gedeelte zoeken.

#### 2 Klik op Scanprofiel > Maken.

- 3 Selecteer de scaninstellingen en klik op Volgende.
- 4 Selecteer de locatie op de computer waar u het gescande uitvoerbestand wilt opslaan.
- 5 Voer een scannaam in.

De scannaam is de naam die wordt weergegeven in de lijst Scanprofiel op de display.

- 6 Klik op Verzenden.
- 7 Bekijk de aanwijzingen op het scherm Scanprofiel.

Er is automatisch een snelkoppelingsnummer toegewezen nadat u op **Verzenden** hebt geklikt. Als u klaar bent om uw documenten te scannen, kunt u dit snelkoppelingsnummer gebruiken.

**a** Plaats een origineel document met de bedrukte zijde omhoog en de korte zijde naar voren in de ADI of met de bedrukte zijde naar beneden op de glasplaat.

**Opmerking:** Plaats geen briefkaarten, foto's, kleine items, transparanten, fotopapier of dunne voorwerpen (zoals knipsels uit tijdschriften) in de ADI. Plaats deze items op de glasplaat.

- **b** Als u een document in de ADI plaatst, moet u de papiergeleiders aanpassen.
- **c** Druk op *#* en voer het snelkoppelingsnummer in met het toetsenblok. Of raak in het startscherm **Wachttaken** en **Profielen** aan.
- **d** Nadat u het snelkoppelingsnummer hebt ingevoerd, wordt het document gescand en naar de opgegeven map of het programma verzonden. Als u **Profielen**) hebt geselecteerd in het startscherm, zoekt u het snelkoppelingsnummer op in de lijst.
- 8 Ga naar de computer om het bestand weer te geven.

Het uitvoerbestand wordt opgeslagen op de locatie die u hebt opgegeven of wordt geopend in het programma dat u hebt ingesteld.

## Scannen naar een flashstation

1 Plaats een origineel document met de bedrukte zijde omhoog en de korte zijde naar voren in de ADI of met de bedrukte zijde naar beneden op de glasplaat.

**Opmerking:** Plaats geen briefkaarten, foto's, kleine items, transparanten, fotopapier of dunne voorwerpen (zoals knipsels uit tijdschriften) in de ADI. Plaats deze items op de glasplaat.

- **2** Als u een document in de ADI plaatst, moet u de papiergeleiders aanpassen.
- **3** Plaats het flashstation in de USB-poort aan de voorkant van de printer.

Het beginscherm voor het USB-station wordt weergegeven.

- 4 Selecteer de doelmap en raak Scannen naar USB-station aan.
- 5 Pas de scaninstellingen aan.
- 6 Raak Scannen aan.

## Het hulpprogramma ScanBack gebruiken

U kunt het hulpprogramma Lexmark<sup>™</sup>ScanBack<sup>™</sup> gebruiken om profielen te maken voor het scannen naar pc's. U kunt het hulpprogramma ScanBack downloaden van de website van Lexmark op <u>http://support.lexmark.com</u>.

- **1** Uw profiel voor scannen naar pc instellen:
  - **a** Open het hulpprogramma ScanBack.
  - **b** Selecteer de printer.

Wanneer er geen printers worden weergegeven, neemt u contact op met uw systeembeheerder of klikt u op **Instellen** om handmatig te zoeken naar een IP-adres of een hostnaam.

- **c** Volg de instructies op uw scherm om aan te geven welke documentsoort wordt gescand en welk type uitvoer u wilt maken.
- **d** Selecteer een van de volgende opties:
  - Geef MFP-instructies weer: instructies weergeven of afdrukken.
  - Snelkoppeling maken: deze groep met instellingen opslaan om ze later opnieuw te kunnen gebruiken.
- e Klik op Voltooien.

Er wordt een dialoogvenster weergegeven met uw scanprofielinformatie en de status van de ontvangen afbeeldingen.

- 2 Uw originele documenten scannen:
  - **a** Plaats alle pagina's in de ADI of op de glasplaat.
  - **b** Blader op het bedieningspaneel van de printer naar:

Scannen/E-mailen > Profielen > selecteer uw scanprofiel > Verzenden

**Opmerking:** Het uitvoerbestand wordt opgeslagen in een map of geopend in de toepassing die u hebt opgegeven.

# Informatie over de scanprofielopties

## FTP

Met deze optie kunt u het IP-adres voor de FTP-bestemming invoeren.

**Opmerking:** Adressen moeten een indeling met punten hebben (bijvoorbeeld: yyy.yyy.yyy.yyy).

## Bestandsnaam

Met deze optie kunt u de bestandsnaam voor het gescande document invoeren.

## Origineel

Hiermee stelt u het formaat in voor de documenten die u gaat scannen. Als u Origineel formaat op Combinatie formaten instelt, kunt u een origineel document scannen dat verschillende papierformaten bevat (pagina's van het formaat Letter en Legal).

## Verzenden als

Met deze optie kunt u het soort uitvoer voor de scanafbeelding instellen.

Selecteer een van de volgende opties:

- **PDF**: hiermee kunt u één bestand met meerdere pagina's maken. Het PDF-bestand kan worden verzonden als een beveiligd of gecomprimeerd bestand.
- **TIFF**: hiermee kunt u meerdere bestanden of één bestand maken. Als u Multipage TIFF uitschakelt in het menu Instellingen, dan wordt bij TIFF elke pagina als een bestand opgeslagen. Een TIFF-bestand is meestal groter dan een gelijkwaardig JPEG-bestand.
- JPEG: hiermee kunt u een afzonderlijk bestand voor elke pagina van het originele document maken en bijvoegen.
- XPS: hiermee kunt u één XPS-bestand met meerdere pagina's maken.
- RTF: hiermee kunt u een bestand in een bewerkbare indeling maken.
- TXT: hiermee kunt u een ASCII-tekstbestand zonder opmaak maken.

## Resolutie

Met deze optie stelt u de uitvoerkwaliteit in van uw bestand. Door een hogere afbeeldingsresolutie wordt het bestand groter en duurt het langer om uw originele document te scannen. Als u het bestand wilt verkleinen, kunt u een lagere afbeeldingsresolutie instellen.

## Kleur

Met deze optie wordt kleur in- of uitgeschakeld voor de gescande afbeelding.

## Inhoud

Met deze optie kunt u het type materiaal en de bron van het origineel opgeven.

U kunt kiezen uit de inhoudstypen Tekst, Tekst/foto, Foto of Afbeeldingen.

- **Tekst**: gebruik deze instelling als de inhoud van het originele document vooral bestaat uit tekst en lijnillustraties.
- Afbeeldingen: gebruik deze instelling als het originele document vooral bestaat uit zakelijke illustraties zoals cirkeldiagrammen, staafdiagrammen en animaties.
- **Tekst/foto**: gebruik deze functie als het originele document bestaat uit een combinatie van tekst, afbeeldingen en foto's.
- Foto: gebruik deze instelling als het originele document vooral bestaat uit foto's of afbeeldingen.

Kies een inhoudbron: Kleurenlaser, Zwart-wit laser, Inkjet, Foto/film, Tijdschrift, Krant, Drukpers of Overige.

- Kleurenlaser: gebruik deze instelling als het originele document is afgedrukt met een kleurenlaserprinter.
- Zwart-witlaser: gebruik deze instelling als het originele document is afgedrukt met een zwart-witlaserprinter.
- Inkjet: gebruik deze instelling als het originele document is afgedrukt met een inkjetprinter.
- Foto/film: gebruik deze instelling als het originele document vooral bestaat uit foto's van film.
- Tijdschrift: gebruik deze instelling als het originele document uit een tijdschrift afkomstig is.
- Krant: gebruik deze instelling als het originele document uit een krant afkomstig is.
- Drukpers: gebruik deze instelling als het originele document is afgedrukt met een drukpers.
- **Overige**: gebruik deze instelling als het originele document is afgedrukt met een andere of onbekende printer.

## Donker

Met deze optie geeft u aan hoeveel lichter of donkerder het gescande document moet worden in vergelijking met het origineel.

## Pagina-instelling

Met deze optie kunt u de instellingen opgeven voor Zijden (Duplex), Afdrukstand en Inbinden.

- Zijden (Duplex): Hiermee wordt aangegeven of het originele document simplex (op één zijde bedrukt) of duplex (op beide zijden bedrukt) is. Tevens wordt hiermee aangegeven wat moet worden gescand voor de e-mailbijlage.
- Afdrukstand: hiermee wordt de afdrukstand van het originele document aangegeven en worden de instellingen voor Zijden en Inbinden afgestemd op de afdrukstand.
- **Inbinden**: hiermee wordt aangegeven of het originele document aan de lange of korte zijde van de pagina is ingebonden.

## Scanvoorbeeld

Met deze optie wordt de eerste pagina van de afbeelding weergegeven voordat deze in de e-mailbijlage wordt opgenomen. Nadat de eerste pagina is gescand, wordt het scannen onderbroken en wordt een voorbeeldafbeelding weergegeven.

## De geavanceerde opties gebruiken

Met deze opties kunt u, onder andere, de instellingen voor geavanceerde beeldverwerking aanpassen, meerdere taken samenvoegen, en de randen van het document opschonen.

# Informatie over de printermenu's

## Menuoverzicht

#### Accessoires, menu Menu Papier Rapporten Netwerk/poorten Beveiliging Actieve NIC Beveiligingsinstellingen Cyaan cartridge Standaardbron Pagina Menu-instellingen bewerken Magenta cartridge Papierformaat/-soort Apparaatstatistieken ${\it Standaard network^1}$ Diverse beveiligingsin-Gele cartridge Ander formaat Pag. Netwerkinstell. Standaard-USB stellingen Zwarte cartridge Papierstructuur Pagina met netwerkinstel-Instellingen SMTP Vertrouwelijk afdrukken lingen [x] Toneroverloopfles Papiergewicht Tijdelijke gegevensbe-Lijst snelkoppelingen Beeldverwer-Papier plaatsen standen wissen kingskit Faxtaaklog Aangepaste soorten Logbestand beveili-Onderhoudskit **Kieslog faxnummers** Aangepaste namen gingscontrole Kopieersnelkoppelingen Aangepaste scanformaten Datum en tijd instellen E-mailsnelkoppelingen Universal-instelling Faxsnelkoppelingen FTP-snelkoppelingen Profielenlijst Lettertypen afdrukken Directory afdrukken Activarapport

| Instellingen          | Help                                   | Snelkoppelingen beheren | Menu Optiekaart <sup>2</sup>          |
|-----------------------|----------------------------------------|-------------------------|---------------------------------------|
| Algemene instellingen | Alle handleidingen afdrukken           | Faxsnelkoppelingen      | [index van iedere geïnstalleerde DLE] |
| Kopieerinstellingen   | Handleiding kopiëren                   | E-mailsnelkoppelingen   |                                       |
| Faxinstellingen       | Handleiding voor e-mailen              | FTP-snelkoppelingen     |                                       |
| E-mailinstellingen    | Faxhandleiding                         | Kopieersnelkoppelingen  |                                       |
| FTP-instellingen      | Handleiding FTP Profielsnelkoppelingen |                         |                                       |
| Menu Flashstation     | Handleiding voor afdrukstoringen       |                         |                                       |
| OCR-instellingen      | Informatie                             |                         |                                       |
| Afdrukinstellingen    | Help bij supplies                      |                         |                                       |

<sup>1</sup> Afhankelijk van de printerconfiguratie wordt dit menu-item weergegeven als Standaardnetwerk of Netwerk [x].

<sup>2</sup> Dit menu wordt alleen weergegeven als een of meer DLE's zijn geïnstalleerd.

# Supplies, menu

| Optie                              | Tot                                                                 |
|------------------------------------|---------------------------------------------------------------------|
| Cyaan cartridge                    | Bekijk de status van de tonercartridges. Deze kan als volgt luiden: |
| Magenta cartridge                  | Eerste waarschuwing                                                 |
| Gele cartridge                     | Ongeldig                                                            |
| Zwarte cartridge                   | Bijna versleten                                                     |
|                                    | Vervangen                                                           |
|                                    | Ontbreekt                                                           |
|                                    | Beschadigd                                                          |
|                                    | ОК                                                                  |
|                                    | Niet-onderst.                                                       |
| Toneroverloopfles                  | Status van de toneroverloopfles weergeven.                          |
| Bijna vol                          |                                                                     |
| Vervangen                          |                                                                     |
| Ontbreekt                          |                                                                     |
| ОК                                 |                                                                     |
| Beeldverwerkingskit                | Bekijk de status van de beeldverwerkingskit.                        |
| ОК                                 |                                                                     |
| Vervang zwarte beeldverwerkingskit |                                                                     |
| Vervang kleurenbeeldverwerkingskit |                                                                     |
| Onderhoudskit                      | Bekijk de status van de onderhoudskit.                              |
| ОК                                 |                                                                     |
| Vervangen                          |                                                                     |

# Papiermenu

## Menu Standaardbron

| Menuoptie                | Beschrijving                                                                                                    |
|--------------------------|----------------------------------------------------------------------------------------------------|
| Standaardbron            | Hiermee stelt u de standaardpapierbron in voor alle afdruktaken                                                                                                    |
| Lade [x]                 | Opmerkingen:                                                                                                    |
| Handm. invoer            | <ul> <li>"(Lade 1) (standaardlade)" is de standaardinstelling.</li> </ul>                                                                                                    |
| Handm. invoer<br>envelop | <ul> <li>De duolader voor 650 vel moet zijn geïnstalleerd om U-lader als menu-instelling in het menu<br/>Papier weer te geven.</li> </ul>                                                                                                    |
|                          | <ul> <li>Alleen ge</li></ul>                                                                                                    |
|                          | • Als u papier van hetzelfde formaat en dezelfde soort gebruikt in twee laden (en voor papier-<br>formaat en papiersoort de juiste waarden zijn ingesteld), worden de laden automatisch gekoppeld.<br>Zodra een lade leeg is, wordt de afdruktaak verder afgedrukt op afdrukmateriaal uit de gekoppelde<br>lade. |
|                          | <ul> <li>Een door een afdruktaak geselecteerde papierbron heeft voorrang op de instelling Standaardbron<br/>voor de duur van de afdruktaak.</li> </ul>                                                                                                    |

# Menu Papierformaat/-soort

| Optie                           | Tot                                                                                         |
|---------------------------------|---------------------------------------------------------------------------------------------|
| Formaat lade [x]                | Het formaat van het papier in de afzonderlijke papierladen opgeven.                         |
| A4                              | Opmerkingen:                                                                                |
| A5                              |                                                                                             |
| JIS-B5                          | • Letter is de standaardinstelling in de VS. "A4" is de internationale standaardinstelling. |
| Letter                          | • Als u papier van hetzelfde formaat en dezelfde soort gebruikt in twee laden en de laden   |
| Legal                           | dezelfde instellingen hebben, worden de laden automatisch gekoppeld. Zodra een lade         |
| Executive                       | ieeg is, wordt de aldruktaak verder algedrukt op aldruktinatenaal dit de gekoppelde lade.   |
| Oficio (Mexico)                 |                                                                                             |
| Folio                           |                                                                                             |
| Universal                       |                                                                                             |
| Soort lade [x]                  | De soort van het papier in de afzonderlijke papierladen opgeven.                            |
| Normaal papier                  | Opmerkingen:                                                                                |
| Karton                          | • "Normaal paniar" is do standoordinstalling year lade 1. Aangeneet [y] is do standoordin   |
| Transparantie<br>Kringloop      | stelling voor alle andere laden.                                                            |
| Etiketten                       | • Als er een door de gebruiker opgegeven naam beschikbaar is, wordt die weergegeven in      |
| Glossy                          | plaats van Aangepast [x].                                                                   |
| Bankpost                        | <ul> <li>Gebruik dit menu om de laden automatisch te laten koppelen.</li> </ul>             |
| Briefhoofd                      | <ul> <li>Transparant wordt alleen ondersteund in de lade voor 250 vel.</li> </ul>           |
| Voorbedrukt                     |                                                                                             |
| Gekleurd papier                 |                                                                                             |
| Licht papier                    |                                                                                             |
| Zwaar papier                    |                                                                                             |
| Ruw/katoen                      |                                                                                             |
| Aangepast [x]                   |                                                                                             |
| Formaat U-lader                 | Het papierformaat in de multifunctionele invoer opgeven.                                    |
| A4                              |                                                                                             |
| A5                              | Opmerkingen:                                                                                |
| A6                              | • Letter is de standaardinstelling in de VS. "A4" is de internationale standaardinstelling. |
| JIS B5                          | • Het menu-item is alleen van toepassing als de multifunctionele invoer (U-lader) is        |
| Letter                          | geïnstalleerd.                                                                              |
| Legal                           | • De multifunctionele invoer detecteert niet automatisch het papierformaat. U dient zelf de |
| Executive                       | waarde van het papierformaat op te geven.                                                   |
| Oficio (Mexico)                 |                                                                                             |
| Folio                           |                                                                                             |
| Statement                       |                                                                                             |
| Universal                       |                                                                                             |
| 7 3/4-envelop                   |                                                                                             |
| 9-envelope                      |                                                                                             |
| 10-envelop                      |                                                                                             |
| DL-envelop                      |                                                                                             |
| C5-envelop                      |                                                                                             |
| B5-envelop                      |                                                                                             |
| Andere envelop                  |                                                                                             |
| Opmerking: Alleen laden en invo | perladen die zijn geïnstalleerd, staan in dit menu vermeld.                                 |

| Optie                           | Tot                                                                                                 |
|---------------------------------|----------------------------------------------------------------------------------------------------|
| Soort U-lader                   | Het papierformaat in de multifunctionele invoer opgeven.                                            |
| Normaal papier                  | <b>Opmerking:</b> Aangepast [x] is de standaardinstelling.                                          |
| Karton                          |                                                                                                    |
| Transparantie                   |                                                                                                    |
| Kringloop                       |                                                                                                    |
| Glossy                          |                                                                                                    |
| Etiketten                       |                                                                                                    |
| Bankpost                        |                                                                                                    |
| Envelop                         |                                                                                                    |
| Briefhoofd                      |                                                                                                    |
| Voorbedrukt                     |                                                                                                    |
| Gekleurd papier                 |                                                                                                    |
| Licht papier                    |                                                                                                    |
| Zwaar papier                    |                                                                                                    |
| Ruw/katoen                      |                                                                                                    |
| Aangepast [x]                   |                                                                                                    |
| Papierformaat handm. invoer     | Het formaat opgeven van het papier dat u handmatig plaatst.                                         |
| A4                              | <b>Opmerking:</b> Letter is de standaardinstelling in de VS. "A4" is de internationale standaardin- |
| A5                              | stelling.                                                                                           |
| A6                              |                                                                                                    |
| JIS B5                          |                                                                                                    |
| Letter                          |                                                                                                    |
| Legal                           |                                                                                                    |
| Executive                       |                                                                                                    |
| Oficio (Mexico)                 |                                                                                                    |
| Folio                           |                                                                                                    |
| Statement                       |                                                                                                    |
| Universal                       |                                                                                                    |
| Papiersoort handm. invoer       | De soort papier opgeven die u handmatig plaatst.                                                    |
| Normaal papier                  | <b>Opmerking:</b> "Normaal papier" is de standaardinstelling.                                       |
| Karton                          |                                                                                                    |
| Transparantie                   |                                                                                                    |
| Kringloop                       |                                                                                                    |
| Glossy                          |                                                                                                    |
| Etiketten                       |                                                                                                    |
| Bankpost                        |                                                                                                    |
| Briefhoofd                      |                                                                                                    |
| Voorbedrukt                     |                                                                                                    |
| Gekleurd papier                 |                                                                                                    |
| Licht papier                    |                                                                                                    |
| Zwaar papier                    |                                                                                                    |
| Ruw/katoen                      |                                                                                                    |
| Aangepast [x]                   |                                                                                                    |
| Opmerking: Alleen laden en invo | perladen die zijn geïnstalleerd, staan in dit menu vermeld.                                         |

| Optie                                                                                     | Tot                                                                                                |
|-------------------------------------------------------------------------------------------|----------------------------------------------------------------------------------------------------|
| Envelopformaat handm. invoer                                                              | Het envelopformaat aangeven dat u handmatig plaatst.                                               |
| 7 3/4-envelop                                                                             | <b>Opmerking:</b> 10-envelop is de standaardinstelling in de VS. "DL-envelop" is de internationale |
| 9-envelope                                                                                | standaardinstelling.                                                                               |
| 10-envelop                                                                                |                                                                                                    |
| DL-envelop                                                                                |                                                                                                    |
| C5-envelop                                                                                |                                                                                                    |
| B5-envelop                                                                                |                                                                                                    |
| Andere envelop                                                                            |                                                                                                    |
| Envelopsoort handm. invoer                                                                | De soort envelop opgeven die u handmatig plaatst.                                                  |
| Envelop                                                                                   | <b>Opmerking:</b> "Envelop" is de standaardinstelling.                                             |
| Aangepast [x]                                                                             |                                                                                                    |
| Opmerking: Alleen laden en invoerladen die zijn geïnstalleerd, staan in dit menu vermeld. |                                                                                                    |

## Menu Ander formaat

| Menuoptie                       | Beschrijving                                                                                                    |
|---------------------------------|----------------------------------------------------------------------------------------------------|
| Ander formaat<br>Alles in lijst | Hiermee vervangt u een opgegeven papierformaat als het gewenste papierformaat niet beschikbaar is.<br><b>Opmerkingen:</b>                                                                       |
| Statement/A5                    | <ul> <li>Alles in lijst is de standaardinstelling. Alle beschikbare vervangende formaten zijn toegestaan.</li> <li>De waarde Uit geeft aan dat geen andere formaten zijn toegestaan.</li> </ul> |
|                                 | <ul> <li>Als u een ander formaat instelt, wordt de afdruktaak voortgezet zonder dat het bericht Vervang papier<br/>wordt weergegeven.</li> </ul>                                                |

# Menu Papierstructuur

| Optie                                                  | Functie                                                                                                    |
|--------------------------------------------------------|----------------------------------------------------------------------------------------------------|
| <b>Structuur normaal</b><br>Glad<br>Normaal<br>Ruw     | De relatieve structuur van het geplaatste normale papier opgeven.<br><b>Opmerking:</b> Normaal is de standaardinstelling.                                                                                                    |
| Structuur karton<br>Glad<br>Normaal<br>Ruw             | <ul> <li>De relatieve structuur van het geplaatste karton opgeven.</li> <li>Opmerkingen: <ul> <li>Normaal is de standaardinstelling.</li> <li>De opties worden alleen weergegeven als karton wordt ondersteund.</li> </ul> </li> </ul> |
| <b>Structuur transparant</b><br>Glad<br>Normaal<br>Ruw | De relatieve structuur van de geplaatste transparanten opgeven.<br><b>Opmerking:</b> Normaal is de standaardinstelling.                                                                                                    |
| Struct. kringl.pap.<br>Glad<br>Normaal<br>Ruw          | De relatieve structuur van het geplaatste kringlooppapier opgeven.<br><b>Opmerking:</b> Normaal is de standaardinstelling.                                                                                                    |

| Optie                                                  | Functie                                                                                                    |
|--------------------------------------------------------|----------------------------------------------------------------------------------------------------|
| <b>Structuur glossy</b><br>Glad<br>Normaal<br>Ruw      | De relatieve structuur van het geplaatste glossy papier opgeven.<br><b>Opmerking:</b> Normaal is de standaardinstelling.                                                                                                    |
| Struct etiketten<br>Glad<br>Normaal<br>Ruw             | De relatieve structuur van de geplaatste etiketten opgeven.<br><b>Opmerking:</b> Normaal is de standaardinstelling.                                                                                                    |
| <b>Structuur bankpost</b><br>Glad<br>Normaal<br>Ruw    | De relatieve structuur van het geplaatste bankpostpapier opgeven.<br><b>Opmerking:</b> Ruw is de standaardinstelling.                                                                                                    |
| <b>Structuur envelop</b><br>Glad<br>Normaal<br>Ruw     | De relatieve structuur van de geplaatste enveloppen opgeven.<br><b>Opmerking:</b> Normaal is de standaardinstelling.                                                                                                    |
| <b>Structuur briefhoofd</b><br>Glad<br>Normaal<br>Ruw  | De relatieve structuur van het geplaatste briefhoofdpapier opgeven.<br><b>Opmerking:</b> Normaal is de standaardinstelling.                                                                                                    |
| <b>Structuur voorbedrukt</b><br>Glad<br>Normaal<br>Ruw | De relatieve structuur van het geplaatste voorbedrukte papier opgeven.<br><b>Opmerking:</b> Normaal is de standaardinstelling.                                                                                                    |
| <b>Structuur gekleurd</b><br>Glad<br>Normaal<br>Ruw    | De relatieve structuur van het geplaatste gekleurde papier opgeven.<br><b>Opmerking:</b> Normaal is de standaardinstelling.                                                                                                    |
| Structuur licht<br>Glad<br>Normaal<br>Ruw              | De relatieve structuur van het geplaatste lichte papier opgeven.<br><b>Opmerking:</b> Normaal is de standaardinstelling.                                                                                                    |
| <b>Structuur zwaar</b><br>Glad<br>Normaal<br>Ruw       | De relatieve structuur van het geplaatste zware papier opgeven.<br><b>Opmerking:</b> Normaal is de standaardinstelling.                                                                                                    |
| Structuur ruw/katoen<br>Ruw                            | De relatieve structuur van het geplaatste katoenpapier opgeven.                                                                                                    |
| Structuur Aangepast [x]<br>Glad<br>Normaal<br>Ruw      | <ul> <li>De relatieve structuur van het geplaatste aangepaste papier opgeven.</li> <li>Opmerkingen: <ul> <li>Normaal is de standaardinstelling.</li> <li>De opties worden alleen weergegeven als de aangepaste soort wordt ondersteund.</li> </ul> </li> </ul> |

## Papiergewicht, menu

| Menu-items                                                                               | Definitie                                                                                                    |
|------------------------------------------------------------------------------------------|----------------------------------------------------------------------------------------------------|
| <b>Gewicht normaal</b><br>Normaal<br>Zwaar<br>Licht                                      | Hiermee wordt het relatieve gewicht aangegeven van het geplaatste papier<br><b>Opmerking:</b> "Normaal" is de standaardinstelling.                                                                                                    |
| Gewicht karton<br>Normaal<br>Zwaar<br>Licht<br>Gewicht transparanten<br>Normaal<br>Zwaar | <ul> <li>Hiermee wordt het relatieve gewicht aangegeven van het geplaatste karton</li> <li>Opmerkingen: <ul> <li>"Normaal" is de standaardinstelling.</li> <li>Instellingen worden alleen weergegeven als karton wordt ondersteund.</li> </ul> </li> <li>Hiermee wordt het relatieve gewicht aangegeven van het geplaatste transparant</li> <li>Opmerking: "Normaal" is de standaardinstelling.</li> </ul> |
| Licht<br>Gewicht kringl.pap.<br>Normaal<br>Zwaar<br>Licht                                | Hiermee wordt het relatieve gewicht aangegeven van het geplaatste kringlooppapier<br><b>Opmerking:</b> "Normaal" is de standaardinstelling.                                                                                                    |
| <b>Gewicht glossy</b><br>Normaal<br>Zwaar<br>Licht                                       | Hiermee wordt het relatieve gewicht aangegeven van het geplaatste glossy papier<br><b>Opmerking:</b> "Normaal" is de standaardinstelling.                                                                                                    |
| <b>Gewicht etiketten</b><br>Normaal<br>Zwaar<br>Licht                                    | Hiermee wordt het relatieve gewicht aangegeven van de geplaatste etiketten<br>Opmerking: "Normaal" is de standaardinstelling.                                                                                                    |
| <b>Gewicht bankpost</b><br>Normaal<br>Zwaar<br>Licht                                     | Hiermee wordt het relatieve gewicht aangegeven van het geplaatste bankpostpapier<br><b>Opmerking:</b> "Normaal" is de standaardinstelling.                                                                                                    |
| <b>Gewicht envelop</b><br>Normaal<br>Zwaar<br>Licht                                      | Hiermee wordt het relatieve gewicht aangegeven van de geplaatste enveloppen<br>Opmerking: "Normaal" is de standaardinstelling.                                                                                                    |
| <b>Gewicht ruwe envelop</b><br>Normaal<br>Zwaar<br>Licht                                 | <ul> <li>Hiermee wordt het relatieve gewicht aangegeven van de geplaatste enveloppen</li> <li>Opmerkingen: <ul> <li>Normaal is de standaardinstelling</li> <li>Instellingen worden alleen weergegeven als karton wordt ondersteund.</li> </ul> </li> </ul>                                                                                                    |
| <b>Gewicht briefhoofd</b><br>Normaal<br>Zwaar<br>Licht                                   | <ul> <li>Hiermee wordt het relatieve gewicht aangegeven van het geplaatste briefhoofd</li> <li>Opmerkingen: <ul> <li>Licht is de standaardinstelling.</li> <li>Instellingen worden alleen weergegeven als het papier wordt ondersteund.</li> </ul> </li> </ul>                                                                                                    |

| Menu-items           | Definitie                                                                                             |
|----------------------|----------------------------------------------------------------------------------------------------|
| Gewicht voorbedrukt  | Hiermee wordt het relatieve gewicht aangegeven van het geplaatste voorbedrukte papier                 |
| Normaal<br>–         | Opmerkingen:                                                                                          |
| Zwaar                | "Normaal" is de standaardinstelling.                                                                  |
| Lient                | <ul> <li>Instellingen worden alleen weergegeven als het papier wordt ondersteund.</li> </ul>          |
| Gewicht gekleurd     | Hiermee wordt het relatieve gewicht aangegeven van het geplaatste papier                              |
| Normaal              | Opmerkingen:                                                                                          |
| Zwaar                | <ul> <li>"Normaal" is de standaardinstelling.</li> </ul>                                              |
|                      | <ul> <li>Instellingen worden alleen weergegeven als het papier wordt ondersteund.</li> </ul>          |
| Gewicht licht        | Hiermee wordt het relatieve gewicht aangegeven van het geplaatste papier                              |
| Licht                | Opmerkingen:                                                                                          |
|                      | Licht is de standaardinstelling.                                                                      |
|                      | • Instellingen worden alleen weergegeven als lichtgewicht papier wordt ondersteund.                   |
| Gewicht zwaar        | Hiermee wordt het relatieve gewicht aangegeven van het geplaatste papier                              |
| Zwaar                | Opmerkingen:                                                                                          |
|                      | • Zwaar is de standaardinstelling.                                                                    |
|                      | <ul> <li>Instellingen worden alleen weergegeven als zwaar papier wordt ondersteund.</li> </ul>        |
| Gewicht ruw/katoen   | Hiermee wordt het relatieve gewicht aangegeven van het geplaatste ruwe/katoenen papier                |
| Normaal              | Opmerkingen:                                                                                          |
| Zwaar                | <ul> <li>"Normaal" is de standaardinstelling.</li> </ul>                                              |
|                      | <ul> <li>Instellingen worden alleen weergegeven als ruw/katoenen papier wordt ondersteund.</li> </ul> |
| Gewicht aangepast[x] | Hiermee wordt het relatieve gewicht aangegeven van het geplaatste aangepaste papier                   |
| Normaal              | Opmerkingen:                                                                                          |
| Zwaar                | "Normaal" is de standaardinstelling                                                                   |
| Licht                | <ul> <li>Instellingen worden alleen weergegeven als aangepast papier wordt ondersteund.</li> </ul>    |

# Papier plaatsen, menu

| Optie                                              | Tot                                                                                                    |
|----------------------------------------------------|----------------------------------------------------------------------------------------------------|
| <b>Kringl.pap. plaatsen</b><br>Dubbelzijdig<br>Uit | Bepalen en instellen dat alle afdruktaken met Kringlooppapier als papiersoort<br>dubbelzijdig worden afgedrukt. |
| <b>Glossy plaatsen</b><br>Dubbelzijdig<br>Uit      | Bepalen en instellen dat alle afdruktaken met Glossy als papiersoort dubbelzijdig worden afgedrukt.             |
| Opmerkingen:                                       |                                                                                                    |

• Als u Duplex selecteert, wordt dubbelzijdig afdrukken als standaardmodus ingesteld voor alle afdruktaken, tenzij u enkelzijdig afdrukken hebt geselecteerd bij Voorkeursinstellingen voor afdrukken of in het dialoogvenster Druk af.

• Uit is de standaardinstelling voor alle menu's.

| Optie                                               | Tot                                                                                                    |
|-----------------------------------------------------|----------------------------------------------------------------------------------------------------|
| <b>Bankpostpapier laden</b><br>Dubbelzijdig<br>Uit  | Bepalen en instellen dat alle afdruktaken met Bankpost als papiersoort dubbel-<br>zijdig worden afgedrukt.    |
| <b>Briefhoofdpap. laden</b><br>Dubbelzijdig<br>Uit  | Bepalen en instellen dat alle afdruktaken met Briefhoofd als papiersoort dubbel-<br>zijdig worden afgedrukt.  |
| <b>Voorbedrukt laden</b><br>Dubbelzijdig<br>Uit     | Bepalen en instellen dat alle afdruktaken met Voorbedrukt als papiersoort dubbel-<br>zijdig worden afgedrukt. |
| <b>Gekleurd papier laden</b><br>Dubbelzijdig<br>Uit | Bepalen en instellen dat alle afdruktaken met Gekleurd als papiersoort dubbel-<br>zijdig worden afgedrukt.    |
| <b>Licht papier plaatsen</b><br>Dubbelzijdig<br>Uit | Bepalen en instellen dat alle afdruktaken met Licht als papiersoort dubbelzijdig worden afgedrukt.            |
| <b>Zwaar papier plaatsen</b><br>Dubbelzijdig<br>Uit | Bepalen en instellen dat alle afdruktaken met Zwaar als papiersoort dubbelzijdig worden afgedrukt.            |
| Aangepast [x] plaatsen<br>Dubbelzijdig              | Bepalen en instellen dat alle afdruktaken met Aangepast [x] als papiersoort dubbelzijdig worden afgedrukt.    |
| Uit                                                 | <b>Opmerking:</b> Aangepast [x] plaatsen is alleen beschikbaar als de aangepaste soort wordt ondersteund.     |

Opmerkingen:

- Als u Duplex selecteert, wordt dubbelzijdig afdrukken als standaardmodus ingesteld voor alle afdruktaken, tenzij u enkelzijdig afdrukken hebt geselecteerd bij Voorkeursinstellingen voor afdrukken of in het dialoogvenster Druk af.
- Uit is de standaardinstelling voor alle menu's.

# Custom Types (Aangepaste soorten), menu

| Menuoptie                                                     | Beschrijving                                                                                                    |
|---------------------------------------------------------------|----------------------------------------------------------------------------------------------------|
| Aangepast [x]<br>Papier<br>Karton                             | Hiermee koppelt u een papiersoort of een speciale materiaalsoort aan een standaardnaam, zoals Aangepaste soort <x> of een aangepaste naam die door een gebruiker is gemaakt met de Embedded Web Server-pagina of met MarkVision<sup>™</sup> Professional.</x> |
| Transparanten<br>Glossy<br>Ruw/katoen<br>Etiketten<br>Envelop | <ul> <li>Opmerkingen:</li> <li>Papier is de standaardinstelling.</li> <li>U kunt alleen afdrukken maken met de aangepaste materiaalsoort als deze wordt ondersteund door de geselecteerde lade of de universeellader.</li> </ul>                              |

| Menuoptie                                                                                            | Beschrijving                                                                                                    |
|----------------------------------------------------------------------------------------------------|----------------------------------------------------------------------------------------------------|
| Kringlooppapier<br>Papier<br>Karton<br>Transparanten<br>Glossy<br>Ruw/katoen<br>Etiketten<br>Envelop | <ul> <li>Geef een papiersoort aan wanneer in andere menu's de instelling voor Kringlooppapier is geselecteerd.</li> <li>Opmerkingen: <ul> <li>Papier is de standaardinstelling.</li> <li>U kunt alleen afdrukken maken met de aangepaste materiaalsoort als deze wordt ondersteund door de geselecteerde lade of de universeellader.</li> </ul> </li> </ul> |

## Menu Aangepaste namen

| Menuoptie                     | Definitie                                                                                                |               |
|-------------------------------|----------------------------------------------------------------------------------------------------|---------------|
| Aangepaste naam [x]<br>[geen] | Geef een aangepaste naam op voor een papiersoort. Deze naam vervangt de naam Aangepast de printermenu's. | <b>[x]</b> in |

## Menu Aangepaste scanformaten

| Optie                                                       | Tot                                                                                                    |
|-------------------------------------------------------------|----------------------------------------------------------------------------------------------------|
| Aangepast scanformaat [x]                                   | Een naam, formaat en afdrukstand opgeven voor het aangepaste scanformaat.                                                                                       |
| Naam scanformaat                                            | Opmerkingen:                                                                                                    |
| Breedte<br>Hoogte<br>Afdrukstand<br>2 scans per kant<br>Uit | <ul> <li>8,5 inch is de standaardinstelling de standaardinstelling voor breedte. 216 mm is de Ameri-<br/>kaanse standaardinstelling voor de breedte.</li> </ul> |
|                                                             | <ul> <li>14 inch is de standaardinstelling de standaardinstelling voor hoogte. 356 mm is de Ameri-<br/>kaanse standaardinstelling voor de hoogte.</li> </ul>    |
| Aan                                                         | <ul> <li>Staand is de standaardinstelling voor Richting.</li> </ul>                                                                                             |
|                                                             | <ul> <li>"Uit" is de standaardinstelling voor 2 scans per kant.</li> </ul>                                                                                      |

# Universele instellingen, menu

| Menuoptie                                              | Beschrijving                                                                                                    |
|--------------------------------------------------------|----------------------------------------------------------------------------------------------------|
| <b>Maateenheden</b><br>Inch<br>Millimeter              | Hiermee worden de maateenheden aangegeven.<br><b>Opmerking:</b> In de VS wordt standaard gebruikgemaakt van inches. Millimeter is de internationale standaard-<br>instelling.                                                                                                    |
| <b>Breedte Staand</b><br>3 – 14,17 inch<br>76 – 360 mm | <ul> <li>Hiermee stelt u de breedte van de portretstand (staand) in.</li> <li>Opmerkingen: <ul> <li>8,5 inch is de standaardinstelling in de VS. Inches kunnen worden verhoogd in stappen van 0,01 inch.</li> <li>216 mm is de internationale standaardinstelling. Millimeters kunnen worden verhoogd in stappen van 1 mm.</li> <li>Als de ingestelde waarde groter is dan de maximale breedte, gebruikt de printer de maximaal toegestane breedte.</li> </ul> </li> </ul> |

| Menuoptie      | Beschrijving                                                                                                    |
|----------------|----------------------------------------------------------------------------------------------------|
| Hoogte Staand  | Hiermee stelt u de hoogte van de portretstand (staand) in.                                                                                            |
| 3 – 14,17 inch | Opmerkingen:                                                                                                    |
| 76 – 360 mm    | • 14 inch is de standaardinstelling in de Verenigde Staten. Inches kunnen worden verhoogd in stappen van 0,01 inch.                                   |
|                | <ul> <li>356 mm is de internationale standaardinstelling. Millimeters kunnen worden verhoogd in stappen van<br/>1 mm.</li> </ul>                      |
|                | <ul> <li>Als de ingestelde waarde groter is dan de maximale hoogte, gebruikt de printer de maximaal toegestane<br/>hoogte.</li> </ul>                 |
| Invoerrichting | Hiermee geeft u de invoerrichting aan.                                                                                                    |
| Korte zijde    | Opmerkingen:                                                                                                    |
| Lange zijde    | "Korte zijde" is de standaardinstelling.                                                                                                    |
|                | <ul> <li>Lange zijde wordt alleen weergegeven als de langste zijde korter is dan de maximale breedte die wordt<br/>ondersteund in de lade.</li> </ul> |

# Rapporten, menu

# Reports (Rapporten), menu

| Menuoptie                     | Beschrijving                                                                                                    |
|-------------------------------|----------------------------------------------------------------------------------------------------|
| Pagina Menu-instel-<br>lingen | Hiermee wordt een rapport afgedrukt met informatie over het papier in de laden, het geïnstalleerde geheugen, het totaalaantal pagina's, alarmen, time-outs, de taal op het bedieningspaneel van de printer, het TCP/IP-adres, de status van supplies, de status van de netwerkverbinding, en overige informatie. |
| Apparaatstatistieken          | Hiermee wordt een rapport afgedrukt met printerstatistieken, zoals gegevens over supplies en afgedrukte pagina's.                                                                                                    |
| Pag. Netwerkinstell.          | Hiermee wordt een rapport afgedrukt met informatie over de instellingen van de netwerkprinter, zoals informatie over het TCP/IP-adres.                                                                                                    |
|                               | <b>Opmerking:</b> Dit menu-item wordt alleen weergegeven op netwerkprinters of printers die zijn aange-<br>sloten op afdrukservers.                                                                                                    |
| Lijst snelkoppelingen         | Hiermee wordt een rapport afgedrukt met informatie over geconfigureerde snelkoppelingen                                                                                                    |
| Faxtaaklog                    | Hiermee wordt een rapport afgedrukt met informatie over de laatste 200 faxen                                                                                                    |
|                               | <b>Opmerking:</b> dit menu-item is alleen beschikbaar als Opdrachtlog inschakelen in het menu Faxinstel-<br>lingen is ingesteld op Aan.                                                                                                    |
| Kieslog faxnummers            | Hiermee wordt een rapport afgedrukt met informatie over de laatste 100 pogingen om een oproep te plaatsen, de ontvangen oproepen en de geblokkeerde oproepen                                                                                                    |
|                               | <b>Opmerking:</b> Dit menu-item is alleen beschikbaar als Opdrachtlog inschakelen in het menu Faxinstel-<br>lingen is ingesteld op Aan.                                                                                                    |
| Kopieersnelkoppe-<br>lingen   | Hiermee wordt een rapport afgedrukt met informatie over kopieersnelkoppelingen                                                                                                    |
| E-mailsnelkoppe-<br>lingen    | Hiermee wordt een rapport afgedrukt met informatie over e-mailsnelkoppelingen                                                                                                    |
| Faxsnelkoppelingen            | Hiermee wordt een rapport afgedrukt met informatie over faxsnelkoppelingen                                                                                                    |

| Menuoptie                | Beschrijving                                                                                                    |
|--------------------------|----------------------------------------------------------------------------------------------------|
| FTP-snelkoppelingen      | Hiermee wordt een rapport afgedrukt met informatie over FTP-snelkoppelingen                                                                                                    |
| Profielenlijst           | Hiermee wordt een lijst van profielen afgedrukt die zijn opgeslagen op deze printer.                                                                                                    |
| Lettertypen<br>afdrukken | Hiermee drukt u een rapport af van alle beschikbare lettertypen voor de printertaal die momenteel in de printer is ingesteld.                                                                                     |
| Directory afdrukken      | Hiermee drukt u een lijst af van alle bronnen die zijn opgeslagen op een optionele flashgeheugenkaart of de vaste schijf van de printer.                                                                          |
|                          | Opmerkingen:                                                                                                    |
|                          | <ul> <li>De buffergrootte moet zijn ingesteld op 100%.</li> </ul>                                                                                                    |
|                          | <ul> <li>Controleer of het optionele flashgeheugen of de vaste schijf van de printer correct is geïnstalleerd<br/>en goed werkt.</li> </ul>                                                                       |
| Activarapport            | Hiermee drukt een rapport af met activagegevens, waaronder het serienummer en de modelnaam van de printer. Het rapport bevat tekst en UPC-streepjescodes, die gescand kunnen worden naar een activada-<br>tabase. |

# Netwerk/poorten

## Actieve NIC, menu

| Menuoptie                                                                         | Beschrijving                                                                                                    |
|-----------------------------------------------------------------------------------|----------------------------------------------------------------------------------------------------|
| Active NIC (Actieve NIC)<br>Automatisch<br>[lijst met beschikbare netwerkkaarten] | <ul> <li>Opmerkingen:</li> <li>"Automatisch" is de standaardinstelling.</li> <li>Dit menu-item wordt alleen weergegeven als een optionele netwerkkaart is geïnstalleerd.</li> </ul> |

## Menu Standaardnetwerk of Netwerk [x]

**Opmerking:** in dit menu verschijnen alleen actieve poorten. Alle inactieve poorten worden weggelaten.

| Menuoptie       | Beschrijving                                                                                                    |
|-----------------|----------------------------------------------------------------------------------------------------|
| PCL SmartSwitch | Hiermee stelt u de printer zo in dat deze automatisch overschakelt op PCL-emulatie als dit door een afdruktaak wordt vereist, ongeacht de standaardprintertaal.                                                                                                    |
| Uit             | Opmerkingen:                                                                                                    |
|                 | Aan is de standaardinstelling.                                                                                                    |
|                 | <ul> <li>Als Uit is ingesteld, controleert de printer de binnenkomende gegevens niet. De printer gebruikt<br/>PostScript-emulatie als de PS-SmartSwitch is ingesteld op Aan. Als PS SmartSwitch is ingesteld op<br/>"Uit", wordt de standaardprintertaal gebruikt die in het menu Instellingen is opgegeven.</li> </ul> |

| Menuoptie                                | Beschrijving                                                                                                    |
|------------------------------------------|----------------------------------------------------------------------------------------------------|
| <b>PS SmartSwitch</b><br>Aan             | Hiermee stelt u de printer zo in dat deze automatisch overschakelt op PS-emulatie als dit door een afdruktaak wordt vereist, ongeacht de standaardprintertaal.                                                                                                    |
| Uit                                      | Opmerkingen:                                                                                                    |
|                                          | Aan is de standaardinstelling.                                                                                                    |
|                                          | <ul> <li>Als Uit is ingesteld, controleert de printer de binnenkomende gegevens niet. De printer gebruikt<br/>PS-emulatie als de PCL SmartSwitch is ingesteld op Aan. Als PCL SmartSwitch is ingesteld op "Uit",<br/>wordt de standaardprintertaal gebruikt die in het menu Instellingen is opgegeven.</li> </ul> |
| NPA-modus<br>Automatisch                 | Hiermee geeft u aan of de printer de speciale verwerking voor bidirectionele communicatie uitvoert, zoals gedefinieerd in de specificaties van het NPA-protocol                                                                                                    |
| Uit                                      | Opmerkingen:                                                                                                    |
|                                          | "Automatisch" is de standaardinstelling.                                                                                                    |
|                                          | <ul> <li>Als u deze instelling wijzigt met het bedieningspaneel van de printer en vervolgens de menu's<br/>afsluit, wordt de printer opnieuw opgestart. De menu-instelling wordt bijgewerkt.</li> </ul>                                                                                                    |
| Netwerkbuffer                            | Hiermee stelt u de grootte van de netwerkinvoerbuffer in.                                                                                                    |
| Automatisch                              | Opmerkingen:                                                                                                    |
| 3 KB tot [maximum<br>toegestane grootte] | "Automatisch" is de standaardinstelling.                                                                                                    |
|                                          | • De waarde kan in stappen van 1 kB worden gewijzigd.                                                                                                    |
|                                          | • De maximumgrootte die is toegestaan hangt af van de hoeveelheid geheugen in de printer, de grootte van de andere koppelingsbuffers en of u het menu-item Bronnen opslaan hebt ingesteld op Aan of Uit.                                                                                                    |
|                                          | <ul> <li>Als u het bereik van de netwerkbuffer wilt maximaliseren, kunt u de parallelle buffer, de serie-<br/>buffer en de USB-buffer uitschakelen of kleiner maken.</li> </ul>                                                                                                    |
|                                          | <ul> <li>Als u deze instelling wijzigt met het bedieningspaneel van de printer en vervolgens de menu's<br/>afsluit, wordt de printer opnieuw opgestart. De menu-instelling wordt bijgewerkt.</li> </ul>                                                                                                    |
| <b>Taken in buffer</b><br>Uit            | Hiermee slaat u afdruktaken tijdelijk op de vaste schijf van de printer op voordat deze worden afgedrukt.<br>Dit menu wordt alleen weergegeven als er een geformatteerde vaste schijf is geïnstalleerd in de printer.                                                                                             |
| Aan                                      | Opmerkingen:                                                                                                    |
| Automatisch                              | "Uit" is de standaardinstelling.                                                                                                    |
|                                          | • Als Aan is ingesteld, worden afdruktaken op de vaste schijf van de printer opgeslagen.                                                                                                    |
|                                          | <ul> <li>Afdruktaken worden alleen automatisch opgeslagen in de buffer als de printer bezig is met de<br/>verwerking van gegevens vanaf een andere invoerpoort.</li> </ul>                                                                                                    |
|                                          | • Als u deze instelling wijzigt met het bedieningspaneel van de printer en vervolgens de menu's afsluit, wordt de printer opnieuw opgestart. De menu-instelling wordt bijgewerkt.                                                                                                    |
| Mac binair PS                            | Hiermee stelt u de printer in voor de verwerking van binaire PostScript-afdruktaken voor Macintosh                                                                                                    |
| Automatisch                              | Opmerkingen:                                                                                                    |
| Aan<br>Uit                               | "Automatisch" is de standaardinstelling.                                                                                                    |
|                                          | • Als Aan is ingesteld, worden ruwe binaire PostScript-afdruktaken verwerkt.                                                                                                    |
|                                          | Als Uit is ingesteld, filtert de printer afdruktaken die het standaardprotocol gebruiken.                                                                                                    |

| Menuoptie                       | Beschrijving                                                                |
|---------------------------------|-----------------------------------------------------------------------------|
| Standaardnetwerkin-<br>stelling | Hiermee kunt u de netwerkinstellingen van de printer weergeven en instellen |
| Rapporten                       |                                                                             |
| Netwerkkaart                    |                                                                             |
| TCP/IP                          |                                                                             |
| IPv6                            |                                                                             |
| AppleTalk                       |                                                                             |
| Netwerk [x] instellen           |                                                                             |
| Rapporten                       |                                                                             |
| Netwerkkaart                    |                                                                             |
| TCP/IP                          |                                                                             |
| IPv6                            |                                                                             |
| AppleTalk                       |                                                                             |

## Reports (Rapporten), menu

Dit menu is beschikbaar via het menu Netwerk/poorten:

# Netwerk/poorten > Standaardnetwerk of Netwerk [x] > Standaardnetwerkinstelling of Netwerkconfiguratie > Rapporten of Netwerkrapporten

| Menuoptie                    | Beschrijving                                                                                                    |
|------------------------------|----------------------------------------------------------------------------------------------------|
| Pagina met printerinstelling | Hiermee wordt een rapport afgedrukt met informatie over de instellingen van de netwerkprinter, zoals het TCP/IP-adres. |

## Netwerkkaart, menu

Dit menu is beschikbaar via het menu Netwerk/poorten:

| Netwerk/poort > Standaardnetwerk of Netwerk [x] > Standaardnetwerkinstallatie of Netwerk [x] insteller | 1 > |
|----------------------------------------------------------------------------------------------------|-----|
| Netwerkkaart                                                                                           |     |

| Menuoptie                                                    | Beschrijving                                                                                                    |
|--------------------------------------------------------------|----------------------------------------------------------------------------------------------------|
| Kaartstatus weergeven<br>Aangesloten<br>Verbinding verbroken | Hiermee kunt u de verbindingsstatus van de netwerkkaart bekijken                                                                                               |
| Kaartsnelheid weergeven                                      | Hiermee kunt u de snelheid van een actieve netwerkkaart bekijken                                                                                               |
| Netwerkadres<br>UAA<br>LAA                                   | Hiermee kunt u de netwerkadressen bekijken                                                                                                    |
| Timeout taak<br>0<br>10-225                                  | Hiermee stelt u in na hoeveel seconden een vanaf het netwerk opgegeven afdruktaak kan worden geannuleerd.<br>Opmerking: 90 seconden is de standaardinstelling. |
| <b>Voorblad</b><br>Uit<br>Aan                                | Hiermee kunt u een voorblad afdrukken op de printer<br>Opmerking: "Uit" is de standaardinstelling.                                                             |

# Menu TCP/IP

U kunt het menu op een van de volgende manieren openen:

- Netwerk/poorten >Standaardnetwerk >Standaardnetwerkinstelling >TCP/IP
- Netwerk/poorten >Netwerk [x] >Netwerk [x] instellen >TCP/IP

**Opmerking:** Dit menu is alleen beschikbaar op netwerkprinters of printers die zijn aangesloten op afdrukservers.

| Optie                         | Tot                                                                                                    |
|-------------------------------|----------------------------------------------------------------------------------------------------|
| Hostnaam instellen            | De huidige TCP/IP-hostnaam instellen.                                                                                                    |
| IP-adres                      | Het huidige TCP/IP-adres bekijken of wijzigen.                                                                                                    |
|                               | <b>Opmerking:</b> Handmatige instelling van het IP-adres zet de instellingen voor DHCP inschakelen en Autom. IP op "Uit". Het zet BOOTP inschakelen en RARP inschakelen op "Uit" op systemen die BOOTP en RARP ondersteunen. |
| Netmasker                     | Het huidige TCP/IP-netmasker bekijken of wijzigen.                                                                                                    |
| Gateway                       | De huidige TCP/IP-gateway bekijken of wijzigen.                                                                                                    |
| DHCP inschakelen              | Het DHCP-adres en de parametertoewijzing opgeven.                                                                                                    |
| Uit<br>Aan                    | <b>Opmerking:</b> Aan is de standaardinstelling.                                                                                                    |
| RARP inschakelen              | De instelling voor de toewijzing van het RARP-adres opgeven.                                                                                                    |
| Uit<br>Aan                    | <b>Opmerking:</b> "Uit" is de standaardinstelling.                                                                                                    |
| BOOTP inschakelen             | De instelling voor de toewijzing van het BOOTP-adres opgeven.                                                                                                    |
| Uit<br>Aan                    | <b>Opmerking:</b> Aan is de standaardinstelling.                                                                                                    |
| AutolP inschakelen            | De netwerkinstelling voor nulconfiguratie opgeven.                                                                                                    |
| Ja<br>Nee                     | <b>Opmerking:</b> Ja is de standaardinstelling.                                                                                                    |
| FTP/TFTP inschakelen          | Bestanden naar de printer verzenden via de ingebouwde FTP-server.                                                                                                    |
| Ja<br>Nee                     | <b>Opmerking:</b> Ja is de standaardinstelling.                                                                                                    |
| HTTP-server inschakelen<br>Ja | De ingebouwde webserver (Embedded Web Server) inschakelen waarmee u de printer op afstand<br>kunt controleren en beheren via een webbrowser.                                                                                 |
| Nee                           | <b>Opmerking:</b> Ja is de standaardinstelling.                                                                                                    |
| WINS-serveradres              | Het huidige WINS-serveradres weergeven of wijzigen.                                                                                                    |
| DDNS inschakelen              | De huidige DDNS-instelling bekijken of wijzigen.                                                                                                    |
| Ja<br>Nee                     | <b>Opmerking:</b> Ja is de standaardinstelling.                                                                                                    |
| mDNS inschakelen              | De huidige mDNS-instelling bekijken of wijzigen.                                                                                                    |
| Ja<br>Nee                     | <b>Opmerking:</b> Ja is de standaardinstelling.                                                                                                    |
| DNS-serveradres               | Het huidige DNS-serveradres weergeven of wijzigen.                                                                                                    |
| Back-up DNS-serveradres [x]   | Het huidige DNS-serveradres weergeven of wijzigen.                                                                                                    |

| Optie             | Tot                                               |
|-------------------|---------------------------------------------------|
| HTTPS inschakelen | De huidige HTTPS-instelling bekijken of wijzigen. |
| Ja                | <b>Opmerking:</b> Ja is de standaardinstelling.   |
| Nee               |                                                   |

## IPv6, menu

Dit menu is beschikbaar via het menu Netwerk/poorten:

# Netwerk/poorten > Standaardnetwerk of Netwerk [x] > Standaardnetwerkinstelling of Netwerk [x]-instelling > IPv6

**Opmerking:** Dit menu is alleen beschikbaar op netwerkmodellen of printers die zijn aangesloten op afdrukservers.

| Menuoptie             | Beschrijving                                                                                         |
|-----------------------|----------------------------------------------------------------------------------------------------|
| IPv6 inschakelen      | Hiermee schakelt u IPv6 op de printer in.                                                            |
| Aan                   | Opmerking: Aan is de standaardinstelling.                                                            |
| Uit                   |                                                                                                    |
| Autom. configuratie   | Hiermee stelt u in of de netwerkadapter de door een router automatisch geconfigureerde IPv6-adressen |
| Aan                   | accepteert.                                                                                          |
| Uit                   | Opmerking: Aan is de standaardinstelling.                                                            |
| Hostnaam instellen    | Hiermee kunt u de huidige IPv6-hostnaam bekijken of wijzigen                                         |
| Adres weergeven       | Hiermee kunt u de huidige instelling bekijken                                                        |
| Routeradres weergeven | Opmerking: deze instellingen kunt u alleen wijzigen via de Embedded Web Server.                      |
| Schakel DHCPv6 in     | Hiermee schakelt u DHCPv6 op de printer in.                                                          |
| Aan                   | Opmerking: Aan is de standaardinstelling.                                                            |
| Uit                   |                                                                                                    |

## AppleTalk, menu

U kunt als volgt het menu openen:

- Netwerk/poorten >Standaardnetwerk >Standaardnetwerkinstelling >AppleTalk
- Netwerk/Poorten >Netwerk [x] >Netwerk [x] Instellingen >AppleTalk

| Optie                                           | Tot                                                                                      |
|-------------------------------------------------|------------------------------------------------------------------------------------------|
| Inschakelen                                     | Ondersteuning voor AppleTalk in- of uitschakelen.                                        |
| Ja                                              | Opmerking: "Nee" is de standaardinstelling.                                              |
| Nee                                             |                                                                                          |
| Naam weergeven                                  | De toegewezen AppleTalk-naam weergeven.                                                  |
|                                                 | <b>Opmerking:</b> U kunt de AppleTalk-naam alleen wijzigen via de Embedded Web Server.   |
| Adres weergeven                                 | Het toegewezen AppleTalk-adres weergeven.                                                |
|                                                 | <b>Opmerking:</b> U kunt het AppleTalk-adres alleen wijzigen via de Embedded Web Server. |
| Zone instellen                                  | Een lijst met AppleTalk-zones weergeven die op het netwerk beschikbaar zijn.             |
| [lijst met zones beschikbaar op het<br>netwerk] | <b>Opmerking:</b> De standaardzone voor het netwerk is de standaardinstelling.           |

## Menu Standaard-USB

| Menuoptie                     | Beschrijving                                                                                                    |
|-------------------------------|----------------------------------------------------------------------------------------------------|
| PCL SmartSwitch<br>Aan<br>Uit | Hiermee stelt u de printer zo in dat deze automatisch overschakelt op PCL-emulatie als dit door een afdruktaak op de USB-poort wordt vereist, ongeacht de standaardprintertaal.                                                                                                    |
|                               | Opmerkingen:                                                                                                    |
|                               | Aan is de standaardinstelling.                                                                                                    |
|                               | • Als deze instelling is ingesteld op Uit, controleert de printer de binnenkomende gegevens niet.<br>De printer gebruikt PostScript-emulatie als PS SmartSwitch is ingesteld op Aan. Als PS SmartS-<br>witch is ingesteld op Uit, wordt de standaardprintertaal gebruikt die in het menu Instellingen is<br>opgegeven. |
| PS SmartSwitch<br>Aan         | Hiermee stelt u de printer zo in dat deze automatisch overschakelt op PS-emulatie als dit door een afdruktaak op de USB-poort wordt vereist, ongeacht de standaardprintertaal.                                                                                                    |
| Uit                           | Opmerkingen:                                                                                                    |
|                               | Aan is de standaardinstelling.                                                                                                    |
|                               | • Als deze instelling is ingesteld op Uit, controleert de printer de binnenkomende gegevens niet.<br>De printer gebruikt PCL-emulatie als PCL SmartSwitch is ingesteld op Aan. Als PCL SmartSwitch<br>is ingesteld op Uit, wordt de standaardprintertaal gebruikt die in het menu Instellingen is<br>opgegeven.        |
| NPA-modus<br>Automatisch      | Hiermee geeft u aan of de printer de speciale verwerking voor bidirectionele communicatie uitvoert, zoals gedefinieerd in de specificaties van het NPA-protocol.                                                                                                    |
| Aan                           | Opmerkingen:                                                                                                    |
| Uit                           | • Automatisch is de standaardinstelling. Met Automatisch controleert de printer gegevens, stelt de indeling vast en verwerkt gegevens vervolgens op de juiste manier.                                                                                                    |
|                               | • Als u deze instelling wijzigt met het bedieningspaneel van de printer en vervolgens de menu's afsluit, wordt de printer opnieuw opgestart. De menu-instelling wordt bijgewerkt.                                                                                                    |
| USB-buffer                    | Hiermee stelt u de grootte van de USB-invoerbuffer in.                                                                                                    |
| Automatisch                   | Opmerkingen:                                                                                                    |
| toegestane grootte]           | Automatisch is de standaardinstelling.                                                                                                    |
| Uitgeschakeld                 | • Met de waarde Uitgeschakeld schakelt u het opslaan van taken in de buffer uit. Taken die al in de buffer op de vaste schijf van de printer zijn opgenomen, worden afgedrukt voordat het normaal verwerken wordt hervat.                                                                                              |
|                               | <ul> <li>De instelling van de waarde voor de USB-buffergrootte kan in stappen van 1 kB worden<br/>aangepast.</li> </ul>                                                                                                    |
|                               | • De toegestane maximumgrootte is afhankelijk van de hoeveelheid geheugen in de printer, de grootte van de andere koppelingsbuffers en de instelling van menu-item Bronnen opslaan (Aan of Uit).                                                                                                    |
|                               | • Als u het maximale bereik van de USB-buffer wilt vergroten, kunt u de parallelle, seriële buffers<br>en netwerkbuffers uitschakelen of kleiner maken.                                                                                                    |
|                               | • Als u deze instelling wijzigt met het bedieningspaneel van de printer en vervolgens de menu's afsluit, wordt de printer opnieuw opgestart. De menu-instelling wordt bijgewerkt.                                                                                                    |

| Menuoptie                     | Beschrijving                                                                                                    |  |
|-------------------------------|----------------------------------------------------------------------------------------------------|--|
| <b>Taken in buffer</b><br>Uit | Hiermee slaat u afdruktaken tijdelijk op de vaste schijf van de printer op voordat deze worden<br>afgedrukt.                                                                                            |  |
| Aan                           | Opmerkingen:                                                                                                    |  |
| Automatisch                   | Uit is de standaardinstelling.                                                                                                    |  |
|                               | • Als Aan is ingesteld, worden afdruktaken op de vaste schijf van de printer opgeslagen.                                                                                                    |  |
|                               | <ul> <li>Afdruktaken worden alleen automatisch opgeslagen in de buffer als de printer bezig is met de<br/>verwerking van gegevens vanaf een andere invoerpoort.</li> </ul>                              |  |
|                               | <ul> <li>Als u deze instelling wijzigt met het bedieningspaneel van de printer en vervolgens de menu's<br/>afsluit, wordt de printer opnieuw opgestart. De menu-instelling wordt bijgewerkt.</li> </ul> |  |
| Mac binair PS                 | Hiermee stelt u de printer in voor de verwerking van binaire PostScript-afdruktaken voor Macint                                                                                                    |  |
| Automatisch                   | Opmerkingen:                                                                                                    |  |
| Uit                           | Automatisch is de standaardinstelling.                                                                                                    |  |
|                               | <ul> <li>Als Aan is ingesteld, worden ruwe binaire PostScript-afdruktaken verwerkt.</li> </ul>                                                                                                    |  |
|                               | • Als Uit is ingesteld, filtert de printer afdruktaken die het standaardprotocol gebruiken.                                                                                                    |  |
| ENA-adres                     | Hiermee worden de netwerkadresgegevens voor een externe afdrukserver ingesteld.                                                                                                    |  |
| ууу.ууу.ууу.ууу               | <b>Opmerking:</b> Dit menu-item is alleen beschikbaar als de printer via de USB-poort is aangesloten op een externe afdrukserver.                                                                       |  |
| ENA-netmasker                 | Hiermee worden de netmaskergegevens voor een externe afdrukserver ingesteld.                                                                                                    |  |
| ууу.ууу.ууу.ууу               | <b>Opmerking:</b> Dit menu-item is alleen beschikbaar als de printer via de USB-poort is aangesloten op een externe afdrukserver.                                                                       |  |
| ENA-gateway                   | Hiermee worden de gatewaygegevens voor een externe afdrukserver ingesteld.                                                                                                    |  |
| ууу.ууу.ууу.ууу               | <b>Opmerking:</b> Dit menu-item is alleen beschikbaar als de printer via de USB-poort is aangesloten op een externe afdrukserver.                                                                       |  |

# Menu Instellingen SMTP

| Menuoptie                  | Beschrijving                                                                                                    |
|----------------------------|----------------------------------------------------------------------------------------------------|
| Primaire SMTP-gateway      | Hiermee kunt u de gegevens voor de SMTP-servergateway en -poort opgeven                                                 |
| Primaire SMTP-gatewaypoort | <b>Opmerking:</b> "25" is de standaard-SMTP-gatewaypoort.                                                               |
| Secundaire SMTP-gateway    |                                                                                                    |
| Primaire SMTP-gatewaypoort |                                                                                                    |
| SMTP-time-out<br>5–30      | Hiermee kunt u het aantal seconden opgeven waarna de server een poging een e-mail te<br>verzenden beëindigt.            |
|                            | <b>Opmerking:</b> "30 seconden" is de standaardinstelling.                                                              |
| Antwoordadres              | Hiermee geeft u het antwoordadres van maximaal 128 tekens op in e-mailberichten die door<br>de printer worden verzonden |

| Menuoptie                                                                                                    | Beschrijving                                                                                                    |
|----------------------------------------------------------------------------------------------------|----------------------------------------------------------------------------------------------------|
| SSL gebruiken<br>Uitgeschakeld<br>Onderhandelen<br>Vereist                                                                                                    | <ul> <li>Hiermee wordt de printer ingesteld op het gebruik van SSL voor extra veiligheid bij het maken van een verbinding met de SMTP-server</li> <li>Opmerkingen: <ul> <li>Uitgeschakeld is de standaardinstelling.</li> <li>Wanneer de instelling Onderhandelen wordt gebruikt, bepaalt de SMTP-server of SSL wordt gebruikt.</li> </ul> </li> </ul> |
| Verificatie SMTP-server<br>Geen verificatie vereist<br>Aanmelden/Normaal<br>CRAM-MD5<br>Digest-MD5<br>NTLM<br>Kerberos 5                                                                                                    | Hiermee kunt u opgeven welk type verificatie voor de gebruiker is vereist om te kunnen<br>scannen naar e-mail.<br><b>Opmerking:</b> Geen verifcatie vereist is de standaardinstelling.                                                                                                    |
| Door het apparaat geïnitieerde e-<br>mail<br>Geen<br>SMTP-referenties voor apparaat<br>gebruiken                                                                                                    | Hiermee wordt opgegeven welke referenties worden gebruikt bij het communiceren met<br>de SMTP-server. Sommige SMTP-servers vereisen referenties om e-mail te kunnen<br>verzenden.<br>Opmerkingen:                                                                                                    |
| Door de gebruiker geïnitieerde e-<br>mail<br>Geen<br>SMTP-referenties voor apparaat<br>gebruiken<br>Gebruikersnaam en wachtwoord<br>voor de sessie gebruiken<br>E-mailadres en wachtwoord voor<br>de sessie gebruiken<br>Gebruiker vragen | <ul> <li>Door het apparaat geïnitieerde e-mail en Door de gebruiker geïnitieerde e-mail zijn standaard ingesteld op Geen.</li> <li>Gebruikersnaam apparaat en Wachtwoord apparaat worden gebruikt om aan te melden bij de SMTP-server als SMTP-referenties van apparaat gebruiken is geselecteerd.</li> </ul>                                          |
| Gebruikersnaam apparaat                                                                                                    |                                                                                                    |
| Wachtwoord apparaat                                                                                                    |                                                                                                    |
| Kerberos 5-realm                                                                                                    |                                                                                                    |
| NTLM-domein                                                                                                    |                                                                                                    |

# Security (Beveiliging), menu

# Menu Beveiligingsinstellingen bewerken

| Menu-item                     | Beschrijving                                                                                                    |
|-------------------------------|----------------------------------------------------------------------------------------------------|
| Reservewachtwoord<br>bewerken | Hiermee wordt een reservewachtwoord gemaakt<br>Opmerking: Dit menu-item wordt alleen weergegeven wanneer er een reservewachtwoord is. |
| Bouwstenen bewerken           | Hiermee worden de interne accounts, NTLM, verschillende instellingen, wachtwoord en PIN-code bewerkt                                  |

| Menu-item                         | Beschrijving                                                                                                    |
|-----------------------------------|----------------------------------------------------------------------------------------------------|
| Beveiligingssjablonen<br>bewerken | Hiermee wordt een beveiligingssjabloon toegevoegd of bewerkt                                                       |
| Toegangsbeheer bewerken           | Hiermee wordt de toegang tot de printermenu's, firmware-updates, wachttaken en andere toegangspunten gecontroleerd |

# Menu Overige beveiligingsinstellingen

| Optie                                                                                                    | Tot                                                                                                    |
|----------------------------------------------------------------------------------------------------|----------------------------------------------------------------------------------------------------|
| Aanmeldbeperkingen<br>Mislukte aanmeldingen<br>Tijdsbestek voor mislukte<br>pogingen<br>Vergrendelingstijd<br>Time-out voor<br>aanmelding via bedie-<br>ningspaneel<br>Time-out voor externe<br>aanmelding | <ul> <li>Het aantal en tijdsbestek beperken voor mislukte aanmeldingspogingen vanaf het bedieningspaneel van de printer voordat <i>alle</i> gebruikers worden geblokkeerd.</li> <li>Opmerkingen: <ul> <li>'Mislukte aanmeldingen' geeft het aantal mislukte aanmeldingen aan voordat gebruikers worden geblokkeerd. Instelbereik van 1–10 pogingen. "3 pogingen" is de standaardfabrieks-instelling.</li> <li>'Tijdsbestek voor mislukte pogingen' geeft het tijdsbestek aan gedurende welke mislukte pogingen kunnen plaatsvinden voordat gebruikers worden geblokkeerd. Instelbereik van 1–60 minuten. De standaardinstelling is "5 minuten".</li> <li>'Vergrendelingstijd' geeft aan hoe lang gebruikers worden geblokkeerd wanneer de limiet voor mislukte aanmeldingen is overschreden. Instelbereik van 1–60 minuten. De standaard-instelling is "5 minuten".</li> <li>Time-out voor aanmelding via bedieningspaneel bepaalt hoe lang het startscherm van de printer inactief kan blijven voordat de gebruiker automatisch wordt afgemeld. Instelbereik van 1–900 seconden. De standaardfabrieksinstelling is "30 seconden".</li> </ul> </li> <li>Time-out voor externe aanmelding bepaalt hoe lang de externe interface inactief kan blijven voordat de gebruiker automatisch wordt afgemeld. Instelbereik van 1–20 minuten. De standaardfabrieksinstelling is "10 minuten".</li> </ul> |
| Jumper voor opnieuw<br>instellen beveiliging<br>Geen effect<br>Toegangsbeheer = "Geen<br>beveiliging"<br>Standaardfabrieksinstel-<br>lingen herstellen                                                     | <ul> <li>De beveiligingsinstellingen aanpassen.</li> <li>Opmerkingen: <ul> <li>Als u Geen effect selecteert, heeft het opnieuw instellen van de printer geen invloed op de geconfigureerde beveiliging.</li> <li>Als u Toegangsbeheer = 'Geen beveiliging' selecteert, blijven alle beveiligingsgegevens behouden die de gebruiker heeft opgegeven. Geen beveiliging is de standaardinstelling.</li> <li>Als u Standaardfabrieksinstellingen herstellen selecteert, worden alle beveiligingsgegevens die de gebruiker heeft opgegeven, verwijderd en wordt de standaardwaarde hersteld voor elke instelling in het menu Overige beveiligingsinstellingen.</li> </ul> </li> </ul>                                                                                                    |

| Optie                        | Tot                                                                                                    |
|------------------------------|----------------------------------------------------------------------------------------------------|
| Verificatie LDAP-certificaat | Toestaan dat gebruikers een servercertificaat kunnen aanvragen.                                                                                                    |
| Vereisen<br>Proberen         | <ul> <li>Opmerkingen:</li> <li>Vereisen is de standaardinstelling. Dit betekent dat een servercertificaat wordt aangevraagd.</li> </ul>                                                                                                    |
| Toestaan<br>Nooit            | Als een onjuist certificaat of geen certificaat wordt geleverd, wordt de sessie meteen afgebroken.                                                                                                    |
|                              | <ul> <li>Met Proberen wordt een servercertificaat aangevraagd. Als er geen certificaat wordt<br/>geleverd, gaat de sessie gewoon door. Als een onjuist certificaat wordt geleverd, wordt de<br/>sessie meteen afgebroken.</li> </ul>                             |
|                              | <ul> <li>Met Toestaan wordt een servercertificaat aangevraagd. Als er geen certificaat wordt<br/>geleverd, gaat de sessie gewoon door. Als een onjuist certificaat wordt geleverd, wordt het<br/>certificaat genegeerd en gaat de sessie gewoon door.</li> </ul> |
|                              | Met Nooit wordt geen servercertificaat aangevraagd.                                                                                                    |
| Minimumlengte pin            | Het aantal cijfers van de pincode beperken.                                                                                                    |
|                              | <b>Opmerking:</b> 4 is de standaardinstelling.                                                                                                    |

# Beveiligd afdrukken, menu

| Menuoptie                         | Beschrijving                                                                                                    |
|-----------------------------------|----------------------------------------------------------------------------------------------------|
| Max. ongeldige PIN                | Hiermee beperkt u het aantal keren dat een ongeldige PIN-code kan worden ingevoerd.                                                           |
| Uit<br>2–10                       | Opmerkingen:                                                                                                    |
| 2 10                              | • Dit menu wordt alleen weergegeven als er een geformatteerde, niet-defecte vaste schijf in de printer is geïnstalleerd.                      |
|                                   | <ul> <li>Wanneer de limiet is bereikt, worden de afdruktaak voor de desbetreffende gebrui-<br/>kersnaam en de PIN-code verwijderd.</li> </ul> |
| Vervaltijd beveiligde taak<br>Uit | Hiermee beperkt u de duur dat een beveiligde afdruktaak in de printer blijft staan voordat de taak wordt verwijderd                           |
| 1 uur                             | Opmerkingen:                                                                                                    |
| 4 uur                             | • Als de instelling voor Vervaltijd taak wordt gewijzigd terwijl er beveiligde afdruktaken op de                                              |
| 24 uur<br>1 week                  | RAM-schijf of de harde schijf van de printer staan, wordt de vervaltijd van deze afdruktaken niet aan de nieuwe standaardwaarde aangepast.    |
|                                   | • Wanneer de printer wordt uitgeschakeld, worden alle beveiligde taken die op de RAM-schijf van de printer werden bewaard, verwijderd.        |
| Vervaltijd herhaalde taak         | Een tijdslimiet instellen voor het bewaren van afdruktaken                                                                                    |
| Uit                               |                                                                                                    |
| 1 uur                             |                                                                                                    |
| 4 uur                             |                                                                                                    |
| 24 uur                            |                                                                                                    |
| 1 week                            |                                                                                                    |
| Opmerking: "Uit" is de standa     | pardinstelling.                                                                                                    |

| Menuoptie                                   | Beschrijving                                                                                |
|---------------------------------------------|---------------------------------------------------------------------------------------------|
| Vervaltijd taak controleren                 | Een tijdslimiet instellen voor het bewaren van afdruktaken met verificatie                  |
| Uit                                         |                                                                                             |
| 1 uur                                       |                                                                                             |
| 4 uur                                       |                                                                                             |
| 24 uur                                      |                                                                                             |
| 1 week                                      |                                                                                             |
| Vervaltijd gereserveerde taak               | Een tijdslimiet instellen voor het bewaren van afdruktaken die op een later tijdstip worden |
| Uit                                         | afgedrukt                                                                                   |
| 1 uur                                       |                                                                                             |
| 4 uur                                       |                                                                                             |
| 24 uur                                      |                                                                                             |
| 1 week                                      |                                                                                             |
| Opmerking: "Uit" is de standaardinstelling. |                                                                                             |

## menu Tijdelijke gegevensbestanden wissen

Met Tijdelijke gegevensbestanden wissen wist u *alleen* afdrukgegevens op de vaste schijf van de printer die momenteel *niet* door het bestandssysteem worden gebruikt. Alle permanente gegevens van de vaste schijf van de scanner, zoals gedownloade lettertypen, macro's en taken in de wachtrij, blijven behouden.

**Opmerking:** Dit menu wordt alleen weergegeven als er een geformatteerde, werkende vaste schijf is geïnstalleerd.

| Optie                                                       | Tot                                                                                                    |
|-------------------------------------------------------------|----------------------------------------------------------------------------------------------------|
| Wismodus<br>Uit<br>Automatisch                              | Geef de modus op voor het wissen van tijdelijke gegevensbestanden.<br>Opmerking: "Automatisch" is de standaardinstelling.            |
| Automatische methode<br>Eén doorgang<br>Meerdere doorgangen | Geef een methode voor het automatisch wissen van de schijf op. Opmerkingen: • Eén doorgang is de standaardinstelling                 |
|                                                             | <ul> <li>Zeer vertrouwelijke informatie kan het beste <i>alleen</i> met de methode Meerdere doorgangen<br/>worden gewist.</li> </ul> |
| Handmatige methode<br>Eén doorgang<br>Meerdere doorgangen   | Geef een methode voor het handmatig wissen van de schijf op.<br>Opmerking: Eén doorgang is de standaardinstelling.                   |
| Geplande methode<br>Eén doorgang<br>Meerdere doorgangen     | Geef een methode voor het gepland wissen van de schijf op.<br>Opmerking: Eén doorgang is de standaardinstelling.                     |

| Menuoptie                                                                                                    | Beschrijving                                                                                                    |
|----------------------------------------------------------------------------------------------------|----------------------------------------------------------------------------------------------------|
| Log exporteren                                                                                                    | Hiermee kan een bevoegde gebruiker het beveiligingslogbestand exporteren.                                                                                                    |
|                                                                                                    | Opmerkingen:                                                                                                    |
|                                                                                                    | <ul> <li>Als u het logbestand wilt exporteren vanaf het bedieningspaneel van de printer, moet een flashstation op de printer zijn aangesloten.</li> <li>Via de Embedded Web Server kunt u het logbestand downloaden naar een computer.</li> </ul> |
| Log verwijderen                                                                                                    | Hiermee wordt opgegeven of controlelogbestanden worden verwiiderd                                                                                                    |
| Nee                                                                                                    | <b>Opmerking:</b> Ja is de standaardinstelling.                                                                                                    |
| Log configureren         Controle inschakelen         Extern systeemlog inschakelen         Externe systeemlogserver         Externe systeemlogpoort         Externe systeemlogmethode         Externe systeemlogvoorziening         Gedrag bij log vol         E-mailadres van beheerder         Export digitaal ondertekenen         Ernst van te loggen gebeurtenissen         Extern systeemlog voor niet-vastgelegde gebeurtenissen         Melding: e-maillog gewist | Hiermee wordt opgegeven of en hoe de controlelogbestanden<br>worden gemaakt.<br><b>Opmerking:</b> Standaard is het beveiligingslog ingeschakeld.                                                                                                  |
| Melding: e-mail % vol<br>Meldingsniveau % vol<br>Melding: export e-maillog<br>Melding: e-mailloginstellingen gewijzigd<br>Regeleinden log                                                                                                    |                                                                                                    |

## Datum en tijd instellen, menu

| Menuoptie                                                     | Beschrijving                                                                                                    |
|---------------------------------------------------------------|----------------------------------------------------------------------------------------------------|
| Huidige datum en tijd                                         | Hiermee kunt u de huidige datum- en tijdinstellingen voor de printer weergeven.                                                     |
| Handmatig datum en tijd instellen<br>[datum en tijd invoeren] | <b>Opmerking:</b> Datum/tijd is ingesteld als JJJJ-MM-DD UU:MM:SS-notatie.                                                          |
| <b>Tijdzone</b><br>[lijst met tijdzones]                      | <b>Opmerking:</b> GMT is de standaardinstelling.                                                                                    |
| Automatisch zomertijd gebruiken<br>Aan<br>Uit                 | <b>Opmerking:</b> Aan is de standaardinstelling en gebruikt de toepasselijke zomertijd die gekoppeld is aan de tijdzone-instelling. |

| Menuoptie                                                                                                    | Beschrijving                                                                                                    |
|----------------------------------------------------------------------------------------------------|----------------------------------------------------------------------------------------------------|
| Aangepaste instelling tijdzone<br>Verschuiving UTC<br>Eerste week zomertijd<br>Eerste dag zomertijd<br>Eerste maand zomertijd<br>Starttijd zomertijd<br>Laatste week zomertijd<br>Laatste dag zomertijd<br>Laatste maan zomertijd<br>Eindtijd zomertijd | Hiermee kan de gebruiker de tijdzone instellen                                                                                                    |
| NTP inschakelen<br>Aan<br>Uit                                                                                                    | Schakelt het netwerktijdprotocol in, dat de klokken van apparaten in een netwerk synchro-<br>niseert.<br><b>Opmerking:</b> Aan is de standaardinstelling. |
| NTP-server<br>[NTP-serveradres]                                                                                                    | Hiermee kunt u het NTP-serveradres weergeven.                                                                                                    |
| <b>Verificatie inschakelen</b><br>Uit<br>Aan                                                                                                    | Hiermee kunt u de verificatie-instelling in- of uitschakelen<br>Opmerking: "Uit" is de standaardinstelling.                                               |

# Instellingen, menu

## Algemene instellingen, menu

| Optie                     | Tot                                                                                                    |
|---------------------------|----------------------------------------------------------------------------------------------------|
| Taal op display           | De taal van de tekst op het display selecteren.                                                                                                    |
| Engels                    | <b>Opmerking:</b> Niet alle talen zijn op alle modellen beschikbaar. Mogelijk moet u voor                                                                    |
| Francais                  | sommige talen speciale hardware installeren.                                                                                                    |
| Deutsch                   |                                                                                                    |
| Italiano                  |                                                                                                    |
| Espanol                   |                                                                                                    |
| Dansk                     |                                                                                                    |
| Norsk                     |                                                                                                    |
| Nederlands                |                                                                                                    |
| Zweeds                    |                                                                                                    |
| Portugees                 |                                                                                                    |
| Suomi                     |                                                                                                    |
| Russisch                  |                                                                                                    |
| Polski                    |                                                                                                    |
| Grieks                    |                                                                                                    |
| Magyar                    |                                                                                                    |
| Turkce                    |                                                                                                    |
| Cesky                     |                                                                                                    |
| Vereenvoudigd Chinees     |                                                                                                    |
| Traditioneel Chinees      |                                                                                                    |
| Koreaans                  |                                                                                                    |
| Japans                    |                                                                                                    |
| Ecomodus                  | Gebruik van energie, papier of speciaal afdrukmateriaal minimaliseren.                                                                                       |
| Uit                       | Opmerkingen:                                                                                                    |
| Energie                   |                                                                                                    |
| Energie/papier            | "Uit" is de standaardinstelling. Hiermee zet u de printer terug in de standaardinstel-<br>lingen                                                             |
| Papier                    |                                                                                                    |
|                           | <ul> <li>Als u Eco Mode Instelt op Energie of Papier, kan dit invloed nebben op de prestaties<br/>van de printer, maar niet op de afdrukkwaliteit</li> </ul> |
|                           |                                                                                                    |
| Pieptoon ADF geplaatst    | Dit geeft aan of de ADF een pieptoon laat horen als het papier is geplaatst.                                                                                 |
| Ingeschakeld              | <b>Opmerking:</b> Ingeschakeld is de standaardinstelling.                                                                                                    |
| Ultgeschakeld             |                                                                                                    |
| Stille modus              | Het geluid van de printer minimaliseren.                                                                                                    |
| Uit                       | <b>Opmerking:</b> "Uit" is de standaardinstelling.                                                                                                    |
| Aan                       |                                                                                                    |
| Initiële set-up uitvoeren | De installatiewizard uitvoeren.                                                                                                    |
| Ja                        |                                                                                                    |
| Nee                       |                                                                                                    |

| Optie                                                                                                    | Tot                                                                                                    |
|----------------------------------------------------------------------------------------------------|----------------------------------------------------------------------------------------------------|
| Optie Toetsenbord Type toetsenbord Engels Francais Francais Canadien Deutsch Italiano Espanol Grieks Dansk Norsk Nederlands Zweeds Suomi Portugees Russisch Polski Zwitsers-Duits Zwitsers-Frans Koreaans Magyar Turkce Cesky | Tot<br>Een taal en informatie voor de aangepaste toets opgeven voor het toetsenbord van de<br>display.                                                                                                    |
| Cesky<br>Vereenvoudigd Chinees<br>Traditioneel Chinees<br>Japans<br>Aangepaste toets [x]                                                                                                    |                                                                                                    |
| <b>Papierformaten</b><br>Verenigde Staten<br>Metrisch                                                                                                    | <ul> <li>Hiermee geeft u de maateenheden voor papierformaten op.</li> <li>Opmerkingen: <ul> <li>Verenigde Staten is de standaardinstelling.</li> <li>De eerste instelling wordt bepaald door het land of de regio die u selecteert in de installatiewizard.</li> </ul> </li> </ul> |
| Scannen naar PC Port Range<br>[poortbereik]                                                                                                    | Een geldig poortbereik opgeven voor printers achter een firewall die poorten blokkeert.<br>Opmerking: 9751:12.000 is de standaardinstelling.                                                                                                    |
| Optie                            | Tot                                                                                |
|----------------------------------|------------------------------------------------------------------------------------|
| Weergegeven informatie           | Opgeven wat in de bovenste hoeken van het startscherm wordt weergegeven.           |
| Linkerkant                       | Kies uit de volgende opties voor de linker- en rechterzijde:                       |
| Rechterkant                      | Geen                                                                               |
| Aangepaste tekst [x]             | IP-adres                                                                           |
|                                  | Hostnaam                                                                           |
|                                  | Contactpersoon                                                                     |
|                                  | Locatie                                                                            |
|                                  |                                                                                    |
|                                  | MDNS/DDNS-servicenaam                                                              |
|                                  |                                                                                    |
|                                  | Adligepaste tekst [X]                                                              |
|                                  | Modelitaan                                                                         |
|                                  | Opmerkingen:                                                                       |
|                                  | Bij de standaardinstelling wordt aan de linkerkant het IP-adres weergegeven.       |
|                                  | • Bij de standaardinstelling wordt aan de rechterkant datum/tijd weergegeven.      |
| Weergegeven informatie (vervolg) | Hiermee kunt u de weergegeven informatie voor Supplies aanpassen.                  |
| Zwarte toner                     | Maak een keuze uit de volgende instellingen:                                       |
| Cyaan toner                      | Wanneer weergeven                                                                  |
| Magenta toner                    | Niet weergeven                                                                     |
| Gele toner                       | Display                                                                            |
| Verhittingsstation               | Berichten die moeten worden weergegeven                                            |
| Overdrachtsmodule                | Standaard                                                                          |
|                                  | Alternatief                                                                        |
|                                  | Standaard                                                                          |
|                                  | [tekstinvoer]                                                                      |
|                                  | Alternatief                                                                        |
|                                  | [tekstinvoer]                                                                      |
|                                  | <b>Opmerking:</b> Niet weergeven is de standaardinstelling voor Wanneer weergeven. |
| Weergegeven informatie (vervolg) | Hiermee kunt u de weergegeven informatie voor bepaalde menu's aanpassen.           |
| Toneroverloopfles                | Maak een keuze uit de volgende instellingen:                                       |
| Papier vast                      | Display                                                                            |
| Plaats papier                    | Ja                                                                                 |
| Fouten die onderhoud vereisen    | Nee                                                                                |
|                                  | Berichten die moeten worden weergegeven                                            |
|                                  | Standaard                                                                          |
|                                  | Alternatier                                                                        |
|                                  | Stalludatu                                                                         |
|                                  |                                                                                    |
|                                  | [tekstinvoer]                                                                      |
|                                  | Comorking Noo is do standaardinstelling voor Weergever                             |
|                                  | <b>Opmerking:</b> Nee is de standaardinstelling voor weergeven.                    |

| Optie                                                                                                    | Tot                                                                                                    |
|----------------------------------------------------------------------------------------------------|----------------------------------------------------------------------------------------------------|
| Beginscherm aanpassenTaal wijzigenKopiërenKopieersnelkoppelingenFaxnummerFaxsnelkoppelingenE-mailE-mailsnelkoppelingenFTPFTP-snelkoppelingenWachttaken zoekenWachttakenUSB-stationProfielen en oplossingenBladwijzersTaken per gebruiker | De pictogrammen wijzigen die worden weergegeven in het startscherm.<br>Maak een keuze uit de volgende opties voor elk pictogram:<br>Display<br>Niet weergeven                                                              |
| Datumindeling<br>MM-DD-JJJJ<br>DD-MM-JJJJ<br>JJJJ-MM-DD                                                                                                    | De notatie van de datum instellen.<br><b>Opmerking:</b> MM-DD-YYYY is de standaardinstelling. DD-MM-YYYY is de internationale<br>standaardinstelling.                                                                      |
| <b>Tijdsindeling</b><br>12-uurs klok<br>24-uurs klok                                                                                                    | De notatie van de tijd instellen.<br><b>Opmerking:</b> 12-uurs klok is de standaardinstelling.                                                                                                    |
| Helderheid van scherm<br>20–100                                                                                                    | De helderheid van het display aanpassen.<br><b>Opmerking:</b> 100 is de standaardinstelling.                                                                                                    |
| <b>Kopie van één pagina</b><br>Uit<br>Aan                                                                                                    | Instellen dat er één pagina per keer via de glasplaat mag worden gekopieerd.<br>Opmerking: "Uit" is de standaardinstelling.                                                                                                |
| Audiofeedback<br>Knopfeedback<br>Aan<br>Uit<br>Volume<br>1-10                                                                                                    | <ul> <li>Het geluidsvolume voor de knoppen instellen.</li> <li>Opmerkingen: <ul> <li>Aan is de standaardinstelling voor knopfeedback.</li> <li>5 is de standaardinstelling voor het volume.</li> </ul> </li> </ul>         |
| <b>Bladwijzers weergeven</b><br>Ja<br>Nee                                                                                                    | Instellen bladwijzers worden weergegeven in het gedeelte met wachttaken.<br>Opmerking: Ja is de standaardinstelling.                                                                                                    |
| Achtergrond verwijderen toestaan<br>Aan<br>Uit                                                                                                    | Opgeven of de achtergrond van een afbeelding mag worden verwijderd.<br>Opmerking: Aan is de standaardinstelling.                                                                                                    |
| Aangepaste scantaken toestaan<br>Aan<br>Uit                                                                                                    | Hiermee worden meerdere taken naar één bestand gescand.<br><b>Opmerking:</b> Aan is de standaardinstelling. Als u Aan selecteert, kan de optie Aangepaste scantaken toestaan worden ingeschakeld voor een specifieke taak. |

| Optie                                   | Tot                                                                                                    |
|-----------------------------------------|----------------------------------------------------------------------------------------------------|
| Herstel na scannerstoring<br>Taakniveau | Instellen hoe een gescande taak opnieuw moet worden geladen als er een papierstoring optreedt in de ADI.                                                            |
| Paginaniveau                            | Opmerkingen:                                                                                                    |
|                                         | • Taakniveau is de standaardinstelling. Wordt Taakniveau geselecteerd, dan moet de hele taak opnieuw worden gescand.                                                |
|                                         | • Wordt Paginaniveau geselecteerd, dan moet vanaf de vastgelopen pagina opnieuw worden gescand.                                                                     |
| Vernieuwingsfrequentie webpagina        | Het aantal seconden instellen voordat de Embedded Web Server wordt vernieuwd.                                                                                       |
| 30–300                                  | Opmerking: 120 is de standaardinstelling.                                                                                                    |
| Contactpersoon                          | Een contactpersoon opgeven.                                                                                                    |
|                                         | <b>Opmerking:</b> De naam van de contactpersoon wordt opgeslagen op de Embedded Web Server.                                                                         |
| Locatie                                 | De locatie opgeven.                                                                                                    |
|                                         | Opmerking: De locatie wordt opgeslagen op de Embedded Web Server.                                                                                                   |
| Alarmen<br>Alarminstelling              | Hiermee stelt u een alarmsignaal in dat wordt afgespeeld wanneer de gebruiker moet ingrijpen.                                                                       |
| Cartridge-alarm                         | Selecteer een van de volgende opties voor de afzonderlijke alarmen:<br>Uit<br>Eén keer                                                                              |
|                                         | Continu                                                                                                    |
|                                         | Opmerkingen:                                                                                                    |
|                                         | • Eén is de standaardinstelling voor Alarminstelling en Cartridge-alarm. Hierdoor worden meerdere korte alarmsignalen afgespeeld.                                   |
|                                         | Speelt herhaaldelijk een aantal snelle, regelmatige alarmsignalen af.                                                                                               |
| Time-outs                               | Instellen na hoeveel tijd de printer overschakelt op de stand-bymodus.                                                                                              |
| Stand-bymodus<br>Uitgeschakeld<br>1–240 | <b>Opmerking:</b> De standaardinstelling is "15" minuten.                                                                                                    |
| Time-outs<br>Slaapstand                 | Hiermee stelt u in na hoeveel minuten de spaarstand wordt ingeschakeld nadat een taak is afgedrukt.                                                                 |
| Uitgeschakeld                           | Opmerkingen:                                                                                                    |
| 1-240                                   | 20 minuten is de standaardinstelling.                                                                                                    |
|                                         | • Met lagere instellingen bespaart u energie, maar kan de opwarmtijd langer zijn.                                                                                   |
|                                         | • Selecteer de laagste instelling als de printer op hetzelfde stroomcircuit is aange-<br>sloten als de verlichting en u merkt dat de verlichting flikkert.          |
|                                         | • Selecteer een hoge instelling als de printer continu wordt gebruikt. De printer is dan in de meeste gevallen gereed om af te drukken met een minimale opwarmtijd. |
| l                                       | • "Uit" wordt alleen weergegeven als Energiebesparing is ingesteld op Uit.                                                                                          |

| Optie                                                                                                    | Tot                                                                                                    |
|----------------------------------------------------------------------------------------------------|----------------------------------------------------------------------------------------------------|
| Time-outs<br>Sluimerstand time-out<br>Uitgeschakeld<br>20 minuten<br>1-3 uur<br>6 uur<br>1-3 dagen<br>1-2 weken<br>1 maand | Hiermee wordt ingesteld na hoeveel tijd de printer overschakelt naar de sluimerstand.<br>Opmerking: 3 dagen is de standaardinstelling.                                                                                                    |
| <b>Time-outs</b><br>Sluimerstand time-out bij<br>verbinding<br>Sluimerstand<br>Slaapstand niet inschakelen                 | De printer instellen op de sluimerstand zelfs als er een actieve Ethernet-verbinding is.<br><b>Opmerking:</b> Geen sluimerstand is de standaardinstelling.                                                                                                    |
| <b>Time-outs</b><br>Time-out scherm<br>15–300                                                                              | De tijd instellen die de printer wacht voor het scherm terugkeert naar de stand Gereed.<br>Opmerking: "30 seconden" is de standaardinstelling.                                                                                                    |
| Time-outs<br>Afdruktime-out<br>Uitgeschakeld<br>1–255                                                                      | <ul> <li>Stel in hoe lang de printer wacht om een melding voor einde taak te ontvangen voordat de rest van de taak wordt geannuleerd.</li> <li>Opmerkingen: <ul> <li>90 seconden is de standaardinstelling.</li> <li>Als de timer is verlopen, wordt elke gedeeltelijk afgedrukte pagina die nog aanwezig is in de printer, afgedrukt.</li> <li>"Afdruktime-out" is alleen beschikbaar als u PCL-emulatie gebruikt.</li> </ul> </li> </ul> |
| <b>Time-outs</b><br>Wachttime-out<br>Uitgeschakeld<br>15–65535                                                             | <ul> <li>Instellen hoelang de printer wacht op verdere gegevens voordat de afdruktaak wordt geannuleerd.</li> <li>Opmerkingen: <ul> <li>40 seconden is de standaardinstelling.</li> <li>Wachttime-out is alleen beschikbaar wanneer de printer PostScript-emulatie gebruikt.</li> </ul> </li> </ul>                                                                                                    |
| Time-outs<br>Time-out taakwachtstand<br>5–255                                                                              | <ul> <li>Instellen hoelang de printer op een handeling van de gebruiker wacht voordat de taken die niet-beschikbare bronnen vereisen in de wacht worden gezet en de andere taken in de afdrukwachtrij worden verwerkt.</li> <li><b>Opmerkingen:</b> <ul> <li>30 is de standaardinstelling.</li> <li>Dit menu-item wordt alleen weergegeven als er een vaste schijf is geïnstalleerd.</li> </ul> </li> </ul>                                |
| Afdrukherstel<br>Auto doorgaan<br>Uitgeschakeld<br>5–255                                                                   | De printer opdracht geven om automatisch door te gaan als bepaalde offline situaties niet<br>binnen de opgegeven periode zijn opgelost.<br><b>Opmerking:</b> Disabled (Uitgeschakeld) is de standaardinstelling.                                                                                                    |

| Optie                                                             | Tot                                                                                                    |
|-------------------------------------------------------------------|----------------------------------------------------------------------------------------------------|
| Afdrukherstel<br>Herstel na storing<br>Aan<br>Uit<br>Automatisch  | <ul> <li>Opgeven of de printer vastgelopen pagina's opnieuw moet afdrukken.</li> <li>Opmerkingen: <ul> <li>"Automatisch" is de standaardinstelling. De printer drukt vastgelopen pagina's opnieuw af, tenzij het geheugen om de pagina's op te slaan benodigd is voor andere afdruktaken.</li> <li>Als "Aan" de instelling is worden vastgelopen pagina's altiid opnieuw afgedrukt</li> </ul> </li> </ul>                                                                                                 |
|                                                                   | <ul> <li>Als "Uit" de instelling is, worden vastgelopen pagina's nooit opnieuw afgedrukt.</li> </ul>                                                                                                    |
| Afdrukherstel<br>Paginabeveiliging<br>Uit<br>Aan                  | <ul> <li>Een pagina afdrukken die anders mogelijk niet zou worden afgedrukt.</li> <li>Opmerkingen: <ul> <li>"Uit" is de standaardinstelling. Met de instelling "Uit" wordt een pagina gedeeltelijk afgedrukt wanneer er niet genoeg geheugen is om de hele pagina af te drukken.</li> <li>Met de instelling Aan worden pagina's volledig afgedrukt.</li> </ul> </li> </ul>                                                                                                    |
| <b>Druk op slaapknop</b><br>Niets doen<br>Sleep (Slapen)          | Bepalen hoe de printer in de inactieve stand reageert als er kort op de slaapknop wordt gedrukt.<br>Opmerking: Slapen is de standaardinstelling.                                                                                                    |
| Slaapknop ingedrukt houden<br>Niets doen<br>Sleep (Slapen)        | Bepalen hoe de printer in de inactieve stand reageert als er lang op de slaapknop wordt gedrukt.<br>Opmerking: Niets doen is de standaardinstelling.                                                                                                    |
| Standaardfabrieksinstellingen<br>Niet herstellen<br>Nu herstellen | <ul> <li>De standaardfabrieksinstelling van de printer gebruiken.</li> <li>Opmerkingen: <ul> <li>"Niet herstellen" is de standaardinstelling.</li> </ul> </li> <li>Als "Nu herstellen" is ingesteld, worden alle printerinstellingen teruggezet in de standaardinstellingen, met uitzondering van de menu-instellingen voor Netwerk en Poorten. Alle downloads in het RAM worden verwijderd. Downloads die in het flashgeheugen of op de vaste schijf zijn opgeslagen, worden niet verwijderd.</li> </ul> |
| Gecomprimeerd logbestand expor-<br>teren<br>Exporteren            | Configuratiebestanden exporteren naar een flashstation.                                                                                                    |

# Kopieerinstellingen, menu

| Optie        | Tot                                                       |
|--------------|-----------------------------------------------------------|
| inhoudstype  | De inhoud van het originele document opgeven.             |
| Tekst        | <b>Opmerking:</b> "Tekst/foto" is de standaardinstelling. |
| Illustraties |                                                           |
| Tekst/foto   |                                                           |
| Foto         |                                                           |

| Optie                                            | Tot                                                                                                    |
|--------------------------------------------------|----------------------------------------------------------------------------------------------------|
| Inhoudsbron                                      | Opgeven hoe het originele document is geproduceerd.                                                                                                    |
| Zwart-wit laser<br>Kleurenlaser                  | Opmerking: Kleurenlaser is de standaardinstelling.                                                                                                    |
| Inkjet                                           |                                                                                                    |
| Foto/film                                        |                                                                                                    |
| Tijdschrift                                      |                                                                                                    |
| Krant                                            |                                                                                                    |
| Drukwerk                                         |                                                                                                    |
| Klour                                            | Opgeven of konjoën worden afgedrukt in kleur                                                                                                    |
| Automatisch                                      | Oppeven of Kopleen worden algedrukt in kleur.                                                                                                    |
| Aan                                              | Opinerking. Aan is de standaardinstening.                                                                                                    |
| Uit                                              |                                                                                                    |
| Automatische kleurdetectie                       | Stel de hoeveelheid kleur in die de printer vanaf het originele document kan detecteren.                                                                    |
| Kleurgevoeligheid                                | <b>Opmerking:</b> Dit menu-item is alleen van toepassing wanneer Kleur is ingesteld op Auto.                                                                |
| 1-9                                              |                                                                                                    |
|                                                  |                                                                                                    |
| Kleurkonieën toestaan                            | Kleur in konieën inschakelen                                                                                                    |
| Aan                                              | Anmarkingon:                                                                                                    |
| Uit                                              |                                                                                                    |
|                                                  | • Aan is de standaardinstelling.                                                                                                    |
|                                                  | • Als u de waarde Uit instelt, worden alle kleurspecifieke menu's verborgen.                                                                                |
|                                                  | Met deze instelling wordt opgegeven, wordt de instelling voor Kleur genegeerd.                                                                              |
| <b>Zijden (duplex)</b><br>1-zijdig naar 1-zijdig | Opgeven of een origineel document dubbelzijdig of enkelzijdig is bedrukt en vervolgens instellen of dit dubbelzijdig of enkelzijdig moet worden gekopieerd. |
| 1-zijdig naar 2-zijdig                           | <b>Opmerking:</b> De standaardinstelling is 1-zijdig naar 1-zijdig. Deze instelling is geselecteerd                                                         |
| 2-zijdig naar 1-zijdig                           | bij gebruik van een enkelzijdig origineel document voor een enkelzijdige kopietaak.                                                                         |
| 2-zijdig naar 2-zijdig                           |                                                                                                    |
| Papierbesparing                                  | Twee of vier vellen van een document op één pagina kopiëren.                                                                                                |
| Ult<br>2 on 1 staand                             | <b>Opmerking:</b> "Uit" is de standaardinstelling.                                                                                                    |
| 2 op 1, liggend                                  |                                                                                                    |
| 4 op 1, staand                                   |                                                                                                    |
| 4 op 1, liggend                                  |                                                                                                    |
| Paginaranden afdruk.                             | Stel in of u paginaranden wilt afdrukken.                                                                                                    |
| Aan                                              | <b>Opmerking:</b> "Uit" is de standaardinstelling.                                                                                                    |
| Uit                                              |                                                                                                    |
| Sorteren                                         | De pagina's van een afdruktaak op volgorde houden als u meerdere exemplaren afdrukt.                                                                        |
| Aan [1,2,1,2,1,2]                                | Opmerking: Aan is de standaardinstelling.                                                                                                    |
| UIL [1,1,1,2,2,2]                                |                                                                                                    |

| Optie                          | Tot                                                                                                |
|--------------------------------|----------------------------------------------------------------------------------------------------|
| Origineel                      | Het formaat van het originele document opgeven.                                                    |
| Letter                         | <b>Opmerking:</b> Letter is de standaardinstelling. "A4" is de internationale standaardinstelling. |
| Legal                          |                                                                                                    |
| Executive                      |                                                                                                    |
| Folio                          |                                                                                                    |
| Statement                      |                                                                                                    |
| Oficio (Mexico)                |                                                                                                    |
| Universeel                     |                                                                                                    |
| Gecombineerde formaten         |                                                                                                    |
| A4                             |                                                                                                    |
| A5                             |                                                                                                    |
| A6                             |                                                                                                    |
| JIS B5                         |                                                                                                    |
| Aangepast scanformaat [x]      |                                                                                                    |
| Boek origineel                 |                                                                                                    |
| Visitekaartjes                 |                                                                                                    |
| 3 x 5 inch                     |                                                                                                    |
| 4 x 6 in                       |                                                                                                    |
| Identiteitskaart               |                                                                                                    |
| Kopiëren naar bron             | De papierbron voor kopieertaken opgeven.                                                           |
| Lade [x]                       | <b>Opmerking:</b> Lade 1 is de standaardinstelling.                                                |
| Handmatige invoer              |                                                                                                    |
| Universeellader                |                                                                                                    |
| Scheidingsvellen transparanten | Een vel papier tussen transparanten plaatsen.                                                      |
| Aan                            | Opmerking: Aan is de standaardinstelling.                                                          |
| Uit                            |                                                                                                    |
| Scheidingsvellen               | Een vel papier tussen pagina's, kopieën of taken plaatsen.                                         |
| Uit                            | <b>Opmerking:</b> "Uit" is de standaardinstelling.                                                 |
| Tussen kopieën                 |                                                                                                    |
| Tussen taken                   |                                                                                                    |
| Tussen pagina's                |                                                                                                    |
| Bron scheidingsblad            | De papierbron voor het scheidingsvel opgeven.                                                      |
| Lade [x]                       | <b>Opmerking:</b> Lade 1 is de standaardinstelling.                                                |
| Universeellader                |                                                                                                    |
| Intensiteit                    | Afdrukken lichter of donkerder maken.                                                              |
| 1–9                            | <b>Opmerking:</b> 5 is de standaardinstelling.                                                     |
| Aantal exemplaren              | Het aantal exemplaren voor de kopieertaak opgeven.                                                 |
| 1-999                          | Opmerking: 1 is de standaardinstelling.                                                            |

| Optie                                                                                                    | Tot                                                                                                    |
|----------------------------------------------------------------------------------------------------|----------------------------------------------------------------------------------------------------|
| Koptekst/voettekst<br>[Locatie]<br>Uit<br>Datum/tijd<br>Paginanummer<br>Aangepast tekst<br>Afdrukken op<br>Alle pagina's<br>Alleen eerste pagina<br>Alles behalve eerste pagina<br>Aangepast tekst | <ul> <li>Hiermee geeft u de koptekst- of voettekstgegevens en de locatie van de gegevens op.</li> <li>Maak een keuze uit de volgende locaties: <ul> <li>Linksboven</li> <li>Middenboven</li> <li>Rechtsboven</li> <li>Linksonder</li> <li>Middenonder</li> <li>Rechtsonder</li> </ul> </li> <li>Opmerkingen: <ul> <li>Uit is de standaardinstelling voor de locatie.</li> <li>Alle pagina's is de standaardinstelling voor Afdrukken op.</li> </ul> </li> </ul> |
| Overlay<br>Vertrouwelijk<br>Kopiëren<br>Concept<br>Urgent<br>Aangepast<br>Uit                                                                                                    | De overlaytekst opgeven die wordt afgedrukt op elke pagina van de kopieertaak.<br><b>Opmerking:</b> "Uit" is de standaardinstelling.                                                                                                    |
| Aangepaste overlay<br>Kopieën met prioriteit toestaan<br>Aan<br>Uit                                                                                                    | Een aangepaste overlaytekst opgeven.<br>Toestaan dat afdruktaak wordt onderbroken voor het kopiëren van een pagina of document.<br><b>Opmerking:</b> Aan is de standaardinstelling.                                                                                                    |
| Aangepaste taak scannen<br>Aan<br>Uit                                                                                                    | <ul> <li>Een document met verschillende papierformaten scannen met één kopieertaak.</li> <li>Opmerkingen: <ul> <li>"Uit" is de standaardinstelling.</li> <li>Deze menuoptie wordt alleen weergegeven als er een geformatteerde, werkende vaste schijf is geïnstalleerd.</li> </ul> </li> </ul>                                                                                                    |
| <b>Opslaan als snelkoppeling toestaan</b><br>Aan<br>Uit                                                                                                    | De aangepaste kopieerinstellingen opslaan als snelkoppelingen.<br>Opmerking: Aan is de standaardinstelling.                                                                                                    |
| Achtergrond verwijderen<br>-4 tot 4                                                                                                    | Instellen hoeveel van de achtergrond zichtbaar is op een kopie.<br><b>Opmerking:</b> 0 is de standaardinstelling.                                                                                                    |
| <b>Automatisch centreren</b><br>Uit<br>Aan                                                                                                    | De inhoud automatisch centreren op de pagina.<br><b>Opmerking:</b> "Uit" is de standaardinstelling.                                                                                                    |
| <b>Kleurbalans</b><br>Cyaan - Rood<br>Magenta - Groen<br>Geel - Blauw                                                                                                    | Kleurbalans inschakelen voor de uitvoer.                                                                                                    |

| Optie                                                                                                    | Tot                                                                                                    |
|----------------------------------------------------------------------------------------------------|----------------------------------------------------------------------------------------------------|
| Kleur wegfilteren<br>Kleur wegfilteren<br>Geen<br>Rood<br>Groen<br>Blauw<br>Standaarddrempelwaarde rood<br>0-255<br>Standaarddrempelwaarde groen<br>0-255<br>Standaarddrempelwaarde blauw<br>0-255 | <ul> <li>Opgeven welke kleur wordt weggefilterd en in de filterinstelling aanpassen voor elke kleur-<br/>drempel.</li> <li>Opmerkingen: <ul> <li>Geen is de standaardinstelling voor Kleur wegfilteren.</li> <li>128 is de standaardinstelling voor elke drempelwaarde voor kleur.</li> </ul> </li> </ul> |
| Contrast<br>0-5<br>Beste instelling voor inhoud                                                                                                    | Het contrast voor de uitvoer opgeven.<br>Opmerking: "Beste instelling voor inhoud" is de standaardinstelling.                                                                                                    |
| Spiegelbeeld<br>Uit<br>Aan                                                                                                    | Een spiegelbeeld maken van het originele document.<br><b>Opmerking:</b> "Uit" is de standaardinstelling.                                                                                                    |
| Negatief afbeelding<br>Uit<br>Aan                                                                                                    | Een negatieve afbeelding van het originele document maken.<br><b>Opmerking:</b> "Uit" is de standaardinstelling.                                                                                                    |
| Schaduwdetail<br>-4 tot 4                                                                                                    | De zichtbaarheid van de schaduwdetails op een kopie aanpassen.<br>Opmerking: 0 is de standaardinstelling.                                                                                                    |
| Rand tot rand scannen<br>Uit<br>Aan                                                                                                    | Hiermee stelt u in dat het originele document van rand tot rand wordt gescand.<br>Opmerking: "Uit" is de standaardinstelling.                                                                                                    |
| Scherpte<br>1-5                                                                                                    | De scherpte van een kopie instellen.<br><b>Opmerking:</b> 3 is de standaardinstelling.                                                                                                    |
| Temperatuur<br>-4 tot 4                                                                                                    | Warmere of koelere uitvoer specificeren. Koele uitvoer bevat meer blauw dan de standaard-<br>uitvoer en warme uitvoer bevat meer rood dan de standaarduitvoer.<br><b>Opmerking:</b> 0 is de standaardinstelling.                                                                                          |
| Voorbeeldkopie<br>Uit<br>Aan                                                                                                    | Een voorbeeldkopie van het originele document maken.<br>Opmerking: "Uit" is de standaardinstelling.                                                                                                    |

# Fax Settings (Faxinstellingen), menu

### Faxmodus (Analoge faxinstellingen), menu

In de modus Analoge faxinstellingen worden faxtaken via een telefoonlijn verzonden.

### Algemene faxinstellingen

| Optie                                                                                                    | Tot                                                                                                    |
|----------------------------------------------------------------------------------------------------|----------------------------------------------------------------------------------------------------|
| Fabrieksinstellingen herstellen                                                                                | De fabrieksinstellingen voor alle faxinstellingen herstellen.                                                                                                    |
| Faxcompatibiliteit optimaliseren                                                                               | De faxcompatibiliteit met andere faxapparaten optimaliseren.                                                                                                    |
| Stationsnaam                                                                                                   | De naam van het faxapparaat in de printer opgeven.                                                                                                    |
| Stationsnummer                                                                                                 | Het telefoonnummer opgeven dat is toegewezen aan de fax.                                                                                                    |
| <b>Station-ID</b><br>Stationsnaam<br>Stationsnummer                                                            | Opgeven hoe de fax wordt aangeduid.<br><b>Opmerking:</b> Nummer station is de standaardinstelling.                                                                                                    |
| Handmatig faxen inschakelen<br>Aan<br>Uit                                                                      | De printer instellen dat er handmatig kan worden gefaxt via een telefoonlijnsplitter en een telefoon.<br>Opmerkingen:                                                                                                    |
|                                                                                                    | <ul> <li>"Uit" is de standaardinstelling.</li> <li>Gebruik vervolgens een normale telefoon om een binnenkomende faxtaak te beantwoorden en een faxnummer te kiezen.</li> <li>Raak # 0 op het numerieke toetsenblok aan om rechtstreeks naar de functie Handmatig faxen te gaan.</li> </ul>                                                                                         |
| Geheugengebruik<br>Alles ontvangen<br>Meestal ontvangen<br>Gelijk<br>Voornamelijk verzonden<br>Alles verzenden | De toewijzing definiëren van de relatieve hoeveelheid niet-vluchtig geheugen die wordt<br>gebruikt voor het verzenden en ontvangen van faxtaken.<br><b>Opmerking:</b> "Gelijk" is de standaardinstelling.                                                                                                    |
| <b>Faxen annuleren</b><br>Toestaan<br>Niet toestaan                                                            | Opgeven of het annuleren van faxopdrachten is toegestaan.<br>Opmerking: Toestaan is de standaardinstelling.                                                                                                    |
| Faxnummer verbergen<br>Uit<br>Vanaf links<br>Vanaf rechts<br>Te verbergen ciifers                              | <ul> <li>Opgeven vanaf welke kant cijfers worden verborgen bij een nummer voor een uitgaande fax.</li> <li>Opmerkingen: <ul> <li>"Uit" is de standaardinstelling.</li> <li>Het aantal tekens dat wordt verborgen bepaalt u met de instelling Te verbergen cijfers.</li> </ul> </li> <li>Opgeven hoeveel cijfers worden verborgen bij een nummer voor een uitgaande fax.</li> </ul> |
| 0–58                                                                                                    | <b>Opmerking:</b> 0 is de standaardinstelling.                                                                                                    |

| Optie                                                                                                    | Tot                                                                                                    |
|----------------------------------------------------------------------------------------------------|----------------------------------------------------------------------------------------------------|
| Faxvoorblad                                                                                                    | Het voorblad van de fax configureren.                                                                                                    |
| Faxvoorblad<br>Faxvoorblad<br>Standaard uitgeschakeld<br>Standaard ingeschakeld<br>Nooit gebruiken<br>Altijd gebruiken<br>Aan-veld weergeven<br>Aan<br>Uit<br>Van-veld weergeven<br>Aan<br>Uit<br>Van<br>Bericht-veld weergeven | <ul> <li>Het voorblad van de fax configureren.</li> <li>Opmerkingen: <ul> <li>Standaard uitgeschakeld is de standaardinstelling voor Faxvoorblad.</li> <li>Uit is de standaardinstelling voor alle andere menu-items.</li> </ul> </li> </ul> |
| Aan                                                                                                    |                                                                                                    |
| Uit                                                                                                    |                                                                                                    |
| Bericht                                                                                                    |                                                                                                    |
| Logo opnemen                                                                                                    |                                                                                                    |
| Aan                                                                                                    |                                                                                                    |
| Uit                                                                                                    |                                                                                                    |
| Voettekst [x] opnemen                                                                                                    |                                                                                                    |
| Aan                                                                                                    |                                                                                                    |
| Uit                                                                                                    |                                                                                                    |
| Voettekst [x]                                                                                                    |                                                                                                    |

### Faxverzendinstellingen

| Optie             | Tot                                                                                 |
|-------------------|-------------------------------------------------------------------------------------|
| Resolutie         | De kwaliteit opgeven in dpi (dots per inch). Een hogere resolutie biedt een betere  |
| Standaard         | afdrukkwaliteit, maar leidt bij uitgaande faxen tevens tot een langere verzendtijd. |
| Fijn 200 dpi      | Opmerking: "Standaard" is de standaardinstelling.                                   |
| Superfijn 300 dpi |                                                                                     |

| Optie                      | Tot                                                                                |
|----------------------------|------------------------------------------------------------------------------------|
| Origineel                  | Het formaat van het originele document opgeven.                                    |
| Letter                     | <b>Opmerking:</b> Gemengde formaten is de standaardinstelling. "A4" is de interna- |
| Legal                      | tionale standaardinstelling.                                                       |
| Executive                  |                                                                                    |
| Folio                      |                                                                                    |
| Statement                  |                                                                                    |
| Oficio (Mexico)            |                                                                                    |
| Universeel                 |                                                                                    |
| Gecombineerde formaten     |                                                                                    |
| A4                         |                                                                                    |
| A5                         |                                                                                    |
| A6                         |                                                                                    |
| JIS B5                     |                                                                                    |
| Aangepast scanformaat [x]  |                                                                                    |
| Boek origineel             |                                                                                    |
| Visitekaartjes             |                                                                                    |
| 3 x 5 inch                 |                                                                                    |
| 4 x 6 inch                 |                                                                                    |
| Zijden (duplex)            | Hiermee geeft u de afdrukstand op voor de originele documenten die zijn geladen    |
| Uit                        | in de automatische documentinvoer voor dubbelzijdig scannen.                       |
| Lange zijde                | Opmerking: "Uit" is de standaardinstelling.                                        |
| Korte zijde                |                                                                                    |
| inhoudstype                | De inhoud van het originele document opgeven.                                      |
| Tekst                      | Opmerking: Tekst is de standaardinstelling.                                        |
| Illustraties               |                                                                                    |
| Tekst/foto                 |                                                                                    |
| Foto                       |                                                                                    |
| Inhoudsbron                | Opgeven hoe het originele document is geproduceerd.                                |
| Zwart-wit laser            | <b>Opmerking:</b> Kleurenlaser is de standaardinstelling.                          |
| Kleurenlaser               |                                                                                    |
| Inkjet                     |                                                                                    |
| Foto/film                  |                                                                                    |
| Tijdschrift                |                                                                                    |
| Krant                      |                                                                                    |
| Drukwerk                   |                                                                                    |
| Anders                     |                                                                                    |
| Intensiteit                | Afdrukken lichter of donkerder maken.                                              |
| 1–9                        | Opmerking: 5 is de standaardinstelling.                                            |
| Kiesvoorvoegsel            | Een kiesvoorvoegsel invoeren, bijvoorbeeld 99. Er is een numeriek invoerveld.      |
| Regels kiesvoorvoegsel     | Een regel voor het kiesvoorvoegsel instellen.                                      |
| Regels voorvoegsel [x]     |                                                                                    |
| Automatisch opnieuw kiezen | Opgeven hoe vaak de printer moet proberen een fax naar het opgegeven nummer        |
| 0-9                        | te verzenden.                                                                      |
|                            | Opmerking: 5 is de standaardinstelling.                                            |

| Optie                              | Tot                                                                                    |
|------------------------------------|----------------------------------------------------------------------------------------|
| Aantal keren opnieuw kiezen        | Het aantal minuten tussen elke kiespoging opgeven.                                     |
| 1–200                              | Opmerking: 3 is de standaardinstelling.                                                |
| Achter een PABX                    | Bellen zonder kiestoon in- of uitschakelen.                                            |
| Ja                                 | Opmerking: "Nee" is de standaardinstelling.                                            |
| Nee                                |                                                                                        |
| ECM inschakelen                    | De foutcorrectiemodus voor faxtaken in- of uitschakelen.                               |
| BL                                 | <b>Opmerking:</b> Ja is de standaardinstelling.                                        |
| Nee                                |                                                                                        |
| Faxscans inschakelen               | Bestand faxen die zijn gescand met de printer.                                         |
| Aan<br>Uit                         | <b>Opmerking:</b> Aan is de standaardinstelling.                                       |
|                                    |                                                                                        |
| Stuurprogramma voor faxen          | l oestaan dat faxtaken worden verzonden via het printerstuurprogramma.                 |
| Nee                                | Opmerking: Ja is de standaardinstelling.                                               |
| Opsiaan als snelkoppeling toestaan | Faxnummers opslaan als snelkoppeling op de printer.                                    |
| Aan                                | Opmerking: Aan is de standaardinstelling.                                              |
| Uit                                |                                                                                        |
| Kiesmodus                          | Het kiesgeluid opgeven.                                                                |
| Toon                               | Opmerking: Toonkeuze is de standaardinstelling.                                        |
| Puls                               |                                                                                        |
| Max. snelheid                      | De maximumsnelheid in baud opgeven waarmee faxen worden verzonden.                     |
| 2400                               | <b>Opmerking:</b> 33600 is de standaardinstelling.                                     |
| 4800                               |                                                                                        |
| 14400                              |                                                                                        |
| 33600                              |                                                                                        |
| Aangepaste taak scannen            | Een document met verschillende papierformaten scannen naar één bestand.                |
| Aan                                | Opmerkingen:                                                                           |
| Uit                                | "Lit" is de standaardinstelling                                                        |
|                                    | Deze menuontie wordt alleen weergegeven als er een geformatteerde                      |
|                                    | werkende vaste schijf is geïnstalleerd.                                                |
| Scanvoorbeeld                      | Laat zien of er op het display een voorbeeld wordt weergegeven bij scantaken.          |
| Aan                                | Opmerkingen:                                                                           |
| Uit                                | "Uit" is de standaardinstelling.                                                       |
|                                    | <ul> <li>Deze menuoptie wordt alleen weergegeven als er een geformatteerde,</li> </ul> |
|                                    | werkende vaste schijf is geïnstalleerd.                                                |
| Achtergrond verwijderen            | Instellen hoeveel van de achtergrond zichtbaar is op een gescande afbeelding.          |
| -4 tot 4                           | <b>Opmerking:</b> 0 is de standaardinstelling.                                         |
| Kleurbalans                        | Kleurbalans inschakelen voor de kleuren in de gescande afbeelding.                     |
| Cyaan - Rood                       |                                                                                        |
| Magenta - Groen                    |                                                                                        |
| Geel - Blauw                       |                                                                                        |

| Optie                                                                                                    | Tot                                                                                                    |
|----------------------------------------------------------------------------------------------------|----------------------------------------------------------------------------------------------------|
| Kleur wegfilteren<br>Kleur wegfilteren<br>Geen<br>Rood<br>Groen<br>Blauw<br>Standaarddrempelwaarde rood<br>0-255<br>Standaarddrempelwaarde groen<br>0-255<br>Standaarddrempelwaarde blauw<br>0-255 | <ul> <li>Opgeven welke kleur wordt weggefilterd en in de filterinstelling aanpassen voor elke kleurdrempel.</li> <li>Opmerkingen: <ul> <li>Geen is de standaardinstelling voor Kleur wegfilteren.</li> <li>128 is de standaardinstelling voor elke drempelwaarde voor kleur.</li> </ul> </li> </ul> |
| Contrast<br>0-5<br>Beste instelling voor inhoud                                                                                                    | Het contrast van de gescande afbeelding opgeven.<br><b>Opmerking:</b> "Beste instelling voor inhoud" is de standaardinstelling.                                                                                                    |
| <b>Spiegelbeeld</b><br>Uit<br>Aan                                                                                                    | Een spiegelbeeld maken van het originele document.<br><b>Opmerking:</b> "Uit" is de standaardinstelling.                                                                                                    |
| Negatief afbeelding<br>Uit<br>Aan                                                                                                    | Een negatieve afbeelding van het originele document maken.<br><b>Opmerking:</b> "Uit" is de standaardinstelling.                                                                                                    |
| Schaduwdetail<br>-4 tot 4                                                                                                    | De zichtbaarheid van de schaduwdetails aanpassen.<br><b>Opmerking:</b> 0 is de standaardinstelling.                                                                                                    |
| Rand tot rand scannen<br>Uit<br>Aan                                                                                                    | Instellen of het originele document van rand tot rand wordt gescand.<br>Opmerking: "Uit" is de standaardinstelling.                                                                                                    |
| Scherpte<br>1-5<br>Temperatuur                                                                                                    | De scherpte van een fax instellen.<br><b>Opmerking:</b> 3 is de standaardinstelling.<br>Warmere of koelere uitvoer specificeren. Koele uitvoer bevat meer blauw dan de                                                                                                    |
| -4 tot 4                                                                                                    | standaarduitvoer en warme uitvoer bevat meer rood dan de standaarduitvoer.<br>Opmerking: 0 is de standaardinstelling.                                                                                                    |
| Kleurenscans fax inschakelen<br>Standaard uitgeschakeld<br>Standaard ingeschakeld<br>Nooit gebruiken<br>Altijd gebruiken                                                                           | Kleurenfaxen inschakelen.<br><b>Opmerking:</b> Standaard uitgeschakeld is de standaardinstelling.                                                                                                    |
| Kleurenfaxen automatisch converteren<br>naar zwart-witfaxen<br>Aan<br>Uit                                                                                                    | Alle uitgaande faxen converteren naar zwart-witfaxen.<br><b>Opmerking:</b> Aan is de standaardinstelling.                                                                                                    |

#### Faxontvangstinstellingen

| Optie                                | Tot                                                                                      |
|--------------------------------------|------------------------------------------------------------------------------------------|
| Faxen ontvangen inschakelen          | Toestaand dat de printer faxtaken kan ontvangen.                                         |
| Aan                                  | Opmerking: Aan is de standaardinstelling.                                                |
| Uit                                  |                                                                                          |
| Nummerweergave inschakelen           | De gegevens van nummerweergave van inkomende faxen worden weergegeven.                   |
| Aan                                  | <b>Opmerking:</b> Aan is de standaardinstelling.                                         |
|                                      |                                                                                          |
| Faxtaak in wachtrij                  | Verwijder afdruktaken uit de wachtrij als er voor de taak geen beschikbare bronnen zijn. |
| Geen                                 | Opmerking: Geen is de standaardinstelling.                                               |
| Toner en supplies                    |                                                                                          |
| Aantal halaignalan                   | Het aantel heleignelen engeven dat werdt afgesneeld veerdat een inkemende favteak        |
|                                      | wordt beantwoord.                                                                        |
|                                      | <b>Opmerking:</b> 3 is de standaardinstelling.                                           |
| Automatisch verkleinen               | De schaal van een binnenkomende faxtaak aanpassen zodat de fax op het papier in de       |
| Aan                                  | opgegeven invoerlade past.                                                               |
| Uit                                  | Opmerking: Aan is de standaardinstelling.                                                |
| Papierbron                           | Hiermee geeft u de papierbron voor het afdrukken van binnenkomende faxtaken op.          |
| Automatisch                          | Opmerking: "Automatisch" is de standaardinstelling.                                      |
| Lade [x]                             |                                                                                          |
| Universeellader<br>Handmatige invoer |                                                                                          |
|                                      |                                                                                          |
|                                      | Ormerking: "Litt" is do stondoordinatelling                                              |
| Voor taak                            | Opmerking: Oft is de standaardinstelling.                                                |
| Na taak                              |                                                                                          |
| Bron scheidingsblad                  | De papierbron voor het scheidingsvel opgeven.                                            |
| Lade [x]                             | <b>Opmerking:</b> Lade 1 is de standaardinstelling.                                      |
| Handmatige invoer                    |                                                                                          |
| Zijden (duplex)                      | Dubbelzijdig afdrukken inschakelen voor inkomende faxtaken.                              |
| Uit                                  | Opmerking: "Uit" is de standaardinstelling.                                              |
| Aan                                  |                                                                                          |
| Voettekst fax                        | De transmissie-informatie onder aan elke pagina van een ontvangen fax afdrukken.         |
| Aan                                  | Opmerking: "Uit" is de standaardinstelling.                                              |
| Uit                                  |                                                                                          |
| Tijdstempel faxvoettekst             | Druk het tijdstip dat de fax is ontvangen af.                                            |
| Afdruktijd                           | <b>Opmerking:</b> Ontvangsttijd is de standaardinstelling.                               |
|                                      |                                                                                          |
| Max. snelheid                        | De maximumsnelheid in baud opgeven waarmee faxen worden ontvangen.                       |
| 4800                                 | <b>Opmerking:</b> 33600 is de standaardinstelling.                                       |
| 9600                                 |                                                                                          |
| 14400                                |                                                                                          |
| 33600                                |                                                                                          |

| Optie                                                                                                    | Tot                                                                                                    |
|----------------------------------------------------------------------------------------------------|----------------------------------------------------------------------------------------------------|
| <b>Fax doorsturen</b><br>Afdrukken<br>Afdrukken en doorsturen<br>Doorsturen                                     | Doorsturen van ontvangen faxen naar een andere ontvanger inschakelen.<br><b>Opmerking:</b> "Afdrukken" is de standaardinstelling.                                                                                                    |
| Doorsturen naar<br>Faxnummer<br>E-mail<br>FTP<br>LDSS<br>eSF                                                    | <ul> <li>Opgeven naar welk type ontvanger faxen worden doorgestuurd.</li> <li>Opmerkingen: <ul> <li>Fax is de standaardinstelling.</li> <li>Dit menu-item is alleen beschikbaar via de Embedded Web Server.</li> </ul> </li> </ul>                                                 |
| Doorsturen naar snelkoppeling                                                                                   | Een snelkoppelingsnummer invoeren dat overeenkomt met het type ontvanger (Fax, E-<br>mail, FTP, LDSS of eSF).                                                                                                    |
| <b>Fax zonder naam blokkeren</b><br>Uit<br>Aan                                                                  | Inkomende faxen blokkeren die verzonden zijn vanaf een apparaat zonder station-ID of fax-ID.<br>Opmerking: "Uit" is de standaardinstelling.                                                                                                    |
| Lijst met geblokkeerde faxnummers                                                                               | De lijst met geblokkeerde faxnummers die is opgeslagen op de printer, inschakelen.                                                                                                    |
| Faxen in wachtrij<br>De modus Faxen in wachtrij<br>Uit<br>Altijd aan<br>Handmatig<br>Gepland<br>Wachtschema fax | Instellen dat de printer ontvangen faxen in de wachtrij kan zetten zodat ze niet worden<br>afgedrukt totdat u daar toestemming voor geeft. U kunt faxen handmatig uit de wachtrij<br>halen of op een geplande datum of tijd.<br><b>Opmerking:</b> "Uit" is de standaardinstelling. |
| Kleurenfaxen ontvangen inschakelen<br>Aan<br>Uit                                                                | Hiermee wordt ingesteld dat de printer ontvangen kleurenfaxen met grijswaarden afdrukt.<br><b>Opmerking:</b> Aan is de standaardinstelling.                                                                                                    |

## Faxloginstellingen

| Optie                                                                                | Tot                                                                                                    |
|--------------------------------------------------------------------------------------|----------------------------------------------------------------------------------------------------|
| Transmissielog<br>Log afdrukken<br>Log niet afdrukken<br>Alleen afdrukken bij fouten | Instellen dat na elke faxtaak een transmissielogbestand wordt afgedrukt.<br><b>Opmerking:</b> "Log afdrukken" is de standaardinstelling.                                                                                    |
| Foutlog ontvangen faxen<br>Nooit afdrukken<br>Afdrukken bij fouten                   | Instellen dat een foutenlogbestand wordt afgedrukt.<br><b>Opmerking:</b> Niet afdrukken is de standaardinstelling.                                                                                                    |
| <b>Automatisch logs afdrukken</b><br>Aan<br>Uit                                      | <ul> <li>Instellen dat logbestanden voor faxen automatisch worden afgedrukt.</li> <li>Opmerkingen: <ul> <li>Aan is de standaardinstelling.</li> <li>Na 200 faxtaken wordt telkens een log afgedrukt.</li> </ul> </li> </ul> |
| Papierbron logs<br>Lade [x]<br>Handmatige invoer                                     | De papierbron opgeven voor het afdrukken van logbestanden.<br><b>Opmerking:</b> Lade 1 is de standaardinstelling.                                                                                                    |

| Optie                                    | Tot                                                                                                    |
|------------------------------------------|----------------------------------------------------------------------------------------------------|
| Weergave logs<br>Naam station op afstand | Opgeven of op afgedrukte logbestanden het gekozen nummer of de geretourneerde stations- of faxnaam wordt weergegeven. |
| Gekozen nummer                           | <b>Opmerking:</b> "Naam station op afstand" is de standaardinstelling.                                                |
| Opdrachtlog inschakelen                  | Toegang tot het logbestand voor faxtaken inschakelen.                                                                 |
| Aan<br>Uit                               | <b>Opmerking:</b> Aan is de standaardinstelling.                                                                      |
| Kieslog inschakelen                      | Toegang tot het logbestand voor gekozen faxnummers inschakelen.                                                       |
| Aan<br>Uit                               | <b>Opmerking:</b> Aan is de standaardinstelling.                                                                      |

### Luidsprekerinstellingen

| Optie                                                              | Tot                                                                                                    |
|--------------------------------------------------------------------|----------------------------------------------------------------------------------------------------|
| Luidsprekermodus<br>Altijd uit<br>Aan tot verbinding<br>Altijd aan | De modus van de luidspreker opgeven.<br><b>Opmerking:</b> Aan tot verbinding is de standaardinstelling. Er wordt een geluid afgespeeld tot de faxver-<br>binding is ingesteld. |
| Luidsprekervolume<br>Hoog<br>Matig                                 | Het luidsprekervolume instellen op hoog of laag.<br>Opmerking: "Hoog" is de standaardinstelling.                                                                               |
| Beltoonvolume<br>Uit<br>Aan                                        | Het beltoonvolume in- of uitschakelen.<br>Opmerking: Aan is de standaardinstelling.                                                                                            |

#### Beantwoorden na

| Optie                                                                                                    | Tot                                                                                                    |
|----------------------------------------------------------------------------------------------------|----------------------------------------------------------------------------------------------------|
| Alle belsignalen<br>Alleen één belsignaal<br>Alleen twee belsignalen<br>Alleen drie belsignalen<br>Alleen één of twee belsignalen<br>Alleen één of drie belsignalen | De belpatronen opgeven die worden gebruikt wanneer de printer oproepen beantwoordt.<br><b>Opmerking:</b> De standaardinstelling is Alle belsignalen. |

## Faxmodus (Faxserverinstellingen), menu

In de faxmodus wordt de faxtaak naar een faxserver verzonden voor transmissie.

| Menuoptie         | Beschrijving                                                                                                    |
|-------------------|----------------------------------------------------------------------------------------------------|
| Volgens indeling  | Hiermee kunt u specifieke faxinformatie invoeren met het virtuele toetsenbord op het bedie-<br>ningspaneel van de printer |
| Antwoordadres     |                                                                                                    |
| Onderwerp         |                                                                                                    |
| Bericht           |                                                                                                    |
| Instellingen SMTP | Hiermee geeft u de SMTP-gegevens op.                                                                                      |

| Menuoptie                                                                                                    | Beschrijving                                                                                                    |
|----------------------------------------------------------------------------------------------------|----------------------------------------------------------------------------------------------------|
| Primaire SMTP-gateway                                                                                           | Hiermee kunt u de gegevens voor de SMTP-serverpoort opgeven.                                                                                                  |
| Secundaire SMTP-gateway                                                                                         |                                                                                                    |
| Beeldformaat<br>PDF (.pdf)<br>XPS (.xps)<br>TIFF (.tif)                                                         | Hiermee kunt u het afbeeldingstype opgeven om te scannen naar fax                                                                                             |
| Soort origineel<br>Tekst/foto<br>Foto<br>Tekst<br>Afbeeldingen                                                  | Deze optie geeft aan de printer door wat voor soort document het origineel is en wat de bron is.<br><b>Opmerking:</b> "Tekst/foto" is de standaardinstelling. |
| Inhoudsbron<br>Kleurenlaser<br>Inkjet<br>Foto/film<br>Tijdschrift<br>Krant<br>Knop<br>Zwart-wit laser<br>Overig | Hiermee kunt u opgeven hoe de inhoud oorspronkelijk werd geproduceerd<br><b>Opmerking:</b> Kleurenlaser is de standaardinstelling.                            |
| Faxresolutie<br>Standaard<br>Fijn 200 dpi<br>Superfijn 300 dpi                                                  | Hiermee kunt u de resolutie opgeven om te scannen naar fax                                                                                                    |
| Intensiteit                                                                                                    | Hiermee maakt u afdrukken lichter of donkerder.                                                                                                    |
| 1-9                                                                                                    | Opmerking: 5 is de standaardfabrieksinstelling.                                                                                                    |
| Afdrukstand<br>Staand<br>Liggend                                                                                | Hiermee kunt u de afdrukstand van de gescande afbeelding opgeven.                                                                                             |

| Menuoptie                     | Beschrijving                                                                                   |
|-------------------------------|------------------------------------------------------------------------------------------------|
| Origineel formaat             | Hiermee geeft u het papierformaat op van het document dat wordt gescand.                       |
| Gemengde formaten             | <b>Opmerking:</b> Gecombineerde formaten is de standaardinstelling in de VS. A4 is de interna- |
| Letter                        | tionale standaardinstelling.                                                                   |
| Legal                         |                                                                                                |
| Executive                     |                                                                                                |
| Folio                         |                                                                                                |
| Statement                     |                                                                                                |
| Universal                     |                                                                                                |
| 4 x 6 inch                    |                                                                                                |
| 3 x 5 inch                    |                                                                                                |
| Visitekaartje                 |                                                                                                |
| Aangepast scanformaat [x]     |                                                                                                |
| A4                            |                                                                                                |
| A5                            |                                                                                                |
| A6                            |                                                                                                |
| Oficio (Mexico)               |                                                                                                |
| B5 (JIS)                      |                                                                                                |
| Boek origineel                |                                                                                                |
| Gemengde formaten             |                                                                                                |
| Multipage TIFF gebruiken      | Hiermee kunt u scantaken opslaan in multiple-page of single-page TIFF-bestanden. Bij een scan- |
| Aan                           | naar-faxtaak van meerdere pagina's, kan één TIFF-bestand worden gemaakt dat alle pagina's van  |
| Uit                           | de taak bevat of kunnen meerdere TIFF-bestanden worden gemaakt die elk één pagina van de       |
|                               | scantaak bevatten.                                                                             |
|                               | Opmerkingen:                                                                                   |
|                               | Aan is de standaardinstelling.                                                                 |
|                               | <ul> <li>dit menu-item heeft betrekking op alle scanfuncties.</li> </ul>                       |
| Analoge ontvangst inschakelen | Hiermee kunt u analoge faxen ontvangen                                                         |
| Uit                           | <b>Opmerking:</b> "Uit" is de standaardinstelling.                                             |
| Aan                           |                                                                                                |

## Menu E-mailinstellingen

| Optie                     | Tot                                                           |
|---------------------------|---------------------------------------------------------------|
| Instellingen e-mailserver | De gegevens van de e-mailserver opgeven.                      |
| Onderwerp                 |                                                               |
| Bericht                   |                                                               |
| Bestandsnaam              |                                                               |
| Instellingen e-mailserver | Een kopie van een e-mailbericht verzenden naar de afzender.   |
| Stuur mij een kopie       | Opmerking: Wordt nooit weergegeven in de standaardinstelling. |
| Wordt nooit weergegeven   |                                                               |
| Standaard ingeschakeld    |                                                               |
| Standaard uitgeschakeld   |                                                               |
| Altijd aan                |                                                               |

| Optie                                                                                                    | Tot                                                                                                    |
|----------------------------------------------------------------------------------------------------|----------------------------------------------------------------------------------------------------|
| Instellingen e-mailserver                                                                                                    | De maximumgrootte voor een e-mailbericht opgeven.                                                                                                    |
| Max. e-mailgrootte<br>0 – 65535 kB                                                                                                    | <b>Opmerking:</b> E-mails die groter zijn dan de opgegeven maximumgrootte worden niet verzonden.                                                                                                    |
| Instellingen e-mailserver<br>Wrsch bij max bestandsgroot.                                                                                                    | Een bericht verzenden wanneer een e-mailbericht groter is dan de geconfigureerde limiet.                                                                                                    |
| Instellingen e-mailserver<br>Bestemmingen beperken                                                                                                    | <ul> <li>Een domeinnaam opgeven, zoals de domeinnaam van een bedrijf en de e-mailbestemmingen beperken tot het betreffende domein.</li> <li>Opmerkingen: <ul> <li>Er kan alleen e-mail naar het opgegeven domein worden verzonden.</li> <li>De limiet is één domein</li> </ul> </li> </ul>                                                                                                    |
| Instellingen e-mailserver<br>Webkopp. instellen<br>Server<br>Aanmelden<br>Wachtwoord<br>Pad<br>Bestandsnaam<br>Webkoppeling                                  | De instellingen voor webkoppelingen van de e-mailserver definiëren.<br><b>Opmerking:</b> De tekens * : ? < >   kunnen niet worden gebruikt in een padnaam.                                                                                                    |
| Indeling<br>PDF (.pdf)<br>TIFF (.tif)<br>JPEG (.jpg)<br>XPS (.xps)<br>RTF (.rtf)<br>TXT (.txt)                                                               | De bestandsindeling opgeven.<br><b>Opmerking:</b> "PDF (.pdf)" is de standaardinstelling.                                                                                                    |
| PDF-instellingen<br>PDF-versie<br>1,2–1,7<br>A–1a<br>A–1b<br>PDF-compressie<br>Normaal<br>Hoog<br>Secure PDF<br>Uit<br>Aan<br>Doorzoekbare PDF<br>Uit<br>Aan | <ul> <li>De PDF-instellingen configureren.</li> <li>Opmerkingen: <ul> <li>1,5 is de standaardinstelling voor de PDF-versie.</li> <li>Normaal is de standaardinstelling voor PDF-compressie. Deze menuoptie wordt alleen weergegeven als er een geformatteerde, werkende vaste schijf is geïnstalleerd.</li> <li>"Uit" is de standaardinstelling voor Beveiligde PDF en Doorzoekbare PDF. Voor beveiligde PDF dient u uw wachtwoord twee keer in te voeren.</li> </ul> </li> </ul> |
| inhoudstype<br>Tekst<br>Illustraties<br>Tekst/foto<br>Foto                                                                                                   | De inhoud van het originele document opgeven.<br><b>Opmerking:</b> "Tekst/foto" is de standaardinstelling.                                                                                                    |

| Optie                     | Tot                                                                                                |
|---------------------------|----------------------------------------------------------------------------------------------------|
| Inhoudsbron               | Opgeven hoe het originele document is geproduceerd.                                                |
| Zwart-wit laser           | <b>Opmerking:</b> Kleurenlaser is de standaardinstelling.                                          |
| Kleurenlaser              |                                                                                                    |
| Inkjet                    |                                                                                                    |
| Foto/film                 |                                                                                                    |
| Tijdschrift               |                                                                                                    |
| Krant                     |                                                                                                    |
| Drukwerk                  |                                                                                                    |
| Anders                    |                                                                                                    |
| Kleur                     | Bepalen of de printer inhoud in kleur vastlegt en verzendt.                                        |
| Uit                       | Opmerking: Aan is de standaardinstelling.                                                          |
| Aan                       |                                                                                                    |
| Resolutie                 | De resolutie van de scan opgeven in dpi (dots per inch).                                           |
| 75 dpi                    | <b>Opmerking:</b> "150 dpi" is de standaardinstelling.                                             |
| 150 dpi                   |                                                                                                    |
| 200 dpi                   |                                                                                                    |
| 300 dpi                   |                                                                                                    |
| 400 dpi                   |                                                                                                    |
| 600 dpi                   |                                                                                                    |
| Intensiteit               | Afdrukken lichter of donkerder maken.                                                              |
| 1-9                       | <b>Opmerking:</b> 5 is de standaardinstelling.                                                     |
| Afdrukstand               | De afdrukstand van de gescande afbeelding opgeven.                                                 |
| Staand                    | <b>Opmerking:</b> "Staand" is de standaardinstelling.                                              |
| Liggend                   |                                                                                                    |
| Origineel                 | Het formaat van het originele document opgeven.                                                    |
| Letter                    | <b>Opmerking:</b> Letter is de standaardinstelling. "A4" is de internationale standaardinstelling. |
| Legal                     |                                                                                                    |
| Executive                 |                                                                                                    |
| Folio                     |                                                                                                    |
| Statement                 |                                                                                                    |
| Oficio (Mexico)           |                                                                                                    |
| Universeel                |                                                                                                    |
| Gecombineerde formaten    |                                                                                                    |
| A4                        |                                                                                                    |
| A5                        |                                                                                                    |
| A6                        |                                                                                                    |
| JIS B5                    |                                                                                                    |
| Aangepast scanformaat [x] |                                                                                                    |
| Boek origineel            |                                                                                                    |
| Visitekaartjes            |                                                                                                    |
| 3 x 5 inch                |                                                                                                    |
| 4 x 6 inch                |                                                                                                    |

| Optie                                          | Tot                                                                                                    |
|------------------------------------------------|----------------------------------------------------------------------------------------------------|
| <b>Zijden (duplex)</b><br>Uit                  | De afdrukstand opgeven voor het originele document dat is geladen in de automatische documentinvoer voor dubbelzijdig scannen.                                                                                                    |
| Lange zijde<br>Korte zijde                     | <b>Opmerking:</b> "Uit" is de standaardinstelling.                                                                                                    |
| JPEG-kwaliteit<br>Beste instelling voor inhoud | De kwaliteit instellen van een JPEG-afbeelding voor een foto op basis van de bestandsgrootte en kwaliteit van de afbeelding.                                                                                                    |
| 5–90                                           | <b>Opmerking:</b> "Beste instelling voor inhoud" is de standaardinstelling.                                                                                                    |
| Standaardinstelling Tekst<br>5–90              | De kwaliteit van een afbeelding met tekst instellen op basis van de bestandsgrootte en kwaliteit van de afbeelding.                                                                                                    |
|                                                | <b>Opmerking:</b> 75 is de standaardinstelling.                                                                                                    |
| Standaardinstelling Tekst/foto<br>5–90         | De kwaliteit van een afbeelding met tekst of een foto instellen op basis van de bestands-<br>grootte en kwaliteit van de afbeelding.                                                                                                    |
|                                                | Opmerking: 75 is de standaardinstelling.                                                                                                    |
| Standaardinstelling Foto<br>5–90               | De kwaliteit van een foto instellen op basis van de bestandsgrootte en kwaliteit van de afbeelding.                                                                                                    |
|                                                | <b>Opmerking:</b> 50 is de standaardinstelling.                                                                                                    |
| E-mailafbeeldingen verzenden als               | Opgeven hoe afbeeldingen worden verzonden.                                                                                                    |
| Bijlage<br>Webkoppeling                        | <b>Opmerking:</b> "Bijlage" is de standaardinstelling.                                                                                                    |
| <b>Multipage TIFF gebruiken</b><br>Aan<br>Uit  | Instellen dat gebruikers kunnen kiezen tussen TIFF-bestanden met één pagina of met meer<br>pagina's. Wanneer u meerdere pagina's scant voor een e-mailtaak, kunt u één TIFF-bestand<br>maken dat alle pagina's van de taak bevat. U kunt ook meerdere TIFF-bestanden maken die<br>elk één pagina van de taak bevatten. |
|                                                | <b>Opmerking:</b> Aan is de standaardinstelling.                                                                                                    |
| TIFF-comprimering                              | De indeling opgeven die wordt gebruikt om TIFF-bestanden te comprimeren.                                                                                                    |
| LZW<br>JPEG                                    | <b>Opmerking:</b> LZW is de standaardinstelling.                                                                                                    |
| Transmissielog                                 | Opgeven of u het transmissielog wilt afdrukken.                                                                                                    |
| Log afdrukken                                  | Opmerking: "Log afdrukken" is de standaardinstelling.                                                                                                    |
| Log niet afdrukken                             |                                                                                                    |
|                                                |                                                                                                    |
| Lade [v]                                       | De papierbron opgeven voor net afdrukken van e-maillogbestanden.                                                                                                    |
| Handmatige invoer                              | Opmerking: Lade 1 is de standaardinstelling.                                                                                                    |
| Bitdiepte e-mail                               | De modus Tekst/foto inschakelen voor kleinere bestanden waarvoor 1-bits afbeeldingen                                                                                                    |
| 1 bit                                          | worden gebruikt als Kleur is ingesteld op Uit.                                                                                                    |
| 8 bit                                          | Opmerking: 8 bit is de standaardinstelling.                                                                                                    |
| Aangepaste taak scannen                        | Een document kopiëren dat verschillende papierformaten bevat.                                                                                                    |
| Aan                                            | Opmerkingen:                                                                                                    |
|                                                | "Uit" is de standaardinstelling.                                                                                                    |
|                                                | <ul> <li>Deze menuoptie wordt alleen weergegeven als er een geformatteerde, werkende<br/>vaste schijf is geïnstalleerd.</li> </ul>                                                                                                    |

| Optie                                 | Tot                                                                                                    |
|---------------------------------------|----------------------------------------------------------------------------------------------------|
| Scanvoorbeeld                         | Opgeven of er op het display een voorbeeld wordt weergegeven bij scantaken.                                                        |
| Aan                                   | Opmerkingen:                                                                                                    |
| Uit                                   | • "Uit" is de standaardinstelling.                                                                                                 |
|                                       | <ul> <li>Deze menuoptie wordt alleen weergegeven als er een geformatteerde, werkende<br/>vaste schijf is geïnstalleerd.</li> </ul> |
| Opslaan als snelkoppeling toestaan    | E-mailadressen opslaan als snelkoppelingen.                                                                                        |
| Aan                                   | Opmerkingen:                                                                                                    |
| Uit                                   | Aan is de standaardinstelling                                                                                                    |
|                                       | All deze ontie is ingesteld on Llit wordt de knon Onslaan als snelkonneling niet                                                   |
|                                       | weergegeven op het scherm E-mailbestemming.                                                                                        |
| Achtergrond verwijderen               | Instellen hoeveel van de achtergrond zichtbaar is op een gescande afbeelding.                                                      |
| -4 tot 4                              | Opmerking: 0 is de standaardinstelling.                                                                                            |
| Kleurbalans                           | Kleurbalans inschakelen voor de uitvoer.                                                                                           |
| Cyaan - Rood                          |                                                                                                    |
| Magenta - Groen                       |                                                                                                    |
| Geel - Blauw                          |                                                                                                    |
| Kleur wegfilteren                     | Opgeven welke kleur wordt weggefilterd en in de filterinstelling aanpassen voor elke kleur-                                        |
| Kleur wegfilteren                     | drempel.                                                                                                    |
| Geen                                  | Opmerkingen:                                                                                                    |
| Rood                                  | Geen is de standaardinstelling voor Kleur wegfilteren                                                                              |
| Groen                                 | 128 is de standaardinstelling voor elke drempelwaarde voor kleur                                                                   |
| Blauw                                 |                                                                                                    |
| Standaarddrempelwaarde rood           |                                                                                                    |
| 0-255                                 |                                                                                                    |
| Standaarddrempelwaarde groen          |                                                                                                    |
| 0-255<br>Standaarddrompolwaardo blauw |                                                                                                    |
| 0-255                                 |                                                                                                    |
| Contrast                              | Het contrast voor de uitvoer opgeven.                                                                                              |
| 0-5                                   | <b>Opmerking:</b> "Beste instelling voor inhoud" is de standaardinstelling.                                                        |
| Beste instelling voor inhoud          | - F                                                                                                    |
| Spiegelbeeld                          | Een spiegelbeeld maken van het originele document.                                                                                 |
| Uit                                   | <b>Opmerking:</b> "Uit" is de standaardinstelling.                                                                                 |
| Aan                                   |                                                                                                    |
| Negatief afbeelding                   | Een negatieve afbeelding van het originele document maken.                                                                         |
| Uit                                   | <b>Opmerking:</b> "Uit" is de standaardinstelling.                                                                                 |
| Aan                                   |                                                                                                    |
| Schaduwdetail                         | Instellen hoeveel schaduw zichtbaar is op een gescande afbeelding.                                                                 |
| -4 tot 4                              | <b>Opmerking:</b> 0 is de standaardinstelling.                                                                                     |
| Rand tot rand scannen                 | Instellen of het originele document van rand tot rand wordt gescand.                                                               |
| Uit                                   | <b>Opmerking:</b> "Uit" is de standaardinstelling.                                                                                 |
| Aan                                   |                                                                                                    |

| Optie                            | Tot                                                                                                    |
|----------------------------------|----------------------------------------------------------------------------------------------------|
| Scherpte<br>1-5                  | De scherpte van een gescande afbeelding instellen.<br><b>Opmerking:</b> 3 is de standaardinstelling.                                                                                                    |
| Temperatuur<br>-4 tot 4          | Warmere of koelere uitvoer specificeren. Koele uitvoer bevat meer blauw dan de standaard-<br>uitvoer en warme uitvoer bevat meer rood dan de standaarduitvoer.<br><b>Opmerking:</b> 0 is de standaardinstelling. |
| Cc:/bcc: gebruiken<br>Uit<br>Aan | Inschakelen voor gebruik van de velden cc: en bcc: .<br><b>Opmerking:</b> "Uit" is de standaardinstelling.                                                                                                    |

# FTP-instellingen, menu

| Optie            | Tot                                                                                                    |
|------------------|----------------------------------------------------------------------------------------------------|
| Indeling         | De bestandsindeling opgeven.                                                                                                    |
| PDF (.pdf)       | <b>Opmerking:</b> "PDF (.pdf)" is de standaardinstelling.                                                                                       |
| TIFF (.tif)      |                                                                                                    |
| JPEG (.jpg)      |                                                                                                    |
| XPS (.xps)       |                                                                                                    |
| RTF (.rtf)       |                                                                                                    |
| TXT (.txt)       |                                                                                                    |
| PDF-instellingen | De PDF-instellingen configureren.                                                                                                    |
| PDF-versie       | Opmerkingen:                                                                                                    |
| 1,2–1,7          | • 1 E is de ster de audiostelling verse de DDE versie                                                                                           |
| A–1a             | • 1,5 is de standaardinstelling voor de PDF-versie.                                                                                             |
| A–1b             | Normaal is de standaardinstelling voor PDF-compressie. Deze menuoptie wordt                                                                     |
| PDF-compressie   | alleen weergegeven als er een geformatteerde, werkende vaste schijf is geinstalleerd.                                                           |
| Normaal          | "Uit" is de standaardinstelling voor Beveiligde PDF en Doorzoekbare PDF. Voor bevei-<br>liede PDF dient www.weektweerd tweekteer in te voorzoek |
| Hoog             | ligde PDF dient u uw wachtwoord twee keer in te voeren.                                                                                         |
| Secure PDF       |                                                                                                    |
| Uit              |                                                                                                    |
| Aan              |                                                                                                    |
| Doorzoekbare PDF |                                                                                                    |
| Uit              |                                                                                                    |
| Aan              |                                                                                                    |
| inhoudstype      | De inhoud van het originele document opgeven.                                                                                                   |
| Tekst            | <b>Opmerking:</b> "Tekst/foto" is de standaardinstelling.                                                                                       |
| Illustraties     |                                                                                                    |
| Tekst/foto       |                                                                                                    |
| Foto             |                                                                                                    |

| Optie                     | Tot                                                                                                |
|---------------------------|----------------------------------------------------------------------------------------------------|
| Inhoudsbron               | Opgeven hoe het originele document is geproduceerd.                                                |
| Zwart-wit laser           | <b>Opmerking:</b> Kleurenlaser is de standaardinstelling.                                          |
| Kleurenlaser              |                                                                                                    |
| Inkjet                    |                                                                                                    |
| Foto/film                 |                                                                                                    |
| Tijdschrift               |                                                                                                    |
| Krant                     |                                                                                                    |
| Drukwerk                  |                                                                                                    |
| Anders                    |                                                                                                    |
| Kleur                     | Bepalen of de printer inhoud in kleur vastlegt en verzendt.                                        |
| Uit                       | Opmerking: Aan is de standaardinstelling.                                                          |
| Aan                       |                                                                                                    |
| Resolutie                 | De resolutie van de scan opgeven in dpi (dots per inch).                                           |
| 75 dpi                    | <b>Opmerking:</b> 150 dpi is de standaardinstelling.                                               |
| 150 dpi                   |                                                                                                    |
| 200 dpi                   |                                                                                                    |
| 300 dpi                   |                                                                                                    |
| 400 dpi                   |                                                                                                    |
| 600 dpi                   |                                                                                                    |
| Intensiteit               | Afdrukken lichter of donkerder maken.                                                              |
| 1-9                       | <b>Opmerking:</b> 5 is de standaardinstelling.                                                     |
| Afdrukstand               | De afdrukstand van de gescande afbeelding opgeven.                                                 |
| Staand                    | <b>Opmerking:</b> "Staand" is de standaardinstelling.                                              |
| Liggend                   |                                                                                                    |
| Origineel                 | Het formaat van het originele document opgeven.                                                    |
| Letter                    | <b>Opmerking:</b> Letter is de standaardinstelling. "A4" is de internationale standaardinstelling. |
| Legal                     |                                                                                                    |
| Executive                 |                                                                                                    |
| Folio                     |                                                                                                    |
| Statement                 |                                                                                                    |
| Oficio (Mexico)           |                                                                                                    |
| Universeel                |                                                                                                    |
| Gecombineerde formaten    |                                                                                                    |
| A4                        |                                                                                                    |
| A5                        |                                                                                                    |
| A6                        |                                                                                                    |
| JIS B5                    |                                                                                                    |
| Aangepast scanformaat [x] |                                                                                                    |
| Boek origineel            |                                                                                                    |
| Visitekaartjes            |                                                                                                    |
| 3 x 5 inch                |                                                                                                    |
| 4 x 6 inch                |                                                                                                    |

| Optie                                                                                | Tot                                                                                                    |
|--------------------------------------------------------------------------------------|----------------------------------------------------------------------------------------------------|
| <b>Zijden (duplex)</b><br>Uit                                                        | Hiermee geeft u de afdrukstand op voor de originele documenten die zijn geladen in de automatische documentinvoer voor dubbelzijdig scannen.                                                                                                    |
| Lange zijde<br>Korte zijde                                                           | <b>Opmerking:</b> "Uit" is de standaardinstelling.                                                                                                    |
| JPEG-kwaliteit<br>Beste instelling voor inhoud                                       | De kwaliteit van een JPEG-afbeelding voor foto instellen op basis van de bestandsgrootte<br>en kwaliteit van de afbeelding.                                                                                                    |
| 5–90                                                                                 | Opmerkingen:                                                                                                    |
|                                                                                      | "Beste instelling voor inhoud" is de standaardinstelling.                                                                                                    |
|                                                                                      | • Bij de instelling 5 is de bestandgrootte geringer, maar is de afbeelding van lagere kwaliteit.                                                                                                    |
|                                                                                      | <ul> <li>Een instelling van 90 biedt de beste beeldkwaliteit, maar heeft als nadeel dat de<br/>bestanden erg groot zijn.</li> </ul>                                                                                                    |
| Standaardinstelling Tekst<br>5–90                                                    | De kwaliteit van de tekst instellen op basis van de bestandsgrootte en de kwaliteit van de afbeelding.                                                                                                    |
|                                                                                      | Opmerking: 75 is de standaardinstelling.                                                                                                    |
| Standaardinstelling Tekst/foto<br>5–90                                               | De kwaliteit van een afbeelding met tekst of een foto instellen op basis van de bestands-<br>grootte en de kwaliteit van de afbeelding.                                                                                                    |
|                                                                                      | Opmerking: 75 is de standaardinstelling.                                                                                                    |
| Standaardinstelling Foto<br>5–90                                                     | De kwaliteit van een foto instellen op basis van de bestandsgrootte en kwaliteit van de afbeelding.                                                                                                    |
|                                                                                      | <b>Opmerking:</b> 50 is de standaardinstelling.                                                                                                    |
| <b>Multipage TIFF gebruiken</b><br>Aan<br>Uit                                        | Instellen dat gebruikers kunnen kiezen tussen TIFF-bestanden met één pagina of met meer<br>pagina's. Bij een scan van meerdere pagina's voor een FTP-taak, kan één TIFF-bestand<br>worden gemaakt dat alle pagina's van de taak bevat of kunnen meerdere TIFF-bestanden<br>worden gemaakt die elk één pagina van de taak bevatten. |
|                                                                                      | Opmerking: Aan is de standaardinstelling.                                                                                                    |
| TIFF-comprimering<br>LZW<br>JPEG                                                     | De indeling opgeven die wordt gebruikt om TIFF-bestanden te comprimeren.<br>Opmerking: LZW is de standaardinstelling.                                                                                                    |
| Transmissielog<br>Log afdrukken<br>Log niet afdrukken<br>Alleen afdrukken bij fouten | Opgeven of u het transmissielog wilt afdrukken.<br>Opmerking: "Log afdrukken" is de standaardinstelling.                                                                                                    |
| Papierbron logs<br>Lade [x]                                                          | Een papierbron opgeven voor het afdrukken van FTP-logbestanden.<br>Opmerking: Lade 1 is de standaardinstelling.                                                                                                    |
| Handmatige invoer                                                                    |                                                                                                    |
| Bitdiepte FTP<br>1 bit                                                               | De modus Tekst/foto inschakelen voor kleinere bestanden waarvoor 1-bits afbeeldingen worden gebruikt .                                                                                                    |
| 8 bit                                                                                | Opmerking: "8 bit" is de standaardinstelling.                                                                                                    |
| Bestandsnaam                                                                         | Een basisbestandsnaam opgeven.                                                                                                    |
| Aangepaste taak wordt gescand<br>Aan<br>Uit                                          | Een document met verschillende papierformaten kopiëren met één scantaak.<br>Opmerking: "Uit" is de standaardinstelling.                                                                                                    |

| Optie                              | Tot                                                                                                    |
|------------------------------------|----------------------------------------------------------------------------------------------------|
| Scanvoorbeeld                      | Opgeven of er op het display een voorbeeld wordt weergegeven bij scantaken.                                                                  |
| Aan                                | Opmerkingen:                                                                                                    |
| Uit                                | "Uit" is de standaardinstelling.                                                                                                    |
|                                    | <ul> <li>Dit menu-item wordt alleen weergegeven als er een flashgeheugenkaart of vaste<br/>schijf in de printer is geïnstalleerd.</li> </ul> |
| Opslaan als snelkoppeling toestaan | Instellen dat snelkoppelingen voor FTP-adressen kunnen worden gemaakt.                                                                       |
| Aan                                | Opmerking: Aan is de standaardinstelling.                                                                                                    |
| Uit                                |                                                                                                    |
| Achtergrond verwijderen            | Instellen hoeveel van de achtergrond zichtbaar is op een kopie.                                                                              |
| -4 tot 4                           | Opmerking: 0 is de standaardinstelling.                                                                                                    |
| Kleurbalans                        | Kleurbalans inschakelen voor de uitvoer.                                                                                                    |
| Cyaan - Rood                       |                                                                                                    |
| Magenta - Groen                    |                                                                                                    |
| Geel - Blauw                       |                                                                                                    |
| Kleur wegfilteren                  | Opgeven welke kleur wordt weggefilterd en in de filterinstelling aanpassen voor elke kleur-                                                  |
| Geon                               |                                                                                                    |
| Bood                               | Opmerkingen:                                                                                                    |
| Groen                              | Geen is de standaardinstelling voor Kleur wegfilteren.                                                                                       |
| Blauw                              | <ul> <li>128 is de standaardinstelling voor elke drempelwaarde voor kleur.</li> </ul>                                                        |
| Standaarddrempelwaarde rood        |                                                                                                    |
| 0-255                              |                                                                                                    |
| Standaarddrempelwaarde groen       |                                                                                                    |
| 0-255                              |                                                                                                    |
| Standaarddrempelwaarde blauw       |                                                                                                    |
| 0-255                              |                                                                                                    |
| Contrast                           | Het contrast voor de uitvoer opgeven.                                                                                                    |
| 0-5                                | <b>Opmerking:</b> "Beste instelling voor inhoud" is de standaardinstelling.                                                                  |
| Beste instelling voor inhoud       |                                                                                                    |
| Spiegelbeeld                       | Een spiegelbeeld maken van het originele document.                                                                                           |
| Uit                                | Opmerking: "Uit" is de standaardinstelling.                                                                                                  |
| Aan                                |                                                                                                    |
| Negatief afbeelding                | Een negatieve afbeelding van het originele document maken.                                                                                   |
| Uit                                | Opmerking: "Uit" is de standaardinstelling.                                                                                                  |
| Aan                                |                                                                                                    |
| Schaduwdetail                      | Instellen hoeveel schaduw zichtbaar is op een gescande afbeelding.                                                                           |
| -4 tot 4                           | Opmerking: 0 is de standaardinstelling.                                                                                                    |
| Rand tot rand scannen              | Instellen of het originele document van rand tot rand wordt gescand.                                                                         |
| Uit                                | Opmerking: "Uit" is de standaardinstelling.                                                                                                  |
| Aan                                |                                                                                                    |
| Scherpte                           | De scherpte van de gescande afbeelding aanpassen.                                                                                            |
| 1-5                                | <b>Opmerking:</b> 3 is de standaardinstelling.                                                                                               |

| Optie                   | Tot                                                                                                    |
|-------------------------|----------------------------------------------------------------------------------------------------|
| Temperatuur<br>-4 tot 4 | Instellen dat gebruikers de kleurtemperatuur van de uitvoer warmer of kouder kunnen<br>maken. Koele uitvoer bevat meer blauw dan de standaarduitvoer en warme uitvoer bevat<br>meer rood dan de standaarduitvoer.<br><b>Opmerking:</b> 0 is de standaardinstelling. |

## **Menu Flashstation**

### Scaninstellingen

| Optie            | Tot                                                                                    |
|------------------|----------------------------------------------------------------------------------------|
| Indeling         | De bestandsindeling opgeven.                                                           |
| PDF (.pdf)       | <b>Opmerking:</b> "PDF (.pdf)" is de standaardinstelling.                              |
| TIFF (.tif)      |                                                                                        |
| JPEG (.jpg)      |                                                                                        |
| XPS (.xps)       |                                                                                        |
| RTF (.rtf)       |                                                                                        |
| TXT (.txt)       |                                                                                        |
| PDF-instellingen | De PDF-instellingen configureren.                                                      |
| PDF-versie       | Opmerkingen:                                                                           |
| 1,2–1,7          |                                                                                        |
| A–1a             | • 1,5 is de standaardinstelling voor de PDF-versie.                                    |
| A-1b             | <ul> <li>Normaal is de standaardinstelling voor PDF-compressie.</li> </ul>             |
| PDF-compressie   | • "Uit" is de standaardinstelling voor Beveiligde PDF en Doorzoekbare PDF. Voor bevei- |
| Normaal          | ligde PDF dient u uw wachtwoord twee keer in te voeren.                                |
| Hoog             |                                                                                        |
| Secure PDF       |                                                                                        |
| Uit              |                                                                                        |
| Aan              |                                                                                        |
| Doorzoekbare PDF |                                                                                        |
| Uit              |                                                                                        |
| Aan              |                                                                                        |
| inhoudstype      | De inhoud van het originele document opgeven.                                          |
| Tekst            | Opmerking: "Tekst/foto" is de standaardinstelling.                                     |
| Illustraties     |                                                                                        |
| Tekst/foto       |                                                                                        |
| Foto             |                                                                                        |
| Inhoudsbron      | Opgeven hoe het originele document is geproduceerd.                                    |
| Zwart-wit laser  | Opmerking: Kleurenlaser is de standaardinstelling.                                     |
| Kleurenlaser     |                                                                                        |
| Inkjet           |                                                                                        |
| Foto/film        |                                                                                        |
| Tijdschrift      |                                                                                        |
| Krant            |                                                                                        |
| Drukwerk         |                                                                                        |
| Anders           |                                                                                        |

| Optie                         | Tot                                                                                                    |
|-------------------------------|----------------------------------------------------------------------------------------------------|
| Kleur                         | Bepalen of de printer inhoud in kleur vastlegt en verzendt.                                                                                  |
| Aan                           | Opmerking: Aan is de standaardinstelling.                                                                                                    |
| Uit                           |                                                                                                    |
| Resolutie                     | De resolutie van de scan opgeven in dpi (dots per inch).                                                                                     |
| 75 dpi                        | <b>Onmerking:</b> 150 dni is de standaardinstelling                                                                                          |
| 150 dpi                       |                                                                                                    |
| 200 dpi                       |                                                                                                    |
| 300 dpi                       |                                                                                                    |
| 400 dpi                       |                                                                                                    |
| 600 dpi                       |                                                                                                    |
| Intensiteit                   | Afdrukken lichter of donkerder maken.                                                                                                    |
| 1-9                           | <b>Opmerking:</b> 5 is de standaardinstelling.                                                                                               |
| Afdrukstand                   | De afdrukstand van de gescande afbeelding opgeven.                                                                                           |
| Staand                        | Onmerking: "Staand" is de standaardinstelling                                                                                                |
| Liggend                       | Opinerking. Staand is de standaardinstening.                                                                                                 |
| Origineel                     | Het formaat van het originele document opgeven.                                                                                              |
| Letter                        | <b>Onmerking:</b> Letter is de standaardinstelling "A4" is de internationale standaardinstelling                                             |
| Legal                         | <b>Opinerking.</b> Letter is de standaardinstening. Af is de internationale standaardinstening.                                              |
| Executive                     |                                                                                                    |
| Folio                         |                                                                                                    |
| Statement                     |                                                                                                    |
| Oficio (Mexico)               |                                                                                                    |
| Universeel                    |                                                                                                    |
| Gecombineerde formaten        |                                                                                                    |
| A4                            |                                                                                                    |
| A5                            |                                                                                                    |
| A6                            |                                                                                                    |
| JIS B5                        |                                                                                                    |
| Aangepast scanformaat [x]     |                                                                                                    |
| Boek origineel                |                                                                                                    |
| Visitekaartjes                |                                                                                                    |
| 3 x 5 inch                    |                                                                                                    |
| 4 x 6 inch                    |                                                                                                    |
| <b>Zijden (duplex)</b><br>Uit | Hiermee geeft u de afdrukstand op voor de originele documenten die zijn geladen in de automatische documentinvoer voor dubbelzijdig scannen. |
| Lange zijde                   | <b>Opmerking:</b> "Uit" is de standaardinstelling.                                                                                           |
| Korte zijde                   |                                                                                                    |
| JPEG-kwaliteit                | De kwaliteit van een JPEG-afbeelding voor een foto instellen op basis van de bestands-                                                       |
| Beste instelling voor inhoud  | grootte.                                                                                                    |
| 5–90                          | Opmerkingen:                                                                                                    |
|                               | • "Beste instelling voor inhoud" is de standaardinstelling.                                                                                  |
|                               | <ul> <li>Bij de instelling 5 is de bestandgrootte geringer, maar is de afbeelding van lagere<br/>weeliteit</li> </ul>                        |
|                               | Kwaiileil.                                                                                                    |
|                               | <ul> <li>Len instelling van 90 bledt de beste beeldkwaliteit, maar heeft als nadeel dat de<br/>bestanden erg groot zijn.</li> </ul>          |

| Optie                                                                 | Tot                                                                                                    |
|-----------------------------------------------------------------------|----------------------------------------------------------------------------------------------------|
| Standaardinstelling Tekst<br>5–90                                     | De kwaliteit van de tekst instellen op basis van de bestandsgrootte en de kwaliteit van de afbeelding.                                                                                                    |
|                                                                       | <b>Opmerking:</b> 75 is de standaardinstelling.                                                                                                    |
| Standaardinstelling Tekst/foto<br>5–90                                | De kwaliteit van een afbeelding met tekst of een foto instellen op basis van de bestands-<br>grootte en de kwaliteit.                                                                                                    |
|                                                                       | <b>Opmerking:</b> 75 is de standaardinstelling.                                                                                                    |
| Standaardinstelling Foto<br>5–90                                      | De kwaliteit van een foto instellen op basis van de bestandsgrootte en kwaliteit van de afbeelding.                                                                                                    |
|                                                                       | <b>Opmerking:</b> 50 is de standaardinstelling.                                                                                                    |
| <b>Multipage TIFF gebruiken</b><br>Aan<br>Uit                         | Instellen dat gebruikers kunnen kiezen tussen TIFF-bestanden met één pagina of met meer<br>pagina's. Bij een scan van meerdere pagina's voor een FTP-taak, kan één TIFF-bestand<br>worden gemaakt dat alle pagina's van de taak bevat of kunnen meerdere TIFF-bestanden<br>worden gemaakt met één bestand voor elke pagina. |
|                                                                       | De indeling engeven die wordt gebruikt en TIEF bestenden te eenstimeren                                                                                                    |
| LZW<br>JPEG                                                           | <b>Opmerking:</b> LZW is de standaardinstelling.                                                                                                    |
| Bitdiepte voor scannen<br>1 bit                                       | De modus Tekst/foto inschakelen om kleinere bestandsgroottes te maken door afbeel-<br>dingen van 1 bit te gebruiken.                                                                                                    |
| 8 bit                                                                 | Opmerking: 8 bit is de standaardinstelling.                                                                                                    |
| Bestandsnaam                                                          | Een basisbestandsnaam opgeven.                                                                                                    |
| <b>Aangepaste taak wordt gescand</b><br>Aan<br>Uit                    | Een document kopiëren dat verschillende papierformaten bevat.<br><b>Opmerking:</b> "Uit" is de standaardinstelling.                                                                                                    |
| Scanvoorbeeld                                                         | Opgeven of er op het display een voorbeeld wordt weergegeven bij scantaken.                                                                                                    |
| Aan                                                                   | Opmerkingen:                                                                                                    |
| Uit                                                                   | "Uit" is de standaardinstelling.                                                                                                    |
|                                                                       | <ul> <li>Deze menuoptie wordt alleen weergegeven als er een geformatteerde, werkende<br/>vaste schijf is geïnstalleerd.</li> </ul>                                                                                                    |
| Achtergrond verwijderen                                               | Instellen hoeveel van de achtergrond zichtbaar is op een kopie.                                                                                                    |
| -4 tot 4                                                              | <b>Opmerking:</b> 0 is de standaardinstelling.                                                                                                    |
| <b>Kleurbalans</b><br>Cyaan - Rood<br>Magenta - Groen<br>Geel - Blauw | Kleurbalans inschakelen voor de uitvoer.                                                                                                    |

| Optie                                                                                                    | Tot                                                                                                    |
|----------------------------------------------------------------------------------------------------|----------------------------------------------------------------------------------------------------|
| Kleur wegfilteren<br>Kleur wegfilteren<br>Geen<br>Rood                                                                                   | Opgeven welke kleur wordt weggefilterd en in de filterinstelling aanpassen voor elke kleur-<br>drempel.<br>Opmerkingen:                                                                                          |
| Groen<br>Blauw<br>Standaarddrempelwaarde rood<br>0-255<br>Standaarddrempelwaarde groen<br>0-255<br>Standaarddrempelwaarde blauw<br>0-255 | <ul> <li>Geen is de standaardinstelling voor Kleur wegfilteren.</li> <li>128 is de standaardinstelling voor elke drempelwaarde voor kleur.</li> </ul>                                                            |
| Contrast<br>0-5<br>Beste instelling voor inhoud                                                                                          | Het contrast van de gescande afbeelding opgeven.<br>Opmerking: "Beste instelling voor inhoud" is de standaardinstelling.                                                                                         |
| <b>Spiegelbeeld</b><br>Uit<br>Aan                                                                                                    | Een spiegelbeeld maken van het originele document.<br><b>Opmerking:</b> "Uit" is de standaardinstelling.                                                                                                    |
| Negatief afbeelding<br>Uit<br>Aan                                                                                                    | Een negatieve afbeelding van het originele document maken.<br><b>Opmerking:</b> "Uit" is de standaardinstelling.                                                                                                 |
| Schaduwdetail<br>-4 tot 4                                                                                                    | Instellen hoeveel schaduw zichtbaar is op een gescande afbeelding.<br>Opmerking: 0 is de standaardinstelling.                                                                                                    |
| <b>Rand tot rand scannen</b><br>Uit<br>Aan                                                                                               | Instellen of het originele document van rand tot rand wordt gescand.<br>Opmerking: "Uit" is de standaardinstelling.                                                                                              |
| Scherpte<br>1-5                                                                                                    | De scherpte van een gescande afbeelding instellen.<br>Opmerking: 3 is de standaardinstelling.                                                                                                    |
| Temperatuur<br>-4 tot 4                                                                                                    | Warmere of koelere uitvoer specificeren. Koele uitvoer bevat meer blauw dan de standaard-<br>uitvoer en warme uitvoer bevat meer rood dan de standaarduitvoer.<br><b>Opmerking:</b> 0 is de standaardinstelling. |

## Afdrukinstellingen

| Exemplaren<br>1-999                                                                      | Een standaardaantal exemplaren opgeven voor elke afdruktaak.<br><b>Opmerking:</b> 1 is de standaardinstelling.  |
|------------------------------------------------------------------------------------------|----------------------------------------------------------------------------------------------------|
| Papierbron<br>Lade [x]<br>U-lader<br>Handmatige papierinvoer<br>Handmatige envelopinvoer | Een standaardpapierbron instellen voor alle afdruktaken.<br><b>Opmerking:</b> Lade 1 is de standaardinstelling. |
| <b>Kleur</b><br>Kleur<br>Alleen zwart                                                    | Opgeven of het document in kleur moet worden afgedrukt.<br><b>Opmerking:</b> "Kleur" is de standaardinstelling. |

| Sorteren                   | De pagina's van een afdruktaak op volgorde houden als u meerdere exemplaren afdrukt.                                                                             |
|----------------------------|----------------------------------------------------------------------------------------------------|
| Uit [1,1,1,2,2,2]          | Opmerking: Aan is de standaardinstelling.                                                                                                    |
| Zijden (duplex)            | Dubbelzijdig afdrukken inschakelen voor inkomende printtaken.                                                                                                    |
| Enkelzijdig                | Opmerking: 1-zijdig is de standaardinstelling.                                                                                                    |
| 2-zijdig                   |                                                                                                    |
| Dubbelzijdig inbinden      | Inbinden voor dubbelzijdige pagina's opgeven op basis van de afdrukstand van de pagina.                                                                          |
| Lange zijde<br>Korte zijde | Opmerkingen:                                                                                                    |
|                            | • Lange zijde is de standaardinstelling. Hiermee worden pagina's ingebonden langs de lange zijde van de pagina (linkerrand voor staand, bovenrand voor liggend). |
|                            | <ul> <li>Met Korte zijde worden pagina's ingebonden langs de korte zijde van de pagina (bovenrand<br/>voor staand, linkerrand voor liggend).</li> </ul>          |
| Stand papierbesparing      | Afdrukstand instellen van een document met meerdere pagina's.                                                                                                    |
| Automatisch                | Opmerking: "Automatisch" is de standaardinstelling.                                                                                                    |
| Liggend                    |                                                                                                    |
| Denierheenenies            |                                                                                                    |
| Papierbesparing            | Hiermee drukt u arbeeldingen van meerdere pagina's ar op een zijde van het papier.                                                                               |
| 2 per vel                  | <b>Opmerking:</b> Oit is de standaardinstening.                                                                                                    |
| 3 per vel                  |                                                                                                    |
| 4 per vel                  |                                                                                                    |
| 6 per vel                  |                                                                                                    |
| 9 per vel                  |                                                                                                    |
| 12 per vel                 |                                                                                                    |
| 16 per vel                 |                                                                                                    |
| Rand papierbesparing       | Een rand afdrukken rond elk paginabeeld.                                                                                                    |
| Geen<br>Effen              | Opmerking: Geen is de standaardinstelling.                                                                                                    |
| Indeling papierbesparing   | De positie opgeven voor meerdere paginabeelden.                                                                                                    |
| Horizontaal                | Opmerkingen:                                                                                                    |
| Omgekeerd norizon.         | Horizontaal is de standaardinstelling.                                                                                                    |
| Verticaal                  | • De positie hangt af van het aantal pagina's en de afdrukstand (staand of liggend).                                                                             |
| Scheidingsvellen           | Instellen of er lege scheidingsvellen moeten worden ingevoegd.                                                                                                   |
| Uit                        | <b>Opmerking:</b> "Uit" is de standaardinstelling.                                                                                                    |
| Tussen kopieën             |                                                                                                    |
| Tussen taken               |                                                                                                    |
| Tussen pagina's            |                                                                                                    |
| Bron scheidingsblad        | De papierbron voor de scheidingsvellen opgeven.                                                                                                    |
| Lade [x]<br>Handmatig      | Opmerking: Lade 1 is de standaardinstelling.                                                                                                    |
| Lege pagina's              | Instellen of er lege pagina's in een afdruktaak moeten worden ingevoegd.                                                                                         |
| Niet afdrukken             | <b>Opmerking:</b> Do Not Print (Niet afdrukken) is de standaardinstelling.                                                                                       |
| Afdrukken                  |                                                                                                    |

# OCR-instellingen, menu

| Optie                            | Tot                                                                                               |
|----------------------------------|---------------------------------------------------------------------------------------------------|
| Automatisch draaien              | Automatisch gescande documenten in de juiste richting draaien.                                    |
| Aan                              | <b>Opmerking:</b> Aan is de standaardinstelling.                                                  |
| Uit                              |                                                                                                   |
| Optimaliseren                    | Vlekjes van een gescande afbeelding verwijderen.                                                  |
| Uit                              | <b>Opmerking:</b> "Uit" is de standaardinstelling.                                                |
| Aan                              |                                                                                                   |
| Inversiedetectie                 | De witte tekst op een zwarte achtergrond herkennen en bewerkbaar maken.                           |
| Aan                              | <b>Opmerking:</b> Aan is de standaardinstelling.                                                  |
| Uit                              |                                                                                                   |
| Automatische contrastverbetering | Automatisch het contrast aanpassen om de OCR-kwaliteit te verbeteren.                             |
| Uit                              | Opmerking: "Uit" is de standaardinstelling.                                                       |
| Aan                              |                                                                                                   |
| Herkende talen                   | De taal of talen instellen die OCR kan herkennen.                                                 |
| Engels                           | Maak voor elke taal een keuze uit de volgende opties:                                             |
| French (Frans)                   | Uit                                                                                               |
| German (Duits)                   | Aan                                                                                               |
| Spaans                           | <b>Opmerking:</b> De taal is standaard ingeschakeld. Als deze is ingesteld op een waarde die niet |
| Italian (Italiaans)              | in de lijst staat van herkende talen, wordt standaard Engels ingeschakeld.                        |
| Portugees                        |                                                                                                   |
| Deens                            |                                                                                                   |
| Nederlands                       |                                                                                                   |
| Noors                            |                                                                                                   |
| Zweeds                           |                                                                                                   |
| Fins                             |                                                                                                   |
| Hungarian                        |                                                                                                   |
| Pools                            |                                                                                                   |

# Afdrukinstellingen

## Menu Instelling

| Menuoptie                   | Beschrijving                                                                                                    |
|-----------------------------|----------------------------------------------------------------------------------------------------|
| Printertaal<br>PCL-emulatie | Hiermee wordt de standaardprintertaal ingesteld<br>Opmerkingen:                                                                                                    |
| PS-emulatie                 | <ul> <li>De standaardprintertaal is PCL-emulatie.</li> <li>Als een bepaalde printertaal als standaardtaal is ingesteld, betekent dit niet dat softwareprogramma's geen afdruktaken kunnen verzenden die een andere printertaal gebruiken.</li> </ul> |

| Menuoptie                             | Beschrijving                                                                                                    |
|---------------------------------------|----------------------------------------------------------------------------------------------------|
| <b>Taak in wachtrij</b><br>Uit<br>Aan | Geeft aan dat afdruktaken uit de afdrukwachtrij worden verwijderd als ze niet-beschikbare printeropties of aangepaste instellingen vereisen. Ze worden in een aparte afdrukwachtrij opgeslagen, zodat andere afdruktaken normaal kunnen worden afgedrukt. Wanneer de ontbrekende informatie en/of opties beschikbaar zijn, worden de opgeslagen taken afgedrukt.                                                                                                    |
|                                       | Opmerkingen:                                                                                                    |
|                                       | <ul> <li>"Uit" is de standaardinstelling.</li> </ul>                                                                                                    |
|                                       | <ul> <li>Dit menu wordt alleen weergegeven als een vaste schijf in de printer is geïnstalleerd die niet<br/>alleen-lezen is. Deze vereiste zorgt ervoor dat opgeslagen taken niet worden verwijderd als de<br/>stroomtoevoer naar de printer wegvalt.</li> </ul>                                                                                                    |
| Afdrukgebied                          | Hiermee stelt u het logisch en fysiek afdrukbare gebied in                                                                                                    |
| Normaal                               | Opmerkingen:                                                                                                    |
| Passend<br>Hele pagina                | <ul> <li>"Normaal" is de standaardinstelling. Als u probeert gegevens af te drukken in het niet-afdrukbare<br/>gebied dat is aangegeven via de instelling "Normaal", dan snijdt de printer de afbeelding bij op de<br/>begrenzing.</li> </ul>                                                                                                    |
|                                       | <ul> <li>Als de instelling Hele pagina is ingeschakeld, kunt u de afbeelding verplaatsen naar het niet-<br/>afdrukbare gebied dat is aangegeven via de instelling Normaal, maar de printer snijdt de afbeelding<br/>bij op de begrenzing van de instelling Normaal. De instelling Hele pagina is alleen van toepassing op<br/>pagina's die zijn afgedrukt met een PCL 5e-interpreter. Deze instelling is niet van invloed op<br/>pagina's die zijn afgedrukt met behulp van PCL XL- of PostScript-interpreter.</li> </ul> |
| Printergebruik                        | Hiermee kunt u de kleurentoner instellen die tijdens het afdrukken wordt gebruikt                                                                                                    |
| Max. rendement                        | Opmerkingen:                                                                                                    |
| Max. snelheid                         | <ul> <li>Max. rendement is de standaardprinterinstelling.</li> </ul>                                                                                                    |
|                                       | Het printerstuurprogramma kan deze instelling negeren                                                                                                    |
| Downloadbe-                           | Hiermee stelt u de opslaglocatie van geladen bronnen in.                                                                                                    |
| stemming                              | Opmerkingen:                                                                                                    |
| RAM<br>Flash<br>Schijf                | • "RAM" is de standaardinstelling. Bronnen die in het RAM worden opgeslagen, zijn tijdelijk                                                                                                    |
|                                       | opgeslagen.<br>Geladen bronnen die in het flasbreheuren of en de vaste schiif van een printer worden.                                                                                                    |
|                                       | opgeslagen, zijn permanent opgeslagen. De bronnen blijven in het flashgeheugen of op de vaste schijf opgeslagen, ook als de printer wordt uitgezet.                                                                                                    |
|                                       | <ul> <li>Dit menu wordt alleen weergegeven wanneer een flashstation en/of optionele schijf is geïnstal-<br/>leerd.</li> </ul>                                                                                                    |
| <b>Bronnen opslaan</b><br>Uit         | Hiermee stelt u in wat de printer moet doen met geladen bronnen, zoals lettertypen en macro's die zijn<br>opgeslagen in het RAM, als de printer een taak krijgt die meer geheugen vereist dan er beschikbaar is.                                                                                                    |
| Aan                                   | Opmerkingen:                                                                                                    |
|                                       | <ul> <li>"Uit" is de standaardinstelling. Als Uit is ingesteld, worden de geladen bronnen in de printer<br/>bewaard tot het geheugen nodig is voor andere taken. Geladen bronnen worden verwijderd zodat<br/>afdruktaken kunnen worden verwerkt.</li> </ul>                                                                                                    |
|                                       | <ul> <li>Als Aan is ingesteld, blijven geladen bronnen bewaard, ook wanneer de taal wordt gewijzigd en de<br/>printer opnieuw wordt ingesteld. Als de printer onvoldoende geheugen heeft, wordt het bericht 38<br/>Geheugen vol weergegeven. Downloads worden niet verwijderd.</li> </ul>                                                                                                    |

| Menuoptie                                                               | Beschrijving                                                                                                    |
|-------------------------------------------------------------------------|----------------------------------------------------------------------------------------------------|
| Volgorde voor alles<br>afdrukken                                        | Bepaalt de volgorde waarin vastgehouden en vertrouwelijke taken worden afgedrukt als Alles afdrukken is geselecteerd                                       |
| Alfabetisch<br>Oudste taak als<br>eerste<br>Nieuwste taak als<br>eerste | <b>Opmerking:</b> De standaardinstelling is "Alfabetisch". Afdruktaken verschijnen altijd in alfabetische volgorde op het bedieningspaneel van de printer. |

## Finishing (Afwerking), menu

| Menuoptie                                      | Beschrijving                                                                                                    |
|------------------------------------------------|----------------------------------------------------------------------------------------------------|
| <b>Zijden (Duplex)</b><br>1-zijdig<br>2-zijdig | Hiermee bepaalt u of dubbelzijdig afdrukken is ingesteld als de standaardinstelling voor alle afdruk-<br>taken.<br><b>Opmerkingen:</b>                                                                                           |
|                                                | <ul> <li>I-zijdig is de standaardinstelling.</li> <li>U kunt dubbelzijdig afdrukken instellen in het programma. Voor Windows-gebruikers: klik op</li> </ul>                                                                      |
|                                                | Bestand > Afdrukken en vervolgens op Eigenschappen, Voorkeuren, Opties of Instellen. Voor<br>Macintosh-gebruikers: kies Archief > Druk af en pas de instellingen aan in het dialoogvenster en<br>de pop-upmenu's voor afdrukken. |
| Duplex inbinden<br>Lange zijde                 | Hiermee definieert u hoe dubbelzijdig afgedrukte pagina's worden ingebonden en wat de afdrukstand is van de achterzijde van de pagina in relatie tot de voorzijde van de pagina.                                                 |
| Korte zijde                                    | Opmerkingen:                                                                                                    |
|                                                | Lange zijde is de standaardinstelling.                                                                                                    |
|                                                | <ul> <li>Voor Inbinden aan lange zijde worden pagina's ingebonden langs de lange zijde van de pagina<br/>(linkerrand voor staand, bovenrand voor liggend).</li> </ul>                                                            |
|                                                | <ul> <li>Voor Inbinden aan korte zijde worden pagina's ingebonden langs de korte zijde van de pagina<br/>(bovenrand voor staand, linkerrand voor liggend).</li> </ul>                                                            |
| Exemplaren                                     | Hiermee geeft u een standaardaantal exemplaren op voor elke afdruktaak.                                                                                                    |
| 1-999                                          | <b>Opmerking:</b> "1" is de standaardinstelling.                                                                                                    |
| Lege pagina's                                  | Hiermee stelt u in of er lege pagina's in een afdruktaak worden ingevoegd.                                                                                                    |
| Niet afdrukken<br>Afdrukken                    | <b>Opmerking:</b> Niet afdrukken is de standaardinstelling.                                                                                                    |
| Sorteren                                       | Hiermee houdt u de pagina's van een afdruktaak op volgorde als u meerdere exemplaren afdrukt.                                                                                                    |
| Aan (1,2,1,2,1,2)                              | Opmerkingen:                                                                                                    |
| Uit (1,1,1,2,2,2)                              | • Aan is de standaardinstelling. De pagina's worden niet gesorteerd.                                                                                                    |
|                                                | Met de instelling Aan wordt de afdruktaak op volgorde gehouden.                                                                                                    |
|                                                | <ul> <li>Beide instellingen zorgen ervoor dat de gehele afdruktaak zo vaak wordt afgedrukt als is<br/>opgegeven in de menu-instelling Exemplaren.</li> </ul>                                                                     |

| Menuoptie                                                                       | Beschrijving                                                                                                    |
|---------------------------------------------------------------------------------|----------------------------------------------------------------------------------------------------|
| Scheidingsvellen<br>Uit<br>Tussen exemplaren<br>Tussen taken<br>Tussen pagina's | Hiermee stelt u in of er lege scheidingsvellen worden ingevoerd.                                                                                                    |
|                                                                                 | Opmerkingen:                                                                                                    |
|                                                                                 | "Uit" is de standaardinstelling.                                                                                                    |
|                                                                                 | <ul> <li>Met Tussen exemplaren voegt u een lege pagina in tussen elke kopie van een afdruktaak als<br/>Sorteren staat ingesteld op Aan. Als Sorteren is ingesteld op Uit, wordt een lege pagina<br/>ingevoegd tussen alle sets afgedrukte pagina's (tussen alle pagina's 1, tussen alle pagina's 2<br/>enzovoort).</li> </ul> |
|                                                                                 | <ul> <li>Met Tussen taken voegt u een leeg vel in tussen afdruktaken.</li> </ul>                                                                                                    |
|                                                                                 | • Met Tussen pagina's voegt u een leeg vel in tussen elke pagina van de afdruktaak. Deze instelling<br>is handig als u transparanten afdrukt of pagina's voor aantekeningen in een document wilt<br>opnemen.                                                                                                    |
| Bron scheidingspagina                                                           | Hiermee geeft u de papierbron voor de scheidingsvellen op.                                                                                                    |
| Lade [x]<br>Handmatige invoer                                                   | <b>Opmerking:</b> "(Lade 1) (standaardlade)" is de standaardinstelling.                                                                                                    |
| Papierbesparing                                                                 | Hiermee geeft u aan dat meerdere paginabeelden moeten worden afgedrukt op één zijde van een vel                                                                                                    |
| Uit                                                                             | papier.                                                                                                    |
| 2 per vel                                                                       | Opmerkingen:                                                                                                    |
| 3 per vel                                                                       | "Uit" is de standaardinstelling.                                                                                                    |
| 4 per vel                                                                       | <ul> <li>Het geselecteerde aantal is het aantal paginabeelden dat op elke pagina wordt afgedrukt.</li> </ul>                                                                                                    |
| 6 per vei                                                                       |                                                                                                    |
| 12 por vol                                                                      |                                                                                                    |
| 16 per vel                                                                      |                                                                                                    |
| Indeling papierbesparing                                                        | Hiermee geeft u de positie op van afheeldingen met meerdere nagina's                                                                                                    |
| Horizontaal                                                                     |                                                                                                    |
| Omgekeerd horizon.                                                              | opine kingen                                                                                                    |
| Omgekeerd verticaal                                                             | Horizontaal is de standaardinstelling.                                                                                                    |
| Verticaal                                                                       | <ul> <li>De positie hangt af van het aantal afbeeldingen en de afdrukstand van de afbeeldingen (staand<br/>of liggend).</li> </ul>                                                                                                    |
| Stand papierbesparing                                                           | Hiermee stelt u de afdrukstand in van een vel waarop meerdere pagina's worden afgedrukt.                                                                                                    |
| Automatisch                                                                     | <b>Opmerking:</b> "Automatisch" is de standaardinstelling. De printer kiest tussen de afdrukstanden                                                                                                    |
| Liggend                                                                         | Staand en Liggend.                                                                                                    |
| Staand                                                                          |                                                                                                    |
| Rand papierbesparing                                                            | Hiermee drukt u een rand af rond elke afbeelding op de pagina                                                                                                    |
| Geen                                                                            | Opmerking: Geen is de standaardinstelling.                                                                                                    |
| Effen                                                                           |                                                                                                    |

## Menu Kwaliteit

| Optie        | Tot                                                  |
|--------------|------------------------------------------------------|
| Afdrukmodus  | Opgeven of beelden in kleur moeten worden afgedrukt. |
| Kleur        | <b>Opmerking:</b> "Kleur" is de standaardinstelling. |
| Alleen zwart |                                                      |
| Optie                   | Tot                                                                                               |
|-------------------------|---------------------------------------------------------------------------------------------------|
| Kleurcorrectie          | Kleuruitvoer op de afgedrukte pagina aanpassen.                                                   |
| Automatisch             | Opmerking: "Automatisch" is de standaardinstelling.                                               |
| Uit                     |                                                                                                   |
| Handmatig               |                                                                                                   |
| Afdrukresolutie         | De uitvoerresolutie opgeven in dpi (dots per inch) of kleurkwaliteit (CQ).                        |
| 1200 dpi                | <b>Opmerking:</b> 4800 CQ is de standaardinstelling.                                              |
| 4800 CQ                 |                                                                                                   |
| Tonerintensiteit        | Afdrukken lichter of donkerder maken.                                                             |
| 1-5                     | <b>Opmerking:</b> 4 is de standaardinstelling.                                                    |
| Dunne lijnen verbeteren | Een afdrukmodus inschakelen die speciaal bedoeld is voor bestanden met nauwkeurige details, zoals |
| Aan                     | bouwkundige tekeningen, kaarten, stroomcircuitschema's en stroomdiagrammen.                       |
| Uit                     | Opmerking: "Uit" is de standaardinstelling.                                                       |
| Kleur besparen          | Hoeveelheid toner voor het afdrukken van illustraties en afbeeldingen beperken.                   |
| Aan                     | Opmerkingen:                                                                                      |
| Uit                     | "Uit" is de standaardinstelling.                                                                  |
|                         | <ul> <li>Als Aan is ingesteld, worden de instellingen voor tonerintensiteit genegeerd.</li> </ul> |
| PGB-baldarbaid          | De helderheid van de uitvoer aannassen                                                            |
| -6 tot 6                | Opmorking: 0 is do standaardinstalling                                                            |
|                         |                                                                                                   |
| RGB-contrast            | Het contrast van de uitvoer aanpassen.                                                            |
| 0-5                     | Opmerking: 0 is de standaardinstelling.                                                           |
| RGB-verzadiging         | Verzadiging in de kleuruitvoer aanpassen.                                                         |
| 0-5                     | <b>Opmerking:</b> 0 is de standaardinstelling.                                                    |
| Kleurbalans             | Kleurbalans inschakelen voor de uitvoer.                                                          |
| Cyaan                   | <b>Opmerking:</b> 0 is de standaardinstelling.                                                    |
| -5 tot 5                |                                                                                                   |
| Magenta                 |                                                                                                   |
|                         |                                                                                                   |
| -5 tot 5                |                                                                                                   |
| Zwart-wit               |                                                                                                   |
| -5 tot 5                |                                                                                                   |
| Reset std.instellingen  |                                                                                                   |
| Kleurvoorbeelden        | Voorbeeldpagina's afdrukken voor elk van de RGB- en CMYK-kleurconversietabellen die in de printer |
| sRGB-display            | worden gebruikt.                                                                                  |
| sRGB Levendig           |                                                                                                   |
| Display - Echt zwart    |                                                                                                   |
| Levendig                |                                                                                                   |
| Uit—RGB                 |                                                                                                   |
|                         |                                                                                                   |
| CIVITK-EURO             |                                                                                                   |
|                         |                                                                                                   |
|                         |                                                                                                   |

| Optie                      | Tot                                                                                                    |
|----------------------------|----------------------------------------------------------------------------------------------------|
| Aangepaste kleur           | RGB-kleurconversies aanpassen.                                                                                       |
| RGB-kleurbeeld             | Maak een keuze uit de volgende instellingen:                                                                         |
| RGB-tekst                  | Levendig                                                                                                    |
| <b>RGB-illustraties</b>    | sRGB-display                                                                                                    |
|                            | Display - Echt zwart                                                                                                 |
|                            | sRGB Levendig                                                                                                    |
|                            | Uit                                                                                                    |
|                            | Opmerkingen:                                                                                                    |
|                            | <ul> <li>"sRGB-display" is de standaardinstelling voor RGB-kleurbeeld.</li> </ul>                                    |
|                            | <ul> <li>"sRGB-levendig" is de standaardinstelling voor RGB-tekst en RGB-afbeeldingen.</li> </ul>                    |
| Aangepaste kleur (vervolg) | CMYK-kleurconversies aanpassen.                                                                                      |
| CMYK-kleurbeeld            | Maak een keuze uit de volgende instellingen:                                                                         |
| CMYK-tekst                 | CMYK-VS                                                                                                    |
| CMYK-afbeeldingen          | CMYK-Euro                                                                                                    |
|                            | CMYK-levendig                                                                                                    |
|                            | Uit                                                                                                    |
|                            | <b>Opmerking:</b> US CMYK is de Amerikaanse standaardinstelling. CMYK-Euro is de internationale standaardinstelling. |
| Kleur aanpassen            | Herkalibratie van de kleurconversietabellen starten zodat de printer kleurvariaties kan aanpassen.                   |
| Steunkleur vervangen       | Specifieke CMYK-waarden toewijzen aan steunkleuren met namen.                                                        |
|                            | Opmerking: Dit menu is alleen beschikbaar op de Embedded Web Server.                                                 |
| RGB-vervanging             | De kleuren van de uitvoer vergelijken met die van het originele document.                                            |
|                            | Opmerking: Dit menu is alleen beschikbaar op de Embedded Web Server.                                                 |

## Menu Taakadministratie

**Opmerking:** Dit menu-item wordt alleen weergegeven als een geformatteerde, niet-defecte vaste schijf in de printer is geïnstalleerd. De vaste schijf van de printer mag niet beveiligd zijn tegen lezen/schrijven of schrijven.

| Menuoptie                                                                                                    | Beschrijving                                                                                                    |
|----------------------------------------------------------------------------------------------------|----------------------------------------------------------------------------------------------------|
| Logbestand voor taakadministratie                                                                                                    | Hiermee bepaalt u of de printer een logbestand maakt voor de ontvangen<br>afdruktaken                               |
| Aan                                                                                                    | Opmerking: Uit is de standaardinstelling.                                                                           |
| Hulpprogramma's voor taakadminstratie                                                                                                    | Hiermee kunt u de logbestanden afdrukken en verwijderen of exporteren naar een flashstation                         |
| Frequentie administratielogbestand<br>Maandelijks<br>Wekelijks                                                                                     | Hiermee bepaalt u hoe vaak een logbestand wordt gemaakt<br><b>Opmerking:</b> Maandelijks is de standaardinstelling. |
| Actie logbestand bij einde van frequentie<br>Geen                                                                                                  | Hiermee bepaalt u hoe de printer reageert aan het einde van de opgegeven frequentie                                 |
| Huidig logbestand e-mailen<br>Huidig logbestand e-mailen en verwijderen<br>Huidig logbestand plaatsen<br>Huidig logbestand plaatsen en verwijderen | <b>Opmerking:</b> Geen is de standaardinstelling.                                                                   |

| Menuoptie                                                                                                    | Beschrijving                                                                                                    |
|----------------------------------------------------------------------------------------------------|----------------------------------------------------------------------------------------------------|
| Schijf bijna vol<br>1–99                                                                                                    | Hiermee kunt u opgeven hoe groot het logbestand maximaal kan zijn voordat<br>de handeling bij Actie schijf bijna vol wordt uitgevoerd                                                                                                    |
| Uit                                                                                                    | <b>Opmerking:</b> 5MB is de standaardinstelling.                                                                                                    |
| Actie schijf bijna vol<br>Geen<br>Huidig logbestand e-mailen<br>Huidig logbestand e-mailen en verwijderen<br>Oudste logbestand e-mailen en verwijderen<br>Huidig logbestand plaatsen<br>Huidig logbestand plaatsen en verwijderen<br>Oudste logbestand verwijderen<br>Oudste logbestand verwijderen                                                            | <ul> <li>Hiermee bepaalt u hoe de printer reageert als de vaste schijf van de printer bijna vol is</li> <li><b>Opmerkingen:</b> <ul> <li>Geen is de standaardinstelling.</li> <li>De waarde die is opgeven bij Schijf bijna vol bepaalt wanneer deze actie wordt uitgevoerd.</li> </ul> </li> </ul> |
| Alle logbestanden verwijderen<br>Alles verwijderen behalve huidig logbestand                                                                                                    |                                                                                                    |
| Actie schijf vol<br>Geen<br>Huidig logbestand e-mailen en verwijderen<br>Oudste logbestand e-mailen en verwijderen<br>Huidig logbestand plaatsen en verwijderen<br>Oudste logbestand plaatsen en verwijderen<br>Huidig logbestand verwijderen<br>Oudste logbestand verwijderen<br>Alle logbestanden verwijderen<br>Alles verwijderen behalve huidig logbestand | Hiermee bepaalt u hoe de printer reageert als het maximale schijfgebruik is<br>bereikt (100 MB)<br><b>Opmerking:</b> Geen is de standaardinstelling.                                                                                                    |
| URL voor plaatsen logbestanden                                                                                                    | Hiermee bepaalt u waar de logbestanden worden geplaatst door de printer                                                                                                    |
| E-mailadres voor verzenden logbestanden                                                                                                    | Hier kunt u het e-mailadres opgeven waarnaar de logbestanden voor taakadmi-<br>nistratie worden verzonden                                                                                                    |
| Voorvoegsel logbestand                                                                                                    | <b>Opmerking:</b> Het huidige hostnaam die is opgegeven in het menu TCP/IP, wordt gebruikt als standaardvoorvoegsel voor het logbestand.                                                                                                    |

## Menu Extra

| Menuoptie                                                                          | Beschrijving                                                                                                    |
|------------------------------------------------------------------------------------|----------------------------------------------------------------------------------------------------|
| Wachttaken<br>verwijd.<br>Vertrouwelijk<br>In wachtstand<br>Niet hersteld<br>Alles | <ul> <li>Hiermee verwijdert u vertrouwelijke taken en wachttaken van de vaste schijf van de printer.</li> <li>Opmerkingen: <ul> <li>Als u een instelling selecteert, is dat alleen van invloed op de afdruktaken die zich in de printer bevinden. Bladwijzers, afdruktaken op flashstations en andere typen taken in de wacht worden niet beïnvloed.</li> </ul> </li> </ul> |
|                                                                                    | • Als u Niet hersteld selecteert, worden alle afdruk- en wachtstandtaken die <i>niet</i> zijn hersteld van de vaste schijf of het geheugen van de printer verwijderd.                                                                                                    |

| Menuoptie                          | Beschrijving                                                                                                    |
|------------------------------------|----------------------------------------------------------------------------------------------------|
| Flash formatteren                  | Hiermee formatteert u het flashgeheugen.                                                                                                    |
| Ja                                 | Let op—Kans op beschadiging: Zet de printer niet uit als het flashgeheugen wordt geformatteerd.                                                                                                    |
| Nee                                | Opmerkingen:                                                                                                    |
|                                    | <ul> <li>Als u Ja selecteert, worden alle gegevens in het flashgeheugen verwijderd.</li> </ul>                                                                                                    |
|                                    | <ul> <li>Als u Nee selecteert, wordt het verzoek om de vaste schijf te formatteren geannuleerd.</li> </ul>                                                                                                    |
|                                    | <ul> <li>Met het flashgeheugen wordt het geheugen bedoeld dat wordt toegevoegd door een flashgeheugen-<br/>optiekaart in de printer te installeren.</li> </ul>                                                                         |
|                                    | <ul> <li>Dit menu-item is alleen beschikbaar als er een goed werkende flashgeheugenoptiekaart in de printer<br/>is geïnstalleerd.</li> </ul>                                                                                           |
|                                    | <ul> <li>De flashgeheugenoptiekaart moet niet zijn beveiligd tegen lezen/schrijven of schrijven.</li> </ul>                                                                                                    |
| Downloads op schijf<br>verwijderen | Verwijdert downloads van de vaste schijf van de printer, met inbegrip van alle taken in de wacht, taken in<br>de buffer en taken in de geparkeerde stand.                                                                              |
| Nu verwijderen                     | Opmerkingen:                                                                                                    |
| Niet verwijderen                   | <ul> <li>Met Nu verwijderen wordt het bedieningspaneel van de printer ingesteld zodat dit terugkeert naar<br/>het verwijderscherm nadat het verwijderproces is voltooid.</li> </ul>                                                    |
|                                    | <ul> <li>Als Niet verwijderen is ingesteld keert het bedieningspaneel van de printer terug naar het menu<br/>Extra.</li> </ul>                                                                                                    |
| Hex Trace inscha-                  | Hiermee kunt u de oorzaak van een afdrukprobleem opsporen.                                                                                                    |
| kelen                              | Opmerkingen:                                                                                                    |
|                                    | <ul> <li>Als deze optie is ingeschakeld, worden alle gegevens die naar de printer worden gestuurd, zowel in<br/>een hexadecimale weergave als in een tekenweergave afgedrukt en worden besturingscodes niet<br/>uitgevoerd.</li> </ul> |
|                                    | • Als u Hex Trace wilt verlaten of uitschakelen, schakelt u de printer uit of stelt u de printer opnieuw in.                                                                                                    |
| Dekkingsindicatie                  | Geeft een schatting van het dekkingspercentage voor toner op een pagina. De schatting wordt afgedrukt                                                                                                    |
| Uit                                | op een aparte pagina aan net einde van eike afdruktaak.                                                                                                    |
| ( Aan                              | Opmerking: Uit is de standaardinstelling.                                                                                                    |

## Menu XPS

| Menu-item              | Beschrijving                                                                |
|------------------------|-----------------------------------------------------------------------------|
| Foutpagina's afdrukken | Drukt een pagina af met informatie over fouten, waaronder XML-markupfouten. |
| Uit                    | Opmerking: Uit is de standaardinstelling.                                   |
| Aan                    |                                                                             |

## Menu PDF

| Menu-item             | Beschrijving                                                                              |
|-----------------------|-------------------------------------------------------------------------------------------|
| Formaat passend maken | Hiermee past u de inhoud van een pagina aan het formaat van het geselecteerde papier aan. |
| Nee                   | Opmerking: "Nee" is de standaardinstelling.                                               |
| Ja                    |                                                                                           |

| Menu-item                                           | Beschrijving                                                                                                    |
|-----------------------------------------------------|----------------------------------------------------------------------------------------------------|
| <b>Aantekeningen</b><br>Niet afdrukken<br>Afdrukken | Hiermee stelt u in of u aantekeningen in het PDF-bestand wilt afdrukken.<br><b>Opmerking:</b> Niet afdrukken is de standaardinstelling. |

## Menu PostScript

| Menuoptie                                            | Beschrijving                                                                                                    |
|------------------------------------------------------|----------------------------------------------------------------------------------------------------|
| <b>PS-fout afdrukken</b><br>Uit<br>Aan               | Hiermee wordt een pagina afgedrukt die de PostScript-fout bevat.<br>Opmerking: Uit is de standaardinstelling.                                                                                                    |
| <b>PS-opstartmodus</b><br>vergrendelen<br>Uit<br>Aan | Hiermee kunnen gebruikers het SysStart-bestand uitschakelen<br>Opmerking: Uit is de standaardinstelling.                                                                                                    |
| Voorkeurslettertype<br>Intern<br>Flash/Schijf        | <ul> <li>Hiermee bepaalt u waar de printer begint met het zoeken naar het gewenste lettertype.</li> <li>Opmerkingen: <ul> <li>Intern is de standaardinstelling.</li> <li>Dit menu-item is alleen beschikbaar als er een geformatteerde optionele flashgeheugenkaart of vaste schijf in de printer is geïnstalleerd.</li> <li>De flashgeheugenkaart of de vaste schijf van de printer mag niet zijn beveiligd tegen lezen/schrijven of schrijven, of zijn beveiligd met een wachtwoord.</li> <li>De buffergrootte voor de taak mag niet zijn ingesteld op 100%.</li> </ul> </li> </ul> |
| Afbeelding gladmaken<br>Uit<br>Aan                   | <ul> <li>Hiermee worden het contrast en de scherpte verbeterd van afbeeldingen met een lage resolutie en worden de kleurovergangen vloeiender gemaakt.</li> <li>Opmerkingen: <ul> <li>Uit is de standaardinstelling.</li> <li>De instelling Afbeelding gladmaken is niet van invloed op afbeeldingen met een resolutie van 300 dpi of hoger.</li> </ul> </li> </ul>                                                                                                    |

## Menu PCL emul

| Menuoptie                                                          | Beschrijving                                                                                                    |
|--------------------------------------------------------------------|----------------------------------------------------------------------------------------------------|
| Lettertypebron<br>Intern<br>Schijf<br>Downloaden<br>Flash<br>Alles | Hiermee stelt u de lettertypeset in die wordt gebruikt in het menu-item Lettertypenaam.                                                                                                    |
|                                                                    | Opmerkingen:                                                                                                    |
|                                                                    | <ul> <li>Intern is de standaardinstelling. Intern geeft de standaardset met lettertypen weer die in<br/>het RAM is geladen.</li> </ul>                                                                                                    |
|                                                                    | • Met de instellingen Flash en Schijf worden alle interne lettertypen weergegeven die in deze optie aanwezig zijn.                                                                                                    |
|                                                                    | <ul> <li>De optionele flashgeheugenkaart moet op juiste wijze worden geformatteerd en mag niet<br/>beveiligd zijn tegen lezen/schrijven of schrijven of beveiligd zijn met een wachtwoord.</li> </ul>                                                                                                |
|                                                                    | <ul> <li>Met de instelling Laadbaar worden alle lettertypen weergegeven die in het RAM zijn<br/>gedownload.</li> </ul>                                                                                                    |
|                                                                    | <ul> <li>Met de instelling Alle worden alle lettertypen weergegeven die bij een willekeurige optie<br/>beschikbaar zijn.</li> </ul>                                                                                                    |
| Lettertypenaam                                                     | Hiermee wordt een specifiek lettertype weergegeven en de optie waarin het is opgeslagen.                                                                                                    |
| Courier 10                                                         | <b>Opmerking:</b> Courier 10 is de standaardinstelling. Met Courier 10 wordt de lettertypenaam, lettertype-ID en de opslaglocatie in de printer weergegeven. De afkorting van de naam van de lettertypebron is R voor Intern, F voor Flash, K voor Schijf en D voor Laadbaar.                        |
| Symbolenset                                                        | Hiermee wordt de symbolenset voor elke lettertypenaam weergegeven.                                                                                                    |
| 10U PC-8                                                           | Opmerkingen:                                                                                                    |
| 120 PC-850                                                         | <ul> <li>10U PC-8 is de standaardinstelling in de VS. 12U PC-850 is de internationale standaardin-<br/>stelling.</li> </ul>                                                                                                    |
|                                                                    | • Een symbolenset is een set met alfabetische en numerieke tekens, interpunctie en speciale symbolen. Symbolensets ondersteunen de verschillende talen of specifieke toepassingen, zoals wiskundige symbolen voor wetenschappelijke teksten. Alleen de ondersteunde symbolensets worden weergegeven. |
| Instell. PCL-emulatie                                              | Hiermee wijzigt u de puntgrootte van schaalbare typografische lettertypen.                                                                                                    |
| Puntgrootte                                                        | Opmerkingen:                                                                                                    |
| 1.00-1008.00                                                       | • 12 is de standaardinstelling.                                                                                                    |
|                                                                    | <ul> <li>Puntgrootte heeft betrekking op de hoogte van de tekens in het lettertype. Eén punt is<br/>ongeveer gelijk aan 0,35 mm.</li> </ul>                                                                                                    |
|                                                                    | <ul> <li>Puntgroottes kunnen worden aangepast in stappen van 0,25 punten.</li> </ul>                                                                                                    |
| Instell. PCL-emulatie<br>Pitch                                     | Hiermee stelt u de lettertypepitch in voor schaalbare lettertypen met een vaste tekenafstand (monogespatieerd).                                                                                                    |
| 0.08–100                                                           | Opmerkingen:                                                                                                    |
|                                                                    | • 10 is de standaardinstelling.                                                                                                    |
|                                                                    | • Pitch heeft betrekking op het aantal niet-proportionele tekens per inch (cpi).                                                                                                    |
|                                                                    | <ul> <li>Pitch kan worden aangepast in stappen van 0,01 cpi.</li> </ul>                                                                                                    |
|                                                                    | <ul> <li>Voor niet-schaalbare, monogespatieerde lettertypen wordt de pitch wel weergegeven,<br/>maar kunt u deze niet wijzigen.</li> </ul>                                                                                                    |

| Menuoptie                                                                         | Beschrijving                                                                                                    |
|-----------------------------------------------------------------------------------|----------------------------------------------------------------------------------------------------|
| Instell. PCL-emulatie                                                             | Hiermee stelt u de afdrukstand in van tekst en afbeeldingen op de pagina.                                                                                                    |
| Richting                                                                          | Opmerkingen:                                                                                                    |
| Staand<br>Liggend                                                                 | <ul> <li>Staand is de standaardinstelling. Met Staand drukt u de tekst en afbeeldingen evenwijdig<br/>aan de korte zijde van het papier af.</li> </ul>                                                                                                    |
|                                                                                   | <ul> <li>Met Liggend drukt u de tekst en afbeeldingen evenwijdig aan de lange zijde van het papier<br/>af.</li> </ul>                                                                                                    |
| Instell. PCL-emulatie                                                             | Hiermee bepaalt u het aantal regels dat op elke pagina wordt afgedrukt.                                                                                                    |
| Regels per pagina                                                                 | Opmerkingen:                                                                                                    |
| 1-255                                                                             | • 60 is de standaardinstelling in de VS-64 is de internationale standaardinstelling                                                                                                    |
| 60                                                                                | <ul> <li>De printer stelt de ruimte tussen de regels in op basis van de instellingen voor Regels per<br/>pagina, Papierformaat en Afdrukstand. Selecteer het gewenste papierformaat en de<br/>afdrukstand voordat u het aantal regels per pagina instelt.</li> </ul> |
| Instell. PCL-emulatie                                                             | Hiermee stelt u de printer in op A4-papierformaat.                                                                                                    |
| A4-breedte                                                                        | Opmerkingen:                                                                                                    |
| 198 mm                                                                            | <ul> <li>198 mm is de standaardinstelling.</li> </ul>                                                                                                    |
| 203 1111                                                                          | <ul> <li>Met de instelling van 203 mm wordt de breedte van de pagina zo ingesteld dat er tachtig<br/>10-pitch tekens kunnen worden afgedrukt.</li> </ul>                                                                                                    |
| Instell. PCL-emulatie<br>Automatisch Enter-teken<br>na nieuwe regel<br>Uit<br>Aan | Hiermee geeft u op of de printer automatisch een harde return (CR) moet geven na de opdracht<br>om naar een nieuwe regel te gaan (LF).<br><b>Opmerking:</b> Uit is de standaardinstelling.                                                                           |
| Instell. PCL-emulatie<br>Automatisch Enter-teken<br>na nieuwe regel<br>Uit<br>Aan | Hiermee geeft u op of de printer automatisch een harde return (CR) moet geven na de opdracht<br>om naar een nieuwe regel te gaan (LF).<br><b>Opmerking:</b> Uit is de standaardinstelling.                                                                           |
| Aan<br>Lade-nr. wiizigen                                                          | Hiermee configureert u de printer zodanig dat deze werkt met printersoftware of toepassingen                                                                                                    |
| Waarde U-lader                                                                    | die andere laden als papierbron hebben gedefinieerd.                                                                                                    |
| Uit                                                                               | Opmerkingen:                                                                                                    |
| Geen                                                                              | <ul> <li>Uit is de standaardinstelling.</li> </ul>                                                                                                    |
| 0-199                                                                             | <ul> <li>Geen is niet beschikbaar als selectie. Dit wordt alleen weergegeven als deze door de PCL 5-</li> </ul>                                                                                                    |
| llit                                                                              | interpreter wordt geselecteerd. Ook wordt de opdracht Papierinvoer selecteren                                                                                                    |
| Geen                                                                              | genegeerd.                                                                                                    |
| 0-199                                                                             | <ul> <li>Met 0-199 kan een aangepaste instelling worden toegewezen.</li> </ul>                                                                                                    |
| Waarde handm. invoer                                                              |                                                                                                    |
| Uit                                                                               |                                                                                                    |
| Geen                                                                              |                                                                                                    |
| 0–199                                                                             |                                                                                                    |
| Waarde envelop (handm.)                                                           |                                                                                                    |
| Uit                                                                               |                                                                                                    |
| Geen                                                                              |                                                                                                    |
| 0–199                                                                             |                                                                                                    |

| Menuoptie                                                             | Beschrijving                                                                        |
|-----------------------------------------------------------------------|-------------------------------------------------------------------------------------|
| Lade-nr. wijzigen<br>Fabrieksinst. weerg.<br>Geen                     | Hiermee wordt de standaardinstelling weergegeven voor elke invoerlade.              |
| Lade-nr. wijzigen<br>Standaardinstellingen<br>herstellen<br>Ja<br>Nee | Hiermee worden alle invoerlade-instellingen teruggezet naar de standaardinstelling. |

#### Menu HTML

| Menu-item      |                  | Beschrijving                                                                    |
|----------------|------------------|---------------------------------------------------------------------------------|
| Lettertypenaam | Joanna MT        | Hiermee stelt u het standaardlettertype voor HTML-documenten in                 |
| Albertus MT    | Letter Gothic    | <b>Opmerking:</b> Het Times-lettertype wordt gebruikt in HTML-documenten waarin |
| Antique Olive  | Lubalin Graph    | geen lettertype wordt opgegeven.                                                |
| Apple Chancery | Marigold         |                                                                                 |
| Arial MT       | MonaLisa Recut   |                                                                                 |
| Avant Garde    | Monaco           |                                                                                 |
| Bodoni         | New CenturySbk   |                                                                                 |
| Bookman        | New York         |                                                                                 |
| Chicago        | Optima           |                                                                                 |
| Clarendon      | Oxford           |                                                                                 |
| Cooper Black   | Palatino         |                                                                                 |
| Copperplate    | Stempel Garamond |                                                                                 |
| Coronet        | Taffy            |                                                                                 |
| Courier        | Times            |                                                                                 |
| Eurostile      | TimesNewRoman    |                                                                                 |
| Garamond       | Univers          |                                                                                 |
| Geneva         | Zapf Chancery    |                                                                                 |
| Gill Sans      | NewSansMTCS      |                                                                                 |
| Goudy          | NewSansMTCT      |                                                                                 |
| Helvetica      | New SansMTJA     |                                                                                 |
| Hoefler Text   | NewSansMTKO      |                                                                                 |
| Intl CG Times  |                  |                                                                                 |
| Intl Courier   |                  |                                                                                 |
| Intl Univers   |                  |                                                                                 |

| Menuoptie                | Beschrijving                                                                               |
|--------------------------|--------------------------------------------------------------------------------------------|
| Tekengrootte<br>1–255 pt | Hiermee stelt u de standaard lettertypegrootte voor HTML-documenten in <b>Opmerkingen:</b> |
|                          | <ul> <li>12 pt is de standaardinstelling.</li> </ul>                                       |
|                          | De lettergrootte kan in stappen van 1 worden aangepast.                                    |

| Menuoptie         | Beschrijving                                                                  |
|-------------------|-------------------------------------------------------------------------------|
| Vergroot/verklein | Hiermee stelt u het standaardlettertype voor HTML-documenten in               |
| 1–400%            | Opmerkingen:                                                                  |
|                   | • 100% is de standaardinstelling.                                             |
|                   | <ul> <li>Schaling kan worden vergroot in stappen van 1%.</li> </ul>           |
| Richting          | Hiermee stelt u de afdrukstand voor HTML-documenten in                        |
| Staand            | Opmerking: Staand is de standaardinstelling.                                  |
| Liggend           |                                                                               |
| Margegrootte      | Hiermee stelt u de paginamarge voor HTML-documenten in                        |
| 8–255 mm          | Opmerkingen:                                                                  |
|                   | <ul> <li>19 mm is de standaardinstelling.</li> </ul>                          |
|                   | <ul> <li>De margegrootte kan in stappen van 1 mm worden aangepast.</li> </ul> |
| Achtergronden     | Hiermee geeft u aan of u achtergronden in HTML-documenten wilt afdrukken      |
| Afdrukken         | Opmerking: Afdrukken is de standaardinstelling.                               |
| Niet afdrukken    |                                                                               |

# Menu Afbeelding

| Menuoptie                                                                                                    | Beschrijving                                                                                                    |
|----------------------------------------------------------------------------------------------------|----------------------------------------------------------------------------------------------------|
| Autom. aanpassen.<br>Aan<br>Uit                                                                                                    | Hiermee selecteert u de optimale waarden voor papierformaat, schaling en afdrukstand.<br><b>Opmerking:</b> Aan is de standaardinstelling. Deze instelling zorgt ervoor dat de instellingen voor schaling en afdrukstand voor sommige afbeeldingen worden genegeerd.                                       |
| <b>Omkeren</b><br>Uit<br>Aan                                                                                                    | <ul> <li>Hiermee keert u tweekleurige zwart-witafbeeldingen om.</li> <li>Opmerkingen: <ul> <li>Uit is de standaardinstelling.</li> <li>Deze instelling geldt niet voor GIF- of JPEG-afbeeldingen.</li> </ul> </li> </ul>                                                                                  |
| Vergroten/verkleinen<br>Meest gelijkend<br>Midden verankeren<br>Hoogte/breedte passend<br>Aanpassen aan hoogte<br>Aanpassen breedte<br>Linkerbovenhoek verankeren | <ul> <li>Hiermee schaalt u de afbeelding zodat deze past op het geselecteerde papierformaat.</li> <li>Opmerkingen: <ul> <li>Meest gelijkend is de standaardinstelling.</li> <li>Als Autom. aanpassen is ingesteld op Aan, wordt Schaling automatisch ingesteld op Meest gelijkend.</li> </ul> </li> </ul> |
| <b>Richting</b><br>Staand<br>Liggend<br>Staand omgekeerd<br>Liggend omgekeerd                                                                                     | Hiermee stelt u de afdrukstand van een afbeelding in.<br><b>Opmerking:</b> Staand is de standaardinstelling.                                                                                                    |

## PictBridge menu (Menu PictBridge)

| Menuoptie              | Beschrijving                                                                                                    |
|------------------------|----------------------------------------------------------------------------------------------------|
| Fotoformaat            | Bepaalt het afgedrukte formaat van elke foto die wordt afgedrukt vanaf een PictBridge-apparaat.                                                                        |
| Automatisch            | Opmerkingen:                                                                                                    |
| V                      | • "Automatisch" is de standaardinstelling                                                                                                    |
| 2L                     | Als zowel de printer als de PictBridge-camera een waarde voor deze instelling bebben, beeft de                                                                         |
| Hagaki-kaart           | camerawaarde voorrang op de printerwaarde.                                                                                                    |
| Kaartformaat           |                                                                                                    |
| 100 X 150 mm           |                                                                                                    |
| 4 x 0 iii<br>8 x 10 in |                                                                                                    |
| l ottor                |                                                                                                    |
| ΔΔ                     |                                                                                                    |
| A5                     |                                                                                                    |
| B5 (JIS)               |                                                                                                    |
| Indeling               | Repaalt het maximale aantal afheeldingen dat en één kant van het nanier kan worden afgedrukt                                                                           |
| Automatisch            |                                                                                                    |
| Llit                   | Opmerkingen:                                                                                                    |
| 2 per vel              | <ul> <li>"Automatisch" is de standaardinstelling.</li> </ul>                                                                                                    |
| 3 per vel              | Als zowel de printer als de PictBridge-camera een waarde voor deze instelling hebben, heeft de                                                                         |
| 4 per vel              | camerawaarde voorrang op de printerwaarde.                                                                                                    |
| 6 per vel              |                                                                                                    |
| 9 per vel              |                                                                                                    |
| 12 per vel             |                                                                                                    |
| 16 per vel             |                                                                                                    |
| Index afdrukken        |                                                                                                    |
| Kwaliteit              | Bepaalt welke waarden voor de resolutie, tonerintensiteit en kleur door het apparaat worden gebruikt bij                                                               |
| Normaal                | het afdrukken van foto's die van een PictBridge-apparaat afkomstig zijn                                                                                                |
| Concept                | Opmerkingen:                                                                                                    |
| Fijn                   | <ul> <li>"Normaal" is de standaardinstelling.</li> </ul>                                                                                                    |
|                        | <ul> <li>Als zowel de printer als de PictBridge-camera een waarde voor deze instelling hebben, heeft de</li> </ul>                                                     |
|                        | camerawaarde voorrang op de printerwaarde.                                                                                                    |
| Papierbron             | Geeft de standaardinvoerbron van de printer aan wanneer foto's worden afgedrukt die afkomstig zijn van                                                                 |
| U-lader                | een PictBridge-apparaat                                                                                                    |
| Lade [x]               | Opmerkingen:                                                                                                    |
| Handm. invoer          | <ul> <li>U-lader is de standaardinstelling.</li> </ul>                                                                                                    |
|                        | <ul> <li>Een fotoformaat dat groter is dan het formaat van het materiaal dat in de invoerbron van de printer is<br/>geplaatst kan niet worden geselecteerd.</li> </ul> |

# Menu Help

Het menu Help bestaat uit een reeks Help-pagina's die op de multifunctionele printer (MFP) zijn opgeslagen als PDFbestanden. Deze bestanden bevatten informatie over het gebruik van de printer en het uitvoeren van verschillende taken, waaronder kopiëren, scannen en faxen.

Er zijn Engelse, Franse, Duitse en Spaanse vertalingen opgeslagen in de printer.

| Menuoptie                             | Beschrijving                                                                                                    |
|---------------------------------------|----------------------------------------------------------------------------------------------------|
| Alle handleidingen<br>afdrukken       | Hiermee worden alle (help)gidsen en handleidingen afgedrukt.                                                                                                    |
| Handleiding kopiëren                  | Bevat informatie over het maken van kopieën en het wijzigen van instellingen.                                                                                                    |
| Faxhandleiding                        | Bevat informatie over het verzenden van faxen met faxnummers, snelkoppelingsnummers of het adresboek en over het wijzigen van instellingen.                                                      |
| Handleiding voor e-mailen             | Bevat informatie over het verzenden van e-mailberichten via adressen, snelkoppelingsnummers of het adresboek en over het wijzigen van instellingen.                                              |
| Handleiding FTP                       | Bevat informatie over het rechtstreeks verzenden van gescande documenten naar een FTP-server via<br>een FTP-adres, snelkoppelingsnummers of het adresboek en over het wijzigen van instellingen. |
| Handleiding voor afdruk-<br>storingen | Biedt hulp bij het verhelpen van terugkerende storingen bij het kopiëren en afdrukken.                                                                                                    |
| Informatie                            | Biedt hulp bij het zoeken naar aanvullende informatie.                                                                                                    |
| Help bij supplies                     | Bevat de artikelnummers die u nodig hebt om supplies te bestellen.                                                                                                    |

Andere vertalingen zijn beschikbaar op de website van Lexmark op <u>www.lexmark.com</u>.

# De vaste schijf van de printer en ander geïnstalleerd geheugen beveiligen

# Kennisgeving van vluchtigheid

De printer bevat verschillende soorten geheugens waarin apparaat- en netwerkinstellingen, informatie uit ingesloten oplossingen en gebruikersgegevens kunnen worden opgeslagen. Deze geheugensoorten, en de gegevens die erin worden opgeslagen, worden hieronder beschreven.

- Vluchtig geheugen: het apparaat gebruikt standaard *RAM-geheugen* (Random Access Memory) om gebruikersgegevens te bufferen tijdens eenvoudige afdruk- en kopieertaken.
- **Niet-vluchtig geheugen**: Het apparaat gebruikt mogelijk twee soorten niet-vluchtig geheugen: EEPROM en NAND (flashgeheugen). Beide soorten worden gebruikt voor de opslag van het besturingssysteem, apparaatinstellingen, netwerkinformatie, scanner- en bladwijzerinstellingen en ingesloten oplossingen.
- Geheugen op de vaste schijf: In sommige apparaten is een vaste schijf geïnstalleerd. De vaste schijf van de printer is ontworpen voor apparaatspecifieke functies en kan niet worden gebruikt voor langdurige opslag van gegevens die niet zijn gerelateerd aan afdrukken. De vaste schijf biedt gebruikers geen mogelijkheden om gegevens te extraheren, mappen en schijf- of netwerkshares te maken, of informatie rechtstreeks via FTP op te halen van een clientapparaat. De vaste schijf kan gebufferde gebruikersgegevens voor complex scan-, afdruk-, kopieer- en faxtaken bevatten en gegevens van formulieren en lettertypen.

Er zijn verschillende situaties waarin het verstandig is om de inhoud te verwijderen uit de opslagapparaten die zijn geïnstalleerd in de printer. Dit geldt onder andere in de volgende gevallen:

- De printer wordt uit gebruik genomen
- De vaste schijf van de printer wordt vervangen
- De printer wordt verplaatst naar een andere afdeling of een ander kantoor
- Er moet onderhoud aan de printer worden uitgevoerd door iemand buiten uw organisatie
- De printer moet voor onderhoud worden vervoerd naar een locatie buiten uw bedrijf
- De printer wordt verkocht aan een ander bedrijf

## Een vaste schijf wordt weggegooid

Opmerking: niet alle printers beschikken over een vaste schijf.

In omgevingen waar wordt gewerkt met zeer gevoelige informatie moet mogelijk extra maatregelen worden genomen om ervoor te zorgen dat vertrouwelijke gegevens op de vaste schijf van de printer niet toegankelijk zijn nadat de printer of de vaste schijf van de printer zijn verwijderd van de betreffende bedrijfslocatie. Hoewel de meeste gegevens doorgaans elektronisch kunnen worden gewist, is het wellicht verstandig een of meer van de volgende handelingen uit te voeren voor u een printer of vaste schijf wegdoet:

- **Demagnetiseren**: hiermee wordt de vaste schijf blootgesteld aan een magnetisch veld waardoor de opgeslagen gegevens worden gewist
- Pletten: de vaste schijf fysiek samenpersen waardoor de onderdelen breken en onleesbaar worden
- Verbrijzelen: de vaste schijf fysiek opdelen in kleine metalen stukjes

**Opmerking:** de meeste gegevens kunnen doorgaans elektronisch worden gewist, maar de enige manier waarop u zeker weet dat alle gegevens volledig worden gewist, is het fysiek vernietigen van elk geheugenapparaat waarop mogelijk gegevens zijn opgeslagen.

# Vluchtig geheugen wissen

Er is een voedingsbron nodig om informatie te bewaren in het vluchtige geheugen (RAM-geheugen) van de printer. Schakel het apparaat uit om de gebufferde gegevens te wissen.

# Niet-vluchtig geheugen wissen

- Individuele instellingen, apparaat- en netwerkinstellingen, beveiligingsinstellingen en geïntegreerde oplossingen: kies Alle instellingen wissen in het menu Configuratie om alle gegevens en instellingen te verwijderen.
- **Faxgegevens**: kies Alle instellingen wissen in het menu Configuratie om alle faxinstellingen en -gegevens te verwijderen.
- **1** Schakel de printer uit.
- **2** Houd <sup>2/80</sup> en <sup>6/80</sup> ingedrukt terwijl u de printer inschakelt. Laat de knoppen pas los wanneer het scherm met de voortgangsbalk wordt weergegeven.

De printer voert de opstartcyclus uit, waarna het menu Configuratie wordt weergegeven. Zodra de printer volledig is ingeschakeld, moet op het aanraakscherm een lijst met functies worden weergegeven in plaats van standaardpictogrammen van het startscherm.

#### 3 Raak Alle instellingen wissen aan.

Tijdens dit proces wordt de printer meerdere malen opnieuw opgestart.

**Opmerking:** Met Alle instellingen wissen worden apparaatinstellingen, oplossingen, taken, faxen en wachtwoorden op de printer op een veilige manier verwijderd.

4 Raak Terug > Menu Configuratie afsluiten aan.

De printer wordt uitgeschakeld en weer ingeschakeld en keert terug naar de normale bedrijfsmodus.

# Geheugen op de vaste schijf wissen

#### **Opmerkingen:**

- in sommige printermodellen is mogelijk geen vaste schijf geïnstalleerd.
- Als u Tijdelijke gegevensbestanden wissen instelt in de printermenu's, kunt u resterende vertrouwelijke informatie die achterblijft na het afdrukken verwijderen door veilig bestanden te overschrijven die zijn gemarkeerd voor verwijderen.

#### Het bedieningspaneel van de printer gebruiken

- **1** Zet de printer uit.
- **2** Houd **2** en **6** ingedrukt terwijl u de printer inschakelt. Laat de knoppen pas los wanneer het scherm met de voortgangsbalk wordt weergegeven.

De printer voert de opstartcyclus uit, waarna het menu Configuratie wordt weergegeven. Wanneer de printer volledig is ingeschakeld, moet op het aanraakscherm een lijst met functies worden weergegeven.

- 3 Raak Schijf wissen en een van de volgende opties aan:
  - Schijf wissen (snel): hiermee kunt u de schijf in een keer overschrijven met alleen maar nullen.
  - Schijf wissen (veilig): hiermee kunt u de vaste schijf meerdere keren overschrijven met willekeurige bitpatronen gevolgd door een verificatiebewerking. Een veilige overschrijfbewerking is in overeenstemming met de DoD 5220.22-M-standaard voor het veilig verwijderen van gegevens van een vaste schijf. Zeer vertrouwelijke informatie kan het beste alleen met deze methode worden gewist.
- 4 Raak Ja aan om door te gaan met het wissen van de schijf.

#### **Opmerkingen:**

- Er wordt een statusbalk weergegeven met de voortgang van de wisbewerking op de vaste schijf.
- Schijf wissen kan van enkele minuten tot meer dan een uur duren. De printer kan gedurende deze bewerking niet worden gebruikt voor andere taken van gebruikers.

#### 5 Raak Terug >Menu Configuratie afsluiten aan.

De printer wordt uitgeschakeld en weer ingeschakeld en keert terug naar de normale bedrijfsmodus.

# Codering vaste schijf van printer instellen

**Opmerking:** Mogelijk is er geen vaste schijf geïnstalleerd in de printer.

Codering van de vaste schijf voorkomt het verlies van gevoelige gegevens als uw printer of de vaste schijf wordt gestolen.

#### **Embedded Web Server gebruiken**

1 Klik in de Embedded Web Server op Instellingen > Beveiliging > Schijfcodering.

**Opmerking:** Schijfcodering wordt alleen weergegeven in het menu Beveiliging als een geformatteerde, nietdefecte vaste schijf in de printer is geïnstalleerd.

2 Selecteer Inschakelen in het menu Schijfcodering.

#### **Opmerkingen:**

- Als u schijfcodering inschakelt, wordt de inhoud van de vaste schijf van de printer verwijderd.
- Schijfcodering kan van enkele minuten tot meer dan een uur duren. De printer kan gedurende deze bewerking niet worden gebruikt voor andere taken van gebruikers.
- 3 Klik op Verzenden.

#### Bedieningspaneel van de printer gebruiken

- **1** Schakel de printer uit.
- **2** Houd <sup>2/80</sup> en <sup>6/400</sup> ingedrukt terwijl u de printer inschakelt. Laat de knoppen pas los wanneer het scherm met de voortgangsbalk wordt weergegeven.

De printer voert de opstartcyclus uit, waarna het menu Configuratie wordt weergegeven. Zodra de printer volledig is ingeschakeld, moet op het aanraakscherm een lijst met functies worden weergegeven in plaats van standaardpictogrammen van het startscherm, zoals Kopiëren of Faxen.

#### 3 Raak Schijfcodering > Inschakelen aan.

**Opmerking:** als u schijfcodering inschakelt, wordt de inhoud van de vaste schijf van de printer verwijderd.

4 Raak Ja aan om door te gaan met het wissen van de schijf.

Er wordt een statusbalk weergegeven met de voortgang van de wisbewerking op de vaste schijf. Nadat de schijf is gecodeerd, schakelt de printer over naar het scherm Inschakelen/uitschakelen.

#### **Opmerkingen:**

- Zet de printer niet uit tijdens het coderingsproces. Hierdoor kunnen gegevens verloren gaan.
- Schijfcodering kan van enkele minuten tot meer dan een uur duren. De printer kan gedurende deze bewerking niet worden gebruikt voor andere taken van gebruikers.

#### 5 Raak Terug en Menu Configuratie afsluiten aan.

De printer wordt uitgeschakeld en weer ingeschakeld en keert terug naar de normale bedrijfsmodus.

# **Printer onderhouden**

Bepaalde taken moeten regelmatig worden uitgevoerd om een optimale afdrukkwaliteit te behouden.

# De buitenkant van de printer reinigen

- 1 Controleer of de printer is uitgeschakeld en de stekker van het netsnoer van de printer uit het stopcontact is getrokken.
  - LET OP—KANS OP ELEKTRISCHE SCHOK: Om het risico op elektrische schokken te vermijden, trekt u de stekker van het netsnoer uit het stopcontact en maakt u alle kabels los die op de printer zijn aangesloten voor u de buitenkant van de printer reinigt.
- **2** Verwijder het papier uit de standaarduitvoerlade.
- 3 Maak een schone, stofvrije doek vochtig met water.

Let op—Kans op beschadiging: Gebruik geen schoonmaak- of wasmiddelen. Hiermee kunt u de afwerking van de printer beschadigen.

**4** Veeg alleen de buitenkant van de printer schoon, inclusief de standaarduitvoerlade.

Let op—Kans op beschadiging: Als u de binnenkant van de printer reinigt met een vochtige doek, kunt u de printer beschadigen.

5 Controleer of de papiersteun en standaarduitvoerlade droog zijn voor u een nieuwe afdruktaak start.

# De glasplaat reinigen

Reinig de glasplaat als er problemen zijn met de afdrukkwaliteit, bijvoorbeeld als er strepen worden weergegeven op gekopieerde of gescande afbeeldingen.

- **Opmerking:** Reinig beide zijden van de glasplaat en beide witte gedeeltes van de onderkant.
- **1** Maak een zachte, pluisvrije doek of een papieren doekje enigszins vochtig met water.
- 2 Open de klep van de scanner.

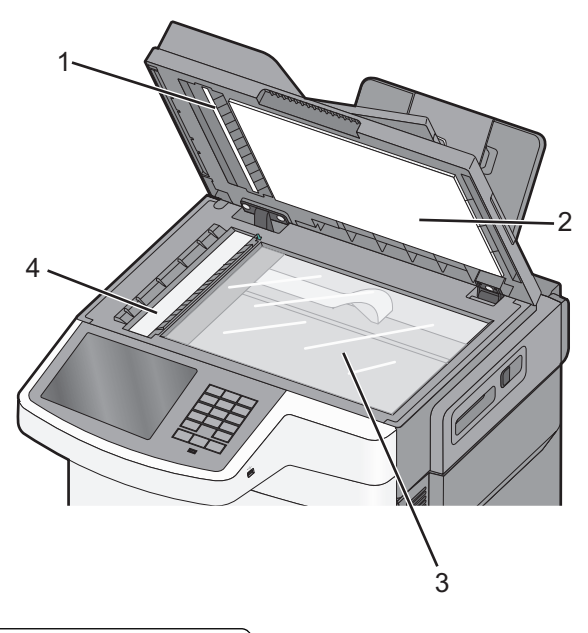

| 1 | De witte onderkant van de ADI-klep              |
|---|-------------------------------------------------|
| 2 | De witte onderkant van de klep van de glasplaat |
| 3 | Glasplaat                                       |
| 4 | ADI-glasplaat                                   |

- **3** Wrijf over de glasplaat totdat deze schoon en droog is.
- **4** Wrijf over de witte onderkant van de klep van de scanner totdat deze schoon en droog is.
- **5** Sluit de klep van de scanner.

# **Supplies bewaren**

Bewaar supplies in een koele, schone ruimte. Supplies moeten altijd rechtop in de originele verpakking worden bewaard tot het moment waarop ze worden gebruikt.

Stel de printersupplies niet bloot aan:

- direct zonlicht;
- temperaturen boven 35 °C;
- hoge vochtigheidsgraad (boven 80%);
- zilte lucht;
- corroderende gassen;
- grote hoeveelheden stof.

# De status van supplies controleren

Er verschijnt een bericht op het display als er een vervangende supply nodig is of als er onderhoud moet worden gepleegd.

# De status van supplies controleren op het bedieningspaneel van de printer

Raak in het startscherm **Status/Supplies > Supplies weergeven** aan.

## De status van supplies controleren vanaf een netwerkcomputer

**Opmerking:** De computer moet met hetzelfde netwerk zijn verbonden als de printer.

1 Typ het IP-adres van uw printer in de adresbalk van uw webbrowser.

Als u het IP-adres van de printer niet weet, kunt u:

- het IP-adres op het bedieningspaneel van de printer vinden in het TCP/IP-gedeelte in het menu Netwerken/Poorten.
- een pagina met netwerkinstellingen afdrukken en het IP-adres in het TCP/IP-gedeelte zoeken.
- 2 Klik op Apparaatstatus.

De pagina Apparaatstatus wordt weergegeven waarop een overzicht van de supplyniveaus wordt weergegeven.

# **Supplies bestellen**

In de V.S. belt u voor het bestellen van supplies +1-800-539-6275 voor informatie over erkende dealers van Lexmark supplies in uw omgeving. In andere landen of regio's kunt u terecht op de website van Lexmark, <u>www.lexmark.com</u>, of neemt u contact op met de winkel waar u de printer hebt gekocht.

**Opmerking:** de geschatte resterende levensduur van de printersupplies is gebaseerd op normaal papier van Letterof A4-formaat.

## **Tonercartridges bestellen**

Bestel een nieuwe tonercartridge als 88.xx [Kleur] cartridge bijna leeg wordt weergegeven.

Wanneer 88.xx [Kleur] cartridge vrijwel leeg wordt weergegeven, moet u de genoemde cartridge vervangen.

| Artikelnaam                               | Lexmark-retourneringsprogramma voor tonercar-<br>tridges | Normaal             |
|-------------------------------------------|----------------------------------------------------------|---------------------|
| Tonercartridge zwart                      | C540A1KG                                                 | Niet van toepassing |
| Tonercartridge cyaan                      | C540A1CG                                                 | Niet van toepassing |
| Tonercartridge magenta                    | C540A1MG                                                 | Niet van toepassing |
| Tonercartridge geel                       | C540A1YG                                                 | Niet van toepassing |
| Tonercartridge zwart met hoog rendement   | C540H1KG                                                 | C540H2KG            |
| Tonercartridge cyaan met hoog rendement   | C540H1CG                                                 | C540H2CG            |
| Tonercartridge magenta met hoog rendement | C540H1MG                                                 | C540H2MG            |

| Artikelnaam                                     | Lexmark-retourneringsprogramma voor tonercar-<br>tridges | Normaal  |
|-------------------------------------------------|----------------------------------------------------------|----------|
| Tonercartridge geel met hoog rendement          | C540H1YG                                                 | C540H2YG |
| Tonercartridge zwart met extra hoog rendement   | C544X1KG                                                 | C544X2KG |
|                                                 | C546U1KG                                                 |          |
|                                                 | C546U2KG                                                 |          |
| Tonercartridge cyaan met extra hoog rendement   | C544X1CG                                                 | C544X2CG |
| Tonercartridge magenta met extra hoog rendement | C544X1MG                                                 | C544X2MG |
| Tonercartridge geel met extra hoog rendement    | C544X1YG                                                 | C544X2YG |

# Beeldverwerkingskits bestellen

| Artikelnaam                        | Artikelnummer |
|------------------------------------|---------------|
| Beeldverwerkingskit zwart en kleur | C540X74G      |
| Beeldverwerkingskit zwart          | C540X71G      |

# **Toneroverloopfles bestellen**

Bestel een nieuwe toneroverloopfles als het bericht 82 Vervang toneroverloop wordt weergegeven. De toneroverloopfles *moet* worden vervangen als 82 Vervang toneroverloop wordt weergegeven.

| Artikelnaam       | Artikelnummer |
|-------------------|---------------|
| Toneroverloopfles | C540X75G      |

# **Supplies vervangen**

## De toneroverloopfles vervangen

Vervang de toneroverloopfles als 82 Vervang toneroverloop wordt weergegeven. De printer hervat het afdrukken pas nadat de toneroverloopfles is vervangen.

- 1 Haal de nieuwe toneroverloopfles uit de verpakking.
- 2 Pak de voorklep vast aan de handgrepen aan de zijkant en trek de klep naar u toe.

**LET OP—HEET OPPERVLAK:** De binnenkant van de printer kan heet zijn. Om letsel te voorkomen, moet u een heet oppervlak eerst laten afkoelen voordat u het aanraakt.

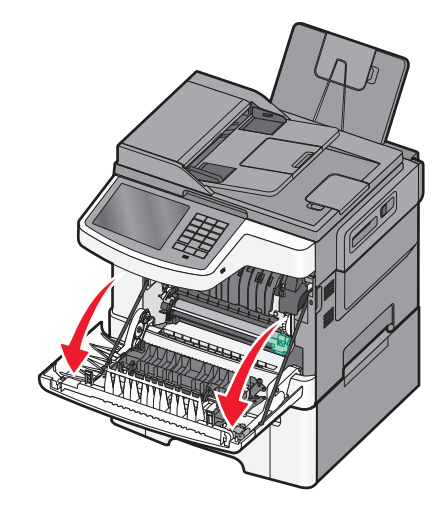

**3** Open de bovenklep.

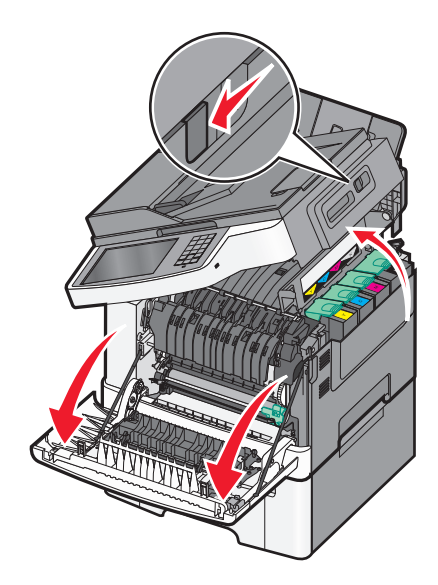

4 Verwijder de rechterzijklep.

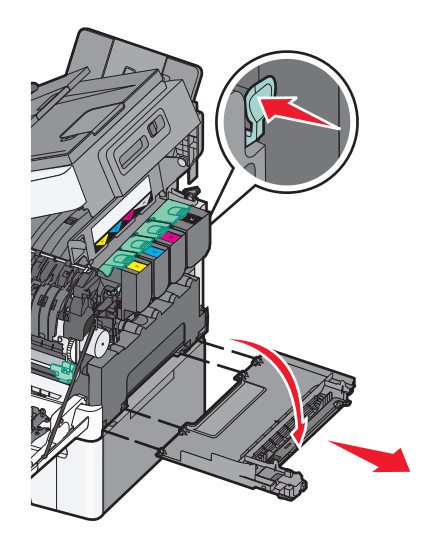

**5** Druk op de groene hendels aan beide zijden van de toneroverloopfles en verwijder de fles.

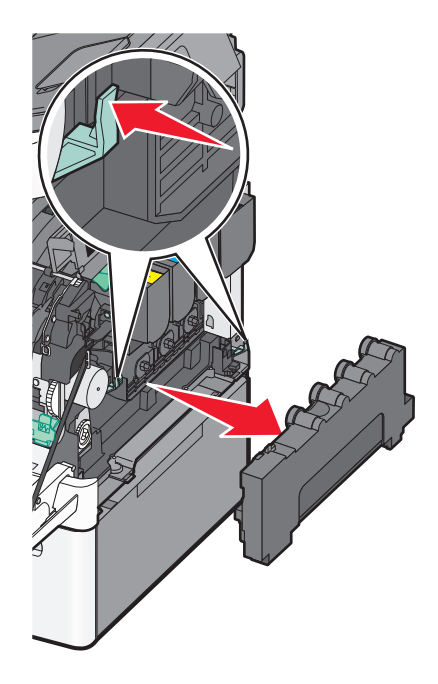

- 6 Plaats de toneroverloopfles in de meegeleverde verpakking.
- 7 Plaats de nieuwe toneroverloopfles.

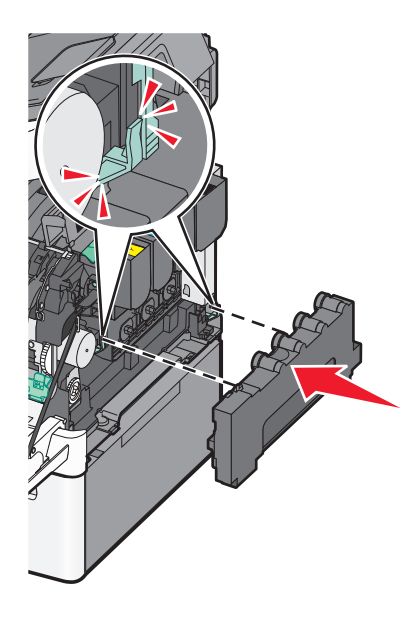

8 Plaats de rechterzijklep terug.

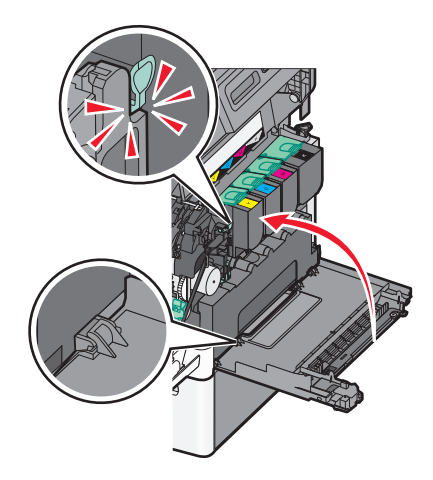

**9** Sluit de bovenklep.

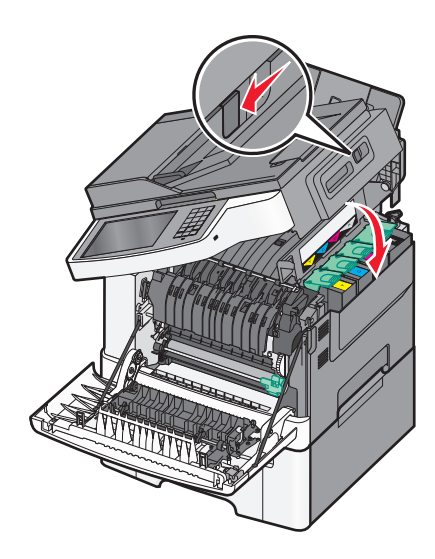

**10** Sluit de voorklep.

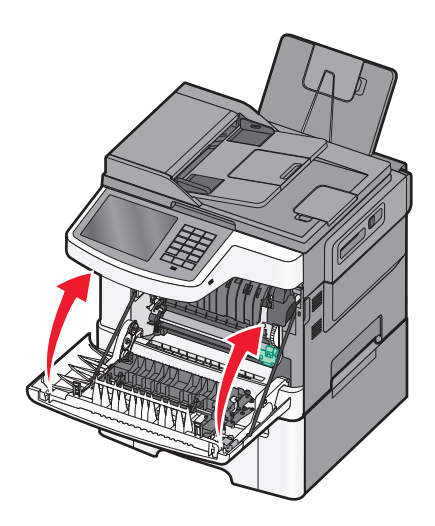

# Een zwarte- en kleurenbeeldverwerkingskit vervangen

Vervang de zwarte en kleurenkit als **Vervang** kleurenbeeldverwerkingskit wordt weergegeven.

**1** Pak de voorklep vast aan de handgrepen aan de zijkant en trek de klep naar u toe om deze te openen.

**LET OP—HEET OPPERVLAK:** de binnenkant van de printer kan heet zijn. Om letstel te voorkomen, moet u een heet oppervlak eerst laten afkoelen voordat u het aanraakt.

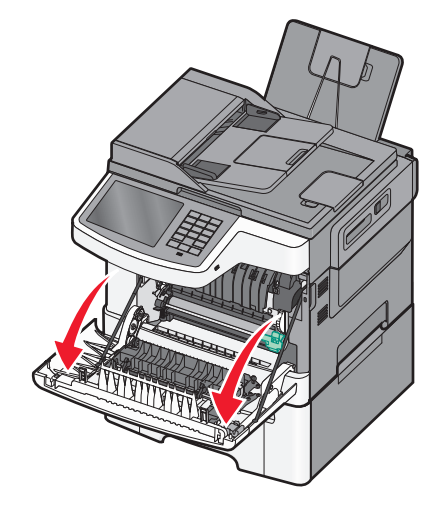

2 Open de bovenklep.

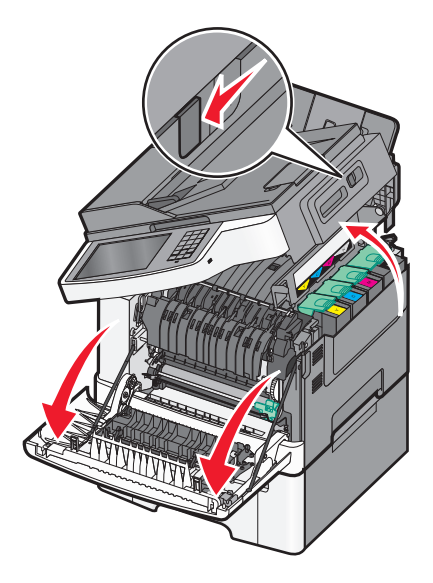

**3** Verwijder de tonercartridges door de handgrepen op te tillen en de tonercartridges voorzichtig uit de beeldverwerkingskit te trekken.

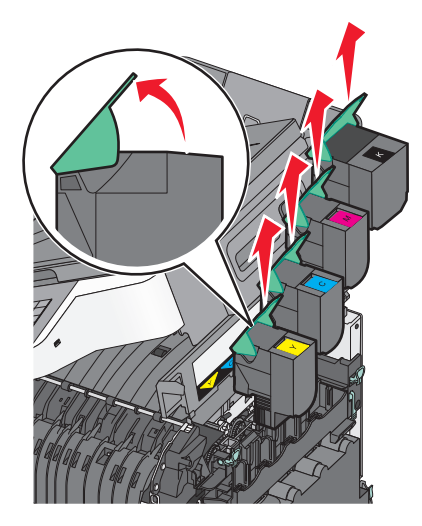

4 Verwijder de rechterzijklep.

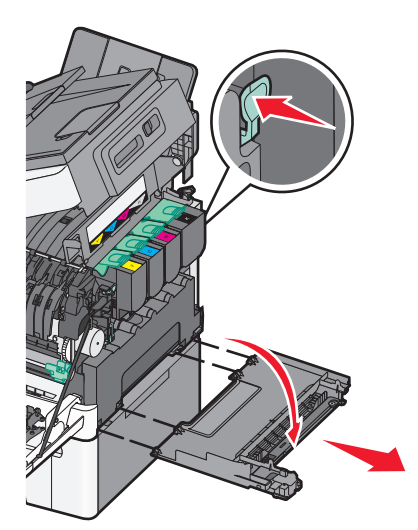

**5** Druk op de groene hendels aan beide zijden van de toneroverloopfles en verwijder de fles.

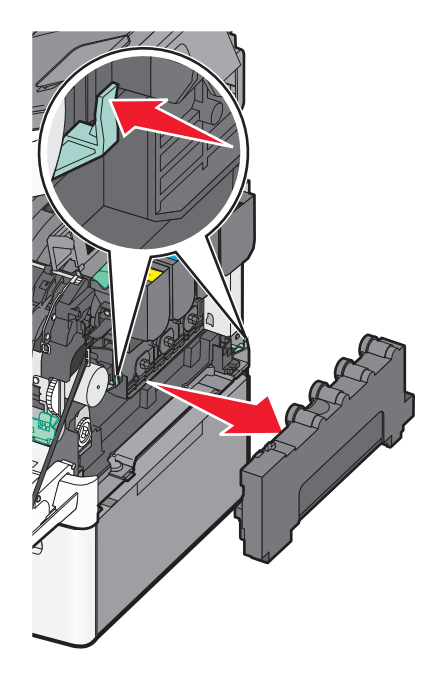

**6** Licht de blauwe hendels van de beeldverwerkingskit op en trek de kit naar u toe.

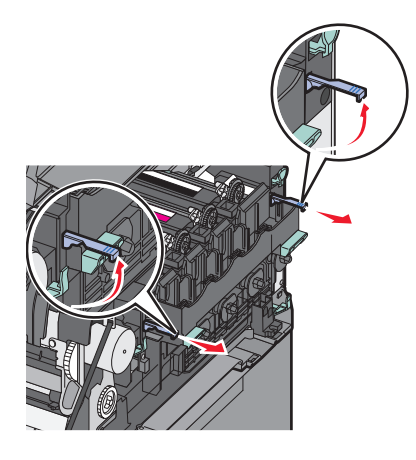

7 Druk op de blauwe hendels, pak de groene handgrepen aan de zijkanten vast en trek de beeldverwerkingskit naar buiten.

Let op—Kans op beschadiging: Raak de onderkant van de beeldverwerkingskit niet aan. Dit kan de beeldverwerkingskit beschadigen.

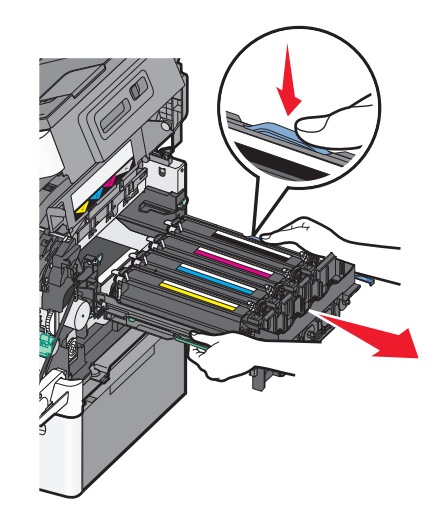

- 8 Haal de nieuwe zwarte en kleurenkit uit de verpakking.Verwijder het verpakkingsmateriaal van de developer-eenheden niet.
- 9 Schud de gele, cyaan, magenta en zwarte developer-eenheden zachtjes heen en weer.
- **10** Verwijder de rode transportbescherming van de gele, cyaan, magenta en zwarte developer-eenheden.

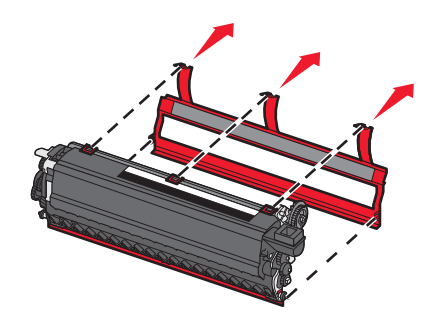

**11** Plaats de gele, cyaan, magenta en zwarte developer-eenheden.

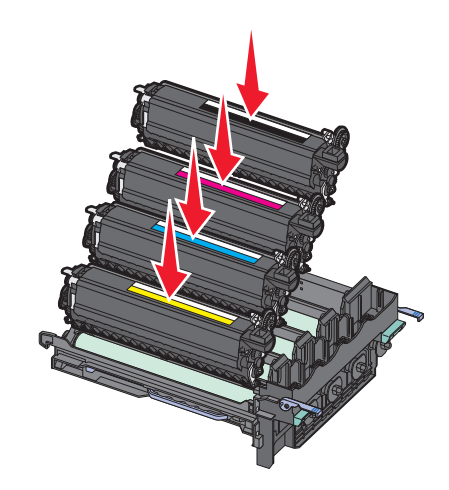

12 Plaats de gebruikte zwarte en kleurenkit in de meegeleverde verpakking.

**13** Lijn de beeldverwerkingskit uit en plaats de kit in de printer.

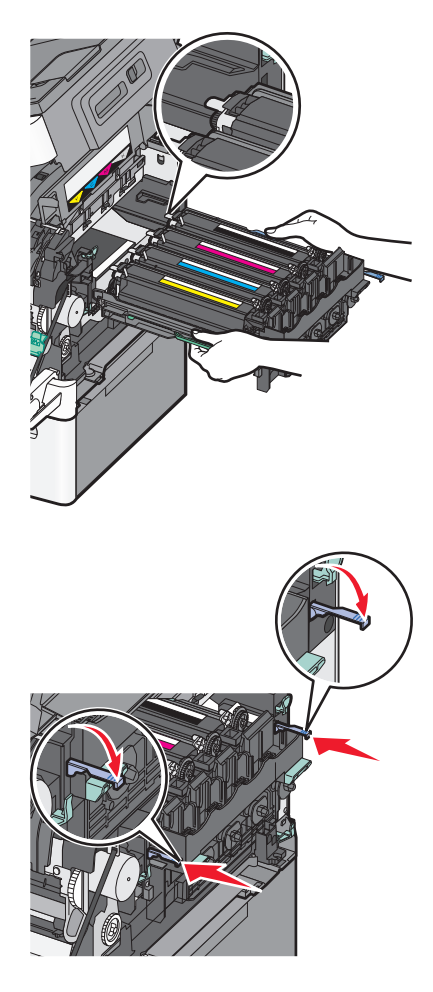

**14** Vervang de toneroverloopfles.

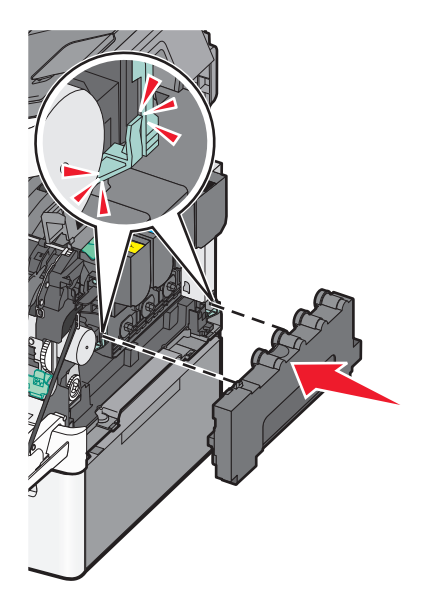

Plaats de rechterzijklep terug.

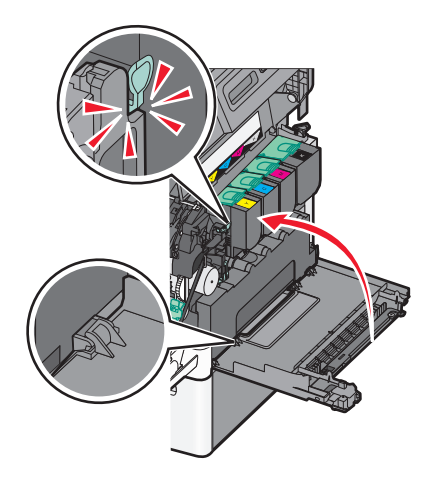

Vervang de tonercartridges.

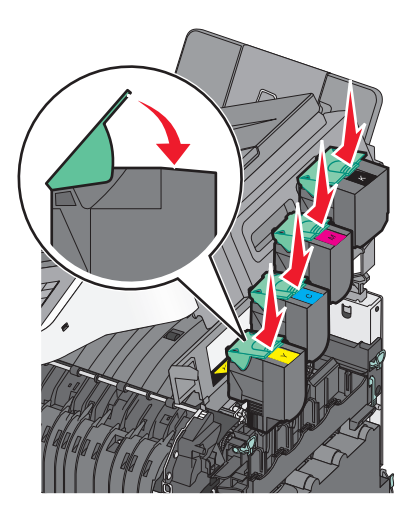

Sluit de bovenklep.

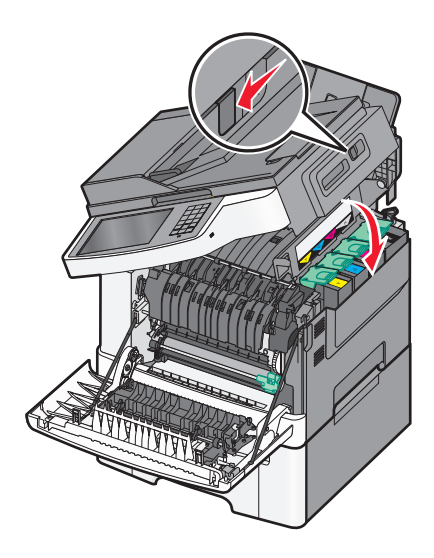

#### 18 Sluit de voorklep.

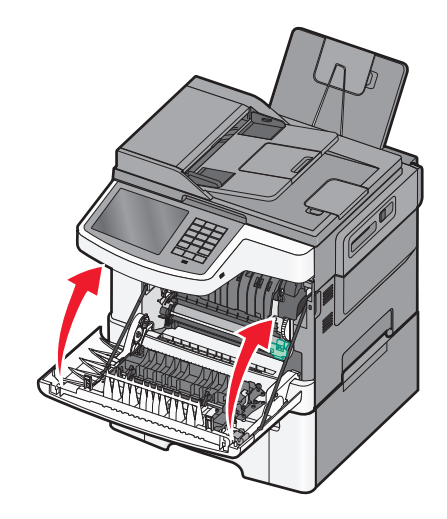

# Een tonercartridge vervangen

Verwijder de betreffende tonercartridge (geel, cyaan, magenta of zwart) als 88.xx [Kleur] cartridge vrijwel leeg wordt weergegeven. De printer hervat het afdrukken pas nadat de betreffende cartridge is vervangen.

**Let op—Kans op beschadiging:** Schade die wordt veroorzaakt door het gebruik van een tonercartridge die niet van het merk Lexmark is, valt niet onder de garantie.

**Opmerking:** Het gebruik van tonercartridges die niet van het merk Lexmark zijn, kan resulteren in slechte afdrukkwaliteit.

- 1 Zorg ervoor dat de printer is ingeschakeld en dat Gereed of 88.xx [Kleur] cartridge vrijwel leeg wordt weergegeven.
- **2** Haal de nieuwe cartridge uit de verpakking en leg deze in de buurt van de printer neer.
- 3 Open de bovenklep.

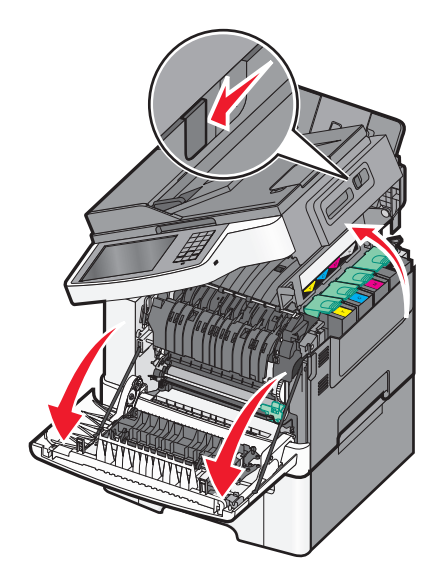

- **4** Verwijder de tonercartridge door de hendel omhoog te drukken en deze voorzichtig uit de beeldverwerkingskit te trekken.

**5** Lijn de nieuwe tonercartridge uit en druk deze vervolgens omlaag totdat de cartridge helemaal in de sleuf zit.

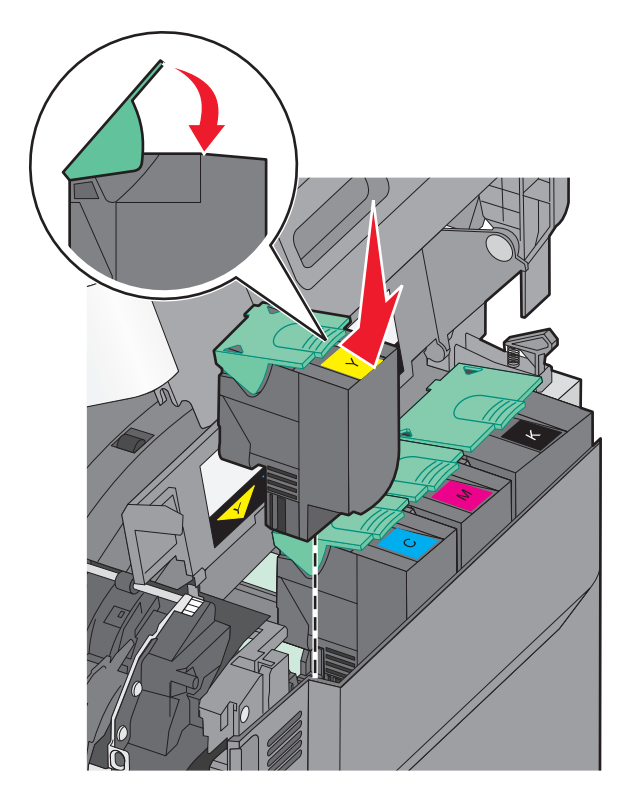

#### 6 Sluit de bovenklep.

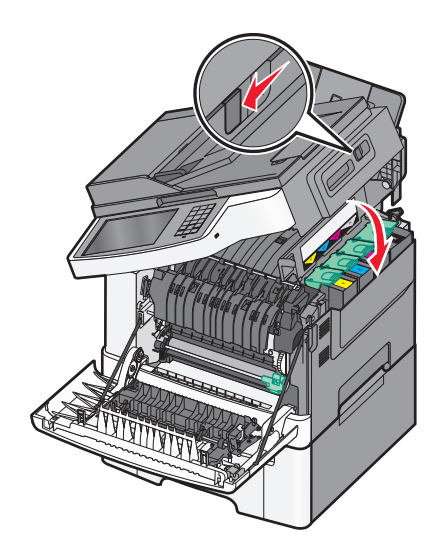

# Een developer-eenheid vervangen

Vervang een developer-eenheid als er een probleem met de afdrukkwaliteit optreedt of als de printer is beschadigd.

**1** Pak de voorklep vast aan de handgrepen aan de zijkant en trek de klep naar u toe om deze te openen.

**LET OP—HEET OPPERVLAK:** De binnenkant van de printer kan heet zijn. Om letsel te voorkomen, moet u een heet oppervlak eerst laten afkoelen voordat u het aanraakt.

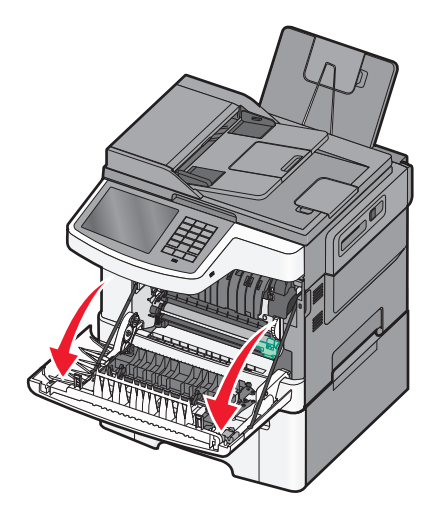

2 Open de bovenklep.

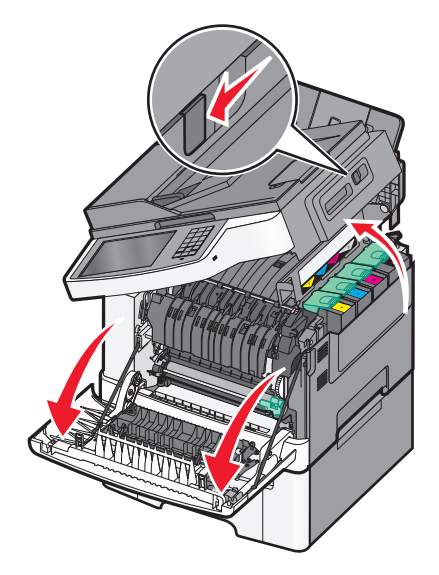

**3** Verwijder de tonercartridges door de handgrepen op te tillen en de tonercartridges voorzichtig uit de beeldverwerkingskit te trekken.

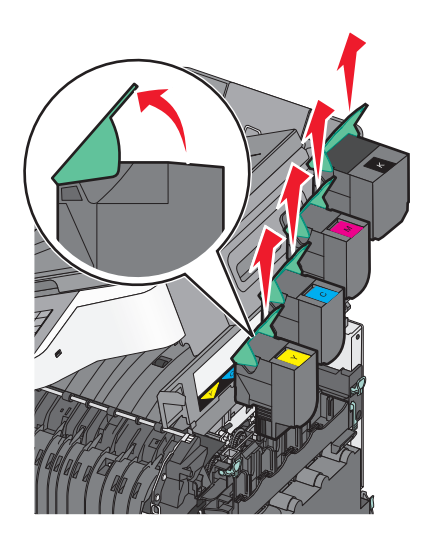

**4** Verwijder de rechterzijklep.

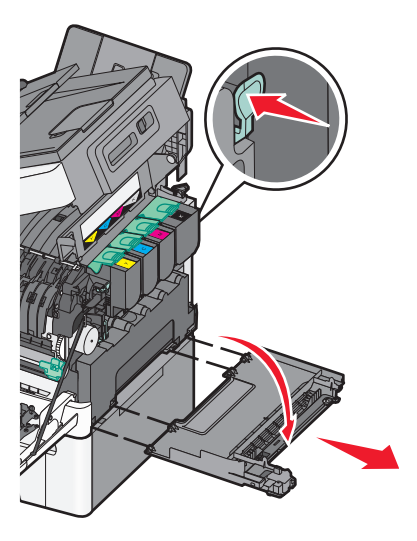

**5** Druk op de groene hendels aan beide zijden van de toneroverloopfles en verwijder de fles.

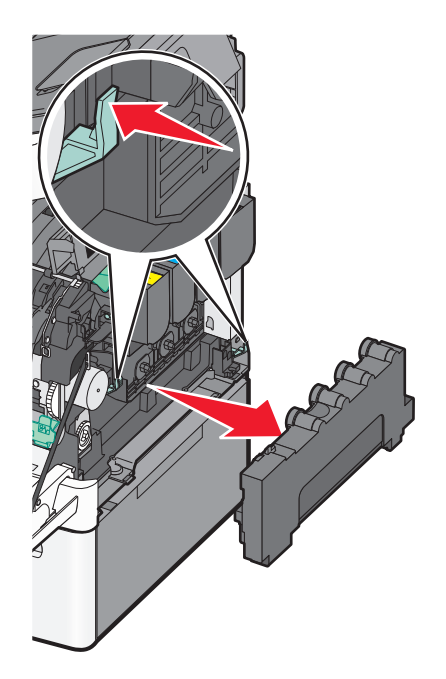

**6** Licht de blauwe hendels van de beeldverwerkingskit op en trek de kit naar u toe.

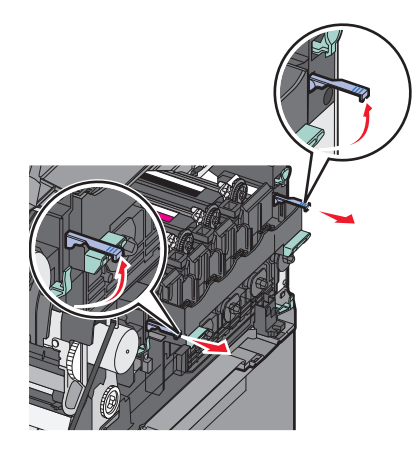

7 Druk op de blauwe hendels, pak de handgrepen aan de zijkanten vast en trek de beeldverwerkingskit naar buiten.

Let op—Kans op beschadiging: Raak de onderkant van de beeldverwerkingskit niet aan. Dit kan de beeldverwerkingskit beschadigen.

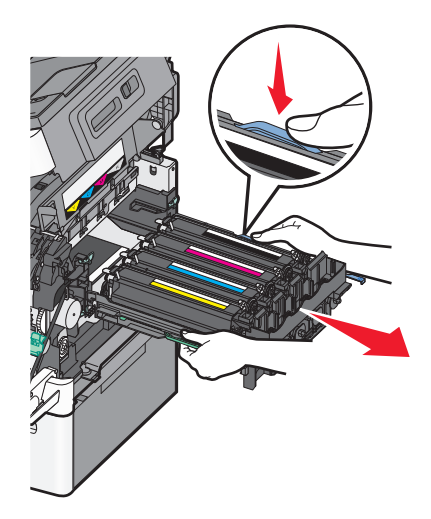

**8** Verwijder de gebruikte developer-eenheid.

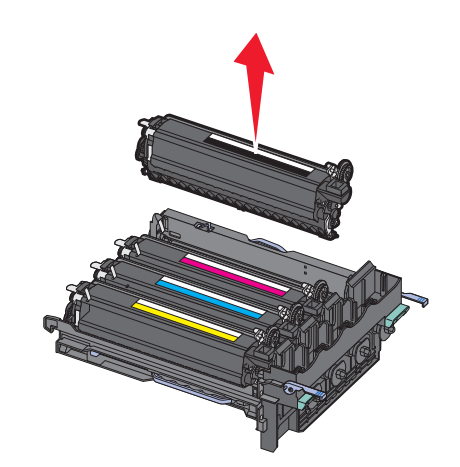

9 Plaats de gebruikte developer-eenheid in de meegeleverde verpakking.

- Haal de nieuwe developer-eenheid uit de verpakking.Verwijder het verpakkingsmateriaal van de developer-eenheid niet.
- **11** Schud de developer-eenheid zachtjes heen en weer.
- **12** Verwijder de rode transportbescherming van de developer-eenheid.

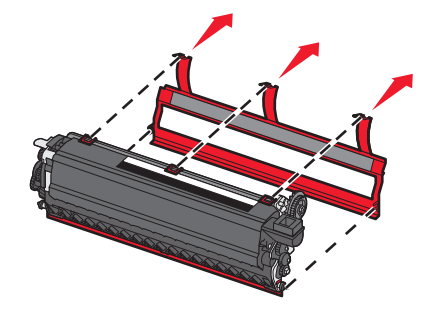

**13** Plaats de developer-eenheid.

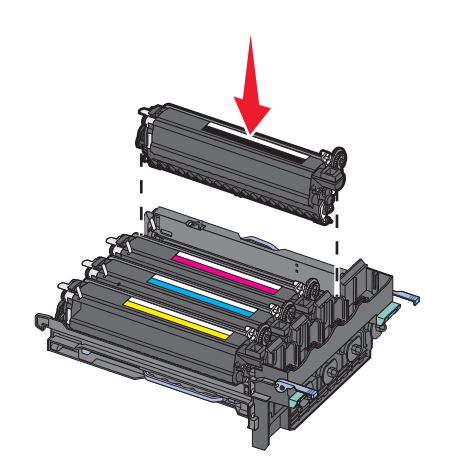

**14** Lijn de beeldverwerkingskit uit en plaats de kit in de printer.

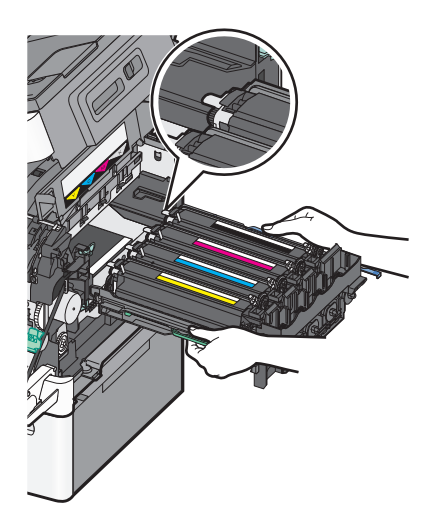

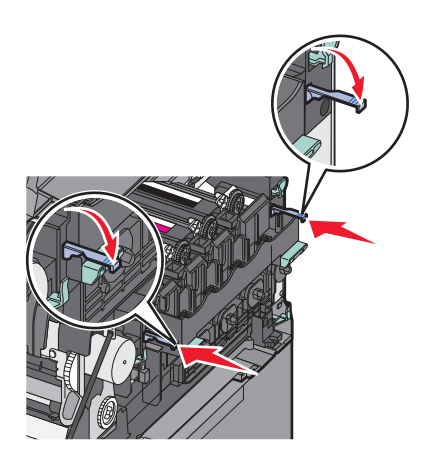

Vervang de toneroverloopfles.

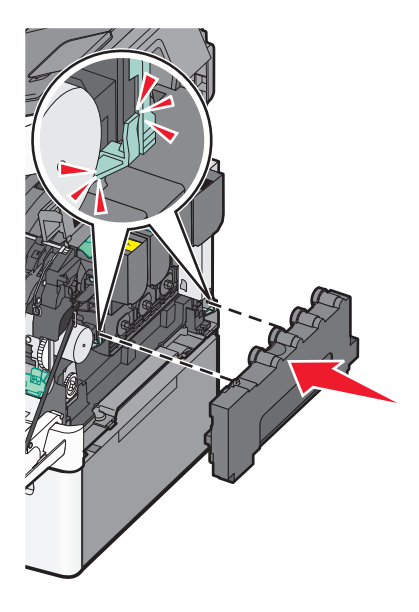

Plaats de rechterzijklep terug.

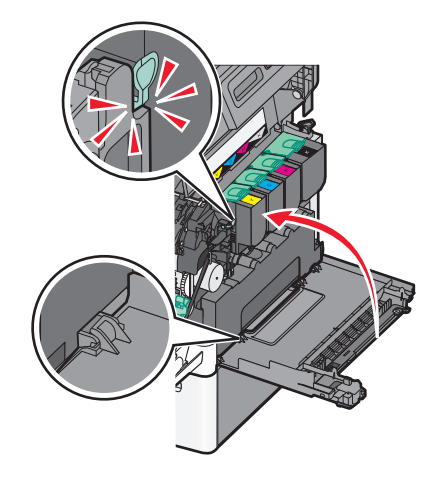
Vervang de tonercartridges.

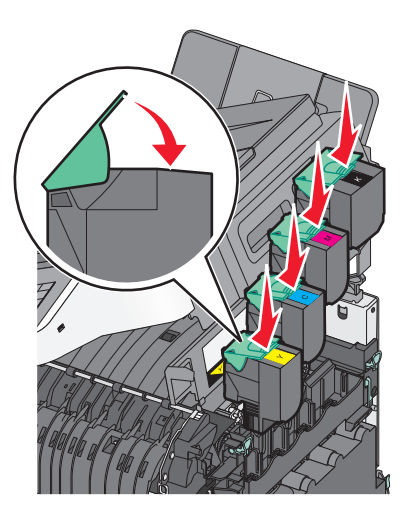

Sluit de bovenklep.

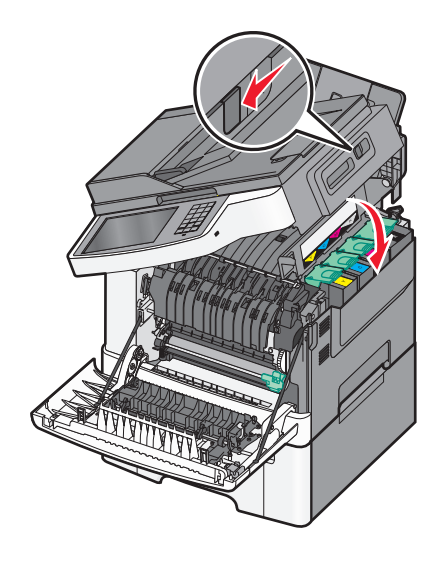

Sluit de voorklep.

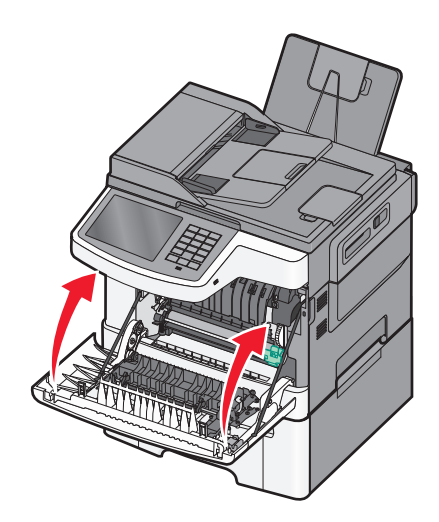

# Help bij transport

#### Voordat u de printer verplaatst

LET OP—KANS OP LETSEL: De printer weegt meer dan 18 kg en moet door twee of meer getrainde personeelsleden worden opgetild.

LET OP—KANS OP LETSEL: neem de volgende richtlijnen door voor u de printer verplaatst om te voorkomen dat u zich bezeert of dat de printer beschadigd raakt:

- Schakel de printer uit met de aan/uit-knop en haal de stekker uit het stopcontact.
- Maak alle snoeren en kabels los van de printer voordat u de printer verplaatst.
- Til de printer van de optionele lade en zet de printer opzij, in plaats van de printer en lade tegelijk te verplaatsen.

Opmerking: gebruik de handgrepen aan de zijkanten om de printer van de optionele lade te tillen.

Let op—Kans op beschadiging: schade aan de printer door onjuist transport valt niet onder de garantie.

#### De printer verplaatsen naar een andere locatie

U kunt de printer en de opties probleemloos verplaatsen als u de volgende voorzorgsmaatregelen neemt:

- Als de printer wordt verplaatst op een transportwagentje, moet de oppervlakte van het wagentje groot genoeg zijn om de gehele onderzijde van de printer te ondersteunen. Als de opties worden verplaatst op een transportwagentje, moet de oppervlakte van het wagentje groot genoeg zijn om alle opties te ondersteunen.
- Houd de printer rechtop.
- Vermijd schokken.

#### De printer vervoeren

Als u de printer wilt vervoeren, dient u de originele verpakking te gebruiken of te bellen met de winkel waar u de printer hebt gekocht voor de benodigde verpakkingsmaterialen.

# Beheerdersondersteuning

# Geavanceerde netwerkinformatie en beheerdersinformatie weergeven

In dit hoofdstuk worden algemene ondersteunende beheertaken beschreven die worden uitgevoerd met de Embedded Web Server. Raadpleeg de *Handleiding netwerken* op de cd *Software en documentatie* of de *Beheerdershandleiding voor de Embedded Web Server* voor informatie over geavanceerde systeemondersteuningstaken op de ondersteuningswebsite van Lexmark op <u>http://support.lexmark.com</u>.

# **Embedded Web Server gebruiken**

Als de printer op een netwerk is geïnstalleerd, is de Embedded Web Server beschikbaar voor een aantal verschillende functies, waaronder:

- Een virtuele display van het bedieningspaneel van de printer weergeven
- De status van de printersupplies controleren
- Printerinstellingen configureren
- De netwerkinstellingen configureren
- Rapporten weergeven

U kunt als volgt de Embedded Web Server voor uw printer openen:

1 Typ het IP-adres van uw printer in de adresbalk van uw webbrowser.

#### **Opmerkingen:**

- Als u het IP-adres van uw printer niet weet, drukt u een netwerkconfiguratiepagina af en zoekt u het IPadres op in het gedeelte TCP/IP.
- Als u een proxyserver gebruikt, moet u deze tijdelijk uitschakelen zodat de Embedded Web Server correct kan worden geladen.
- 2 Druk op Enter.

# Printerstatus controleren

U kunt de instellingen voor papierladen, de hoeveelheid toner in de tonercartridges, het percentage resterende levensduur van de onderhoudskit en de capaciteit van bepaalde printeronderdelen controleren op de pagina Apparaatstatus van de Embedded Web Server.

**1** Typ het IP-adres van de printer in het adresveld van uw webbrowser.

Opmerking: Als u het IP-adres van de printer niet weet, kunt u:

- het IP-adres op het bedieningspaneel van de printer vinden in het TCP/IP-gedeelte in het menu Netwerken/Poorten.
- een pagina met netwerkinstellingen afdrukken en het IP-adres in het TCP/IP-gedeelte zoeken.
- 2 Klik op Apparaatstatus.

# De virtuele display controleren

**1** Open een Embedded Web Server die wordt gebruikt met uw printer.

Typ het IP-adres van uw printer in de adresbalk van uw webbrowser.

Als u het IP-adres van de printer niet weet, kunt u:

- het IP-adres op het bedieningspaneel van de printer vinden in het TCP/IP-gedeelte in het menu Netwerken/Poorten.
- een pagina met netwerkinstellingen afdrukken en het IP-adres in het TCP/IP-gedeelte zoeken.
- 2 Controleer of de virtuele display wordt weergegeven in de linkerbovenhoek van het scherm.

De virtuele display werkt net zoals een echt display op het bedieningspaneel van de printer en geeft printerberichten weer.

# **E-mailmeldingen instellen**

U kunt instellen dat de printer een e-mailmelding verzendt wanneer supplies op raken of wanneer het papier moet worden vervangen of toegevoegd, of wanneer er papier is vastgelopen.

- 1 Typ het IP-adres van uw printer in de adresbalk van uw webbrowser.
  - Als u het IP-adres van de printer niet weet, kunt u:
  - het IP-adres op het bedieningspaneel van de printer vinden in het TCP/IP-gedeelte in het menu Netwerken/Poorten.
  - een pagina met netwerkinstellingen afdrukken en het IP-adres in het TCP/IP-gedeelte zoeken.
- 2 Klik op Instellingen.
- 3 Klik bij Overige instellingen op Instellingen e-mailmeldingen.
- 4 Selecteer de gewenste items en voer het e-mailadres in waarop u de meldingen wilt ontvangen.
- 5 Klik op Verzenden.

Opmerking: neem contact op met de systeembeheerder om de e-mailserver in te stellen.

# Rapporten bekijken

U kunt een aantal rapporten bekijken vanuit de Embedded Web Server. Deze rapporten zijn handig voor het bepalen van de status van de printer, het netwerk en de supplies.

U kunt als volgt de rapporten van een netwerkprinter bekijken:

**1** Typ het IP-adres van de printer in het adresveld van uw webbrowser.

Als u het IP-adres van de printer niet weet, kunt u:

- het IP-adres op het bedieningspaneel van de printer vinden in het TCP/IP-gedeelte in het menu Netwerken/Poorten.
- een pagina met netwerkinstellingen afdrukken en het IP-adres in het TCP/IP-gedeelte zoeken.
- 2 Klik op **Rapporten** en klik vervolgens op het type rapport dat u wilt bekijken.

# Standaardfabrieksinstellingen herstellen

Als u een lijst van de huidige menu-instellingen wilt behouden voor naslagdoeleinden, druk dan een pagina met menuinstellingen af voordat u de fabrieksinstellingen herstelt.

**Let op—Kans op beschadiging:** als de standaardinstellingen worden hersteld, worden de meeste printerinstellingen teruggezet naar de oorspronkelijke waarden zoals deze in de fabriek zijn ingesteld. Uitzonderingen zijn: de weergavetaal, de aangepaste formaten en berichten en de instellingen voor de menu's Netwerk/Poort. Alle downloads in het RAM worden verwijderd. Geladen bronnen die zijn opgeslagen in het flashgeheugen of op de vaste schijf van de printer worden niet verwijderd.

Blader in het startscherm naar:

> Instellingen > Algemene instellingen > Fabrieksinstellingen > Nu herstellen > Verzenden

# **Papierstoringen verhelpen**

Als u zorgvuldig papier selecteert en correct plaatst, kunt u de meeste papierstoringen voorkomken. Als er papier vastloopt, voert u de stappen uit die in dit hoofdstuk worden beschreven.

**Opmerking:** Als de functie voor herstel na storing is ingesteld op Aan, wordt er een nieuw exemplaar van de vastgelopen pagina afgedrukt. Als de functie voor herstel na storing is ingesteld op Auto, wordt er een nieuw exemplaar van de vastgelopen pagina afgedrukt als er voldoende printergeheugen beschikbaar is.

# Papierstoringen voorkomen

#### Aanbevelingen voor papierladen

- Zorg ervoor dat het papier vlak in de lade is geplaatst.
- Verwijder geen laden terwijl de printer bezig is met afdrukken.
- Plaats geen laden terwijl de printer bezig is met afdrukken. Plaats afdrukmateriaal voordat u gaat afdrukken of wacht tot u wordt gevraagd afdrukmateriaal te plaatsen.
- Plaats niet te veel papier in de printer. Zorg ervoor dat de stapel niet hoger is dan de aangegeven maximale stapelhoogte.
- Zorg ervoor dat de geleiders in de papierlade of de universeellader op de juiste wijze zijn ingesteld en niet te strak tegen het papier of de enveloppen zijn geplaatst.
- Duw alle laden stevig in de printer nadat u het papier hebt geplaatst.

#### Aanbevelingen voor papier

- Gebruik uitsluitend aanbevolen papier of speciaal afdrukmateriaal.
- Plaats nooit gekreukt, gevouwen, vochtig, gebogen of kromgetrokken papier.
- Buig het papier en maak er een rechte stapel van voordat u het in de printer plaatst.

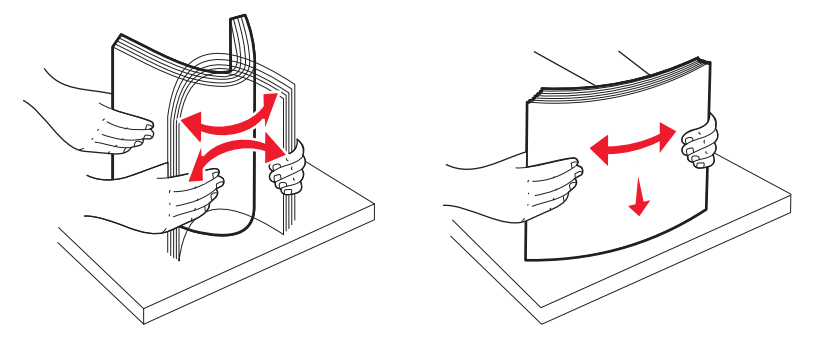

- Gebruik geen papier dat u zelf op maat hebt gesneden of geknipt.
- Gebruik nooit papier van verschillend formaat, gewicht of soort in dezelfde papierbron.
- Controleer of alle papierformaten en papiersoorten op de juiste wijze zijn ingesteld in de menu's op het bedieningspaneel van de printer.
- Bewaar het papier volgens de aanbevelingen van de fabrikant.

# Informatie over storingsnummers en -locaties

Als er een storing optreedt, toont de printer een bericht waarin de locatie van de storing wordt weergegeven. In de volgende afbeelding en tabel vindt u een overzicht van de papierstoringen die zich kunnen voordoen en de locatie van elke storing. Open alle kleppen en verwijder de laden zodat u bij de locaties kunt waar het afdrukmateriaal is vastgelopen.

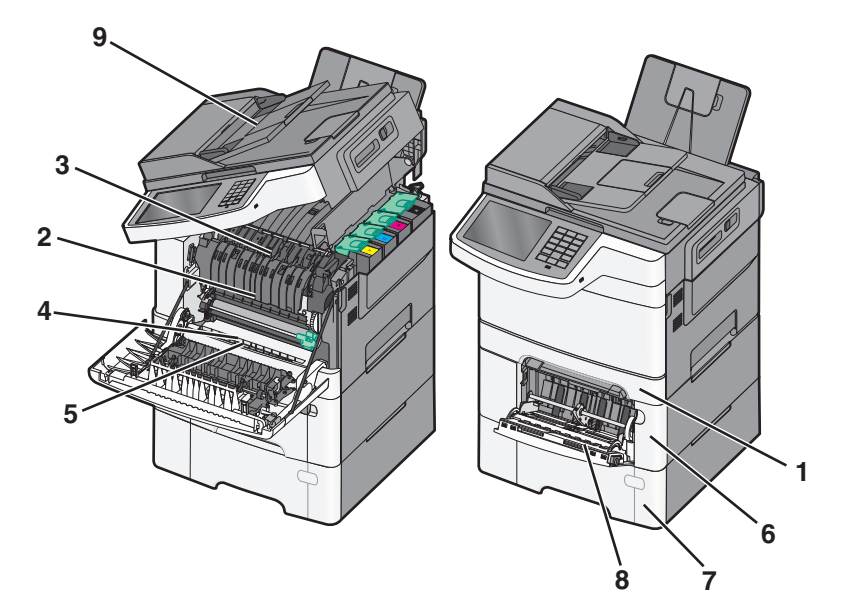

|   | Storings-<br>nummer | Storingslocatie                                                                                                    | Instructies                                                                                                    |
|---|---------------------|----------------------------------------------------------------------------------------------------|----------------------------------------------------------------------------------------------------|
| 1 | 200, 241            | In de standaardlade voor<br>250 vel en handmatige<br>invoer (lade 1)                                                                                                    | <ol> <li>Open de voorklep. Controleer het gebied achter de voorklep en verwijder<br/>vervolgens al het vastgelopen papier.</li> <li>Open de klep van het verhittingsstation. Controleer het gebied onder de<br/>klep en verwijder vervolgens al het vastgelopen papier.</li> <li>Sluit de voorklep.</li> <li>Trek lade1 eruit. Controleer het ladegebied en verwijder vervolgens al het<br/>vastgelopen papier.</li> <li>Controleer of het papier op de juiste wijze is geplaatst.</li> <li>Plaats lade 1 terug.</li> </ol> |
| 2 | 201                 | Onder het verhittings-<br>station                                                                                                    |                                                                                                    |
| 3 | 202                 | In het verhittingsstation                                                                                                    |                                                                                                    |
| 4 | 230                 | In de duplexeenheid                                                                                                    |                                                                                                    |
| 5 | 235                 | In de duplexeenheid                                                                                                    |                                                                                                    |
|   |                     | <b>Opmerking:</b> Met dit<br>storingsnummer wordt<br>aangegeven dat het papier<br>dat wordt gebruikt voor<br>een dubbelzijdige<br>afdruktaak, niet wordt<br>ondersteund. |                                                                                                    |
| 6 | 242                 | In de lade voor 650 vel                                                                                                    | <ol> <li>Trek de lade voor 650 vel naar buiten en verwijder vastgelopen papier.</li> <li>Plaats de lade terug.</li> </ol>                                                                                                    |
| 7 | 243                 | In de duolader voor 550 vel<br><b>Opmerking:</b> Dit storings-<br>nummer wordt alleen op<br>C546dtn-printermodellen<br>weergegeven.                                      | <ol> <li>Trek de lade voor 550 vel naar buiten en verwijder vastgelopen papier.</li> <li>Plaats de lade terug.</li> </ol>                                                                                                    |

|   | Storings-<br>nummer | Storingslocatie       | Instructies                                                                                                    |
|---|---------------------|-----------------------|----------------------------------------------------------------------------------------------------|
| 8 | 250                 | In de universeellader | <ol> <li>Druk de ontgrendeling naar links om de universeellader vrij te geven.</li> <li>Controleer de universeellader en verwijder vervolgens vastgelopen papier.</li> <li>Sluit de universeellader.</li> <li>Opmerking: mogelijk moet u de duolader voor 650 vel openen om vastgelopen pagina's achter de universeellader te verwijderen.</li> </ol> |
| 9 | 290–294             | In de ADF             | Open de klep van de ADF en verhelp de storing.                                                                                                    |

# 200 papier vast

**1** Pak de handgreep vast en trek de standaardlade voor 250 vel (lade 1) en handinvoer naar buiten.

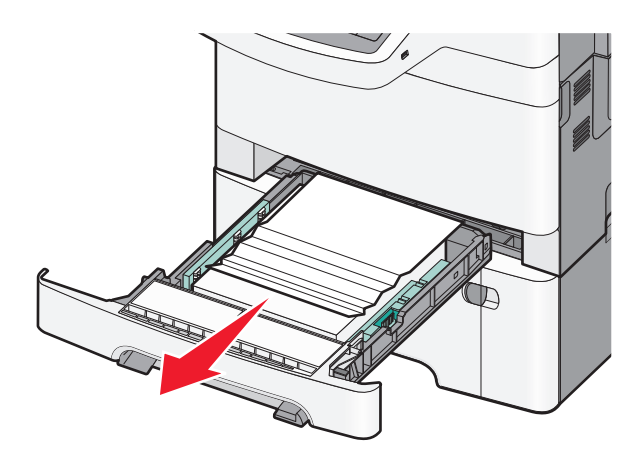

**2** Pak het vastgelopen papier vast aan beide zijden en trek het voorzichtig uit de printer.

**Opmerking:** zorg dat alle papierstukjes zijn verwijderd.

- 3 Plaats de lade.
- 4 Raak Doorgaan, storing verholpen aan op het bedieningspaneel van de printer.

# 201 papier vast

**1** Pak de voorklep vast aan de handgrepen aan de zijkant en trek de klep naar u toe om deze te openen.

**LET OP—HEET OPPERVLAK:** Het binnenste van de printer is mogelijk erg warm. om letsel te voorkomen, moet u een heet oppervlak eerst laten afkoelen voordat u het aanraakt.

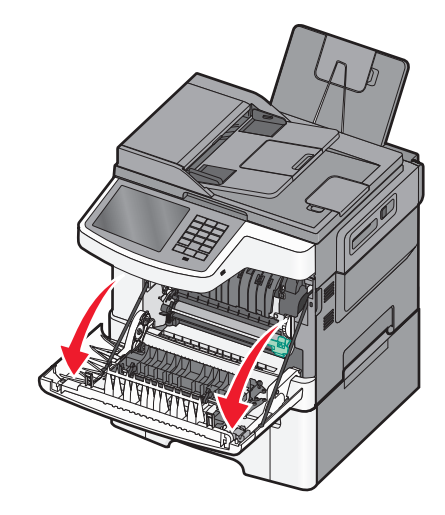

2 Pak het vastgelopen papier vast aan beide zijden en trek het voorzichtig uit de printer.

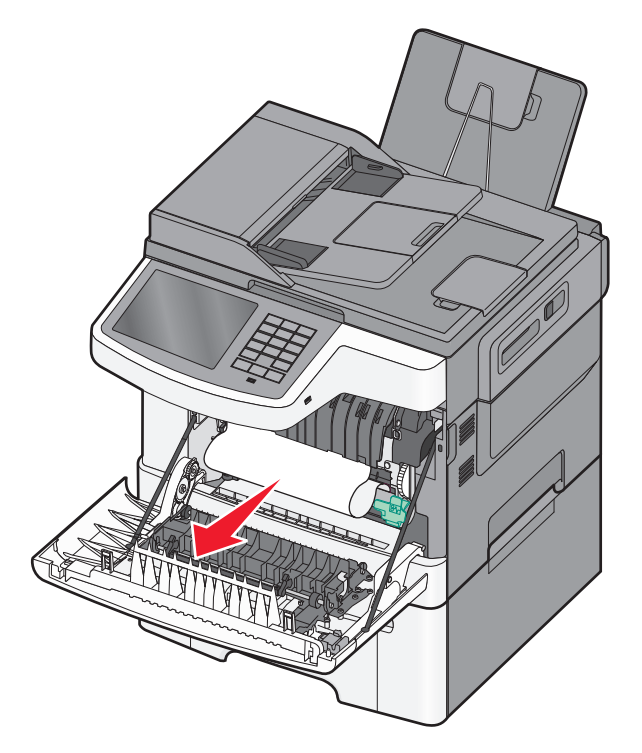

#### **Opmerkingen:**

- zorg dat alle papierstukjes zijn verwijderd.
- Als 200.xx Papier vast of 202.xx Papier vast wordt weergegeven, is er mogelijk een tweede vel vastgelopen.
- **3** Sluit de voorklep.
- 4 Raak Doorgaan, storing verholpen aan op het bedieningspaneel van de printer.

# 202 Papier vast

**1** Pak de voorklep vast aan de handgrepen aan de zijkant en trek de klep naar u toe om deze te openen.

**LET OP—HEET OPPERVLAK:** Het binnenste van de printer is mogelijk erg warm. om letsel te voorkomen, moet u een heet oppervlak eerst laten afkoelen voordat u het aanraakt.

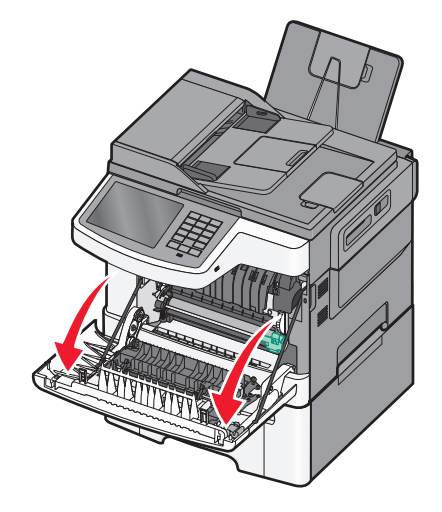

2 Trek de groene hendel omhoog en trek de klep van het verhittingsstation naar u toe.

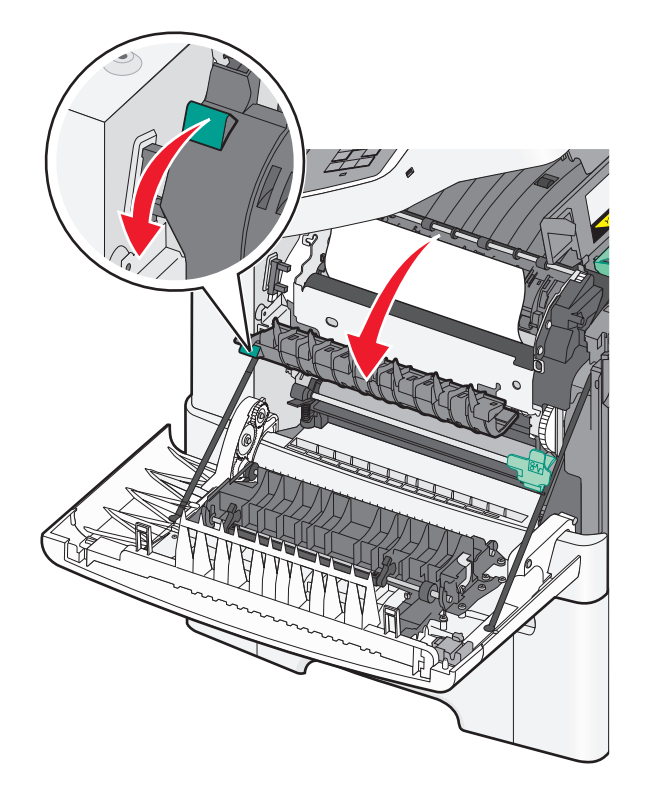

3 Houd de klep naar beneden gedrukt en verwijder het vastgelopen papier.Opmerking: zorg dat alle papierstukjes zijn verwijderd.

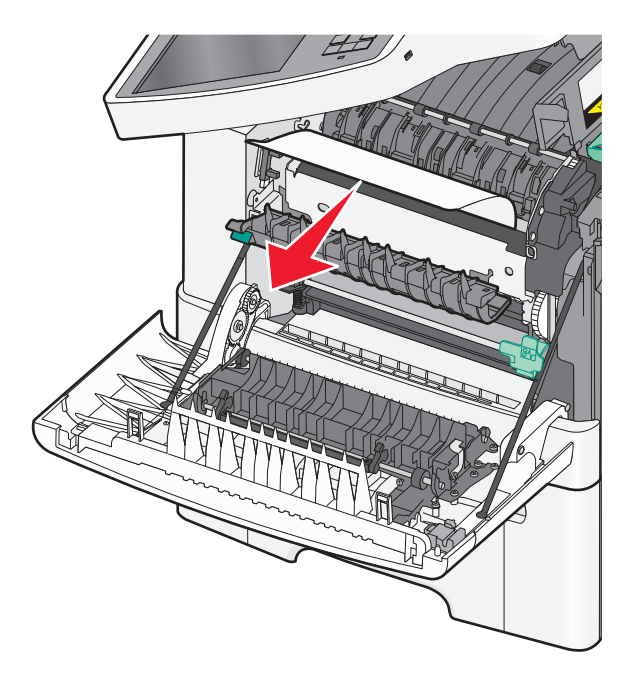

De klep van het verhittingsstation gaat dicht wanneer u deze loslaat.

- 4 Sluit de voorklep.
- 5 Raak Doorgaan, storing verholpen aan op het bedieningspaneel van de printer.

# 230 Vastgelopen papier

- **1** Pak de voorklep vast aan de handgrepen aan de zijkant en trek de klep naar u toe om deze te openen.
- **2** Pak het vastgelopen papier vast en trek het voorzichtig uit de printer.

**Opmerking:** zorg dat alle papierstukjes zijn verwijderd.

3 Raak Doorgaan, storing verholpen aan op het bedieningspaneel van de printer.

# 235 Papier vast

Deze papierstoring treedt op als het papier te kort is voor de duplexeenheid.

- **1** Pak de voorklep vast aan de handgrepen aan de zijkant en trek de klep naar u toe om deze te openen.
- 2 Pak het vastgelopen papier vast aan beide zijden en trek het voorzichtig uit de printer.

Opmerking: zorg dat alle papierstukjes zijn verwijderd.

**3** Vul de lade met papier van het juiste papierformaat (A4, letter, legal of folio).

**Opmerking:** Buig de vellen bij het plaatsen naar voren en achteren om ze van elkaar los te maken. Vouw of kreuk het papier niet. Maak op een vlakke ondergrond de stapel recht.

- 4 Plaats de lade.
- 5 Sluit de voorklep.
- 6 Raak Doorgaan, storing verholpen aan op het bedieningspaneel van de printer.

# 24x papier vast

#### 241: papierstoring

**1** Pak de handgreep vast en trek de standaardlade voor 250 vel (lade 1) naar buiten.

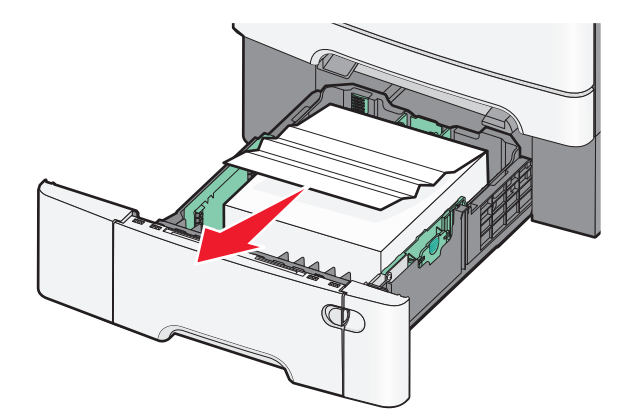

2 Pak het vastgelopen papier stevig vast aan beide zijden en trek het voorzichtig uit de printer.

**Opmerking:** zorg dat alle papierstukjes zijn verwijderd.

- **3** Plaats de lade terug.
- 4 Raak Doorgaan, storing verholpen aan op het bedieningspaneel van de printer.

#### 242: papierstoring

**1** Pak de handgreep van de optionele papierlade voor 650 vel vast en trek de lade vervolgens naar buiten.

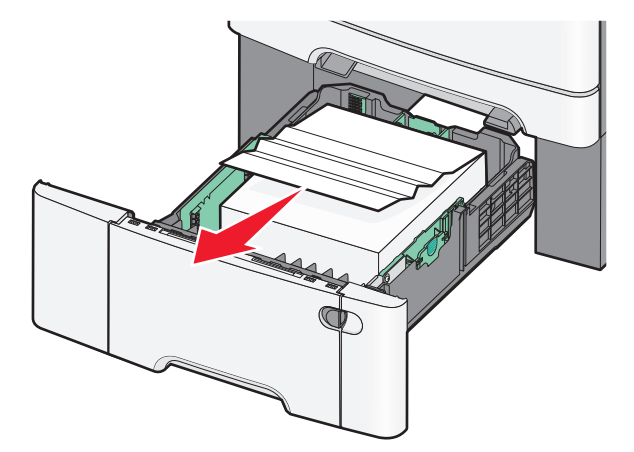

Opmerking: De optionele lade voor 650 vel is niet voor alle printermodellen beschikbaar.

2 Pak het vastgelopen papier stevig vast en trek het voorzichtig uit de printer.

**Opmerking:** zorg dat alle papierstukjes zijn verwijderd.

- **3** Plaats de lade terug.
- 4 Raak Doorgaan, storing verholpen aan op het bedieningspaneel van de printer.

# 243: papierstoring

**1** Pak de handgreep van de optionele papierlade voor 550 vel vast en trek de lade vervolgens naar buiten.

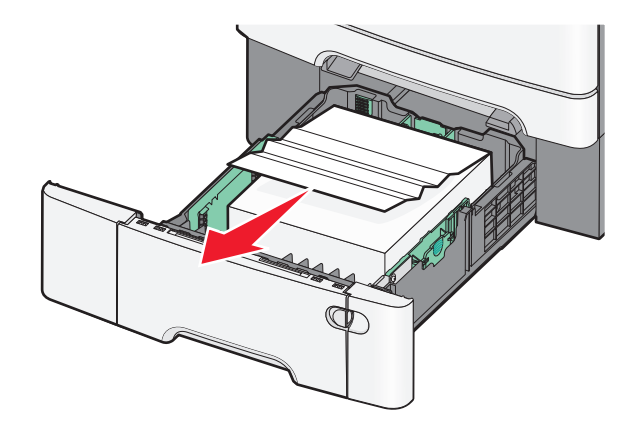

Opmerking: De optionele lade voor 550 vel is niet voor alle printermodellen beschikbaar.

2 Pak het vastgelopen papier stevig vast en trek het voorzichtig uit de printer.

**Opmerking:** zorg dat alle papierstukjes zijn verwijderd.

- 3 Plaats de lade terug.
- 4 Raak Doorgaan, storing verholpen aan op het bedieningspaneel van de printer.

# 250: papierstoring

- **1** Verwijder al het papier uit de universeellader.
- 2 Druk op de hendel in de universeellader zodat u bij het vastgelopen papier kunt.

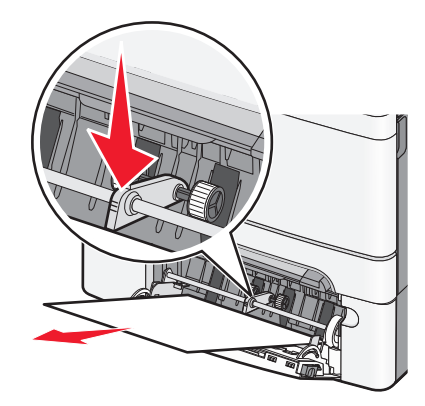

**3** Pak het vastgelopen papier stevig vast aan beide zijden en trek het voorzichtig uit de printer.

**Opmerking:** zorg dat alle papierstukjes zijn verwijderd.

**4** Raak **Doorgaan, storing verholpen** aan op het bedieningspaneel van de printer.

# 290–294 papierstoringen

- **1** Verwijder alle originele documenten uit de ADF.
- **2** Open de klep van de ADF, pak het vastgelopen papier stevig vast en trek het voorzichtig uit de printer. Verwijder de arm van het grijpmechanisme om vastgelopen papier waar u moeilijk bij kunt komen, te verwijderen.

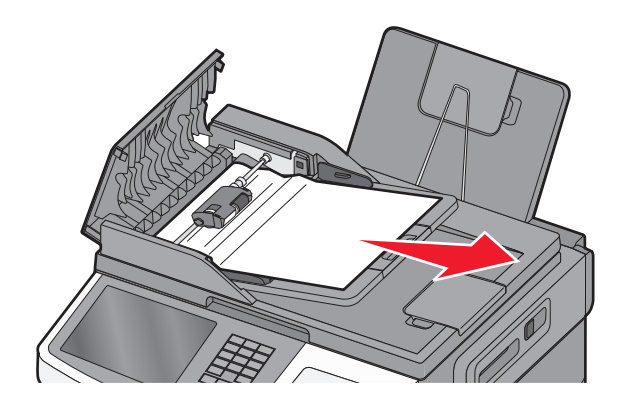

- **3** Sluit de ADF-klep.
- 4 Open de klep van de scanner, pak het vastgelopen papier stevig vast en trek het voorzichtig uit de printer.
   Opmerking: zorg dat alle papierstukjes zijn verwijderd.

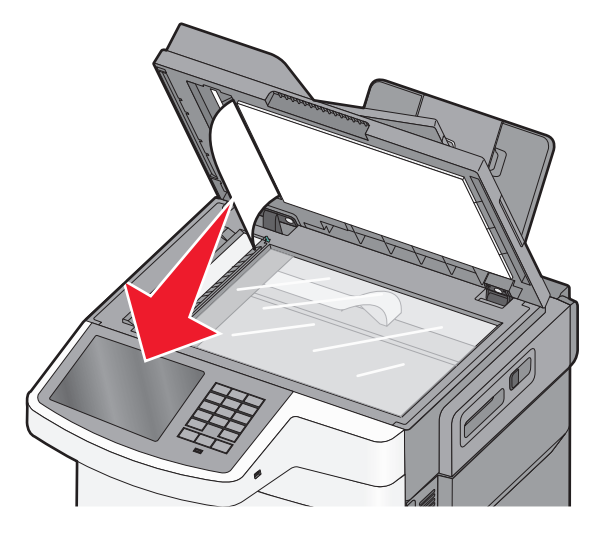

- **5** Sluit de klep van de scanner.
- 6 Raak Doorgaan, storing verholpen aan op het bedieningspaneel van de printer.

# **Problemen oplossen**

# Eenvoudige printerproblemen oplossen

Als er algemene printerproblemen zijn of als de printer niet reageert, controleert u het volgende:

- Het netsnoer is goed aangesloten op de printer en op een geaard stopcontact.
- het stopcontact niet is uitgeschakeld met behulp van een schakelaar of stroomonderbreker;
- De printer niet is aangesloten op een spanningsbeveiliger, een UPS of een verlengsnoer.
- Andere elektrische apparatuur die op het stopcontact is aangesloten, werkt.
- De printer is ingeschakeld. Controleer de aan/uit-schakelaar.
- de printerkabel goed is aangesloten op de printer en op de hostcomputer, en op de afdrukserver, optie of een ander netwerkapparaat.
- Alle opties zijn correct geïnstalleerd.
- De instellingen voor het printerstuurprogramma zijn correct.

Zodra u dit alles hebt gecontroleerd, zet u de printer uit. Wacht minimaal 10 seconden en zet de printer vervolgens weer aan. In veel gevallen is het probleem dan verdwenen.

# Printerberichten

#### **Kleur** aanpassen

Wacht tot het proces is voltooid.

# Wijzig [papierbron] in [Aangepaste soort]

Probeer een of meer van de volgende oplossingen:

- Raak Huidige [papierbron] gebruiken aan als u het bericht wilt negeren en de geselecteerde lade wilt gebruiken.
- Plaats het juiste papierformaat en de juiste papiersoort in de lade, controleer de instellingen voor het papierformaat en de papiersoort in het menu Papier op het bedieningspaneel van de printer en raak vervolgens **Papier gewijzigd**, **Doorgaan** aan.
- Raak **Taak annuleren** aan als u de huidige afdruktaak wilt annuleren.

# Wijzig [papierbron] in [naam aangepaste soort] plaatsen [afdrukstand]

Probeer een of meer van de volgende oplossingen

- Raak Huidige [papierbron] gebruiken aan als u het bericht wilt negeren en de geselecteerde lade wilt gebruiken.
- Plaats het juiste papierformaat en de juiste papiersoort in de lade, controleer de instellingen voor het papierformaat en de papiersoort in het menu Papier op het bedieningspaneel van de printer en raak vervolgens **Papier gewijzigd**, **Doorgaan** aan.
- Raak Taak annuleren aan als u de huidige afdruktaak wilt annuleren.

# Wijzig [papierbron] in [aangepaste reeks]

Probeer een of meer van de volgende oplossingen:

- Raak Huidige [papierbron] gebruiken aan als u het bericht wilt negeren en de geselecteerde lade wilt gebruiken.
- Plaats het juiste papierformaat en de juiste papiersoort in de lade, controleer de instellingen voor het papierformaat en de papiersoort in het menu Papier op het bedieningspaneel van de printer en raak vervolgens **Papier gewijzigd**, **Doorgaan** aan.
- Raak Taak annuleren aan als u de huidige afdruktaak wilt annuleren.

# Wijzig [papierbron] in [aangepaste reeks] plaatsen [afdrukstand]

Probeer een of meer van de volgende oplossingen:

- Raak Huidige [papierbron] gebruiken aan als u het bericht wilt negeren en de geselecteerde lade wilt gebruiken.
- Plaats het juiste papierformaat en de juiste papiersoort in de lade, controleer de instellingen voor het papierformaat en de papiersoort in het menu Papier op het bedieningspaneel van de printer en raak vervolgens **Papier gewijzigd**, **Doorgaan** aan.
- Raak Taak annuleren aan als u de huidige afdruktaak wilt annuleren.

# Wijzig [papierbron] in [papierformaat]

Probeer een of meer van de volgende oplossingen:

- Raak Huidige [papierbron] gebruiken aan als u het bericht wilt negeren en de geselecteerde lade wilt gebruiken.
- Plaats het juiste papierformaat en de juiste papiersoort in de lade, controleer de instellingen voor het papierformaat en de papiersoort in het menu Papier op het bedieningspaneel van de printer en raak vervolgens **Papier gewijzigd**, **Doorgaan** aan.
- Raak Taak annuleren aan als u de huidige afdruktaak wilt annuleren.

# Wijzig [papierbron] in [papierformaat] plaatsen [afdrukstand]

Probeer een of meer van de volgende oplossingen:

- Raak Huidige [papierbron] gebruiken aan als u het bericht wilt negeren en de geselecteerde lade wilt gebruiken.
- Plaats het juiste papierformaat en de juiste papiersoort in de lade, controleer de instellingen voor het papierformaat en de papiersoort in het menu Papier op het bedieningspaneel van de printer en raak vervolgens **Papier gewijzigd**, **Doorgaan** aan.
- Raak Taak annuleren aan als u de huidige afdruktaak wilt annuleren.

# Wijzig [papierbron] in [papierformaat] [papiersoort]

Probeer een of meer van de volgende oplossingen:

- Raak Huidige [papierbron] gebruiken aan als u het bericht wilt negeren en de geselecteerde lade wilt gebruiken.
- Plaats het juiste papierformaat en de juiste papiersoort in de lade, controleer de instellingen voor het papierformaat en de papiersoort in het menu Papier op het bedieningspaneel van de printer en raak vervolgens **Papier gewijzigd**, **Doorgaan** aan.
- Raak Taak annuleren aan als u de huidige afdruktaak wilt annuleren.

# Wijzig [papierbron] in [papierformaat] [papiersoort] plaatsen [afdrukstand]

Probeer een of meer van de volgende oplossingen:

- Raak Huidige [papierbron] gebruiken aan als u het bericht wilt negeren en de geselecteerde lade wilt gebruiken.
- Plaats het juiste papierformaat en de juiste papiersoort in de lade, controleer de instellingen voor het papierformaat en de papiersoort in het menu Papier op het bedieningspaneel van de printer en raak vervolgens **Papier gewijzigd**, **Doorgaan** aan.
- Raak Taak annuleren aan als u de huidige afdruktaak wilt annuleren.

## Sluit voorklep

- **1** Schakel de printer uit en weer in.
- 2 Open de voorklep van de printer en sluit deze weer volledig.

**Opmerking:** Zorg dat de sensor van de voorklep niet wordt geblokkeerd.

## Fout lezen USB-station. Verwijder station.

Er is een niet-ondersteund USB-apparaat geplaatst. Verwijder het USB-apparaat en installeer daarna een ondersteund apparaat.

#### Fout bij lezen USB-hub. Verwijder hub.

Er is een niet-ondersteunde USB-hub geplaatst. Verwijder de USB-hub en installeer daarna een ondersteund apparaat.

# Naam faxstation is niet ingesteld. Raadpleeg de systeembeheerder.

De naam van het faxstation is niet ingevoerd. Het verzenden en ontvangen van faxen is uitgeschakeld tot de fax correct is geconfigureerd.

Probeer een of meer van de volgende oplossingen:

- Raak Doorgaan aan om het bericht te wissen.
- Voltooi de analoge faxinstellingen. Neem contact op met uw systeembeheerder als het bericht opnieuw wordt weergegeven.

# Nummer faxstation is niet ingesteld. Raadpleeg de systeembeheerder.

Het nummer van het faxstation is niet ingevoerd. Het verzenden en ontvangen van faxen is uitgeschakeld tot de fax correct is geconfigureerd.

Probeer een of meer van de volgende oplossingen:

- Raak **Doorgaan** aan om het bericht te wissen.
- Voltooi de analoge faxinstellingen. Neem contact op met uw systeembeheerder als het bericht opnieuw wordt weergegeven.

# Plaats de nog niet door de scanner uitgevoerde originelen terug bij opnieuw starten taak

Probeer een of meer van de volgende oplossingen:

- Raak Taak annuleren aan om het bericht te wissen en de scantaak te annuleren.
- Raak Scannen vanaf de automatische invoer aan om direct door te gaan met het scannen via de ADF na de laatste voltooide scantaak.
- Raak **Scannen vanaf de flatbed** aan om direct door te gaan met het scannen via de ADF na de laatste voltooide scantaak.
- Raak Opdracht afmaken zonder nog te scannen aan om de laatste scantaak te voltooien.
- Raak Taak opnieuw starten aan om de scantaak opnieuw te starten met dezelfde instellingen als de vorige scantaak.

# Plaats invoerlade [x]

Schuif de aangegeven lade volledig in de printer.

# Vul [bron] met [naam aangepaste soort]

Probeer een of meer van de volgende oplossingen:

- Plaats het aangegeven papier in de lade of invoer.
- Raak Papier geplaatst, doorgaan aan om het bericht te wissen en door te gaan met afdrukken.

Als de printer een lade detecteert met papier van het juiste formaat en de juiste soort, wordt het papier uit die lade ingevoerd. Als de printer geen lade kan vinden met papier van het juiste formaat en de juiste soort, wordt de taak afgedrukt op het papier uit de standaardpapierbron.

• Annuleer de afdruktaak.

# Vul [bron] met [aangepaste tekenreeks]

Probeer een of meer van de volgende oplossingen:

- Plaats het aangegeven papier in de lade of invoer.
- Raak Papier geplaatst, doorgaan aan om het bericht te wissen en door te gaan met afdrukken.

Als de printer een lade detecteert met papier van het juiste formaat en de juiste soort, wordt het papier uit die lade ingevoerd. Als de printer geen lade kan vinden met papier van het juiste formaat en de juiste soort, wordt de taak afgedrukt op het papier uit de standaardpapierbron.

• Annuleer de afdruktaak.

# Vul [bron] met [formaat]

Probeer een of meer van de volgende oplossingen:

- Plaats het aangegeven papier in de lade of invoer.
- Raak Papier geplaatst, doorgaan aan om het bericht te wissen en door te gaan met afdrukken.

Als de printer een lade detecteert met papier van het juiste formaat en de juiste soort, wordt het papier uit die lade ingevoerd. Als de printer geen lade kan vinden met papier van het juiste formaat en de juiste soort, wordt het papier uit de standaardpapierbron gebruikt.

• Annuleer de afdruktaak.

# Vul [bron] met [soort] [formaat]

Probeer een of meer van de volgende oplossingen:

- Plaats het aangegeven papier in de lade of invoer.
- Raak Papier geplaatst, doorgaan aan om het bericht te wissen en door te gaan met afdrukken.

Als de printer een lade detecteert met papier van het juiste formaat en de juiste soort, wordt het papier uit die lade ingevoerd. Als de printer geen lade kan vinden met papier van het juiste formaat en de juiste soort, wordt het papier uit de standaardpapierbron gebruikt.

• Annuleer de afdruktaak.

#### Handinvoer vullen met [naam aangepaste soort]

Probeer een of meer van de volgende oplossingen:

- Vul de handmatige invoer met de opgegeven papiersoort.
- Raak Vragen bij elke pagina, papier is geplaatst of Niet vragen, papier is geplaatst aan om het bericht te wissen en verder te gaan met afdrukken.
- Raak Automatisch papier selecteren aan om het papier in de lade te gebruiken.
- Annuleer de afdruktaak.

# Handinvoer vullen met [aangepaste tekenreeks]

Probeer een of meer van de volgende oplossingen:

- Vul de handmatige invoer met de opgegeven papiersoort.
- Raak Vragen bij elke pagina, papier is geplaatst of Niet vragen, papier is geplaatst aan om het bericht te wissen en verder te gaan met afdrukken.
- Raak Automatisch papier selecteren aan om het papier in de lade te gebruiken.
- Annuleer de afdruktaak.

# Vul handmatige invoer met [papierformaat]

Probeer een of meer van de volgende oplossingen:

- Vul de handmatige invoer met de opgegeven papiersoort.
- Raak Vragen bij elke pagina, papier is geplaatst of Niet vragen, papier is geplaatst aan om het bericht te wissen en verder te gaan met afdrukken.
- Raak Automatisch papier selecteren aan om het papier in de lade te gebruiken.
- Annuleer de afdruktaak.

# Vul handmatige invoer met [papiersoort] [papierformaat]

Probeer een of meer van de volgende oplossingen:

- Vul de handmatige invoer met de opgegeven papiersoort.
- Raak Vragen bij elke pagina, papier is geplaatst of Niet vragen, papier is geplaatst aan om het bericht te wissen en verder te gaan met afdrukken.
- Raak Automatisch papier selecteren aan om het papier in de lade te gebruiken.
- Annuleer de afdruktaak.

#### Geheugen vol: kan geen faxen afdrukken

Er is onvoldoende geheugen om de faxtaak af te drukken.

Druk op **Continue (Doorgaan)** om het bericht te wissen zonder af te drukken. Nadat de printer opnieuw is opgestart, zal worden geprobeerd faxen in de wachtrij af te drukken.

## Geen analoge telefoonlijn aangesloten op de modem, fax is uitgeschakeld

De analoge telefoonlijn is niet gedetecteerd; de fax is uitgeschakeld. Sluit de printer aan op een analoge telefoonlijn en raak **Doorgaan** aan.

#### Verwijder verpakkingsmateriaal, controleer [naam gebied]

Verwijder al het resterende verpakkingsmateriaal uit de aangegeven locatie.

#### Verwijder papier uit standaarduitvoerlade

Verwijder de stapel papier uit de standaarduitvoerlade.

#### Plaats alle originelen terug als u de taak opnieuw start.

Probeer een of meer van de volgende oplossingen:

- Raak Taak annuleren aan om het bericht te wissen en de scantaak te annuleren.
- Raak **Scannen vanaf de automatische invoer** aan om direct door te gaan met het scannen via de ADF na de laatste voltooide scantaak.
- Raak **Scannen vanaf de flatbed** aan om direct door te gaan met het scannen via de ADF na de laatste voltooide scantaak.
- Raak Opdracht afmaken zonder nog te scannen aan om de laatste scantaak te voltooien.
- Raak Taak opnieuw starten aan om de scantaak opnieuw te starten met dezelfde instellingen als de vorige scantaak.

# Originelen van de ADF-scanner verwijderen

Het is de scanner niet gelukt om een of meer pagina's in te voeren in de Automatische documentinvoer (ADF).

**1** Verwijder alle pagina's uit de ADF.

Opmerking: Deze melding verdwijnt als de pagina's zijn verwijderd uit de ADF.

- 2 Buig de pagina's.
- **3** Plaats de pagina's in de ADF.
- 4 Pas de ADF-geleiders aan.

## Wachttaken herstellen?

Probeer een of meer van de volgende oplossingen:

- Raak Herstellen aan om alle taken in de wachtrij op de vaste schijf van de printer te herstellen.
- Raak Niet herstellen aan als u niet wilt dat afdruktaken worden hersteld.

#### Klep automatische invoer van scanner is open

Sluit de klep van de ADF. Het bericht wordt dan gewist.

## Scandocument te lang

Het aantal pagina's van de scantaak is hoger dan het maximumaantal. Raak **Taak annuleren** aan om het bericht te wissen en de scantaak te annuleren.

# Sommige taken in wacht zijn niet hersteld

Raak **Doorgaan** aan om de aangegeven taak te verwijderen.

Opmerking: Wachttaken die niet worden hersteld, blijven op de vaste schijf opgeslagen en zijn niet toegankelijk.

#### Niet-ondersteunde cameramodus, camera losmaken en modus wijzigen

De cameramodus biedt geen ondersteuning voor PictBridge.

Maak de camera los, wijzig de modus en sluit de camera weer aan op de printer.

# Schijf wordt niet ondersteund

Er is een niet-ondersteunde schijf geplaatst. Verwijder de niet-ondersteunde schijf en installeer een schijf die wordt ondersteund.

# 30.xx [Kleur] cartridge ontbreekt

Probeer een of meer van de volgende oplossingen:

- Verwijder de aangegeven toner of cartridge uit de printer en installeer deze opnieuw. Raak **Meer informatie** aan voor informatie over het verwijderen van een toner of cartridge.
- Installeer een nieuwe toner of cartridge volgens de instructies die bij het vervangende onderdeel zijn geleverd.

# 30.xx [Kleur] cartridge en/of [kleur] beeldverwerkingskit ontbreekt

Probeer een of meer van de volgende oplossingen:

- Verwijder de aangegeven toner, printcartridge of beeldverwerkingskit en installeer deze opnieuw. Raak **Meer informatie** aan voor instructies voor het verwijderen van een cartridge of beeldverwerkingskit.
- Installeer een nieuwe cartridge of beeldverwerkingskit volgens de instructies die bij het vervangende onderdeel zijn geleverd.

# 31.xx Cartridge [kleur] defect

De aangegeven tonercartridge ontbreekt of functioneert niet goed. Probeer een of meer van de volgende oplossingen:

- Verwijder de betreffende tonercartridge en installeer deze vervolgens opnieuw.
- Verwijder de betreffende tonercartridge en installeer een nieuw exemplaar.

### 31.xx beeldverwerkingskit defect

De beeldverwerkingskit ontbreekt of functioneert niet goed. Probeer een of meer van de volgende oplossingen:

- Verwijder de beeldverwerkingskit en installeer deze vervolgens opnieuw.
- Verwijder de beeldverwerkingskit en installeer vervolgens een nieuw exemplaar.

# 32.xx Vervang niet-ondersteunde [kleur] cartridge

Verwijder de niet-ondersteunde toner of cartridge en installeer een exemplaar dat wel wordt ondersteund.

# 34 Onjuist papierformaat, open [bron]

Probeer een of meer van de volgende oplossingen:

- Plaats het juiste papier of speciale afdrukmateriaal in de betreffende lade.
- Ga na of het wiel van lade 1 is ingesteld op het formaat van het papier in de lade. Controleer of dit het formaat is waarop u wilt afdrukken.
- Raak **Doorgaan** aan om het bericht te wissen en door te gaan met afdrukken met een andere lade.
- Controleer de lengte- en breedtegeleiders van de lade en of het papier op de juiste manier is geplaatst.
- Controleer of in het dialoogvenster Printereigenschappen of Druk af de juiste instellingen voor papierformaat en papiersoort zijn opgegeven.
- Controleer of het papierformaat correct is ingesteld. Als Formaat U-lader bijvoorbeeld is ingesteld op Universal, moet u ervoor te zorgen dat het papier lang genoeg is voor de gegevens die u wilt afdrukken.
- Annuleer de afdruktaak.

# 35 Onvoldoende geheugen voor ondersteuning van functie voor bronnenopslag

Probeer een of meer van de volgende oplossingen:

- Druk op **Continue (Doorgaan)** om Bronnen opslaan uit te schakelen en door te gaan met afdrukken.
- Als u Bronnen opslaan wilt inschakelen nadat u dit bericht hebt ontvangen, dient u ervoor te zorgen dat de koppelingsbuffers zijn ingesteld op Auto. Sluit vervolgens de menu's af om de wijzigingen in de koppelingsbuffers te activeren. Schakel de optie Bronnen opslaan in als het bericht **Gereed** wordt weergegeven.
- Installeer extra geheugen.

# 37 Onvoldoende geheugen, sommige wachttaken worden niet hersteld

De printer heeft enkele wachttaken verwijderd om de huidige taken te kunnen verwerken.

Raak Doorgaan aan om het bericht te wissen.

#### 37 Onvoldoende geheugen voor sorteren

Probeer een of meer van de volgende oplossingen:

- Druk op **Continue (Doorgaan)** om het opgeslagen gedeelte van de taak af te drukken en de rest van de afdruktaak te sorteren.
- Annuleer de huidige afdruktaak.

### 38 Geheugen vol

Probeer een of meer van de volgende oplossingen:

- Raak Taak annuleren aan om het bericht te wissen.
- Installeer extra printergeheugen.

#### 39 Pagina is te complex. Bepaalde gegevens worden mogelijk niet afgedrukt

Probeer een of meer van de volgende oplossingen:

- Druk op Continue (Doorgaan) om het bericht te wissen en door te gaan met afdrukken.
- Annuleer de huidige afdruktaak.
- Installeer extra printergeheugen.

#### 51 Flash beschadigd

Probeer een of meer van de volgende oplossingen:

- Druk op Continue (Doorgaan) om het bericht te wissen en door te gaan met afdrukken.
- Annuleer de huidige afdruktaak.

# 52 Onvoldoende ruimte in flashgeheugen voor bronnen

Probeer een of meer van de volgende oplossingen:

- Druk op **Continue (Doorgaan)** om het bericht te wissen en door te gaan met afdrukken. Geladen lettertypen en macro's die niet eerder zijn opgeslagen in het flashgeheugen, worden verwijderd.
- Verwijder lettertypen, macro's en andere gegevens uit het flashgeheugen.
- Voer een upgrade uit naar een flashgeheugenkaart met een grotere capaciteit.

# 53 Flash niet geformatteerd

Probeer een of meer van de volgende oplossingen:

- Druk op Continue (Doorgaan) om het defragmenteren te stoppen en door te gaan met afdrukken.
- Formatteer het flashgeheugen. Als het foutbericht niet verdwijnt, is het flashgeheugen mogelijk beschadigd en moet het worden vervangen.

# 54 Softwarefout in standaardnetwerk

Probeer een of meer van de volgende oplossingen:

- Druk op Continue (Doorgaan) om door te gaan met afdrukken.
- Stel de printer opnieuw in door de printer uit en weer in te schakelen.
- Upgrade (flash) de netwerkfirmware in de printer of afdrukserver.

# 54 Netwerk [x] softwarefout

Probeer een of meer van de volgende oplossingen:

- Raak **Doorgaan** aan om door te gaan met afdrukken.
- Schakel de printer uit en schakel de printer na 10 seconden weer in.
- Upgrade (flash) de netwerkfirmware in de printer.

# 56 Standaard USB-poort uitgeschakeld

Probeer een of meer van de volgende oplossingen:

• Druk op **Continue (Doorgaan)** om het bericht te wissen.

De printer negeert gegevens die via de USB-poort worden ontvangen.

• Controleer of het menu-item USB-buffer niet is ingesteld op Uitgeschakeld.

# 57 Configuratie gewijzigd, sommige wachttaken zijn niet hersteld

Er is iets veranderd in de printer waardoor de wachttaken niet meer geldig zijn. Mogelijke wijzigingen:

- De firmware van de printer is bijgewerkt.
- Vereiste papierinvoeropties voor de taak zijn verwijderd.

- De afdruktaak is gemaakt met gegevens op een apparaat in de USB-poort en het apparaat is niet langer op die poort aangesloten.
- De vaste schijf van de printer bevat afdruktaken die zijn opgeslagen toen de schijf in een ander printermodel was geïnstalleerd.

Raak Doorgaan aan om het bericht te wissen.

### 58 Te veel flashopties geïnstalleerd

- 1 Zet de printer uit.
- 2 Haal de stekker van het netsnoer uit het stopcontact.
- **3** Verwijder het flashgeheugen dat u niet gebruikt.
- 4 Steek de stekker van het netsnoer in een goed geaard stopcontact.
- 5 Zet de printer weer aan.

#### 58 Te veel laden geplaatst

- 1 Zet de printer uit.
- 2 Haal de stekker van het netsnoer uit het stopcontact.
- 3 Verwijder de extra laden.
- 4 Steek de stekker van het netsnoer in een goed geaard stopcontact.
- 5 Zet de printer weer aan.

# 59 Incompatibele lade [x]

Probeer een of meer van de volgende oplossingen:

- Verwijder de aangegeven lade.
- Druk op **Doorgaan** om het bericht te wissen en door te gaan met afdrukken zonder de aangegeven lade te gebruiken.

#### 61 Verwijder defecte schijf

Probeer een of meer van de volgende oplossingen:

- Verwijder de defecte vaste schijf.
- Installeer een andere vaste schijf in de printer voordat u acties uitvoert waarvoor een vaste schijf is vereist.

# 62 Schijf vol

Probeer een of meer van de volgende oplossingen:

- Raak Doorgaan aan om het bericht te wissen en door te gaan met verwerken.
- Verwijder lettertypen, macro's en andere gegevens van de vaste schijf van de printer.
- Installeer een vaste schijf met een grotere capaciteit.

# 63 Schijf niet geformatteerd

Probeer een of meer van de volgende oplossingen:

- Druk op Continue (Doorgaan) om het bericht te wissen en door te gaan met afdrukken.
- U moet de vaste schijf in de printer formatteren.

Als het foutbericht niet verdwijnt, is de schijf mogelijk beschadigd en moet u deze vervangen.

### 80 Routineonderhoud

De printer vereist onderhoud. Neem voor meer informatie contact op met klantenondersteuning.

#### 82.xx Vervang toneroverloopfles

1 Vervang de toneroverloopfles.

Raak op het bedieningspaneel Meer informatie aan voor informatie over het vervangen van de toneroverloopfles.

2 Raak **Doorgaan** aan om het bericht te wissen en door te gaan met afdrukken.

## 82.xx Toneroverloopfles ontbreekt

Plaats de toneroverloopfles terug in de printer.

#### 82.xx Toneroverloopfles bijna vol

Bestel onmiddellijk een nieuwe toneroverloopfles.

**1** Vervang de toneroverloopfles.

Raak op het bedieningspaneel Meer informatie aan voor informatie over het installeren van de toneroverloopfles.

2 Raak **Doorgaan** aan om het bericht te wissen en door te gaan met afdrukken.

# 88.xx [kleur] cartridge zo goed als leeg

Vervang de lege tonercartridge.

- **1** Raak op het bedieningspaneel **Meer informatie** aan voor informatie over het vervangen van een cartridge.
- 2 Raak Doorgaan om het bericht te wissen en door te gaan met afdrukken.

# 88.xx Cartridge [kleur] leeg

- 1 Bestel direct een vervangende tonercartridge.
- **2** Verwijder de aangegeven cartridge.
- **3** Schud de cartridge meerdere keren stevig heen en weer om de toner opnieuw te verdelen.
- 4 Plaats de cartridge terug en raak **Doorgaan** aan om het bericht te wissen en door te gaan met afdrukken.

**Opmerking:** Herhaal deze procedure meerdere keren. Als de afdrukken vaag blijven, moet u de cartridge vervangen.

# 88.xx Cartridge [kleur] vrijwel leeg

- **1** Bestel een vervangende tonercartridge.
- 2 Verwijder de aangegeven cartridge.
- **3** Schud de cartridge meerdere keren stevig heen en weer om de toner opnieuw te verdelen.
- 4 Plaats de cartridge terug en raak **Doorgaan** aan om het bericht te wissen en door te gaan met afdrukken.

**Opmerking:** Herhaal deze procedure meerdere keren. Als de afdrukken vaag blijven, moet u de cartridge vervangen.

#### 840.01 Scanner uitgeschakeld door beheerder

Druk af zonder de scanner of neem contact op met de systeembeheerder.

# 840.02 Scanner uitgeschakeld. Neem contact op met de systeembeheerder als het probleem zich blijft voordoen.

De printer heeft een probleem met de scanner vastgesteld en heeft de scanner automatisch uitgeschakeld. Probeer een of meer van de volgende oplossingen:

- 1 Verwijder alle pagina's uit de ADI.
- 2 Schakel de printer uit.
- 3 Wacht 15 seconden en schakel de printer in.

**Opmerking:** Als het bericht niet verdwijnt wanneer u de printer uitschakelt en weer inschakelt, raakt u **Doorgaan met scanner uitgeschakeld** aan om terug te keren naar het startscherm en neemt u contact op met uw systeembeheerder.

- 4 Als u een document in de ADI plaatst, moet u de papiergeleiders aanpassen.
- 5 Raak Kopiëren aan op het startscherm of voer het aantal kopieën in via het toetsenblok.
- **6** Pas de kopieerinstellingen zo nodig aan.
- 7 Raak Kopiëren aan.

#### 290–294 ADI-scanstoringen

Het is de scanner niet gelukt om een of meer pagina's in te voeren in de ADI.

1 Verwijder alle originele documenten uit de ADI.

Opmerking: Deze melding verdwijnt als de pagina's zijn verwijderd uit de ADI.

- 2 Vouw of kreuk de originele documenten niet. Maak op een vlakke ondergrond de stapel recht.
- **3** Plaats de originele documenten in de ADI.
- 4 Pas de ADI-geleiders aan.
- 5 Raak Doorgaan, storing verholpen aan.

# Problemen met de printer oplossen

## Meertalige PDF-bestanden worden niet afgedrukt

De PDF-bestanden bevatten mogelijk lettertypen die niet beschikbaar zijn.

- **1** Open het document dat u wilt afdrukken in Adobe Acrobat.
- 2 Klik op het printerpictogram > Geavanceerd > Afdrukken als afbeelding > OK > OK.

# Display op het bedieningspaneel van de printer is leeg of er worden alleen ruitjes weergegeven

De zelftest van de printer is mislukt. Schakel de printer uit, wacht ongeveer 10 seconden en schakel de printer vervolgens weer in.

Als **Zelftest wordt uitgevoerd** en **Gereed** niet worden weergegeven, zet u de printer uit en neemt u contact op met de klantenondersteuning.

## Er wordt een foutbericht over het lezen van het USB-station weergegeven

Controleer of het flashstation wordt ondersteund.

#### Afdruktaken worden niet afgedrukt

Probeer een of meer van de volgende oplossingen:

#### CONTROLEER OF ER GEEN PROBLEEM IS MET UW PRINTER.

Controleer de status in het bedieningspaneel van de printer. Volg indien nodig de herstelinstructies.

#### CONTROLEER OF DE PRINTER KLAAR IS OM AF TE DRUKKEN

Controleer of Gereed wordt weergegeven op de display voordat u een afdruktaak naar de printer stuurt.

#### CONTROLEER OF ER SUPPLIES ONTBREKEN OF AAN VERVANGING TOE ZIJN.

Zo ja, verwijder de supplies dan en vervang ze.

#### CONTROLEER OF DE STANDAARDUITVOERLADE VOL IS

Verwijder de stapel papier uit de standaarduitvoerlade.

#### CONTROLEER OF DE PAPIERLADE LEEG IS

Vul de lade met papier.

#### Controleer of de juiste printersoftware is geïnstalleerd

- Controleer of u de juiste printersoftware gebruikt.
- Als de printer is aangesloten op uw computer via een USB-poort, controleert u of u werkt met een ondersteund besturingssysteem en compatibele printersoftware.

#### CONTROLEER OF DE INTERNE AFDRUKSERVER CORRECT WERKT

- Controleer of de interne afdrukserver juist is geïnstalleerd en of de printer is verbonden met het netwerk.
- Druk een pagina met netwerkinstellingen af en controleer of Verbonden wordt weergegeven als status. Als Niet verbonden als status wordt weergegeven, controleert u de netwerkkabels en probeert u opnieuw de netwerkconfiguratiepagina af te drukken. Neem contact op met uw systeembeheerder om te controleren of het netwerk goed werkt.

De printersoftware is beschikbaar op de website van Lexmark, op http://support.lexmark.com.

#### GEBRUIK ALLEEN EEN VAN DE AANBEVOLEN USB- OF ETHERNET-KABELS OF SERIËLE KABELS.

Meer informatie vindt u op de website van Lexmark op http://support.lexmark.com.

#### CONTROLEER OF DE PRINTERKABELS GOED ZIJN BEVESTIGD

Controleer of de kabelverbindingen met de printer en afdrukserver goed zijn bevestigd.

Raadpleeg de meegeleverde installatiedocumentatie van de printer voor meer informatie.

# Vertrouwelijke en andere taken in de wachtrij worden niet afgedrukt

Hierna volgen mogelijke oplossingen. Probeer een van de volgende oplossingen:

#### GEDEELTELIJKE TAAK, GEEN TAAK OF LEGE PAGINA WORDT AFGEDRUKT

De afdruktaak bevat mogelijk een formatteringsfout of ongeldige gegevens.

- Verwijder de afdruktaak en druk deze daarna opnieuw af.
- Voor PDF-documenten maakt u het PDF-bestand opnieuw en drukt u het daarna opnieuw af.

Als u vanaf internet afdrukt, kan het zijn dat de printer meerdere taaknamen als duplicaten leest en alle taken behalve de eerste verwijderd.

- Windows: open Eigenschappen Schakel in het dialoogvenster Afdruk- en wachttaken het selectievakje "Dubbele documenten bewaren" in onder het tekstvak Gebruikersnaam voordat u een PIN-nummer invoert.
- Macintosh: sla iedere afdruktaak op met een andere naam en verstuur vervolgens de afzonderlijke taken naar de printer.

#### CONTROLEER OF DE PRINTER OVER VOLDOENDE GEHEUGEN BESCHIKT.

Maak extra printergeheugen vrij door de lijst met wachttaken te doorlopen en enkele ervan te verwijderen.

## Afdruktaak duurt langer dan verwacht

Probeer een of meer van de volgende oplossingen:

#### VERMINDER DE COMPLEXITEIT VAN DE AFDRUKTAAK.

Beperk het aantal lettertypen en -grootten, het aantal afbeeldingen en de complexiteit ervan en het aantal pagina's in de afdruktaak.

#### SCHAKEL DE INSTELLING PAGINABEVEILIGING UIT

Blader in het startscherm naar:

> Instellingen > Algemene instellingen > Afdrukherstel > Paginabeveiliging > Uit >

#### WIJZIG DE MILIEU-INSTELLINGEN

Als u instellingen van de Ecomodus of stille modus gebruikt, is de verwerkingssnelheid mogelijk lager.

#### Taak wordt afgedrukt vanuit de verkeerde lade of op het verkeerde papier

#### CONTROLEER DE INSTELLINGEN VOOR HET PAPIERTYPE EN HET PAPIERFORMAAT

Zorg dat de instelling voor de papiersoort overeenkomt met het papier dat in de lade is geplaatst:

- 1 Controleer de instellingen voor papiersoort en papierformaat in het menu Papier op het bedieningspaneel van de printer.
- 2 Geef de juiste papiersoort op voordat u de afdruktaak verzendt.
  - Windows-gebruikers: geef de papiersoort op via Printereigenschappen.
  - Macintosh-gebruikers: geef de papiersoort op via het dialoogvenster voor afdrukken.

#### Er worden verkeerde of vreemde tekens afgedrukt.

- De afdruktaak is mogelijk niet goed beëindigd. Schakel de printer uit en weer in.
- Zorg dat de printer zich niet in de modus Hex Trace bevindt. Als **Gereed Hex** op het display wordt weergegeven, dient u de modus Hex Trace te verlaten voordat u de taak kunt afdrukken. Schakel de printer uit en weer in om de werkstand Hex Trace uit te schakelen.

#### Laden koppelen lukt niet

Hierna volgen mogelijke oplossingen. Probeer een van de volgende opties:

**Opmerking:** De papierladen, handmatige invoer en universeellader detecteert niet automatisch het papierformaat. U moet het papierformaat instellen in het menu Papierformaat/-soort.

#### PLAATS PAPIER VAN HETZELFDE FORMAAT EN DEZELFDE SOORT

- Plaats papier van hetzelfde formaat en dezelfde soort in iedere lade die u wilt koppelen.
- Schuif de papiergeleiders naar de juiste positie voor het papierformaat dat in iedere lade is geplaatst.

#### GEBRUIK DEZELFDE INSTELLINGEN VOOR PAPIERFORMAAT EN PAPIERSOORT

- Druk een pagina met menu-instellingen af en vergelijk de instellingen voor iedere lade.
- Pas de instellingen indien nodig aan in het menu Papierformaat/-soort.

#### grote afdruktaken worden niet gesorteerd

Hieronder volgen mogelijke oplossingen. Probeer een van de volgende oplossingen:

#### CONTROLEER OF SORTEREN IS INGESCHAKELD.

Stel Sorteren in op Aan in het menu Afwerking op het bedieningspaneel van de printer, in Printereigenschappen of in het afdrukvenster.

**Opmerking:** als u Sorteren uitschakelt in de software, wordt de instelling in het menu Afwerking overschreven.

#### VERMINDER DE COMPLEXITEIT VAN DE AFDRUKTAAK.

Maak de taak minder complex door het aantal verschillende lettertypen en lettergrootten te reduceren, het aantal afbeeldingen te beperken en eenvoudigere afbeeldingen te gebruiken of door minder pagina's tegelijk te laten afdrukken.

#### CONTROLEER OF DE PRINTER OVER VOLDOENDE GEHEUGEN BESCHIKT

Voeg printergeheugen toe.

#### Er komen onverwachte pagina-einden voor

#### VERHOOG DE WAARDE VOOR AFDRUKTIME-OUT

- **1** Blader in het beginscherm naar:
  - > Instellingen > Algemene instellingen > Time-outs
- 2 Raak de Pijl-rechts of Pijl-links naast Afdruktime-out herhaaldelijk aan tot de gewenste waarde wordt weergegeven.
- 3 Raak Indienen aan.

# Problemen met kopiëren oplossen

# De kopieerfunctie reageert niet

Hieronder volgen mogelijke oplossingen. Probeer een of meer van de volgende oplossingen:

#### KIJK OF ER FOUTBERICHTEN OP HET DISPLAY WORDEN WEERGEGEVEN.

Verwijder eventuele foutberichten.

#### **C**ONTROLEER DE STROOMTOEVOER

Controleer of de stekker van de printer goed in het stopcontact zit, of het apparaat is ingeschakeld en of **Gereed** op het display wordt weergegeven.

### De klep van de scannereenheid kan niet worden gesloten

Controleer of de klep niet wordt geblokkeerd:

- **1** Til de scannereenheid op.
- 2 Verwijder eventuele blokkades terwijl u de klep open houdt.
- **3** Laat de scannereenheid zakken.

## Slechte kopieerkwaliteit

Hier volgen enkele voorbeelden van een slechte kopieerkwaliteit:

- Lege pagina's
- Dambordpatroon
- Vervormde afbeeldingen
- Ontbrekende tekens
- Fletse afdrukken
- Donkere afdrukken
- Scheve lijnen
- Vlekken
- Strepen
- Onverwachte tekens
- Witte lijnen in afdrukken

Probeer een of meer van de volgende oplossingen:

#### VERWIJDER EVENTUELE FOUTBERICHTEN

Controleer de display en verwijder eventuele foutberichten die worden weergegeven.

#### VERVANG DE TONER- OF INKTCARTRIDGE

Vervang de toner- of inktcartridge als afdrukken vaag blijven.

#### **R**EINIG DE GLASPLAAT

Mogelijk is de glasplaat vuil. Reinig de glasplaat met een schone, stofvrije doek die met water is bevochtigd.

Zie <u>"De glasplaat reinigen" op pagina 196</u> voor meer informatie.

#### Pas de tonerintensiteit voor de kopie aan

Pas de tonerintensiteit voor de kopie aan met de menu's van Kopiëren.

#### CONTROLEER OF DE KWALITEIT VAN HET ORIGINELE DOCUMENT IN ORDE IS

Controleer de kwaliteit van het originele document.

#### PLAATS HET ORIGINELE DOCUMENT CORRECT OP DE GLASPLAAT

Zorg dat het document of de foto met de bedrukte zijde naar beneden in de linkerbovenhoek van de glasplaat is geplaatst.

#### CONTROLEER OF U DE JUISTE KOPIEERINSTELLINGEN GEBRUIKT

Als op de uitvoer patronen (moiré) verschijnen:

- Controleer in het scherm Kopiëren of de instellen voor Inhoudstype en Bron geschikt zijn voor het document dat moet worden gescand.
- Blader in het scherm Kopiëren naar:
- Geavanceerde opties > Geavanceerde beeldverwerking > Scherpte > verlaag de instelling voor Scherpte
- Controleer in het scherm Kopiëren of de functie voor het aanpassen van de schaal niet is ingeschakeld.

Als tekst licht of bijna niet leesbaar is:

• Blader in het scherm Kopiëren naar:

Inhoud > Tekst > 🗹 > selecteer de juiste bron voor het document dat wordt gekopieerd > 🗸

• Blader in het scherm Kopiëren naar:

Geavanceerde opties > Geavanceerde beeldverwerking > Scherpte > verhoog de huidige instelling

• Blader in het scherm Kopiëren naar:

Geavanceerde opties > Geavanceerde beeldverwerking > Achtergrond verwijderen en verlaag de huidige instelling

• Blader in het scherm Kopiëren naar:

Geavanceerde opties > Geavanceerde beeldverwerking > Contrast > verhoog de huidige instelling

• Blader in het scherm Kopiëren naar:

**Geavanceerde opties > Geavanceerde beeldverwerking > Schaduwdetail >** verlaag de huidige instelling

Als de uitvoer er flets of overbelicht is:

- Controleer in het scherm Kopiëren of de instellen voor Inhoudstype en Bron geschikt zijn voor het document dat moet worden gescand.
- Pas in het scherm Kopiëren de instelling voor Donker aan.
- Blader in het scherm Kopiëren naar:

Geavanceerde opties > Geavanceerde beeldverwerking > Schaduwdetail > verlaag de huidige instelling

• Blader in het scherm Kopiëren naar:

Geavanceerde opties > Geavanceerde beeldverwerking > Achtergrond verwijderen > verlaag de huidige instelling

# Documenten of foto's worden worden gedeeltelijk gekopieerd

Hieronder volgen mogelijke oplossingen. Probeer een of meer van de volgende oplossingen:

#### CONTROLEER DE PLAATSING VAN HET ORIGINEEL

Zorg dat het document of de foto linksboven op de glasplaat is geplaatst, met de bedrukte zijde naar beneden.

#### **C**ONTROLEER DE INSTELLING VOOR PAPIERFORMAAT

Zorg dat de instelling voor papierformaat overeenkomt met het papier dat in de lade is geplaatst:

- 1 Controleer op het bedieningspaneel van de printer de instelling voor papierformaat in het menu Papier.
- **2** Geef de juiste instelling voor formaat op voor u de taak verzendt voor afdrukken:
  - Windows: geef het formaat op dat is ingesteld in Printereigenschappen.
  - Macintosh: geef het formaat op dat is ingesteld in het dialoogvenster Pagina-instelling.

# Problemen met de scanner oplossen

#### Een niet-reagerende scanner controleren

Als de scanner niet reageert, controleer dan of:

- de printer aan staat;
- De printerkabel is goed aangesloten op de printer en op de hostcomputer, op de afdrukserver, optie of een ander netwerkapparaat.
- Het netsnoer is aangesloten op de printer en op een geaard stopcontact.
- Het stopcontact is niet uitgeschakeld met een schakelaar of een stroomonderbreker.
- De printer is niet aangesloten op een spanningsbeveiliger, een UPS of een verlengsnoer.
- Er zijn geen problemen met andere elektrische apparatuur die op het stopcontact wordt aangesloten.

Als u dit alles hebt gecontroleerd, schakelt u de printer uit en vervolgens weer in. In veel gevallen is het probleem met de scanner dan verholpen.

#### Scannen is mislukt

Hieronder volgen mogelijke oplossingen. Probeer een van de volgende opties:

#### **C**ONTROLEER DE KABELAANSLUITINGEN

Zorg dat de netwerk- of USB-kabel goed op de computer en op de printer is aangesloten.

#### MOGELIJK IS ER EEN FOUT OPGETREDEN IN HET PROGRAMMA

Schakel de computer uit en vervolgens weer in.

#### Scannen duurt te lang of de computer loopt vast tijdens scannen

Hieronder volgen mogelijke oplossingen. Probeer een of meer van de volgende oplossingen:

#### ANDERE SOFTWAREPROGRAMMA'S VERSTOREN MOGELIJK HET SCANNEN.

Sluit alle ongebruikte programma's.

#### Mogelijk is de scanresolutie te hoog ingesteld

Selecteer een lagere scanresolutie.

#### Slechte kwaliteit van gescande afbeeldingen

Hieronder volgen mogelijke oplossingen. Probeer een of meer van de volgende oplossingen:

#### CONTROLEER OF ER FOUTBERICHTEN OP HET DISPLAY ZIJN WEERGEGEVEN.

Verwijder eventuele foutberichten.

#### MOGELIJK IS DE GLASPLAAT VUIL.

Reinig de glasplaat met een schone, stofvrije doek die met water is bevochtigd. Zie <u>"De glasplaat reinigen" op pagina 196</u> voor meer informatie.

#### **P**AS DE SCANRESOLUTIE AAN

Verhoog de resolutie van de scan voor een betere kwaliteit van de uitvoer.

#### CONTROLEER DE KWALITEIT VAN HET ORIGINEEL

Zorg dat het document van goede kwaliteit is.

#### CONTROLEER DE PLAATSING VAN HET ORIGINEEL

Zorg dat het document of de foto linksboven op de glasplaat is geplaatst, met de bedrukte zijde naar beneden.

#### Documenten of foto's worden worden gedeeltelijk gescand

Hieronder volgen mogelijke oplossingen. Probeer een of meer van de volgende oplossingen:

#### CONTROLEER DE PLAATSING VAN HET ORIGINEEL

Zorg dat het document of de foto linksboven op de glasplaat is geplaatst, met de bedrukte zijde naar beneden.

#### CONTROLEER DE INSTELLING VOOR PAPIERFORMAAT

Zorg dat de instelling voor papierformaat overeenkomt met het papier dat in de lade is geplaatst:

- 1 Controleer op het bedieningspaneel van de printer de instelling voor papierformaat in het menu Papier.
- **2** Geef de juiste instelling voor formaat op voor u de taak verzendt voor afdrukken:
  - Windows: geef het formaat op dat is ingesteld in Printereigenschappen.
  - Macintosh: geef het formaat op dat is ingesteld in het dialoogvenster Pagina-instelling.

#### Kan niet vanaf een computer scannen

Hieronder volgen mogelijke oplossingen. Probeer een of meer van de volgende oplossingen:

#### KIJK OF ER FOUTBERICHTEN OP HET DISPLAY WORDEN WEERGEGEVEN.

Verwijder eventuele foutberichten.

#### **C**ONTROLEER DE STROOMTOEVOER

Controleer of de stekker van de printer goed in het stopcontact zit, of het apparaat is ingeschakeld en of **Gereed** op het display wordt weergegeven.

#### CONTROLEER DE KABELAANSLUITINGEN

Zorg dat de netwerk- of USB-kabel goed op de computer en op de printer is aangesloten.

# Problemen bij het faxen oplossen

#### Fax- en e-mailfuncties zijn niet ingesteld

Het aanduidingslampje knippert totdat u functies voor faxen en e-mailen hebt geconfigureerd. Ga als volgt te werk om functies voor faxen en e-mailen in te stellen:

**Opmerking:** zorg ervoor dat de faxkabels aangesloten zijn voordat u deze aanwijzingen voor een printer of netwerk uitvoert.

**1** Blader in het beginscherm naar:

#### > Algemene instellingen > Initiële set-up uitvoeren > Ja > Indienen

- 2 Schakel de printer uit en weer in.
- **3** Raak op het bedieningspaneel van de printer uw taal aan.
- 4 Raak uw land of regio aan en raak vervolgens op Doorgaan aan.
- 5 Selecteer uw tijdzone en raak vervolgens Doorgaan aan.
- 6 Raak Faxen en E-mailen aan om de pictogrammen te wissen en raak vervolgens Doorgaan aan.

**Opmerking:** U kunt deze stappen ook gebruiken om de functies voor faxen en e-mailen uit te schakelen.
## Nummerweergave werkt niet

Neem contact op met uw telefoonmaatschappij om te controleren of u bent geabonneerd op de dienst Nummerweergave.

Als er in uw regio meerdere patronen voor beller-ID's worden ondersteund, dient u mogelijk de standaardinstelling te wijzigen. Er zijn twee instellingen beschikbaar: FSK (signaal 1) en DTMF (signaal 2). De beschikbaarheid van deze instellingen via het menu Faxen hangt af van het feit of er in uw land of regio meerdere patronen voor beller-ID's worden ondersteund. Neem contact op met uw telefoonmaatschappij om vast te stellen welk signaal of welke instelling u moet gebruiken.

## Kan geen faxen verzenden of ontvangen

Hieronder volgen mogelijke oplossingen. Probeer een of meer van de volgende oplossingen:

#### KIJK OF ER FOUTBERICHTEN OP HET DISPLAY WORDEN WEERGEGEVEN.

Verwijder eventuele foutberichten.

#### **C**ONTROLEER DE STROOMTOEVOER

Controleer of de stekker van de printer goed in het stopcontact zit, of het apparaat is ingeschakeld en of **Gereed** op het display wordt weergegeven.

#### **C**ONTROLEER DE AANSLUITINGEN VAN DE PRINTER

Zorg dat de snoeren voor de volgende hardware (indien van toepassing) goed zijn aangesloten:

- Telefoon
- Handset
- Antwoordapparaat

#### **C**ONTROLEER DE TELEFOONWANDCONTACTDOOS

- **1** Sluit een telefoon aan op de wandcontactdoos.
- **2** Luister of u een kiestoon hoort.
- **3** Als u geen kiestoon hoort, sluit u een andere telefoon op de wandcontactdoos aan.
- **4** Hoort u nog steeds geen kiestoon, dan sluit u de telefoon op een andere wandcontactdoos aan.
- **5** Als u een kiestoon hoort, sluit u de printer op die wandcontactdoos aan.

#### WERK DEZE CONTROLELIJST VOOR DIGITALE TELEFONIE AF

De faxmodem is een analoog apparaat. U kunt bepaalde apparaten op de printer aansluiten om gebruik te maken van diensten voor digitale telefonie.

- Als u een ISDN-lijn gebruikt, sluit u de printer op de analoge telefoonaansluiting (een zogenaamde Rinterfacepoort) van een ISDN-adapter aan. Neem voor meer informatie en voor het bestellen van een Rinterfacepoort contact op met uw ISDN-provider.
- Als u een DSL-lijn gebruikt, sluit u een DSL-filter of een router aan die analoge signalen ondersteunt. Neem voor meer informatie contact op met uw DSL-provider.

• Als u gebruikmaakt van een PBX dient u te controleren of u de printer op een analoge poort van de PBX hebt aangesloten. Als er geen analoge poorten aanwezig zijn, kunt u overwegen een analoge telefoonlijn voor de fax te installeren.

#### **C**ONTROLEER OF U EEN KIESTOON HOORT

- Plaats een testoproep aan het telefoonnummer waarnaar u een fax wilt verzenden om te controleren of alles correct werkt.
- Als de telefoonlijn door een ander apparaat bezet is, wacht u met het verzenden van de fax tot de lijn weer vrij is.
- Als u de functie Kiezen met hoorn op haak gebruikt, draait u het volume omhoog om te controleren of u een kiestoon hoort.

#### **ONTKOPPEL TIJDELIJK ANDERE APPARATUUR**

Sluit de printer rechtstreeks op de telefoonlijn aan om te controleren of het apparaat goed werkt. Ontkoppel eventuele antwoordapparaten, computers met modems of telefoonlijnsplitters.

#### **CONTROLEER OP PAPIERSTORINGEN**

Verwijder eventueel vastgelopen papier en controleer of Gereed op het display verschijnt.

#### SCHAKEL DE FUNCTIE VOOR WISSELGESPREK TIJDELIJK UIT

Wisselgesprek kan faxverzendingen verstoren. Schakel deze functie uit voordat u een fax gaat verzenden. Neem contact op met uw telefoonmaatschappij voor de toetscombinatie waarmee u de functie voor wisselgesprek kunt uitschakelen.

#### DE VOICEMAILSERVICE VERSTOORT MOGELIJK DE FAXTRANSMISSIE.

De voicemaildienst van uw telefoonmaatschappij kan faxverzendingen verstoren. Als u wilt blijven gebruikmaken van voicemail, maar ook binnenkomende oproepen door de printer wilt laten beantwoorden, kunt u overwegen om voor de printer een tweede telefoonlijn te installeren.

#### HET GEHEUGEN VAN DE PRINTER IS MOGELIJK VOL

- 1 Kies het faxnummer.
- **2** Scan het originele document pagina voor pagina.

#### Faxen kunnen worden verzonden, maar kunnen niet worden ontvangen

Probeer een of meer van de volgende oplossingen:

#### **PLAATS PAPIER IN DE PRINTER**

Plaats papier in de lade of lader als deze leeg is.

#### CONTROLEER DE INSTELLINGEN VOOR HET MAXIMALE AANTAL BELSIGNALEN.

Het maximale aantal belsignalen is het aantal belsignalen dat wordt doorgegeven voordat de printer antwoordt. Als u extra toestellen op dezelfde lijn als de printer hebt aangesloten, of als u bent geabonneerd op een telefoniedienst die per nummer een ander belsignaal laat horen, moet u zorgen dat de instelling Belvertraging ingesteld blijft op 4.

1 Typ het IP-adres van de printer in het adresveld van uw webbrowser.

Als u het IP-adres van de printer niet weet, kunt u:

- het IP-adres op het bedieningspaneel van de printer vinden in het TCP/IP-gedeelte in het menu Netwerken/Poorten.
- een pagina met netwerkinstellingen afdrukken en het IP-adres in het TCP/IP-gedeelte zoeken.
- 2 Klik op Instellingen > Faxinstellingen > Analoge faxinstellingen.
- **3** Voer in het veld Aantal belsignalen het aantal belsignalen in dat u wilt horen voor de printer de oproep aanneemt.
- 4 Klik op Verzenden.

#### VERVANG DE TONER- OF INKTCARTRIDGE

Vervang de toner- of inktcartridge.

## Kan wel faxen ontvangen, maar niet verzenden

Hierna volgen mogelijke oplossingen. Probeer een van de volgende opties:

#### CONTROLEER OF DE PRINTER IN FAXMODUS STAAT

Druk op het bedieningspaneel van de printer op Fax (Faxen) om de printer in de faxmodus te zetten.

#### IS HET DOCUMENT CORRECT GEPLAATST?

Plaats het originele document met de te verzenden zijde naar boven en de korte zijde naar voren in de ADI, of linksboven op de glasplaat met de te verzenden zijde naar beneden.

**Opmerking:** Plaats geen briefkaarten, foto's, kleine voorwerpen, transparanten, fotopapier of dun materiaal (zoals knipsels uit tijdschriften) in de ADI. Plaats deze items op de glasplaat.

#### CONTROLEER OF HET SNELKOPPELINGSNUMMER GOED IS INGESTELD.

- Controleer of voor het snelkoppelingsnummer het nummer is geprogrammeerd dat u wilt kiezen.
- U kunt ook het telefoonnummer handmatig intoetsen.

## Ontvangen fax heeft een slechte afdrukkwaliteit

Probeer een of meer van de volgende oplossingen:

#### **D**OCUMENT OPNIEUW VERZENDEN

Vraag de afzender van de fax het volgende:

- Controleer of de kwaliteit van het originele document naar behoren is.
- Verzend de fax opnieuw. Mogelijk is de kwaliteit van de telefoonverbinding niet optimaal.
- Verhoog de scanresolutie van de fax (indien mogelijk).

#### VERVANG DE CARTRIDGE

Als 88 Cartridge bijna leeg wordt weergegeven of als de afdruk vaag is, moet u de cartridge vervangen.

#### Controleer of de faxtransmissiesnelheid niet te hoog is ingesteld

Verlaag de faxtransmissiesnelheid voor binnenkomende faxen:

1 Typ het IP-adres van de printer in het adresveld van uw webbrowser.

**Opmerking:** als u het IP-adres van uw printer niet weet, drukt u een netwerkconfiguratiepagina af en zoekt u het IP-adres op in het gedeelte TCP/IP.

#### 2 Klik op Instellingen > Faxinstellingen > Analoge faxinstellingen.

- **3** Klik in het vak Max. snelheid op een van de volgende opties:
  - 2400 4800 9600 14400 33600
- 4 Klik op Verzenden.

# Probleem met toepassingen van het startscherm oplossen

## Er is een toepassingsfout opgetreden

#### CONTROLEER HET SYSTEEMLOGBESTAND OP DE BETREFFENDE DETAILS

**1** Typ het IP-adres of de hostnaam van de printer in het adresveld van uw webbrowser.

Als u het IP-adres of de hostnaam van de printer niet weet, kunt u:

- deze informatie vinden op het beginscherm van het bedieningspaneel van de printer of in het TCP/IP-gedeelte in het menu Netwerken/Poorten.
- Een pagina met de netwerkconfiguratie of de menu-instellingen afdrukken en de gegevens in het gedeelte TCP/IP zoeken.
- 2 Klik op Instellingen of Configuratie.

#### 3 Klik op Device Solutions > Solutions (eSF) > tabblad Systeem > Log.

- 4 Selecteer een toepassingsstatus in het menu Filter.
- **5** Selecteer een toepassing in het menu Toepassing en klik op **Verzenden**.

#### CONTROLEER OF DE BESTANDSNAAM WAARNAAR U WILT SCANNEN, NIET AL BESTAAT.

Controleer of het bestand dat u wilt scannen niet is geopend door een andere toepassing of gebruiker.

Om fouten te voorkomen, moet u controleren of 'Tijdstempel toevoegen' of 'Bestaand bestand overschrijven' is geselecteerd in de configuratie-instellingen van de bestemming.

#### **S**CANINSTELLINGEN AANPASSEN

In de configuratie-instellingen van de bestemming verlaagt u de scaninstellingen. U verlaagt bijvoorbeeld de scanresolutie, u schakelt Kleur uit, of u wijzigt het Inhoudstype naar Tekst.

#### **CONTACT OPNEMEN MET DE KLANTENONDERSTEUNING**

Neem contact op met de klantenservice wanneer u het probleem nog steeds niet kunt opsporen.

## Problemen met accessoires oplossen

## Optie functioneert niet goed of helemaal niet meer nadat deze is geïnstalleerd

Probeer een of meer van de volgende oplossingen:

#### **S**TEL DE PRINTER IN OP DE BEGINWAARDEN.

Schakel de printer uit, wacht ongeveer 10 seconden en schakel de printer weer in.

#### CONTROLEER OF DE OPTIE IS VERBONDEN MET DE PRINTER.

- **1** Schakel de printer uit met de aan-uitschakelaar.
- 2 Trek de stekker van het netsnoer uit het stopcontact en maak het netsnoer los van de printer.
- **3** Controleer de verbinding tussen de optie en de printer.

#### CONTROLEER OF DE OPTIE CORRECT IS GEÏNSTALLEERD.

Druk een pagina met menu-instellingen af om te controleren of de optie wordt vermeld in de lijst met geïnstalleerde opties. Als de optie niet voorkomt in de lijst, installeert u die opnieuw. Voor meer informatie leest u de documentatie voor de hardware-installatie die bij de optie is geleverd of gaat u naar <u>www.lexmark.com</u> om de instructies van de optie te bekijken.

#### CONTROLEER OF DE OPTIE IS GESELECTEERD.

Selecteer de optie op de computer die u gebruikt om af te drukken.

Zie <u>"Beschikbare opties van het printerstuurprogramma toevoegen" op pagina 38</u> voor meer informatie.

## Laders

CONTROLEER OF HET PAPIER OP DE JUISTE WIJZE IS GEPLAATST.

- 1 Open de papierlade.
- 2 Controleer op papierstoringen en verkeerd ingevoerd papier.
- **3** De papiergeleiders moeten tegen de randen van het papier worden geplaatst.
- **4** Zorg ervoor dat de papierlade goed sluit.
- **5** Sluit de klep.

#### STEL DE PRINTER IN OP DE BEGINWAARDEN.

Zet de printer uit. Wacht 10 seconden. Zet de printer weer aan.

## Universeellader

#### CONTROLEER DE UNIVERSEELLADER.

Controleer of de duolader voor 650 vel (universeellader) correct is geplaatst.

#### **VERHELP STORINGEN**

Verhelp eventuele storingen in de universeellader.

#### **CONTROLEER DE NETSNOERAANSLUITING**

#### Zorg dat:

- Het netsnoer is goed aangesloten op de printer en op een geaard stopcontact.
- Het stopcontact werkt.

#### **CONTROLEER HET PAPIER.**

Gebruik het aanbevolen papier of het speciale afdrukmateriaal. Raadpleeg het hoofdsstuk over richtlijnen voor papier en speciaal afdrukmateriaal voor meer informatie.

#### **CONTROLEER DE PAPIERGELEIDERS.**

Schuif de geleiders in de juiste positie voor het desbetreffende papierformaat.

#### CONTROLEER OP ONDERHOUDSBERICHTEN.

Als er een onderhoudsbericht verschijnt, schakelt u de printer uit, wacht u ongeveer 10 seconden en schakelt u de printer weer in. Blijft het foutbericht terugkeren, bel dan voor service.

## Geheugenkaart

Controleer of de geheugenkaart goed is bevestigd op de systeemkaart van de printer.

# Problemen met de papierinvoer

## Papier loopt regelmatig vast

Hieronder volgen mogelijke oplossingen. Probeer een of meer van de volgende oplossingen:

#### **CONTROLEER HET PAPIER**

Gebruik het aanbevolen papier of het speciale afdrukmateriaal. Raadpleeg het hoofdsstuk over richtlijnen voor papier en speciaal afdrukmateriaal voor meer informatie.

#### ZORG ERVOOR DAT ER NIET TE VEEL PAPIER IN DE PAPIERLADE LIGT

Zorg ervoor dat u niet meer papier plaatst dan de maximale stapelhoogte die is aangegeven voor de papierlade of universeellader.

#### **CONTROLEER DE PAPIERGELEIDERS.**

Schuif de geleiders in de juiste positie voor het desbetreffende papierformaat.

#### HET PAPIER BEVOND ZICH EERDER IN EEN VOCHTIGE OMGEVING EN HEEFT DAARDOOR VOCHT OPGENOMEN.

- Vervang het papier. Gebruik papier uit een nieuw pak.
- Bewaar papier altijd in de originele verpakking en pak het pas uit als u het gaat gebruiken.

## Bericht Paper jam (Papier vast) blijft staan nadat storing is verholpen

#### **C**ONTROLEER DE PAPIERBAAN

Er zit nog papier in de papierbaan. Verwijder het vastgelopen papier uit de gehele papierbaan en raak vervolgens **Continue (Doorgaan)** aan.

## Vastgelopen pagina's worden niet opnieuw afgedrukt

#### SCHAKEL HERSTEL NA STORING IN

**1** Blader in het startscherm naar:

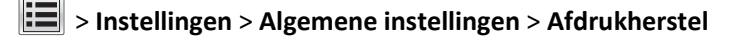

- 2 Raak de pijlen naast Herstel na storing aan tot Aan of Automatisch wordt weergegeven.
- 3 Raak Verzenden aan.

# Problemen met de afdrukkwaliteit oplossen

Met de informatie in de volgende onderwerpen kunt u problemen met de afdrukkwaliteit oplossen. Neem contact op met onze klantenondersteuning als het probleem door deze suggesties niet wordt opgelost. Mogelijk moet een printeronderdeel worden afgesteld of vervangen.

## Printer drukt lege pagina's af

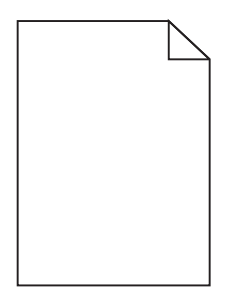

Probeer een of meer van de volgende oplossingen:

CONTROLEER OF U HET VERPAKKINGSMATERIAAL VAN DE TONER- OF INKTCARTRIDGE HEBT VERWIJDERD

Verwijder de cartridge en controleer of het verpakkingsmateriaal op de juiste manier is verwijderd. Plaats de cartridge terug.

#### CONTROLEER OF DE TONER- OF INKTCARTRIDGE VOLDOENDE TONER BEVAT

Als het bericht 88.xx [kleur] cartridge bijna leeg wordt weergegeven, moet u controleren of de toner gelijkmatig is verdeeld over de vier cartridges:

**1** Verwijder de cartridge uit de printer.

**Let op—Kans op beschadiging:** Raak de trommel van de fotoconductor niet aan. Dit kan de afdrukkwaliteit van toekomstige afdruktaken verminderen.

- **2** Schud de cartridge meerdere keren stevig heen en weer om de toner opnieuw te verdelen.
- **3** Plaats de cartridge terug in de printer.

**Opmerking:** Als de afdrukkwaliteit niet verbetert, vervangt u de cartridge voor de kleur die niet wordt afgedrukt.

Als het probleem zich blijft voordoen, heeft de printer misschien onderhoud nodig. Neem voor meer informatie contact op met klantenondersteuning.

## Tekens hebben gekartelde of ongelijkmatige randen

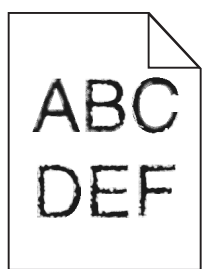

Als u werkt met geladen lettertypen, controleer dan of de lettertypen worden ondersteund door de printer, de hostcomputer en het softwareprogramma.

## **Onvolledige afbeeldingen**

Probeer een van de volgende oplossingen:

#### **CONTROLEER DE PAPIERGELEIDERS**

Schuif de breedte- en lengtegeleiders in de juiste positie voor het papier dat in de printer is geplaatst.

#### CONTROLEER DE INSTELLING VOOR PAPIERFORMAAT

Zorg dat de instelling voor papierformaat overeenkomt met het papier dat in de lade is geplaatst:

- **1** Controleer via het bedieningspaneel van de printer de instelling voor Papierformaat in het menu Papier.
- **2** Geef de juiste instelling voor formaat op voor u de taak verzendt voor afdrukken:
  - Windows: geef het formaat op dat is ingesteld in Printereigenschappen.
  - Macintosh: geef het formaat op dat is ingesteld in het dialoogvenster Pagina-instelling.

## Op de afdrukken zijn donkere lijnen te zien

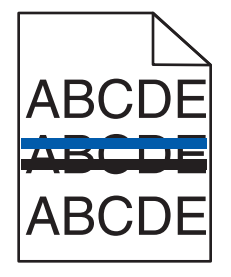

#### CONTROLEER OF DE BEELDVERWERKINGSKIT NIET VERSLETEN OF BESCHADIGD IS

Vervang de beeldverwerkingskit als 31.xx beeldverwerkingskit defect wordt weergegeven.

## Grijze achtergrond

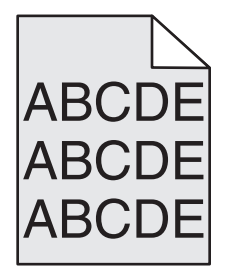

CONTROLEER DE INSTELLING VOOR TONERINTENSITEIT

Selecteer een lichtere instelling voor Tonerintensiteit:

- Wijzig deze instelling via het menu Kwaliteit op het bedieningspaneel van de printer.
- Windows: wijzig deze instelling via Printereigenschappen.
- Macintosh: wijzig deze instellingen via het dialoogvenster Druk af.

## **Onjuiste marges**

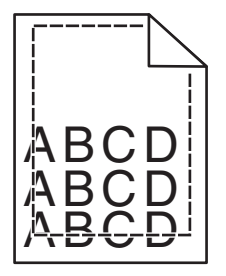

Hierna volgen mogelijke oplossingen. Probeer een van de volgende oplossingen:

#### **CONTROLEER DE PAPIERGELEIDERS.**

Schuif de geleiders in de juiste positie voor het desbetreffende papierformaat.

#### **C**ONTROLEER DE INSTELLING VOOR PAPIERFORMAAT

Zorg dat de instelling voor papierformaat overeenkomt met het papier dat in de lade is geplaatst:

- 1 Controleer via het bedieningspaneel van de printer de instelling voor Papierformaat in het menu Papier.
- **2** Geef de juiste instelling voor formaat op voor u de taak verzendt voor afdrukken:
  - Windows: geef het formaat op dat is ingesteld in Printereigenschappen.
  - Macintosh: geef het formaat op dat is ingesteld in het dialoogvenster Pagina-instelling.

## Licht gekleurde streep, witte streep of streep met de verkeerde kleur

DE BEELDVERWERKINGSKIT IS MOGELIJK DEFECT

Vervang de beeldverwerkingskit.

**Opmerking:** De printer beschikt over twee soorten beeldverwerkingskits: een zwarte en kleurenbeeldverwerkingskit, en een zwarte beeldverwerkingskit. De zwarte en kleurenbeeldverwerkingskit bevat cyaan, magenta, geel en zwart. De zwarte beeldverwerkingskit bevat alleen zwart.

Als het probleem zich blijft voordoen, heeft de printer misschien onderhoud nodig. Neem voor meer informatie contact op met klantenondersteuning.

## **Gekruld papier**

Probeer een of meer van de volgende oplossingen:

#### CONTROLEER DE INSTELLINGEN VOOR PAPIERSOORT EN PAPIERGEWICHT

Zorg dat de papiersoort en het papiergewicht overeenkomen met het papier dat in de lade of de invoer is geplaatst:

- 1 Controleer de instellingen voor papiersoort en papiergewicht in het menu Papier op het bedieningspaneel van de printer.
- **2** Geef de juiste papiersoort op voordat u de afdruktaak verzendt:
  - Windows-gebruikers: geef de papiersoort op via Printereigenschappen.
  - Macintosh-gebruikers: geef de papiersoort op via het dialoogvenster voor afdrukken.

#### GEBRUIK PAPIER UIT EEN NIEUW PAK.

Papier neemt vocht op in een vochtige omgeving. Bewaar papier altijd in de originele verpakking en haalt het pas uit de verpakking als u het gaat gebruiken.

## Onregelmatigheden in de afdruk

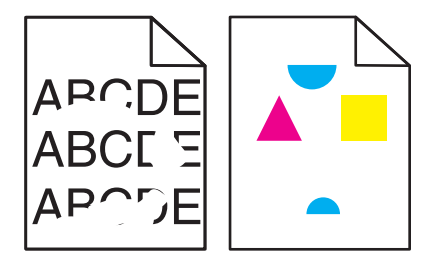

Hierna volgen mogelijke oplossingen. Probeer een of meer van de volgende oplossingen:

#### Het papier heeft zich in een vochtige omgeving bevonden en heeft daardoor vocht opgenomen

- Laad papier uit een nieuw pak.
- Bewaar papier altijd in de originele verpakking en pak het pas uit als u het gaat gebruiken.

#### CONTROLEER DE INSTELLING VOOR PAPIERSOORT

Zorg dat de instelling voor de papiersoort overeenkomt met het papier dat in de lade is geplaatst:

- 1 Controleer op het bedieningspaneel van de printer de instelling voor Papierformaat in het menu Papier.
- 2 Geef de juiste papiersoort op voordat u de afdruktaak verzendt.
  - Voor Windows-gebruikers: geef het type op via Printereigenschappen.
  - Voor Macintosh-gebruikers: geef het type op via het dialoogvenster Afdrukken.

#### **H**ET PAPIER CONTROLEREN

Gebruik geen gestructureerd papier met een ruwe afwerking.

#### HET VERHITTINGSSTATION IS MOGELIJK VERSLETEN OF DEFECT

Vervang het verhittingsstation.

## **Terugkerende fouten**

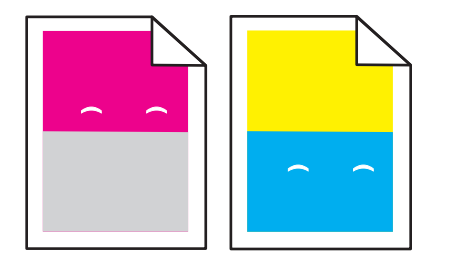

#### DE DEVELOPER-EENHEID VERVANGEN

Vervang de developer-eenheid als de storingen optreden om de 43,9 mm van de pagina.

#### **D**E BEELDVERWERKINGSKIT VERVANGEN

Vervang de beeldverwerkingskit als er storingen optreden tijdens het afdrukken in de volgende gevallen:

- om de 34,6 mm van de pagina
- om de 94,2 mm van de pagina

**Opmerking:** De printer beschikt over twee soorten beeldverwerkingskits: een zwarte en kleurenbeeldverwerkingskit, en een zwarte beeldverwerkingskit. De zwarte en kleurenbeeldverwerkingskit bevat cyaan, magenta, geel en zwart. De zwarte beeldverwerkingskit bevat alleen zwart.

## Scheve afdruk

#### **D**E PAPIERGELEIDERS CONTROLEREN

Schuif de geleiders in de juiste positie voor het formaat papier dat is geplaatst.

#### **H**ET PAPIER CONTROLEREN

Zorg ervoor dat u papier gebruikt dat voldoet aan de printerspecificaties.

## Afdruk is te licht

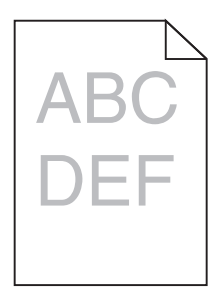

Probeer een of meer van de volgende oplossingen:

#### CONTROLEER DE INSTELLINGEN VOOR INTENSITEIT, HELDERHEID EN CONTRAST

De ingestelde waarden voor Tonerintensiteit, Helderheid en Contrast zijn mogelijk te hoog of te laag.

- Wijzig deze instellingen via het menu Kwaliteit op het bedieningspaneel van de printer.
- Voor Windows-gebruikers: wijzig deze instellingen via Printereigenschappen
- Voor Macintosh-gebruikers:
  - 1 Kies Archief > Druk af.
  - 2 Kies Printerfuncties in het voorgrondmenu met afbeeldingen voor de afdrukstand.
  - 3 Geef een hogere waarde op voor Tonerintensiteit, Helderheid en Contrast.

#### GEBRUIK PAPIER UIT EEN NIEUW PAK.

Het papier bevond zich eerder mogelijk in een vochtige omgeving en heeft daardoor vocht opgenomen. Bewaar papier altijd in de originele verpakking en haalt het pas uit de verpakking als u het gaat gebruiken.

#### **G**EBRUIK GEEN GESTRUCTUREERD PAPIER MET EEN RUWE AFWERKING

#### CONTROLEER DE INSTELLING VOOR PAPIERSOORT

Controleer of de instelling voor de papiersoort overeenkomt met het papier dat in de lade of invoer is geplaatst:

- Controleer op het bedieningspaneel van de printer de instelling voor Papiersoort.
- Windows-gebruikers moeten deze instellingen controleren via Printereigenschappen.
- Voor Macintosh-gebruikers moeten deze instelling controleren via het afdrukdialoogvenster.

#### CONTROLEER OF DE TONERCARTRIDGE VOLDOENDE TONER BEVAT

Als het bericht **88.xx** [kleur] cartridge bijna leeg wordt weergegeven, moet u controleren of de toner gelijkmatig is verdeeld over de cartridge.

- **1** Verwijder de tonercartridge.
- 2 Schud de cartridge meerdere keren stevig heen en weer om de toner opnieuw te verdelen.
- **3** Plaats de tonercartridge terug.

Opmerking: Als de afdrukkwaliteit niet verbetert, moet u de cartridge vervangen.

Als het probleem zich blijft voordoen, heeft de printer misschien onderhoud nodig. Neem voor meer informatie contact op met klantenondersteuning.

#### **C**ONTROLEER OF DE TONERCARTRIDGE NIET DEFECT IS

Vervang de defecte tonercartridge.

## Afdruk is te donker

| DEF |
|-----|
|     |

Probeer een of meer van de volgende oplossingen:

#### CONTROLEER DE INSTELLINGEN VOOR INTENSITEIT, HELDERHEID EN CONTRAST

De ingestelde waarden voor Tonerintensiteit, Helderheid en Contrast zijn mogelijk te hoog of te laag.

- Wijzig deze instellingen via het menu Kwaliteit op het bedieningspaneel van de printer.
- Voor Windows-gebruikers: wijzig deze instellingen via Printereigenschappen.
- Voor Macintosh-gebruikers:
  - 1 Kies Archief > Druk af.
  - 2 Kies Printerfuncties in het voorgrondmenu met afbeeldingen voor de afdrukstand.
  - **3** Geef andere waarden op voor Tonerintensiteit, Helderheid en Contrast.

#### GEBRUIK PAPIER UIT EEN NIEUW PAK.

Het papier bevond zich eerder mogelijk in een vochtige omgeving en heeft daardoor vocht opgenomen. Bewaar papier altijd in de originele verpakking en haalt het pas uit de verpakking als u het gaat gebruiken.

GEBRUIK GEEN GESTRUCTUREERD PAPIER MET EEN RUWE AFWERKING

#### CONTROLEER DE INSTELLING VOOR PAPIERSOORT

Controleer of de instelling voor de papiersoort overeenkomt met het papier dat in de lade of invoer is geplaatst:

- Controleer op het bedieningspaneel van de printer de instelling voor Papiersoort.
- Windows-gebruikers moeten deze instellingen controleren via Printereigenschappen.
- Voor Macintosh-gebruikers moeten deze instelling controleren via het afdrukdialoogvenster.

#### **C**ONTROLEER OF DE TONERCARTRIDGE NIET DEFECT IS

Vervang de defecte tonercartridge.

## Afdrukken bevatten alleen gekleurde of zwarte effen vlakken

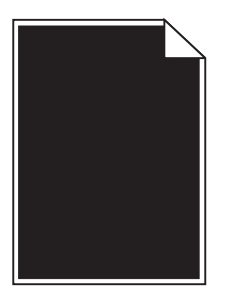

**C**ONTROLEER OF DE TONER OF CARTRIDGES CORRECT ZIJN GEÏNSTALLEERD, NIET ZIJN BESCHADIGD EN VOLDOENDE TONER BEVATTEN

- Verwijder de toner of cartridges uit de printer en installeer deze opnieuw.
- Zorg ervoor dat de toner gelijkmatig verdeeld is over de toner of cartridge:
  - **1** Verwijder de toner of cartridge.
  - 2 Schud de cartridge meerdere keren stevig heen en weer om de toner opnieuw te verdelen.
  - **3** Plaats de toner of cartridge terug.

**Opmerking:** Als de afdrukkwaliteit niet verbetert, moet u de toner of cartridge vervangen. Zie <u>"Een</u> tonercartridge vervangen" op pagina 209 voor meer informatie.

• Als het probleem zich blijft voordoen, heeft de printer misschien onderhoud nodig. Neem voor meer informatie contact op met klantenondersteuning.

## Op de pagina verschijnen lichte tonervegen of schaduwen op de achtergrond

Probeer een of meer van de volgende oplossingen:

#### CONTROLEER OF DE BEELDVERWERKINGSKITS NIET VERSLETEN OF BESCHADIGD ZIJN

Vervang de beeldverwerkingskits.

**Opmerking:** De printer beschikt over twee soorten beeldverwerkingskits: een zwarte en kleurenbeeldverwerkingskit, en een zwarte-beeldverwerkingskit. De zwarte en kleurenbeeldverwerkingskit bevat cyaan, magenta, gele en zwarte developer-eenheden. De zwarte beeldverwerkingskit bevat alleen een zwarte developer-eenheid.

#### CONTROLEER OF DE PAPIERBAAN GEEN TONER BEVAT

Verwijder eventuele zichtbare toner uit de papierbaan. Als het probleem zich blijft voordoen, neemt u contact op met de klantenondersteuning.

## De toner laat los

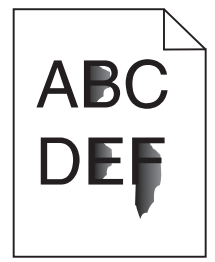

Hieronder volgen mogelijke oplossingen. Probeer een of meer van de volgende oplossingen:

#### **C**ONTROLEER DE INSTELLING VOOR PAPIERSOORT

Zorg dat de instelling voor de papiersoort overeenkomt met het papier dat in de lade is geplaatst:

- **1** Controleer op het bedieningspaneel van de printer de instelling voor papiersoort in het menu Papier.
- **2** Geef de juiste instelling voor soort op voor u de taak verzendt voor afdrukken:
  - Windows: geef de soort op die is ingesteld in Printereigenschappen.
  - Macintosh: geef de soort op die is ingesteld in het dialoogvenster Druk af.

#### **C**ONTROLEER DE INSTELLING VOOR PAPIERSTRUCTUUR

Controleer in het menu Papier op het bedieningspaneel van de printer of de instelling voor Papierstructuur overeenkomt met het papier dat in de lade is geplaatst.

## Tonervlekjes

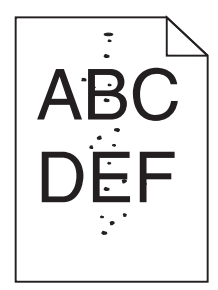

Hierna volgen mogelijke oplossingen. Probeer een of meer van de volgende oplossingen:

#### HET IS MOGELIJK DAT DE BEELDVERWERKINGSKIT VERSLETEN OF DEFECT IS.

Vervang de beeldverwerkingskit.

**Opmerking:** De printer beschikt over twee soorten beeldverwerkingskits: een zwarte en kleurenbeeldverwerkingskit, en een zwarte beeldverwerkingskit. De zwarte en kleurenbeeldverwerkingskit bevat cyaan, magenta, geel en zwart. De zwarte beeldverwerkingskit bevat alleen zwart.

Als het probleem zich blijft voordoen, heeft de printer misschien onderhoud nodig. Neem voor meer informatie contact op met klantenondersteuning.

#### **E**R IS TONER IN DE PAPIERBAAN TERECHTGEKOMEN

Neem contact op met de klantenservice.

#### Slechte afdrukkwaliteit op transparanten

Probeer een van de volgende opties:

#### **T**RANSPARANTEN CONTROLEREN

Gebruik uitsluitend transparanten die voldoen aan de printerspecificaties.

#### **C**ONTROLEER DE INSTELLING VOOR PAPIERSOORT

Zorg dat de papiersoort is ingesteld op Transparanten:

- **1** Controleer op het bedieningspaneel van de printer de instelling voor Papierformaat in het menu Papier.
- **2** Geef de juiste instelling voor soort op voordat u de taak verzendt voor afdrukken:
  - Windows: geef de soort op die is ingesteld in Printereigenschappen.
  - Macintosh: geef de soort op die is ingesteld in het dialoogvenster Druk af.

## Verschillen in afdrukdichtheid

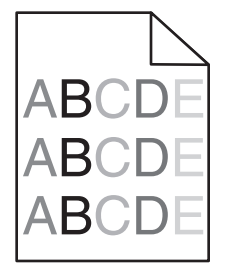

De zwarte en een kleurenbeeldverwerkingskit vervangen

# Problemen met kleurkwaliteit oplossen

In dit gedeelte wordt antwoord gegeven op een aantal elementaire vragen over kleuren. Verder vindt u hier een beschrijving van de functies in het menu Kwaliteit waarmee u een aantal problemen met kleur kunt verhelpen.

## veelgestelde vragen over afdrukken in kleur

#### Wat zijn RGB-kleuren?

Rood, groen en blauw licht kan worden gemengd in verschillende samenstellingen om alle in de natuur voorkomende kleuren te reproduceren. Rood en groen bijvoorbeeld kunnen samen geel opleveren. Televisie- en computerbeeldschermen stellen kleuren op deze manier samen. Het RGB-kleurenschema beschrijft kleuren door de hoeveelheid rood, groen of blauw aan te geven die nodig is om een bepaalde kleur te creëren.

#### Wat zijn CMYK-kleuren?

Cyaan, magenta, gele en zwarte inkt of toner kan worden afgedrukt in verschillende hoeveelheden om diverse waarneembare kleuren creëren. Cyaan en geel kunnen bijvoorbeeld in combinatie de kleur groen opleveren. Drukpersen, inkjetprinters en kleurenlaserprinters stellen kleuren volgens deze methode samen. Met de methode voor CMYK-kleuren worden kleuren beschreven als de hoeveelheid cyaan, magenta, geel en zwart die nodig is om een bepaalde kleur te verkrijgen.

#### Hoe wordt kleur bepaald in een af te drukken document?

Softwareprogramma's specificeren de kleur van een document doorgaans met RGB- of CMYK-kleurencombinaties. Vaak bieden ze de gebruiker de mogelijkheid om de kleur van elk object in een document te wijzigen. Raadpleeg voor meer informatie de Help-onderwerpen bij uw software.

#### Hoe weet de printer welke kleur moet worden afgedrukt?

Wanneer een gebruiker een document afdrukt, wordt informatie over het type en de kleur van elk object naar de printer verzonden. De kleureninformatie wordt verstrekt via kleurconversietabellen, waarin de gewenste kleuren worden samengesteld uit de juiste hoeveelheden cyaan, magenta, gele en zwarte toner. De objectinformatie bepaalt de toepassing van kleurconversietabellen. Het is bijvoorbeeld mogelijk een bepaald type kleurenconversietabel toe te passen op tekst en tegelijkertijd een andere kleurenconversietabel op foto's.

#### Waarom komt de kleur op de afdruk niet overeen met de kleur op mijn beeldscherm?

De kleurconversietabellen in de modus Automatische kleurcorrectie zijn meestal een benadering van de kleuren van een standaardcomputerbeeldscherm. Door technische verschillen tussen printers en beeldschermen zijn er veel kleuren die kunnen worden beïnvloed door verschillen in beeldschermen en lichtomstandigheden. Raadpleeg de vraag "Hoe kan een specifieke kleur worden verkregen (bijvoorbeeld voor een bedrijfslogo)?" voor aanbevelingen over hoe de pagina's met kleurvoorbeelden u kunnen helpen problemen met niet-overeenkomende kleuren op te lossen.

#### Een kleur op de afgedrukte pagina is te overheersend. Kan de kleur worden aangepast?

Soms lijkt het alsof een afdruk een zweem bevat (alles wat is afgedrukt lijkt bijvoorbeeld te rood). Dit kan te wijten zijn aan omgevingsomstandigheden, de gebruikte papiersoort, lichtomstandigheden, of voorkeuren van de gebruiker. In die gevallen kunt u de kleur met de instelling Kleurbalans meer op uw voorkeuren afstemmen. Met Kleurbalans kan de gebruiker kleine wijzigingen aanbrengen in de hoeveelheid toner die voor iedere kleurlaag wordt gebruikt. Door positieve of negatieve waarden te kiezen voor cyaan, magenta, geel en zwart (in het menu Kleurbalans) wordt de hoeveelheid toner die voor gekozen kleur wordt gebruikt, iets vermeerderd of verminderd. Als een afdruk bijvoorbeeld een rode zweem bevat, kunt u de kleurbalans mogelijk verbeteren door zowel de hoeveelheid magenta als geel te verminderen.

# Mijn kleurentransparanten lijken donker wanneer ze worden geprojecteerd. Is er een manier waarop ik de kleur kan verbeteren?

Dit probleem doet zich het vaakst voor wanneer transparanten worden geprojecteerd met een reflectieprojectors. Voor de hoogst mogelijke kleurkwaliteit van projecties wordt aangeraden om overheadprojectors met een overdrachtfunctie te gebruiken. Als alleen een spiegelende projector beschikbaar is, kunt u de kleur transparanter maken door Tonerintensiteit in te stellen op 1, 2 of 3. Gebruik kleurentransparanten van de aanbevolen soort.

#### Wat is aangepaste kleurcorrectie?

Is de aangepaste kleurcorrectie ingeschakeld, dan gebruikt de printer door de gebruiker geselecteerde kleurconversietabellen voor het verwerken van objecten. Kleurcorrectie moet echter wel zijn ingesteld op handmatig, anders vindt er geen door de gebruiker gedefinieerde kleurconversie plaats. Instellingen voor aangepaste kleurencorrectie zijn specifiek voor het type object dat wordt afgedrukt (tekst, afbeeldingen of beelden) en van de wijze waarop de kleur van het object is gedefinieerd in de software (RGB- of CMYK-combinaties).

#### **Opmerkingen:**

- De instelling voor aangepaste kleurcorrectie is niet zinvol als de software de kleuren niet definieert met RGBof CMYK-combinaties. De instelling heeft ook geen invloed als het programma of het besturingssysteem de kleuren aanpast.
- De kleurconversietabellen die op elk object worden toegepast als Kleurcorrectie wordt ingesteld op Auto, leveren voor de meeste documenten de juiste kleuren op.

Handmatig een andere kleurconversietabel toepassen:

- 1 Selecteer Kleurcorrectie in het menu Kwaliteit en selecteer vervolgens Handmatig.
- 2 Selecteer Aangepaste kleur in het menu Kwaliteit en selecteer vervolgens de juiste kleurconversietabel voor het betreffende objecttype.

| Objecttype                    | Kleurconversietabellen                                                                                                    |
|-------------------------------|----------------------------------------------------------------------------------------------------|
| RGB-kleurbeeld<br>RGB-tekst   | • Levendig: geeft helderdere kleuren met een hogere verzadiging en kan worden toegepast op alle binnenkomende kleurformaten.                                                                      |
| RGB-illustraties              | • <b>sRGB Display</b> : geeft kleuren die de kleuruitvoer van een computerscherm benaderen. Het gebruik van zwarte toner wordt geoptimaliseerd voor het afdrukken van foto's.                     |
|                               | • <b>Display—True Black</b> : geeft kleuren die de kleuruitvoer van een computerscherm benaderen. Er wordt alleen zwarte toner gebuikt voor het maken van alle gradaties van grijstinten.         |
|                               | • <b>sRGB Vivid</b> : biedt een hogere kleurverzadiging voor kleurverzadiging van sRGB Display. Het gebruik van zwarte toner wordt geoptimaliseerd voor het afdrukken van zakelijke afbeeldingen. |
|                               | Uit: er vindt geen kleurcorrectie plaats.                                                                                                    |
| CMYK-kleurbeeld<br>CMYK-tekst | • US CMYK: er wordt kleurcorrectie toegepast om SWOP-kleuruitvoer (Specifications for Web Offset Publishing) te benaderen.                                                                        |
| CMYK-afbeeldingen             | • Euro CMYK: er wordt kleurcorrectie toegepast om de EuroScale-kleuruitvoer te benaderen.                                                                                                    |
|                               | • Vivid CMYK: verhoogt de kleurverzadiging van de kleurcorrectie-instelling US CMYK.                                                                                                    |
|                               | Uit: er vindt geen kleurcorrectie plaats.                                                                                                    |

#### Hoe kan een specifieke kleur worden verkregen (bijvoorbeeld voor een bedrijfslogo)?

In het printermenu Kwaliteit zijn negen sets met kleurvoorbeelden beschikbaar. Deze zijn ook beschikbaar op de pagina Kleurvoorbeelden van de Embedded Web Server. Als u een willekeurige voorbeeldset selecteert, worden meerdere pagina's met honderden gekleurde blokjes afgedrukt. Afhankelijk van de gekozen tabel wordt bij elk blokje een CMYK- of RGB-combinatie vermeld. De weergegeven kleur van ieder blokje is het resultaat van de CMYK- of RGBcombinatie die via de kleurconversietabel voor de gewenste kleur wordt gebruikt. De gebruiker kan de sets met kleurvoorbeelden bekijken en zo bepalen welk blokje de kleur bevat die het dichtst in de buurt komt van de gewenste kleur. Aan de hand van de kleurencombinatie die bij het blokje wordt vermeld, kunt u de kleur van het object in een softwareprogramma aanpassen. Raadpleeg voor meer informatie de Helponderwerpen bij uw software. Aangepaste kleurcorrectie kan nodig zijn om de geselecteerde kleurconversietabel voor het specifieke object in te stellen.

Welke set met kleurvoorbeelden de gebruiker gebruikt om een bepaald kleurovereenkomstprobleem op te lossen, hangt af van de instelling bij Kleurcorrectie (Auto, Uit of Aangepast), het type object dat wordt afgedrukt (tekst, afbeeldingen of beelden), en hoe de kleur van het object is gespecificeerd in het softwareprogramma (RGB- of CMYKcombinaties). Als de Kleurcorrectie van de printer is ingesteld op Uit, is de kleur gebaseerd op de informatie van de afdruktaak. Er vindt geen kleurconversie plaats.

**Opmerking:** De pagina's met kleurvoorbeelden zijn niet nuttig als het softwareprogramma kleuren niet specificeert met RGB- of CMYK-combinaties. Bovendien zal in bepaalde gevallen het softwareprogramma of het besturingssysteem de RGB- of de CMYK-combinaties die worden gespecificeerd in het programma, aanpassen door middel van kleurbeheer. Als gevolg hiervan is het mogelijk dat de afgedrukte kleur niet helemaal overeenkomt met de kleur op de pagina's met kleurvoorbeelden.

#### Wat zijn gedetailleerde kleurvoorbeelden en hoe krijg ik toegang tot deze voorbeelden?

Sets met gedetailleerde kleurvoorbeelden zijn alleen beschikbaar via de Embedded Web Server van een netwerkprinter. Een set met gedetailleerd kleurenvoorbeelden bevat een reeks kleurschakeringen (weergegeven als gekleurde blokjes) die vergelijkbaar zijn met een door de gebruiker gedefinieerde RGB- of CMYK-waarde. De overeenkomst met de kleuren uit de set is afhankelijk van de waarde die u opgeeft in het vak voor de kleurmarge van RGB of CMYK.

Toegang krijgen tot een set met gedetailleerde kleurvoorbeelden vanaf de Embedded Web Server:

**1** Typ het IP-adres of de hostnaam van de printer in het adresveld van uw webbrowser.

**Opmerking:** Als u het IP-adres of de hostnaam van de printer niet weet, kunt u:

- deze informatie vinden op het beginscherm van het bedieningspaneel van de printer of in het TCP/IP-gedeelte in het menu Netwerken/Poorten.
- Een pagina met de netwerkconfiguratie of de menu-instellingen afdrukken en de gegevens in het gedeelte TCP/IP zoeken.
- 2 Klik op Configuratie > Kleurvoorbeelden > Gedetailleerde opties.
- **3** Selecteer een kleurconversietabel.
- 4 Geef het nummer van de RGB- of CMYK-kleur op.
- 5 Geef een waarde op tussen 1 en 255 voor de marge.

**Opmerking:** Hoe dichter de waarde bij 1 ligt, hoe dichter de kleuren bij elkaar liggen in de reeks kleurschakeringen die u ziet.

6 Klik op Print (Druk af).

# **Embedded Web Server wordt niet geopend**

Probeer een of meer van de volgende oplossingen:

#### **C**ONTROLEER DE NETWERKVERBINDING

Zet de printer en de computer aan en controleer of ze op hetzelfde netwerk zijn aangesloten.

## **C**ONTROLEER HET ADRES DAT IS INGEVOERD IN DE WEBBROWSER

- Afhankelijk van de netwerkinstellingen moet u mogelijk https:// invoeren in plaats van http:// voor het IP-adres van de printer om toegang te krijgen tot de Embedded Web Server. Neem contact op met uw systeembeheerder voor meer informatie.
- Controleer of het IP-adres van de printer correct is.

## SCHAKEL WEBPROXYSERVERS TIJDELIJK UIT

Proxyservers kunnen toegang tot bepaalde websites, waaronder de Embedded Web Server, blokkeren of beperken. Neem contact op met uw systeembeheerder voor meer informatie.

# Contact opnemen met de klantenondersteuning

Als u voor klantenondersteuning belt, moet u het volgende bij de hand hebben: een beschrijving van het probleem, het bericht op de display en een beschrijving van wat u al hebt gedaan om een oplossing te vinden.

U moet weten welk type printer u gebruikt en wat het serienummer hiervan is. Deze gegevens vindt u aan de binnenkant van de bovenste voorklep van de printer. Het serienummer wordt ook vermeld op de pagina met menu-instellingen.

Bel in de Verenigde Staten of Canada 1-800-539-6275. Voor andere landen of regio's bezoekt u de website van Lexmark op <u>http://support.lexmark.com</u>.

# Kennisgevingen

## Productinformatie

Productnaam: Lexmark X548de en X548dte Apparaattype: 7525 Model(len): 630, 636

## Informatie over deze editie

#### Oktober 2014

De volgende alinea is niet van toepassing op landen waar de voorwaarden strijdig zijn met de nationale wetgeving: LEXMARK INTERNATIONAL, INC., LEVERT DEZE PUBLICATIE ALS ZODANIG ZONDER ENIGE VORM VAN GARANTIE, NOCH IMPLICIET, NOCH EXPLICIET, INCLUSIEF MAAR NIET BEPERKT TOT DE IMPLICIETE GARANTIES VAN VERHANDELBAARHEID OF GESCHIKTHEID VOOR EEN BEPAALD DOEL. In sommige rechtsgebieden is afwijzing van expliciete of impliciete garanties bij bepaalde transacties niet toegestaan, het is daarom mogelijk dat deze verklaring niet op u van toepassing is.

Deze publicatie kan technische onjuistheden of typografische fouten bevatten. De informatie in deze publicatie wordt regelmatig herzien, wijzigingen zullen in latere uitgaven worden opgenomen. De producten of programma's die worden beschreven, kunnen te allen tijde worden verbeterd of gewijzigd.

Verwijzingen in deze publicatie naar producten, programma's of diensten houden niet in dat de fabrikant deze producten op de markt wil brengen in alle landen waar de fabrikant actief is. Een verwijzing naar een product, programma of dienst betekent niet dat alleen dat product, dat programma of die dienst kan worden gebruikt. In plaats daarvan kunnen alle functioneel gelijkwaardige producten, programma's of diensten, waarmee geen inbreuk wordt gemaakt op bestaande intellectuele eigendomsrechten, worden gebruikt. De gebruiker is verantwoordelijk voor de evaluatie en controle van de werking in combinatie met andere producten, programma's of diensten, met uitzondering van de producten, programma's of diensten die door de fabrikant zijn aangegeven.

Ga naar http://support.lexmark.com voor technische ondersteuning van Lexmark.

Ga naar <u>www.lexmark.com</u> voor informatie over supplies en downloads.

© 2014 Lexmark International, Inc.

Alle rechten voorbehouden.

## Trademarks

Lexmark, Lexmark with diamond design, and MarkVision are trademarks of Lexmark International, Inc., registered in the United States and/or other countries.

ScanBack is een handelsmerk van Lexmark International, Inc.

Mac en het Mac-logo zijn handelsmerken van Apple Inc., gedeponeerd in de Verenigde Staten en andere landen.

PCL(r) is een gedeponeerd handelsmerk van Hewlett-Packard Company. PCL is Hewlett-Packard Company's designation of a set of printer commands (language) and functions included in its printer products. This printer is intended to be compatible with the PCL language. De printer herkent PCL-opdrachten die in diverse toepassingen worden gebruikt en emuleert de functies die met deze opdrachten overeenkomen.

De volgende termen zijn handelsmerken of gedeponeerde handelsmerken van deze bedrijven:

| Albertus               | The Monotype Corporation plc                                                                               |
|------------------------|----------------------------------------------------------------------------------------------------|
| Antique Olive          | Monsieur Marcel OLIVE                                                                                      |
| Apple-Chancery         | Apple Computer, Inc.                                                                                       |
| Arial                  | The Monotype Corporation plc                                                                               |
| CG Times               | Based on Times New Roman under license from The Monotype Corporation plc, is a product of Agfa Corporation |
| Chicago                | Apple Computer, Inc.                                                                                       |
| Clarendon              | Linotype-Hell AG and/or its subsidiaries                                                                   |
| Eurostile              | Nebiolo                                                                                                    |
| Geneva                 | Apple Computer, Inc.                                                                                       |
| GillSans               | The Monotype Corporation plc                                                                               |
| Helvetica              | Linotype-Hell AG and/or its subsidiaries                                                                   |
| Hoefler                | Jonathan Hoefler Type Foundry                                                                              |
| ITC Avant Garde Gothic | International Typeface Corporation                                                                         |
| ITC Bookman            | International Typeface Corporation                                                                         |
| ITC Mona Lisa          | International Typeface Corporation                                                                         |
| ITC Zapf Chancery      | International Typeface Corporation                                                                         |
| Joanna                 | The Monotype Corporation plc                                                                               |
| Marigold               | Arthur Baker                                                                                               |
| Monaco                 | Apple Computer, Inc.                                                                                       |
| New York               | Apple Computer, Inc.                                                                                       |
| Oxford                 | Arthur Baker                                                                                               |
| Palatino               | Linotype-Hell AG and/or its subsidiaries                                                                   |
| Stempel Garamond       | Linotype-Hell AG and/or its subsidiaries                                                                   |
| Taffy                  | Agfa Corporation                                                                                           |
| Times New Roman        | The Monotype Corporation plc                                                                               |
| Univers                | Linotype-Hell AG and/or its subsidiaries                                                                   |

All other trademarks are the property of their respective owners.

AirPrint en het logo van AirPrint zijn handelsmerken van Apple, Inc.

## Kennisgeving over modulaire componenten

Dit product kan een of meer van de volgende modulaire componenten bevatten: Lexmark gereguleerd type/model LEX-M04-001, FCC ID: IYLLEXM04001; IC:2376A-M04001

## Licentiemeldingen

Alle licentiemeldingen behorende bij dit product kunt u vinden in de hoofdmap van de installatie-cd van de software.

## Geluidsniveaus

De volgende metingen zijn uitgevoerd conform ISO 7779 en gerapporteerd conform ISO 9296.

Opmerking: sommige modi zijn wellicht niet van toepassing op uw product.

| Geluidsdruk gemiddeld 1 m, dBA |    |  |
|--------------------------------|----|--|
| Bezig met afdrukken van        | 48 |  |
| Bezig met scannen              | 45 |  |
| Bezig met kopiëren             | 51 |  |
| Gereed                         | 23 |  |

Waarden kunnen gewijzigd worden. Ga naar <u>www.lexmark.com</u> voor de huidige waarden.

# Richtlijn WEEE (AEEA) betreffende het afdanken van elektrische en elektronische apparaten

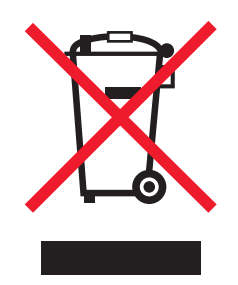

Het WEEE-logo geeft aan dat er specifieke recyclingsprogramma's en -procedures gelden voor elektronische producten in de landen van de Europese Unie. Wij verzoeken u onze producten te recyclen.

Bij verdere vragen over mogelijkheden tot recyclen kunt u de website van Lexmark bezoeken op <u>www.lexmark.com</u> voor het telefoonnummer van uw plaatselijke leverancier.

## India E-Waste notice

This product complies with the India E-Waste (Management and Handling) Rules, 2011, which prohibit use of lead, mercury, hexavalent chromium, polybrominated biphenyls, or polybrominated diphenyl ethers in concentrations exceeding 0.1% by weight and 0.01% by weight for cadmium, except for the exemption set in Schedule II of the Rules.

## Verwijdering van het product

Gooi de printer of onderdelen niet weg met het huishoudelijke afval. Neem contact op met uw gemeente voor mogelijkheden voor afvoer en recycling.

## Kennisgeving voor batterijen

Dit product bevat materiaal met perchloraat. Mogelijk zijn speciale bedieningsinstructies van toepassing. Ga voor meer informatie naar <u>http://www.dtsc.ca.gov/hazardouswaste/perchlorate/</u>.

## Kennisgeving over gevoeligheid voor statische elektriciteit

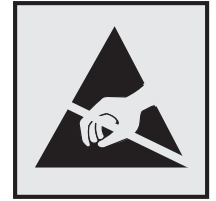

dit symbool duidt onderdelen aan die gevoelig zijn voor ontlading van statische elektriciteit. Raak eerst het metalen frame van de printer aan, voordat u iets aanraakt in gebieden die met dit symbool zijn gemarkeerd.

## **ENERGY STAR**

Alle Lexmark-producten met het ENERGY STAR-logo op het product of op een beginscherm zijn gecertificeerd conform de ENERGY STAR-vereisten van EPA, als de configuratie zoals die is ingesteld door Lexmark nog van toepassing is.

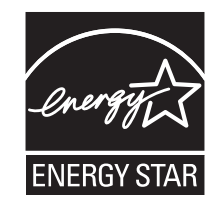

## Temperatuurinformatie

| Omgevingstemperatuur          | 15,6 tot 32,2° C en 8% tot 80% relatieve luchtvochtigheid |
|-------------------------------|-----------------------------------------------------------|
| Verzend- en opslagtemperatuur | -40° tot 43,3° C                                          |

## Laserinformatie

Deze printer is in de Verenigde Staten gecertificeerd als een product dat voldoet aan de vereisten van DHHS 21 CFR, hoofdstuk 1, paragraaf J voor laserproducten van klasse I (1). Elders is de printer gecertificeerd als een laserproduct van klasse I dat voldoet aan de vereisten van IEC 60825-1.

Laserproducten van klasse I worden geacht geen gevaar op te leveren. De printer bevat intern een laser van klasse IIIb (3b), een galliumarsenide laser met een nominaal vermogen van 7 milliwatt en een golflengtebereik van 655-675

nanometer. Het lasersysteem en de printer zijn zodanig ontworpen dat gebruikers nooit blootstaan aan laserstraling die hoger is dan het toegestane niveau voor klasse I-apparaten, tijdens normaal gebruik, onderhoudswerkzaamheden door de gebruiker of voorgeschreven servicewerkzaamheden.

## Waarschuwingsetiket voor de laser

Het etiket met veiligheidsinformatie kan als volgt op de printer zijn aangebracht:

DANGER - Invisible laser radiation when cartridges are removed and interlock defeated. Avoid exposure to laser beam. PERIGO - Radiação a laser invisível será liberada se os cartuchos forem removidos e o lacre rompido. Evite a exposição aos feixes de laser. Opasnost - Nevidljivo lasersko zračenje kada su kasete uklonjene i poništena sigurnosna veza. Izbjegavati izlaganje zracima. NEBEZPEČÍ - Když jsou vyjmuty kazety a je odblokována pojistka, ze zařízení je vysíláno neviditelné laserové záření. Nevystavujte se působení laserového paprsku. FARE - Usynlig laserstråling, når patroner fjernes, og spærreanordningen er slået fra. Undgå at blive udsat for laserstrålen. GEVAAR - Onzichtbare laserstraling wanneer cartridges worden verwijderd en een vergrendeling wordt genegeerd. Voorkom blootstelling aan de laser. DANGER - Rayonnements laser invisibles lors du retrait des cartouches et du déverrouillage des loquets. Eviter toute exposition au rayon laser. VAARA - Näkymätöntä lasersäteilyä on varottava, kun värikasetit on poistettu ja lukitus on auki. Vältä lasersäteelle altistumista. GEFAHR - Unsichtbare Laserstrahlung beim Herausnehmen von Druckkassetten und offener Sicherheitssperre. Laserstrahl meiden. ΚΙΝΔΥΝΟΣ - Έκλυση αόρατης ακτινοβολίας laser κατά την αφαίρεση των κασετών και την απασφάλιση της μανδάλωσης. Αποφεύγετε την έκθεση στην ακτινοβολία laser. VESZÉLY – Nem látható lézersugárzás fordulhat elő a patronok eltávolításakor és a zárószerkezet felbontásakor. Kerülje a lézersugárnak való kitettséget. PERICOLO - Emissione di radiazioni laser invisibili durante la rimozione delle cartucce e del blocco. Evitare l'esposizione al raggio laser. FARE – Usynlig laserstråling når kassettene tas ut og sperren er satt ut av spill. Unngå eksponering for laserstrålen. NIEBEZPIECZEŃSTWO - niewidzialne promieniowanie laserowe podczas usuwania kaset i blokady. Należy unikać naświetlenia promieniem lasera. ОПАСНО! Невидимое лазерное излучение при извлеченных картриджах и снятии блокировки. Избегайте воздействия лазерных лучей. Pozor – Nebezpečenstvo neviditeľného laserového žiarenia pri odobratých kazetách a odblokovanej poistke. Nevystavujte sa lúčom. PELIGRO: Se producen radiaciones láser invisibles al extraer los cartuchos con el interbloqueo desactivado. Evite la exposición al haz de láser. FARA – Osynlig laserstrålning när patroner tas ur och spärrmekanismen är upphävd. Undvik exponering för laserstrålen. 危险 - 当移除碳粉盒及互锁失效时会产生看不见的激光辐射,请避免暴露在激光光束下。 危險 - 移除碳粉匣與安全連續開關失效時會產生看不見的雷射輻射。請避免曝露在雷射光束下。 危険 - カートリッジが取り外され、内部ロックが無効になると、見えないレーザー光が放射されます。 このレーザー光に当たらないようにしてください

## Energieverbruik

#### Stroomverbruik van het product

In de volgende tabel worden de eigenschappen voor het energieverbruik van de printer beschreven.

Opmerking: sommige modi zijn wellicht niet van toepassing op uw product.

| Modus                      | Beschrijving                                                                       | Stroomverbruik<br>(Watt) |
|----------------------------|------------------------------------------------------------------------------------|--------------------------|
| Bezig met afdrukken<br>van | Er worden papieren kopieën van elektronische invoer gemaakt met het product.       | 540                      |
| Kopiëren                   | Er worden papieren kopieën van papieren originelen gemaakt met het product.        | 530                      |
| Scannen                    | Er worden papieren originelen gescand met het product.                             | 60                       |
| Gereed                     | Het product wacht op een afdruktaak.                                               | 50                       |
| Slaapstand                 | De normale spaarstand van het apparaat is geactiveerd.                             | 23                       |
| Uit                        | Het product is aangesloten op een stopcontact, maar het apparaat is uitgeschakeld. | 0,2                      |

De niveaus betreffende energieverbruik die in de vorige tabel staan geven metingen aan van gemiddelde tijden. Onmiddellijke energieafnames kunnen substantieel hoger zijn dan het gemiddelde. Waarden kunnen gewijzigd worden. Ga naar www.lexmark.com voor de huidige waarden.

#### Slaapstand

Dit product heeft een energiebesparende modus die *slaapstand* wordt genoemd. In de slaapstand wordt energie bespaard door het stroomverbruik te verlagen tijdens langere perioden waarin het apparaat niet actief is. De slaapstand wordt automatisch ingeschakeld wanneer het product gedurende een vooraf ingestelde periode (*time-out voor slaapstand*) niet wordt gebruikt.

Standaardinstelling voor de time-out voor slaapstand van dit product (in minuten): 20 minuten

U kunt de time-out voor de slaapstand via de configuratiemenu's instellen tussen 1 minuut en 240 minuten. Als u de time-out voor de slaapstand instelt op een lage waarde, vermindert het energieverbruik, maar kan de responstijd van het product toenemen. Als u de time-out voor de slaapstand instelt op een hoge waarde, reageert de printer snel, maar wordt meer energie verbruikt.

#### Printer is uitgeschakeld

Als dit product een stand heeft waarin het is uitgeschakeld maar er nog steeds een kleine hoeveelheid energie wordt verbruikt en u wilt het stroomverbruik van het product volledig stoppen, moet u de stekker van het product uit het stopcontact trekken.

#### **Totaal energieverbruik**

Het is soms handig om het totale energieverbruik van het product te berekenen. Aangezien het stroomverbruik wordt aangegeven in watt, moet het stroomverbruik worden vermenigvuldigd met de tijd dat elke stand actief is op het product. Zo kunt u het energieverbruik berekenen. Het totale energieverbruik van het product is de som van het energieverbruik voor alle standen.

## Voorschriften van de Europese Gemeenschap (EG)

Dit product voldoet aan de veiligheidsvoorschriften van richtlijnen 2004/108/EG, 2006/95/EG en 2011/65/EU van de Raad van de Europese Gemeenschap aangaande het harmoniseren van de wetten van de Lidstaten met betrekking tot elektromagnetische compatibiliteit en veiligheid van elektrische apparatuur die is ontworpen voor gebruik binnen bepaalde voltagegrenzen, de energiezuinigheid van producten die energie verbruiken en de beperking van het gebruik van bepaalde gevaarlijke stoffen in elektrische en elektronische apparatuur.

De fabrikant van dit product is: Lexmark International, Inc., 740 West New Circle Road, Lexington, KY, 40550, Verenigde Staten. De erkende vertegenwoordiger is: Lexmark International Technology Hungária Kft., 8 Lechner Ödön fasor, Millennium Tower III, 1095 Boedapest HONGARIJE. Een verklaring waarin staat dat het product voldoet aan de veiligheidseisen van de EG-richtlijnen kan op aanvraag worden verkregen bij de erkende vertegenwoordiger.

Dit product voldoet aan de eisen van EN 55022 met betrekking tot klasse A-producten en de veiligheidsvoorschriften van EN 60950-1.

## Kennisgeving over radiostoring

Waarschuwing

Dit product voldoet aan de emissievereisten van of EN55022 met betrekking tot limieten klasse A-producten en de immuniteitsvereisten van EN55024. Dit product is niet bedoeld voor gebruik in woonomgevingen.

Dit is een klasse A-product. In een thuisomgeving kan dit product radiostoring veroorzaken, in welk geval de gebruiker mogelijk passende maatregelen moet nemen.

## Kennisgevingen over regelgeving met betrekking tot terminalapparatuur voor

## telecommunicatie

Dit gedeelte bevat informatie over de regelgeving voor producten die terminalapparatuur voor telecommunicatie bevatten, zoals faxapparaten.

## Kennisgevingen over regelgevingen voor draadloze producten

Dit gedeelte bevat informatie over de regelgeving voor draadloze producten die zenders bevatten, zoals onder andere netwerkkaartlezers en smartcardlezers.

## Blootstelling aan hoogfrequentie-energie

De hoeveelheid hoogfrequentie-energie die door dit draadloze apparaat wordt uitgestraald, ligt ver onder de limieten voor hoogfrequentie-energie die zijn vastgesteld door de FCC en andere regelgevende instanties. Er moet minimaal 20 cm (8 inch) ruimte tussen de antenne en eventuele personen zijn om te voldoen aan de vereisten voor hoogfrequentie-energie van de FCC en andere regelgevende instanties.

## Kennisgeving voor gebruikers in de Europese Unie

Producten met de CE-markering voldoen aan de veiligheidseisen die zijn omschreven in de Europese richtlijnen 2004/108/EG, 2006/95/EG, 1999/5/EG en 2011/65/EU aangaande het harmoniseren van de wetten van de Lidstaten met betrekking tot elektromagnetische compatibiliteit en veiligheid van elektrische apparatuur die is ontworpen voor gebruik binnen bepaalde voltagegrenzen, radioapparatuur en telecommunicatieterminals en het ecologisch ontwerp van energieverbruikende producten.

Het CE-teken geeft aan dat een apparaat voldoet aan de veiligheidsvoorschriften.

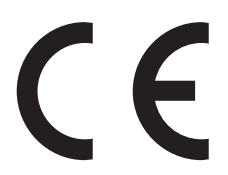

De fabrikant van dit product is: Lexmark International, Inc., 740 West New Circle Road, Lexington, KY, 40550, Verenigde Staten. De erkende vertegenwoordiger is: Lexmark International Technology Hungária Kft., 8 Lechner Ödön fasor, Millennium Tower III, 1095 Boedapest HONGARIJE. Een verklaring waarin staat dat het product voldoet aan de veiligheidseisen van de EG-richtlijnen kan op aanvraag worden verkregen bij de erkende vertegenwoordiger.

Dit product voldoet aan de eisen van EN 55022 met betrekking tot klasse A-producten en de veiligheidsvoorschriften van EN 60950-1.

Producten met mogelijkheid voor draadloos LAN (2,4 GHz) voldoen aan de veiligheidseisen die zijn omschreven in de Europese richtlijnen 2004/108/EG, 2006/95/EG en 1999/5/EG aangaande het harmoniseren van de wetten van de

Lidstaten met betrekking tot elektromagnetische compatibiliteit en veiligheid van elektrische apparatuur die is ontworpen voor gebruik binnen bepaalde voltagegrenzen en voor radioapparatuur en telecommunicatieterminals.

Het CE-teken geeft aan dat een apparaat voldoet aan de veiligheidsvoorschriften.

(()

Het product mag worden gebruikt in alle landen van de EU en de Europese Vrijhandelsassociatie, maar mag alleen binnenshuis worden gebruikt.

De fabrikant van dit product is: Lexmark International, Inc., 740 West New Circle Road, Lexington, KY, 40550, Verenigde Staten. De erkende vertegenwoordiger is: Lexmark International Technology Hungária Kft., 8 Lechner Ödön fasor, Millennium Tower III, 1095 Boedapest HONGARIJE. Een verklaring waarin staat dat het product voldoet aan de veiligheidseisen van de EG-richtlijnen kan op aanvraag worden verkregen bij de erkende vertegenwoordiger.

Dit product mag worden gebruikt in de landen die in de onderstaande tabel zijn weergegeven.

| Oostenrijk    | België   | Bulgarije | Zwitserland | Cyprus  | Tsjechië            | Duitsland | Denemarken | Estland  |
|---------------|----------|-----------|-------------|---------|---------------------|-----------|------------|----------|
| Griekenland   | Spanje   | Finland   | Frankrijk   | Kroatië | Hongarije           | lerland   | IJsland    | Italië   |
| Liechtenstein | Litouwen | Luxemburg | Letland     | Malta   | Nederland           | Noorwegen | Polen      | Portugal |
| Roemenië      | Zweden   | Slovenië  | Slowakije   | Turkije | Verenigd Koninkrijk |           |            |          |

| Česky    | Společnost Lexmark International, Inc. tímto prohlašuje, že výrobek tento výrobek je ve shodě se základními<br>požadavky a dalšími příslušnými ustanoveními směrnice 1999/5/ES.                                         |
|----------|----------------------------------------------------------------------------------------------------|
| Dansk    | Lexmark International, Inc. erklærer herved, at dette produkt overholder de væsentlige krav og øvrige relevante krav<br>i direktiv 1999/5/EF.                                                                           |
| Deutsch  | Hiermit erklärt Lexmark International, Inc., dass sich das Gerät dieses Gerät in Übereinstimmung mit den grundle-<br>genden Anforderungen und den übrigen einschlägigen Bestimmungen der Richtlinie 1999/5/EG befindet. |
| Ελληνική | ΜΕ ΤΗΝ ΠΑΡΟΥΣΑ Η LEXMARK INTERNATIONAL, INC. ΔΗΛΩΝΕΙ ΟΤΙ ΑΥΤΟ ΤΟ ΠΡΟΪΟΝ ΣΥΜΜΟΡ-<br>ΦΩΝΕΤΑΙ ΠΡΟΣ ΤΙΣ ΟΥΣΙΩΔΕΙΣ ΑΠΑΙΤΗΣΕΙΣ ΚΑΙ ΤΙΣ ΛΟΙΠΕΣ ΣΧΕΤΙΚΕΣ ΔΙΑΤΑΞΕΙΣ ΤΗΣ ΟΔΗΓΙΑΣ<br>1999/5/ΕΚ.                                    |
| English  | Hereby, Lexmark International, Inc., declares that this type of equipment is in compliance with the essential require-<br>ments and other relevant provisions of Directive 1999/5/EC.                                   |
| Español  | Por medio de la presente, Lexmark International, Inc. declara que este producto cumple con los requisitos esenciales y cualesquiera otras disposiciones aplicables o exigibles de la Directiva 1999/5/CE.               |
| Eesti    | Käesolevaga kinnitab Lexmark International, Inc., et seade see toode vastab direktiivi 1999/5/EÜ põhinõuetele ja nimetatud direktiivist tulenevatele muudele asjakohastele sätetele.                                    |
| Suomi    | Lexmark International, Inc. vakuuttaa täten, että tämä tuote on direktiivin 1999/5/EY oleellisten vaatimusten ja<br>muiden sitä koskevien direktiivin ehtojen mukainen.                                                 |
| Français | Par la présente, Lexmark International, Inc. déclare que l'appareil ce produit est conforme aux exigences fondamen-<br>tales et autres dispositions pertinentes de la directive 1999/5/CE.                              |
| Magyar   | Alulírott, Lexmark International, Inc. nyilatkozom, hogy a termék megfelel a vonatkozó alapvető követelményeknek<br>és az 1999/5/EC irányelv egyéb előírásainak.                                                        |
| Íslenska | Hér með lýsir Lexmark International, Inc. yfir því að þessi vara er í samræmi við grunnkröfur og aðrar kröfur,<br>sem gerðar eru í tilskipun 1999/5/EC.                                                                 |
| Italiano | Con la presente Lexmark International, Inc. dichiara che questo questo prodotto è conforme ai requisiti essenziali ed alle altre disposizioni pertinenti stabilite dalla direttiva 1999/5/CE.                           |

| Latviski   | Ar šo Lexmark International, Inc. deklarē, ka šis izstrādājums atbilst Direktīvas 1999/5/EK būtiskajām<br>prasībām un citiem ar to saistītajiem noteikumiem.                                  |
|------------|----------------------------------------------------------------------------------------------------|
| Lietuvių   | Šiuo Lexmark International, Inc. deklaruoja, kad šis produktas atitinka esminius reikalavimus ir kitas 1999/5/EB direktyvos nuostatas.                                                        |
| Malti      | Bil-preżenti, Lexmark International, Inc., jiddikjara li dan il-prodott huwa konformi mal-ħtiġijiet essenzjali u<br>ma dispożizzjonijiet oħrajn relevanti li jinsabu fid-Direttiva 1999/5/KE. |
| Nederlands | Hierbij verklaart Lexmark International, Inc. dat het toestel dit product in overeenstemming is met de essentiële eisen en de andere relevante bepalingen van richtlijn 1999/5/EG.            |
| Norsk      | Lexmark International, Inc. erklærer herved at dette produktet er i samsvar med de grunnleggende krav og øvrige<br>relevante krav i direktiv 1999/5/EF.                                       |
| Polski     | Niniejszym Lexmark International, Inc. oświadcza, że niniejszy produkt jest zgodny z zasadniczymi wymogami oraz pozostałymi stosownymi postanowieniami Dyrektywy 1999/5/EC.                   |
| Português  | A Lexmark International Inc. declara que este este produto está conforme com os requisitos essenciais e outras disposições da Diretiva 1999/5/CE.                                             |
| Slovensky  | Lexmark International, Inc. týmto vyhlasuje, že tento produkt spĺňa základné požiadavky a všetky príslušné ustanovenia smernice 1999/5/ES.                                                    |
| Slovensko  | Lexmark International, Inc. izjavlja, da je ta izdelek v skladu z bistvenimi zahtevami in ostalimi relevantnimi določili direktive 1999/5/ES.                                                 |
| Svenska    | Härmed intygar Lexmark International, Inc. att denna produkt står i överensstämmelse med de väsentliga egenskapskrav och övriga relevanta bestämmelser som framgår av direktiv 1999/5/EG.     |

## Patent acknowledgment

The use of this product or service is subject to the reasonable, non-discriminatory terms in the Intellectual Property Rights (IPR) Disclosure of Certicom Corp. at the IETF for Elliptic Curve Cryptography (ECC) Cipher Suites for Transport Layer Security (TLS) implemented in the product or service.

The use of this product or service is subject to the reasonable, non-discriminatory terms in the Intellectual Property Rights (IPR) Disclosure of Certicom Corp. at the IETF for TLS Elliptic Curve Cipher Suites with SHA-256/382 and AES Galois Counter Mode (GCM) implemented in the product or service.

The use of this product or service is subject to the reasonable, non-discriminatory terms in the Intellectual Property Rights (IPR) Disclosure of Certicom Corp. at the IETF for TLS Suite B Profile for Transport Layer Security (TLS) implemented in the product or service.

The use of this product or service is subject to the reasonable, non-discriminatory terms in the Intellectual Property Rights (IPR) Disclosure of Certicom Corp. at the IETF for Addition of the Camellia Cipher Suites to Transport Layer Security (TLS) implemented in the product or service.

The use of certain patents in this product or service is subject to the reasonable, non-discriminatory terms in the Intellectual Property Rights (IPR) Disclosure of Certicom Corp. at the IETF for AES-CCM ECC Cipher Suites for TLS implemented in the product or service.

The use of this product or service is subject to the reasonable, non-discriminatory terms in the Intellectual Property Rights (IPR) Disclosure of Certicom Corp. at the IETF for IKE and IKEv2 Authentication Using the Eliptic Curve Digital Signature Algorithm (ECDSA) implemented in the product or service.

The use of this product or service is subject to the reasonable, non-discriminatory terms in the Intellectual Property Rights (IPR) Disclosure of Certicom Corp. at the IETF for Suite B Cryptographic Suites for IPSec implemented in the product or service.

The use of this product or service is subject to the reasonable, non-discriminatory terms in the Intellectual Property Rights (IPR) Disclosure of Certicom Corp. at the IETF for Algorithms for Internet Key Exchange version 1 (IKEv1) implemented in the product or service.

# Index

## Cijfers

200: papierstoring 224 201: papierstoring 224 202: papierstoring 225 230: papierstoring 227 235: papierstoring 227 241: papierstoring 228 242: papierstoring 228 243: papierstoring 228 250: papierstoring 229 290-294 ADI-scanstoringen 243 290-294: papierstoringen 230 290.30 Scanstoring -Papierstop 237 30.xx [Kleur] cartridge en/of [kleur] beeldverwerkingskit ontbreekt 238 30.xx [Kleur] cartridge ontbreekt 238 31.xx beeldverwerkingskit defect 238 31.xx Cartridge [kleur] defect 238 32.xx Vervang niet-ondersteunde [kleur] cartridge 238 34 Onjuist papierformaat, open [bron] 238 35 Onvoldoende geheugen voor ondersteuning van functie voor bronnenopslag 239 37 Onvoldoende geheugen voor sorteren 239 37 Onvoldoende geheugen, sommige wachttaken worden niet hersteld 239 38 Geheugen vol 239 39 Pagina is te complex. Bepaalde gegevens worden mogelijk niet afgedrukt 239 51 Flash beschadigd 239 52 Onvold. ruimte flash-geh. voor bronnen 240 53 Flash niet geformatteerd 240 54 Netwerk [x] softwarefout 240 54 Softwarefout in standaardnetwerk 240 550 vel, lade voor installeren 33 56 Standaard USB-poort uitgeschakeld 240

57 Configuratie gewijzigd, sommige wachttaken zijn niet hersteld 240 58 Te veel Flash-opties geïnstalleerd 241 58 Te veel laden aangesloten 241 59 Incompatibele lade [x] 241 61 Verwijder defecte schijf 241 62 Schijf vol 241 63 Schijf niet geformatteerd 242 80 Routineonderhoud 242 82.xx Toneroverloopfles bijna vol 242 82.xx Toneroverloopfles ontbreekt 242 82.xx Vervang toneroverloopfles 242 840.01 Scanner uitgeschakeld door beheerder 243 840.02 Scanner uitgeschakeld. Neem contact op met de systeembeheerder als het probleem zich blijft voordoen. 243 88.xx [kleur] cartridge zo goed als leeg 242 88.xx Cartridge [kleur] leeg 242 88.xx Cartridge [kleur] vrijwel leeg 243

## Α

Aangepast [x] naam wijzigen 53 papiersoort wijzigen 54 aangepaste naam configureren 54 Aangepaste namen, menu 128 Aangepaste soorten, menu 127 aanpassen, kopieerkwaliteit 75 aanpassen, slaapstand 42 aanpassen, tonerintensiteit 61 aanraakscherm knoppen 18 aansluiten, kabels 35 aansluiting voor netsnoer 35 abonneren op dienst voor speciale belsignalen 93 Actieve NIC, menu 130 ADI kopiëren via 71

Afbeelding, menu 189 afdrukken annuleren, via het bedieningspaneel van de printer 70 directorylijst 70 foto's 69 lijst met lettertypen afdrukken 70 pagina met menu-instellingen 37 pagina met netwerkinstellingen 37 van flashstation 62 vanaf een mobiel apparaat 62 vanuit Windows 61 via Macintosh 61 afdrukken van vertrouwelijke taken en andere taken in de wachtrij vanaf een Macintoshcomputer 68 vanuit Windows 68 afdrukken vanaf een flashstation 62 afdrukken vanaf een mobiel apparaat 62 afdrukken via een PictBridgecamera foto's 69 afdrukken, directorylijst 70 afdrukken, document 61 afdrukken, lijst met voorbeelden van lettertypen 70 afdrukken, pagina met menuinstellingen 37 afdrukken, problemen oplossen afdruktaak duurt langer dan verwacht 246 er komen onverwachte paginaeinden voor 247 foutbericht lezen flashstation 244 gekruld papier 263 grote afdruktaken worden niet gesorteerd 247 laden koppelen lukt niet 246 meertalige PDF-bestanden worden niet afgedrukt 244 onjuiste marges 262 papier loopt regelmatig vast 259

taak wordt afgedrukt op verkeerd papier 246 taak wordt afgedrukt vanuit verkeerde lade 246 taken in wacht worden niet afgedrukt 245 taken worden niet afgedrukt 244 vastgelopen pagina's worden niet opnieuw afgedrukt 259 verkeerde of vreemde tekens worden afgedrukt 246 afdrukkwaliteit beeldverwerkingskits vervangen 203 developer-eenheid vervangen 211 glasplaat reinigen 196 toneroverloopfles vervangen 199 afdrukkwaliteit, problemen oplossen afdruk is te donker 266 afdruk is te licht 265 donkere lijnen 261 grijze achtergrond 262 herhaalde storingen 264 lage kwaliteit transparantafdruk 269 lege pagina's 260 licht gekleurde streep, witte streep of streep met de verkeerde kleur 263 lichte tonervegen of achtergrond te donker 267 onregelmatigheden in afdruk 263 onvolledige afbeeldingen 261 scheve afdruk 265 tekens hebben gekartelde randen 261 toner laat los 268 tonervlekjes 268 verschillen in afdrukdichtheid 269 zwarte of gekleurde effen vlakken op afdrukken 267 afdruktaak annuleren, vanaf computer 70 afdruktaak annuleren vanaf een computer 70 via het bedieningspaneel van de printer 70 Afwerking, menu 179 Algemene instellingen, menu 143 Ander formaat, menu 123

AppleTalk, menu 134

#### В

bedieningspaneel van de printer 14 aanpassen, helderheid 42 fabrieksinstellingen herstellen 221 bedieningspaneel, printer 14 beeldverwerkingskits bestellen 199 vervangen 203 beginscherm pictogrammen verbergen 21 pictogrammen weergeven 21 beheerdersinstellingen Embedded Web Server 219 bekijken rapporten 220 bellen met klantenondersteuning 273 beperken, geluid van de printer 41 bestandstype voor verzending scannen, afbeelding 117 wijzigen 85 bestandstype wijzigen voor verzending e-mail verzenden 85 bestellen beeldverwerkingskits 199 overloopfles 199 tonercartridges 198 Beveiligd afdrukken, menu 139 beveiliging, vergrendeling 25 Beveiligingsinstellingen bewerken, menu 137 blokkeren van ongewenste faxen 107 bovenste koppelen 53 ontkoppelen 53 briefhoofd kopiëren op 72 tips voor het gebruik van 65 vullen, handmatige invoer 65 vullen, laden 65 buitenkant van de printer reinigen 196

## С

coderen, vaste schijf van de printer 194

configuraties Printer 12 configureren, e-mailinstellingen 83 conservatie-instellingen Eco-modus 41 helderheid aanpassen 42 Slaapstand 42 Stille modus 41 zuinig omgaan met supplies 40 contact opnemen met de klantenondersteuning 273 controleren, afdruktaken 67 afdrukken vanaf de Macintoshcomputer 68 afdrukken via Windows 68 controleren, de status van supplies 198 controleren, printerstatus met de Embedded Web Server 219 controleren, status van supplies 198 controleren, virtuele display met de Embedded Web Server 220

## D

datum en tijd, fax instelling 102 datum- en tijdstempel toevoegen 78 Datum/tijd instellen, menu 141 de Embedded Web Server openen 21 de vaste schijf van de printer wissen 193 directorylijst afdrukken 70 display, bedieningspaneel van de printer 14 aanpassen, helderheid 42 displayproblemen oplossen display geeft alleen ruitjes weer 244 display is leeg 244 documenten afdrukken vanuit Windows 61 via Macintosh 61 dubbelzijdig 75 duolader voor 650 vel installeren 33 plaatsen 48

duolader voor 650 vel (optioneel) plaatsen 45

#### Ε

e-mail, verzenden het aanraakscherm gebruiken 84 met behulp van het adresboek 84 snelkoppelingsnummer gebruiken 84 e-mailfunctie instellen 82 e-mailmelding melding dat ander papier vereist is 220 melding over lage hoeveelheid supplies 220 melding van papier vast 220 e-mailopties Verzenden als 87 e-mailsnelkoppelingen, maken met de Embedded Web Server 83 e-mailvenster geavanceerde opties 87 opties 86, 87, 88 e-mailwaarschuwingen instellen met de Embedded Web Server 220 e-mail annuleren 85 e-mail verzenden configureren, emailinstellingen 83 e-mailfunctie instellen 82 geavanceerde opties 88 het aanraakscherm gebruiken 84 met behulp van het adresboek 84 snelkoppelingen maken met de Embedded Web Server 83 snelkoppelingen maken met het aanraakscherm 83 snelkoppelingsnummer gebruiken 84 toevoegen, berichtregel 85 toevoegen, onderwerpregel 85 Ecomodus gebruiken 41 een e-mail annuleren 85 een fax verzenden met behulp van het adresboek 106 een fax verzenden met behulp van snelkoppelingen 105 eerste faxconfiguratie 90 met de Embedded Web Server 90 Embedded Web Server beheerdersinstellingen 219 controleren, supplies 198 e-mailwaarschuwingen instellen 220 eerste faxconfiguratie 90 functies 219 gebruiken 219 maken, e-mailsnelkoppelingen 83 maken, FTP-snelkoppeling 112 maken, snelkoppeling voor faxbestemming 103 netwerkinstellingen 219 printerstatus controleren 219 probleem met toegang 272 toegang 21, 219 Embedded Web Server, beveiliging: Beheerdershandleiding waar u die kunt vinden 219 emissiekennisgevingen 276, 279, 280 enveloppen plaatsen 49, 51 tips 64 Ethernet-configuratie voorbereiding van een 38 Ethernet-netwerk voorbereiden van afdrukken via ethernet 38 Ethernetpoort 35 etiketten, papier tips 66 exporteren, configuratie met de Embedded Web Server 24 exporteren, configuratie met de Embedded Web Server 24 EXT-poort van fax 35 EXT-poort (fax) van de printer 35 Extern bedieningspaneel instellen 24

## F

fabrieksinstellingen herstellen 221 fax verzenden met behulp van het adresboek 106 met behulp van snelkoppelingen 105 fax- en e-mailfuncties instellen 252 fax- en e-mailfuncties instellen 252 fax- en e-mailfuncties zijn niet ingesteld 252 fax- of stationsnaam instellen voor uitgaande faxen 102 faxaansluiting aansluiten op een DSL-lijn 92 aansluiten op een PBX of ISDN 92 de printer aansluiten op het stopcontact 92 faxaansluitingen antwoordapparaat 93 computermodem 100 regionale adapters 96 telefoon 93 faxen annuleren, faxtaak 108 blokkeren van ongewenste faxen 107 de datum en tijd instellen 102 fax verzenden op een gepland tiidstip 107 fax- of stationsnaam instellen voor uitgaande faxen 102 faxen doorsturen 110 faxen in wachtrij 110 faxen lichter of donkerder maken 106 faxinstellingen 90 faxlog bekijken 107 faxnummer of stationsnummer instellen 102 geavanceerde opties 110 kiezen, een faxverbinding 91 onderscheidende beltonen 93 printer configureren voor zomertijd 103 resolutie wijzigen 106 snelkoppelingen maken met de Embedded Web Server 103 snelkoppelingen maken met het aanraakscherm 104 verzenden met het aanraakscherm 104 faxen doorsturen 110 faxen in wachtrij 110 faxen, problemen oplossen kan geen faxen verzenden of ontvangen 253 kan wel faxen ontvangen, maar niet verzenden 255

kan wel faxen verzenden, maar niet ontvangen 254 nummerweergave werkt niet 253 ontvangen fax heeft een slechte afdrukkwaliteit 256 Faxen, scherm geavanceerde opties 109 opties 108, 109 faxlog bekijken 107 faxlog bekijken 107 Faxmodus (Analoge faxinstellingen), menu 153 Faxmodus (Faxserverinstellingen), menu 161 faxnummer of stationsnummer instellen 102 faxopties resolutie 109 faxpoorten 35 FCC-kennisgevingen 280 flash-geheugenkaart installeren 29 flashstation afdrukken vanuit 62 flashstations ondersteunde bestandstypen 63 Formulieren en favorieten instellen 22 foto's kopiëren 72 foto's kopiëren 72 Fout bij lezen USB-hub. Verwijder hub. 233 FTP geavanceerde opties 118 scannen met adresboek 114 FTP-adres snelkoppelingen maken met het aanraakscherm 113 FTP-instellingen, menu 168 FTP, scherm opties 116

## G

geavanceerde opties e-mail verzenden 88 faxen 110 FTP 118 kopiëren 81 gebruiken, knoppen op het aanraakscherm 18

gebruiken, Stille modus 41 Geen analoge telefoonlijn aangesloten op de modem, fax is uitgeschakeld 236 geheugen typen geïnstalleerd op de printer 192 geheugen van de vaste schijf van de printer wissen 193 Geheugen vol: kan geen faxen afdrukken 236 geheugenkaart installeren 26 problemen oplossen 259 geluidsniveaus 276 glasplaat reinigen 196 glasplaat (flatbed) kopiëren via 72 groene instellingen Eco-modus 41

#### Η

Stille modus 41

Handleiding netwerken waar u die kunt vinden 219 handmatige invoer plaatsen 51 Handmatige invoer vullen met [aangepaste tekenreeks] 235 Handmatige invoer vullen met [naam aangepaste soort] 235 hardwareopties toevoegen printerstuurprogramma 38 herhaalde afdruktaken 67 afdrukken vanaf de Macintoshcomputer 68 afdrukken via Windows 68 herstellen, fabriekswaarden 221 het hulpprogramma ScanBack gebruiken 116 HTML, menu 188 Hulpprogramma ScanBack gebruiken 116

#### I

importeren, configuratie met de Embedded Web Server 24 importeren, configuratie met de Embedded Web Server 24 informatie over de knoppen en pictogrammen in het beginscherm 16 informatie over de printer waar u die kunt vinden 9 instellen, papierformaat 45 instellen, papiersoort 45 instellen, Universalpapierformaat 45 instelling TCP/IP-adres 133 instelling, Ecomodus 41 Instellingen SMTP, menu 136 Instellingen, menu 177 IP-adres van printer zoeken 21 IP-adres, printer zoeken 21 IPv6, menu 134

#### Κ

kabels Ethernet 35 **USB 35** kan Embedded Web Server niet openen 272 karton plaatsen 49 tips voor het gebruik van 64 kennisgeving van vluchtigheid 192 kennisgevingen 274, 276, 277, 278, 279, 280, 281 Klep automatische invoer van scanner is open 237 Kleur aanpassen 231 knoppen aanraakscherm gebruiken 18 knoppen en pictogrammen in het beginscherm beschrijving 16 knoppen, bedieningspaneel van de printer 14 kopieën maken op papier uit een bepaalde lade 73 Kopieerinstellingen, menu 149 kopieerkwaliteit aanpassen 75 kopiëren aangepaste taak (taak samenstellen): 77 aanpassen, kwaliteit 75

datum- en tijdstempel toevoegen 78 foto's 72 geavanceerde opties 81 in zwart-wit 73 kopieertaak annuleren 79 lade selecteren 73 meerdere pagina's op één vel 77 op beide zijden van het papier (duplex/dubbelzijdig) 75 op briefhoofdpapier 72 op een ander formaat 73 op transparanten 72 overlay-bericht toevoegen 79 scheidingsvellen invoegen tussen exemplaren 77 snel kopiëren 71 sorteren 76 vergroten 75 verkleinen 75 verschillende papierformaten 74 via de ADI 71 via de glasplaat (flatbed) 72 kopiëren in zwart-wit 73 kopiëren op beide zijden van het papier (dubbelzijdig afdrukken) 75 kopiëren op briefhoofdpapier 72 kopiëren op transparanten 72 kopiëren op verschillende papierformaten 74 kopiëren, meerdere pagina's op één vel 77 kopiëren, problemen oplossen documenten of foto's worden gedeeltelijk gekopieerd 250 klep scannereenheid sluit niet 248 kopieerfunctie reageert niet 247 slechte kwaliteit van gescande afbeeldingen 251 slechte kwaliteit van kopieën 248 kopiëren, scherm opties 80, 81 koppelen van invoerladen 53 kringlooppapier gebruiken 40, 56 kringlooppapier gebruiken 40

## L

lade koppelen toewijzen, aangepaste papiersoortnaam 53

lade ontkoppelen toewijzen, aangepaste papiersoortnaam 53 lade voor 250 vel (standaard) plaatsen 45 lade voor 550 vel (optioneel) plaatsen 45 laden ontkoppelen 53 lampje, indicatie 14 lege pagina's 260 lettertypenkaart installeren 29 lijst met lettertypen afdrukken afdrukken 70 LINE-poort van fax 35 LINE-poort (fax) van de printer 35 Logbestand beveiligingscontrole, menu 141

#### Μ

maken, FTP-snelkoppeling met de Embedded Web Server 112 maken, profielen het hulpprogramma ScanBack gebruiken 116 maken, snelkoppeling voor faxbestemming met de Embedded Web Server 103 meer informatie over de printer 9 Menu Aangepaste scanformaten 128 Menu E-mailinstellingen 163 Menu Extra 183 Menu Flashstation 172 Menu Help 190 Menu Kwaliteit 180 Menu Overige beveiligingsinstellingen 138 Menu Papierformaat/-soort 121 Menu Papiergewicht 125 Menu Papierstructuur 123 menu Tijdelijke gegevensbestanden wissen 140 menu's Aangepaste namen 128 Aangepaste scanformaten 128 Aangepaste soorten 127 Actieve NIC 130 Afbeelding 189

Afwerking 179 Algemene instellingen 143 Ander formaat 123 AppleTalk 134 Beveiligingsinstellingen bewerken 137 Datum/tijd instellen 141 Diverse beveiligingsinstellingen 138 E-mailinstellingen 163 Faxmodus (Analoge faxinstellingen) 153 Faxmodus (Faxserverinstellingen) 161 Flashstation 172 FTP-instellingen 168 Help 190 **HTML 188** Hulpprogramma's 183 Instellingen 177 Instellingen SMTP, menu 136 IPv6 134 Kopieerinstellingen 149 Kwaliteit 180 lijst met 119 Logbestand beveiligingscontrole 141 Netwerk [x] 130 Netwerkkaart 132 OCR-instellingen 177 Papier plaatsen 126 Papierformaat/-soort 121 Papiergewicht 125 Papierstructuur 123 PCL Emul 186 PDF 184 PictBridge 190 PostScript 185 Rapporten 129, 132 Standaard-USB 135 Standaardbron 120 Standaardnetwerk 130 Supplies 120 Taakadministratie 182 TCP/IP 133 Tijdelijke gegevensbestanden wissen 140 Universal-instelling 128 Vertrouwelijk afdrukken 139 XPS 184 met behulp van het adresboek 84 fax verzenden 106
met behulp van snelkoppelingen fax verzenden 105 met de Embedded Web Server 219 Mijn MFP instellen 23 milieu-instellingen Eco-modus 41 helderheid aanpassen 42 Slaapstand 42 Stille modus 41 zuinig omgaan met supplies 40 mobiel apparaat afdrukken vanuit 62 multifunctionele invoer plaatsen 49

# Ν

naam aangepaste papiersoort maken 53 Naam faxstation is niet ingesteld. Raadpleeg de systeembeheerder. 233 naar computer scannen opties 117, 118 origineel 116 papierafdrukstand, instellen 118 Netwerk [x], menu 130 netwerkconfiguratiepagina afdrukken 37 netwerkinstellingen Embedded Web Server 219 Netwerkkaart, menu 132 Niet-ondersteund USB-apparaat, verwijder de hub 233 Niet-ondersteunde cameramodus, camera losmaken en modus wijzigen 237 Niet-ondersteunde USB-hub, verwijder de hub 233 niet-reagerende printer controleren 231 niet-reagerende scanner controleren 250 niet-vluchtig geheugen 192 wissen 193 Nummer faxstation is niet ingesteld. Raadpleeg de systeembeheerder. 233

# 0

OCR-instellingen, menu 177

ondersteunde flashstations 63 onderwerp- en berichtinformatie toevoegen aan e-mail 85 opslaan, afdruktaken 67 opslag papier 58 supplies 197 opties 550 vel, lade voor 33 duolader voor 650 vel 33 flash-geheugenkaart 29 geheugenkaart 26 lettertypenkaart 29 opties installeren volgorde van installatie 33 opties, aanraakscherm e-mail 86, 87, 88 FTP 116 kopiëren 80, 81 naar computer scannen 116, 117, 118 scannen 117 van fax 108, 109 Originelen van de ADF-scanner verwijderen 237 overloopfles bestellen 199 vervangen 199

# Ρ

pagina met menu-instellingen afdrukken 37 pagina met netwerkinstellingen afdrukken 37 papier briefhoofd 58 kenmerken 55 kiezen 56 kringlooppapier 56 kringlooppapier gebruiken 40 ongeschikt 56 opslaan 77 opslag 58 Universal-formaat instellen 45 verschillende formaten, kopiëren 74 voorbedrukte formulieren 58 papier besparen 77 Papier plaatsen, menu 126 papierformaat instelling 45

papierformaten ondersteund door de printer 58 papiergewichten ondersteund door de printer 59 papierinvoer, problemen oplossen bericht blijft staan nadat storing is verholpen 259 papiersoort instelling 45 papiersoorten geschikt voor welke lade(n) 59 ondersteund door de printer 59 papierstoringen kleppen en laden zoeken 223 locaties 223 nummers 223 voorkomen 222 papierstoringen verhelpen 200: papierstoring 224 201: papierstoring 224 202: papierstoring 225 230: papierstoring 227 235: papierstoring 227 241: papierstoring 228 242: papierstoring 228 243: papierstoring 228 250: papierstoring 229 290-294: papierstoringen 230 PCL Emul, menu 186 PDF, menu 184 PictBridge, menu 190 pictogrammen verbergen op het beginscherm 21 pictogrammen weergeven op het beginscherm 21 Plaats alle originelen terug als u de taak opnieuw start. 236 Plaats de nog niet door de scanner uitgevoerde originelen terug bij opnieuw starten taak 234 Plaats invoerlade [x] 234 plaatsen briefhoofdpapier in handmatige invoer 65 briefhoofdpapier in laden 65 duolader voor 650 vel 48 duolader voor 650 vel (optioneel) 45 enveloppen 49, 51 handmatige invoer 51 karton 49 lade voor 250 vel (standaard) 45

lade voor 550 vel (optioneel) 45 multifunctionele invoer 49 transparanten 49 poort voor beveiligingsslot 35 PostScript, menu 185 Printer 37 configuraties 12 locatie selecteren 10 minimale installatieruimte 10 modellen 12 verplaatsen 218 vervoeren 218 printer aansluiten op antwoordapparaat 93 computermodem 100 regionale adapters 96 telefoon 93 printer installeren 37 printer vervoeren 218 printer voorbereiden voor aansluiting op een draadloos netwerk 38 printer, eenvoudige problemen oplossen 231 printer, vaste schijf coderen 194 printerberichten 290-294 ADI-scanstoringen 243 290.30 Scanstoring -Papierstop 237 30.xx [Kleur] cartridge en/of [kleur] beeldverwerkingskit ontbreekt 238 30.xx [Kleur] cartridge ontbreekt 238 31.xx beeldverwerkingskit defect 238 31.xx Cartridge [kleur] defect 238 32.xx Vervang niet-ondersteunde [kleur] cartridge 238 34 Onjuist papierformaat, open [bron] 238 35 Onvoldoende geheugen voor ondersteuning van functie voor bronnenopslag 239 37 Onvoldoende geheugen voor sorteren 239 37 Onvoldoende geheugen, sommige wachttaken worden niet hersteld 239 38 Geheugen vol 239

39 Pagina is te complex. Bepaalde gegevens worden mogelijk niet afgedrukt 239 51 Flash beschadigd 239 52 Onvold. ruimte flash-geh. voor bronnen 240 53 Flash niet geformatteerd 240 54 Netwerk [x] softwarefout 240 54 Softwarefout in standaardnetwerk 240 56 Standaard USB-poort uitgeschakeld 240 57 Configuratie gewijzigd, sommige wachttaken zijn niet hersteld 240 58 Te veel Flash-opties geïnstalleerd 241 58 Te veel laden aangesloten 241 59 Incompatibele lade [x] 241 61 Verwijder defecte schijf 241 62 Schijf vol 241 63 Schijf niet geformatteerd 242 80 Routineonderhoud 242 82 Vervang toneroverloopfles 199 82.xx Toneroverloopfles bijna vol 242 82.xx Toneroverloopfles ontbreekt 242 82.xx Vervang toneroverloopfles 242 840.01 Scanner uitgeschakeld door beheerder 243 840.02 Scanner uitgeschakeld. Neem contact op met de systeembeheerder als het probleem zich blijft voordoen. 243 88.xx [kleur] cartridge zo goed als leeg 209, 242 88.xx Cartridge [kleur] leeg 242 88.xx Cartridge [kleur] vrijwel leeg 243 Fout bij lezen USB-hub. Verwijder hub. 233 Geen analoge telefoonlijn aangesloten op de modem, fax is uitgeschakeld 236 Geheugen vol: kan geen faxen afdrukken 236 Handmatige invoer vullen met [aangepaste tekenreeks] 235

Handmatige invoer vullen met [naam aangepaste soort] 235 Klep automatische invoer van scanner is open 237 Kleur aanpassen 231 Naam faxstation is niet ingesteld. Raadpleeg de systeembeheerder. 233 Niet-ondersteund USB-apparaat, verwijder de hub 233 Niet-ondersteunde cameramodus, camera losmaken en modus wijzigen 237 Niet-ondersteunde USB-hub, verwijder de hub 233 Nummer faxstation is niet ingesteld. Raadpleeg de systeembeheerder. 233 Plaats alle originelen terug als u de taak opnieuw start. 236 Plaats de nog niet door de scanner uitgevoerde originelen terug bij opnieuw starten taak 234 Plaats invoerlade [x] 234 Scandocument te lang 237 Schijf wordt niet ondersteund 237 Sluit voorklep 233 Sommige taken in wacht zijn niet hersteld 237 Vervang kleurenbeeldverwerkingskit 203 Verwijder papier uit uitvoerlade 236 Verwijder verpakkingsmateriaal, controleer [naam gebied] 236 Vul [bron] met [aangepaste tekenreeks] 234 Vul [bron] met [formaat] 234 Vul [bron] met [naam aangepaste soort] 234 Vul [bron] met [soort] [formaat] 235 Vul handmatige invoer met [papierformaat] 235 Vul handmatige invoer met [papiersoort] [papierformaat] 236 Wachttaken herstellen? 237 Wijzig [papierbron] in [aangepaste reeks] plaatsen [afdrukstand] 232

Wijzig [papierbron] in [aangepaste soortnaam] 231 Wijzig [papierbron] in [aangepaste soortnaam] plaatsen [afdrukstand] 231 Wijzig [papierbron] in [aangepaste tekenreeks] 232 Wijzig [papierbron] in [papierformaat] 232 Wijzig [papierbron] in [papierformaat] [papiersoort] 232 Wijzig [papierbron] in [papierformaat] [papiersoort] plaatsen [afdrukstand] 233 Wijzig [papierbron] in [papierformaat] plaatsen [afdrukstand] 232 printeropties, problemen oplossen geheugenkaart 259 laders 258 multifunctionele invoer 258 optie werkt niet 257 printerstatus controleren met Embedded Web Server 219 printerstuurprogramma hardwareopties to evoegen 38 problemen oplossen contact opnemen met de klantenondersteuning 273 eenvoudige printerproblemen oplossen 231 er is een toepassingsfout opgetreden 256 fax- en e-mailfuncties zijn niet ingesteld 252 kan Embedded Web Server niet openen 272 niet-reagerende printer controleren 231 niet-reagerende scanner controleren 250 Scannen naar netwerk 256 veelgestelde vragen over afdrukken in kleur 270 problemen oplossen, afdrukken afdruktaak duurt langer dan verwacht 246 er komen onverwachte paginaeinden voor 247 foutbericht lezen flashstation 244

gekruld papier 263 grote afdruktaken worden niet gesorteerd 247 laden koppelen lukt niet 246 meertalige PDF-bestanden worden niet afgedrukt 244 onjuiste marges 262 papier loopt regelmatig vast 259 taak wordt afgedrukt op verkeerd papier 246 taak wordt afgedrukt vanuit verkeerde lade 246 taken in wacht worden niet afgedrukt 245 taken worden niet afgedrukt 244 vastgelopen pagina's worden niet opnieuw afgedrukt 259 verkeerde of vreemde tekens worden afgedrukt 246 problemen oplossen, afdrukkwaliteit afdruk is te donker 266 afdruk is te licht 265 donkere lijnen 261 grijze achtergrond 262 herhaalde storingen 264 lage kwaliteit transparantafdruk 269 lege pagina's 260 licht gekleurde streep, witte streep of streep met de verkeerde kleur 263 lichte tonervegen of achtergrond te donker 267 onregelmatigheden in afdruk 263 onvolledige afbeeldingen 261 scheve afdruk 265 tekens hebben gekartelde randen 261 toner laat los 268 tonervlekjes 268 verschillen in afdrukdichtheid 269 zwarte of gekleurde effen vlakken op afdrukken 267 problemen oplossen, display display geeft alleen ruitjes weer 244 display is leeg 244 problemen oplossen, faxen kan geen faxen verzenden of ontvangen 253

kan wel faxen ontvangen, maar niet verzenden 255 kan wel faxen verzenden, maar niet ontvangen 254 nummerweergave werkt niet 253 ontvangen fax heeft een slechte afdrukkwaliteit 256 problemen oplossen, kopiëren documenten of foto's worden gedeeltelijk gekopieerd 250 klep scannereenheid sluit niet 248 kopieerfunctie reageert niet 247 slechte kwaliteit van gescande afbeeldingen 251 slechte kwaliteit van kopieën 248 problemen oplossen, papierinvoer bericht blijft staan nadat storing is verholpen 259 problemen oplossen, printeropties geheugenkaart 259 laders 258 multifunctionele invoer 258 optie werkt niet 257 problemen oplossen, scannen documenten of foto's worden gedeeltelijk gescand 251 kan niet vanaf een computer scannen 252 klep scannereenheid sluit niet 248 scannen duurt te lang of de computer loopt vast tijdens scannen 251 scannen mislukt 250 publicaties waar u die kunt vinden 9

#### R

rapporten bekijken 220 Rapporten, menu 129, 132 recycling Lexmark verpakkingsmateriaal 43 Lexmark-producten 43 tonercartridges 44 reinigen buitenkant van de printer 196 glasplaat 196 reserveren, afdruktaken 67 afdrukken vanaf de Macintoshcomputer 68 afdrukken via Windows 68 resolutie, fax wijzigen 106 richtlijnen briefhoofd 65 enveloppen 64 karton 64 transparanten 67

### S

Scandocument te lang 237 scannen naar een computer 114 naar een FTP-adres 113 naar een FTP-adres. met adresboek 114 vanaf een flashstation 115 scannen naar een computer 114 scannen naar een flashstation 115 scannen naar een FTP-adres het aanraakscherm gebruiken 113 met behulp van het adresboek 114 met behulp van snelkoppelingsnummers 113 snelkoppelingen maken met de computer 112 Scannen naar netwerk instellen 22 scannen, afbeelding bestandstype voor verzending 117 scannen, problemen oplossen documenten of foto's worden gedeeltelijk gescand 251 kan niet vanaf een computer scannen 252 klep scannereenheid sluit niet 248 scannen duurt te lang of de computer loopt vast tijdens scannen 251 scannen mislukt 250 scanner Automatische documentinvoer (ADI) 13 functies 12 glasplaat 13 scanopties Verzenden als 117 scanscherm opties 117 scheidingsvellen invoegen tussen exemplaren 77

schijf wissen 193 selecteren, papier 56 Slaapstand aanpassen 42 Sluit voorklep 233 snelkoppelingen maken e-mail 83 faxbestemming 103, 104 FTP-adres 113 FTP-bestemming 112 Sommige taken in wacht zijn niet hersteld 237 sorteren 76 speciaal belsignaal, dienst voor faxen aansluiten 93 Standaard-USB, menu 135 Standaardbron, menu 120 standaardlade plaatsen 45 Standaardnetwerk, menu 130 status van supplies controleren 198 supplies controleren met Embedded Web Server 198, 219 controleren via het bedieningspaneel van printer 198 controleren, status 198 kringlooppapier gebruiken 40 opslag 197 zuinig omgaan 40 supplies, bestellen beeldverwerkingskits 199 overloopfles 199 tonercartridges 198 Supplies, menu 120

### Т

Taakadministratie, menu 182 TCP/IP, menu 133 tips etiketten, papier 66 toewijzen, aangepaste papiersoortnaam 53 tonercartridges bestellen 198 recycling 44 vervangen 209 tonerintensiteit aanpassen 61 transparanten kopiëren op 72 plaatsen 49 tips voor het gebruik van 67

### U

Universal-instelling, menu 128 Universal-papierformaat instelling 45 USB-poort 35

## V

van fax verzenden 105 vaste schijf van printer codering 194 schoonvegen 193 weggooien 192 veelgestelde vragen over afdrukken in kleur 270 veiligheidsinformatie 7,8 vergrendeling, beveiliging 25 vergroten, kopie 75 verkleinen, kopie 75 verplaatsen van printer 218 verschillende papierformaten, kopiëren 74 vertrouwelijke afdruktaken 67 afdrukken vanaf de Macintoshcomputer 68 afdrukken via Windows 68 Verwijder papier uit uitvoerlade 236 Verwijder verpakkingsmateriaal, controleer [naam gebied] 236 Verzenden als e-mailopties 87 scanopties 117 verzenden, fax 105 verzenden. fax met het aanraakscherm 104 verzenden, fax op een opgegeven tijdstip 107 virtuele display controleren met Embedded Web Server 220 vluchtig geheugen 192 wissen 193 vluchtigheid kennisgeving van: 192

voorkomen, papierstoringen 58, 222 Vul handmatige invoer met [papierformaat] 235 Vul handmatige invoer met [papiersoort] [papierformaat] 236

#### W

wachtstandtaken 67 afdrukken vanaf de Macintoshcomputer 68 afdrukken via Windows 68 Wachttaken herstellen? 237 weggooien, vaste schijf van de printer 192 Wijzig [papierbron] in [aangepaste reeks] plaatsen [afdrukstand] 232 Wijzig [papierbron] in [aangepaste soortnaam] 231 Wijzig [papierbron] in [aangepaste soortnaam] plaatsen [afdrukstand] 231 Wijzig [papierbron] in [aangepaste tekenreeks] 232 Wijzig [papierbron] in [papierformaat] 232 Wijzig [papierbron] in [papierformaat] [papiersoort] 232 Wijzig [papierbron] in [papierformaat] [papiersoort] plaatsen [afdrukstand] 233 Wijzig [papierbron] in [papierformaat] plaatsen [afdrukstand] 232 wissen, geheugen op de vaste schijf 193 wissen, niet-vluchtig geheugen 193 wissen, vluchtig geheugen 193 WS scannen info 23

### Х

XPS, menu 184

### Ζ

zoeken, IP-adres van printer 21 zomertijd, faxen 103 zuinig omgaan met supplies 40